# Modicon X80 Modules d'entrée/sortie analogique Manuel utilisateur

Schneider Belectric

Traduction de la notice originale

10/2019

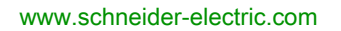

Le présent document comprend des descriptions générales et/ou des caractéristiques techniques des produits mentionnés. Il ne peut pas être utilisé pour définir ou déterminer l'adéquation ou la fiabilité de ces produits pour des applications utilisateur spécifiques. Il incombe à chaque utilisateur ou intégrateur de réaliser l'analyse de risques complète et appropriée, l'évaluation et le test des produits pour ce qui est de l'application à utiliser et de l'exécution de cette application. Ni la société Schneider Electric ni aucune de ses sociétés affiliées ou filiales ne peuvent être tenues pour responsables de la mauvaise utilisation des informations contenues dans le présent document. Si vous avez des suggestions, des améliorations ou des corrections à apporter à cette publication, veuillez nous en informer.

Vous acceptez de ne pas reproduire, excepté pour votre propre usage à titre non commercial, tout ou partie de ce document et sur quelque support que ce soit sans l'accord écrit de Schneider Electric. Vous acceptez également de ne pas créer de liens hypertextes vers ce document ou son contenu. Schneider Electric ne concède aucun droit ni licence pour l'utilisation personnelle et non commerciale du document ou de son contenu, sinon une licence non exclusive pour une consultation « en l'état », à vos propres risques. Tous les autres droits sont réservés.

Toutes les réglementations locales, régionales et nationales pertinentes doivent être respectées lors de l'installation et de l'utilisation de ce produit. Pour des raisons de sécurité et afin de garantir la conformité aux données système documentées, seul le fabricant est habilité à effectuer des réparations sur les composants.

Lorsque des équipements sont utilisés pour des applications présentant des exigences techniques de sécurité, suivez les instructions appropriées.

La non-utilisation du logiciel Schneider Electric ou d'un logiciel approuvé avec nos produits matériels peut entraîner des blessures, des dommages ou un fonctionnement incorrect.

Le non-respect de cette consigne peut entraîner des lésions corporelles ou des dommages matériels.

© 2019 Schneider Electric. Tous droits réservés.

# Table des matières

| Ц |  |
|---|--|
|   |  |

| Partie I<br>Chapitre 1 | Consignes de sécurité       1         A propos de ce manuel.       1         Mise en œuvre physique de modules analogiques.       1         Règles générales de mise en oeuvre physique des       1 |
|------------------------|----------------------------------------------------------------------------------------------------|
|                        | Installation des modules d'entrées/sorties analogiques                                                                                                    |
|                        | Raccordement de modules d'entrées/sorties analogiques                                                                                                    |
|                        | Borniers 20 broches : BMX FTB 20•0                                                                                                    |
|                        | Borniers 28 broches : BMX FTB 28•0                                                                                                    |
|                        | Câble BMX FTW •01S                                                                                                    |
|                        | Câble BMX FTW •08S                                                                                                    |
|                        | Câbles BMX FCW •01S                                                                                                    |
|                        | Installation d'un bornier 20 broches sur un module                                                                                                    |
|                        | Installation d'un bornier 28 broches sur un module                                                                                                    |
|                        | Installation d'un connecteur de type FCN à 40 broches sur un module 4                                                                                                    |
|                        | Kit de connexion de blindage 5                                                                                                    |
|                        | Normes et certifications                                                                                                    |
| Chapitre 2             | Diagnostic des modules analogiques                                                                                                    |
|                        | Visualisation de l'état des modules analogiques                                                                                                    |
|                        | Diagnostics des modules analogiques                                                                                                    |
| Chapitre 3             | module d'entrée analogique BMX AMI 04105Présentation6                                                                                                    |
|                        | Caractéristiques                                                                                                    |
|                        | Description fonctionnelle                                                                                                    |
|                        | Précautions de câblage                                                                                                    |
|                        | Schéma de câblage                                                                                                    |
|                        | Utilisation des accessoires de câblage TELEFAST                                                                                                    |
| Chapitre 4             | Module d'entrée analogique BMX AMI 0800 8                                                                                                    |
|                        | Présentation                                                                                                    |
|                        | Caractéristiques                                                                                                    |
|                        | Description fonctionnelle                                                                                                    |
|                        | Précautions de câblage                                                                                                    |
|                        | Schéma de câblage                                                                                                    |
|                        | Utilisation des accessoires de câblage TELEFAST                                                                                                    |

| Chapitre 5 | Module d'entrée analogique BMX AMI 0810               |
|------------|-------------------------------------------------------|
|            | Caractéristiques                                      |
|            | Description fonctionnelle                             |
|            | Précautions de câblage                                |
|            | Schéma de câblage                                     |
|            | Utilisation des accessoires de câblage TELEFAST       |
| Chapitre 6 | Modules d'entrées analogiques BMX ART 0414/0814       |
|            |                                                       |
|            |                                                       |
|            |                                                       |
|            |                                                       |
|            |                                                       |
|            |                                                       |
| ~ ~ ~      |                                                       |
| Chapitre 7 | module de sortie analogique BMX AMO 0210 Présentation |
|            | Caractéristiques                                      |
|            | Description fonctionnelle                             |
|            | Précautions de câblage                                |
|            | Schéma de câblage                                     |
|            | Utilisation des accessoires de câblage TELEFAST       |
| Chapitre 8 | Module de sortie analogique BMX AMO 0410              |
|            | Présentation                                          |
|            | Caractéristiques                                      |
|            | Description fonctionnelle                             |
|            | Précautions de câblage                                |
|            | Schéma de câblage                                     |
|            | Utilisation des accessoires de câblage TELEFAST       |
| Chanitre 9 | Module de sortie analogique BMX AMO 0802              |
| Onaplite 5 | Présentation                                          |
|            | Caractéristiques                                      |
|            | Description fonctionnelle                             |
|            | Précautions de câblage                                |
|            | Schéma de câblage                                     |
|            | Utilisation des accessoires de câblage TELEFAST       |
|            |                                                       |

| Chapitre 10   | Module d'entrées/sorties analogiques BMX AMM 0600.                      | 211   |
|---------------|-------------------------------------------------------------------------|-------|
|               | Caractéristiques                                                        | 212   |
|               | Description fonctionnelle                                               | 210   |
|               | Précautions de câblage                                                  | 207   |
|               | Schéma de câblage                                                       | 230   |
| Partie II     | Mise en œuvre logicielle de modules analogiques                         | 231   |
| Chanitre 11   | Présentation générale des modules analogiques                           | 233   |
|               | Présentation de la phase d'installation                                 | 233   |
| Chapitre 12   | Configuration des modules analogiques                                   | 235   |
| 12.1          | Configuration des modules analogiques : présentation                    | 236   |
|               | Description de l'écran de configuration d'un module analogique          | 236   |
| 12.2          | Paramètres des voies d'entrée et de sortie analogique                   | 238   |
|               | Paramètres des modules d'entrées analogiques                            | 239   |
|               | Paramètres des modules de sorties analogiques                           | 242   |
| 12.3          | Saisie des paramètres de configuration à l'aide de Control Expert       | 243   |
|               | Sélection de la gamme d'un module d'entrées/sorties analogiques         | 244   |
|               | Sélection d'une tâche associée à une voie analogique                    | 245   |
|               | Sélection du cycle de scrutation des entrées                            | 246   |
|               | Sélection du format d'affichage d'une voie d'entrée tension ou courant  | 247   |
|               | Sélection du format d'affichage d'une voie d'entrée thermocouple ou     | ~ ~ ~ |
|               | RTD                                                                     | 249   |
|               |                                                                         | 250   |
|               | Selection de l'utilisation des voies d'entree                           | 251   |
|               | Selection de la fonction de controle de depassement                     | 252   |
|               | Selection de la compensation de soudure troide                          | 254   |
| Oh an itua 40 |                                                                         | 256   |
| Chapitre 13   | IODD I et DD I d'equipement pour modules analogiques                    | 257   |
|               | Description detaillée des objets IODDT de type T_ANA_IN_BMX             | 200   |
|               | Description detaillée des objets IODDT de type T_ANA_IN_T_BMX           | 201   |
|               | Description detaillée des objets IODDT de type T_ANA_OUT_BINA :         | 204   |
|               | Description detaillée des objets IODDT de type T_ANA_IN_OLT             | 207   |
|               | Informations détaillées sur les objets de HODD I de type 1_ANA_OUT_OLIN | 200   |
|               | T GEN MOD.                                                              | 269   |
|               | DDT d'équipement analogique                                             | 270   |
|               | Description de l'octet MOD_FLT                                          | 277   |
|               | Mode de forçage des E/S distantes Ethernet d'un équipement              |       |
|               | analogique                                                              | 278   |

| Chapitre 14                 | <b>Mise au point des modules analogiques</b><br>Présentation de la fonction de mise au point d'un module analogique                                                                                                    | 281<br>282                                                                                     |
|-----------------------------|----------------------------------------------------------------------------------------------------|------------------------------------------------------------------------------------------------|
|                             | Description de l'écran de mise au point d'un module analogique                                                                                                    | 283                                                                                            |
|                             | Sélection des valeurs de réglage des voies d'entrée et forçage des                                                                                                    | 205                                                                                            |
|                             | Modification des valeurs de réglage des voies de sortie                                                                                                    | 200                                                                                            |
| Chapitro 15                 |                                                                                                    | 207                                                                                            |
| Chapitre 15                 | Diagnostic d'un module analogique                                                                                                    | 209                                                                                            |
|                             |                                                                                                    | 290                                                                                            |
| Chapitra 16                 |                                                                                                    | 292                                                                                            |
|                             |                                                                                                    | 290                                                                                            |
| 10.1                        | Addressage des phiete des modules analogiques                                                                                                    | 290                                                                                            |
|                             |                                                                                                    | 297                                                                                            |
| 16.0                        | Complémente de programmetien                                                                                                    | 299                                                                                            |
| 10.2                        | Présentation d'objets langage associés aux modules analogiques                                                                                                    | 303                                                                                            |
|                             | Chiete langage à échange implicite associés aux modules analogiques                                                                                                    | 304                                                                                            |
|                             | Objets langage à échange explicite associés aux modules analogiques                                                                                                    | 305                                                                                            |
|                             | Costion de l'échange et du compte rendu ques des chiets evaluations                                                                                                    | 300                                                                                            |
|                             | Objete langage accesión à la configuration                                                                                                    | 309                                                                                            |
| Deutie III                  |                                                                                                    | 313                                                                                            |
| Partie III                  | Mise en route : exemple de mise en œuvre de                                                                                                    | <b>-</b>                                                                                       |
|                             |                                                                                                    | 317                                                                                            |
| Chapitre 17                 | Description de l'application                                                                                                    | 319                                                                                            |
| •                           |                                                                                                    |                                                                                                |
|                             | Vue d'ensemble de l'application.                                                                                                    | 319                                                                                            |
| Chapitre 18<br>18.1         | Vue d'ensemble de l'application         Installation de l'application à l'aide de Control Expert         Présentation de la solution utilisée                                                                                                    | 319<br>321<br>322                                                                              |
| Chapitre 18<br>18.1         | Vue d'ensemble de l'application.         Installation de l'application à l'aide de Control Expert         Présentation de la solution utilisée.         Choix technologiques retenus                                                                                                    | 319<br>321<br>322<br>323                                                                       |
| Chapitre 18<br>18.1         | Vue d'ensemble de l'application.         Installation de l'application à l'aide de Control Expert         Présentation de la solution utilisée.         Choix technologiques retenus         Différentes étapes du processus utilisant Control Expert                                                                                                    | 319<br>321<br>322<br>323<br>324                                                                |
| Chapitre 18<br>18.1         | Vue d'ensemble de l'application.         Installation de l'application à l'aide de Control Expert         Présentation de la solution utilisée.         Choix technologiques retenus         Différentes étapes du processus utilisant Control Expert         Développement de l'application                                                                                                    | 319<br>321<br>322<br>323<br>324<br>326                                                         |
| Chapitre 18<br>18.1         | Vue d'ensemble de l'application.         Installation de l'application à l'aide de Control Expert         Présentation de la solution utilisée.         Choix technologiques retenus         Différentes étapes du processus utilisant Control Expert         Développement de l'application         Création du projet.                                                                                                    | 319<br>321<br>322<br>323<br>324<br>326<br>327                                                  |
| Chapitre 18<br>18.1<br>18.2 | Vue d'ensemble de l'application.         Installation de l'application à l'aide de Control Expert         Présentation de la solution utilisée.         Choix technologiques retenus         Différentes étapes du processus utilisant Control Expert         Développement de l'application         Création du projet.         Sélection du module analogique                                                                                                    | 319<br>321<br>322<br>323<br>324<br>326<br>327<br>328                                           |
| Chapitre 18<br>18.1<br>18.2 | Vue d'ensemble de l'application.         Installation de l'application à l'aide de Control Expert         Présentation de la solution utilisée.         Choix technologiques retenus         Différentes étapes du processus utilisant Control Expert         Développement de l'application         Création du projet.         Sélection du module analogique         Déclaration des variables.                                                                                                    | 319<br>321<br>322<br>323<br>324<br>326<br>327<br>328<br>329                                    |
| Chapitre 18<br>18.1<br>18.2 | Vue d'ensemble de l'application.         Installation de l'application à l'aide de Control Expert         Présentation de la solution utilisée.         Choix technologiques retenus         Différentes étapes du processus utilisant Control Expert         Développement de l'application         Création du projet.         Sélection du module analogique         Déclaration des variables.         Création et utilisation des DFB.                                                                                                    | 319<br>321<br>322<br>323<br>324<br>326<br>327<br>328<br>329<br>332                             |
| Chapitre 18<br>18.1<br>18.2 | Vue d'ensemble de l'application.         Installation de l'application à l'aide de Control Expert         Présentation de la solution utilisée.         Choix technologiques retenus         Différentes étapes du processus utilisant Control Expert         Développement de l'application         Création du projet.         Sélection du module analogique         Déclaration des variables.         Création et utilisation des DFB.         Création du programme en langage SFC pour la gestion de la cuve                                                                                                    | 319<br>321<br>322<br>323<br>324<br>326<br>327<br>328<br>329<br>332<br>332<br>337               |
| Chapitre 18<br>18.1<br>18.2 | Vue d'ensemble de l'application.         Installation de l'application à l'aide de Control Expert         Présentation de la solution utilisée.         Choix technologiques retenus         Différentes étapes du processus utilisant Control Expert         Développement de l'application         Création du projet.         Sélection du module analogique         Déclaration des variables.         Création et utilisation des DFB.         Création d'un programme en langage SFC pour la gestion de la cuve .         Création d'un programme en langage LD pour l'exécution de                                                                                               | 319<br>321<br>322<br>323<br>324<br>326<br>327<br>328<br>329<br>332<br>337<br>341               |
| Chapitre 18<br>18.1<br>18.2 | Vue d'ensemble de l'application.         Installation de l'application à l'aide de Control Expert         Présentation de la solution utilisée.         Choix technologiques retenus         Différentes étapes du processus utilisant Control Expert         Développement de l'application         Création du projet.         Sélection du module analogique         Déclaration des variables.         Création et utilisation des DFB.         Création du programme en langage SFC pour la gestion de la cuve .         Création d'un programme en langage LD pour l'exécution de         l'application         Création d'un programme en LD pour la simulation de l'application | 319<br>321<br>322<br>323<br>324<br>326<br>327<br>328<br>329<br>332<br>337<br>341<br>343        |
| Chapitre 18<br>18.1<br>18.2 | Vue d'ensemble de l'application.         Installation de l'application à l'aide de Control Expert         Présentation de la solution utilisée.         Choix technologiques retenus         Différentes étapes du processus utilisant Control Expert         Développement de l'application                                                                                                    | 319<br>321<br>322<br>323<br>324<br>326<br>327<br>328<br>329<br>332<br>337<br>341<br>343<br>346 |

| Chapitre 19        | Démarrage de l'application         Exécution de l'application en mode Simulation         Exécution de l'application en mode standard                                                                                                    | 351<br>352<br>353        |
|--------------------|----------------------------------------------------------------------------------------------------|--------------------------|
| Chapitre 20        | Actions                                                                                                    | 359<br>360<br>362        |
| Annexes            |                                                                                                    | 365                      |
| Annexe A           | Caractéristiques des plages RTD et thermocouples du<br>module BMX ART 0414/0814<br>Caractéristiques des plages RTD pour les modules<br>BMX ART 0414/0814<br>Caractéristiques des gammes de thermocouples BMX ART 0414/814<br>en degrés Celsius<br>Caractéristiques des plages thermocouples du module<br>BMX ART 0414/0814 en degrés Fabrenbeit | 367<br>368<br>370<br>374 |
| Annexe B           | Adressage topologique ou RAM d'état des modules analogiques                                                                                                    | 379                      |
| Glossaire<br>Index |                                                                                                    | 381<br>387               |

# Consignes de sécurité

### Informations importantes

#### AVIS

Lisez attentivement ces instructions et examinez le matériel pour vous familiariser avec l'appareil avant de tenter de l'installer, de le faire fonctionner, de le réparer ou d'assurer sa maintenance. Les messages spéciaux suivants que vous trouverez dans cette documentation ou sur l'appareil ont pour but de vous mettre en garde contre des risques potentiels ou d'attirer votre attention sur des informations qui clarifient ou simplifient une procédure.

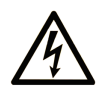

La présence de ce symbole sur une étiquette "Danger" ou "Avertissement" signale un risque d'électrocution qui provoquera des blessures physiques en cas de non-respect des consignes de sécurité.

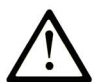

Ce symbole est le symbole d'alerte de sécurité. Il vous avertit d'un risque de blessures corporelles. Respectez scrupuleusement les consignes de sécurité associées à ce symbole pour éviter de vous blesser ou de mettre votre vie en danger.

# **DANGER**

**DANGER** signale un risque qui, en cas de non-respect des consignes de sécurité, **provoque** la mort ou des blessures graves.

### AVERTISSEMENT

**AVERTISSEMENT** signale un risque qui, en cas de non-respect des consignes de sécurité, **peut provoquer** la mort ou des blessures graves.

### **ATTENTION**

**ATTENTION** signale un risque qui, en cas de non-respect des consignes de sécurité, **peut provoquer** des blessures légères ou moyennement graves.

### AVIS

AVIS indique des pratiques n'entraînant pas de risques corporels.

#### REMARQUE IMPORTANTE

L'installation, l'utilisation, la réparation et la maintenance des équipements électriques doivent être assurées par du personnel qualifié uniquement. Schneider Electric décline toute responsabilité quant aux conséquences de l'utilisation de ce matériel.

Une personne qualifiée est une personne disposant de compétences et de connaissances dans le domaine de la construction, du fonctionnement et de l'installation des équipements électriques, et ayant suivi une formation en sécurité leur permettant d'identifier et d'éviter les risques encourus.

#### AVANT DE COMMENCER

N'utilisez pas ce produit sur les machines non pourvues de protection efficace du point de fonctionnement. L'absence de ce type de protection sur une machine présente un risque de blessures graves pour l'opérateur.

# AVERTISSEMENT

#### EQUIPEMENT NON PROTEGE

- N'utilisez pas ce logiciel ni les automatismes associés sur des appareils non équipés de protection du point de fonctionnement.
- N'accédez pas aux machines pendant leur fonctionnement.

# Le non-respect de ces instructions peut provoquer la mort, des blessures graves ou des dommages matériels.

Cet automatisme et le logiciel associé permettent de commander des processus industriels divers. Le type ou le modèle d'automatisme approprié pour chaque application dépendra de facteurs tels que la fonction de commande requise, le degré de protection exigé, les méthodes de production, des conditions inhabituelles, la législation, etc. Dans certaines applications, plusieurs processeurs seront nécessaires, notamment lorsque la redondance de sauvegarde est requise.

Vous seul, en tant que constructeur de machine ou intégrateur de système, pouvez connaître toutes les conditions et facteurs présents lors de la configuration, de l'exploitation et de la maintenance de la machine, et êtes donc en mesure de déterminer les équipements automatisés, ainsi que les sécurités et verrouillages associés qui peuvent être utilisés correctement. Lors du choix de l'automatisme et du système de commande, ainsi que du logiciel associé pour une application particulière, vous devez respecter les normes et réglementations locales et nationales en vigueur. Le document National Safety Council's Accident Prevention Manual (reconnu aux Etats-Unis) fournit également de nombreuses informations utiles.

Dans certaines applications, telles que les machines d'emballage, une protection supplémentaire, comme celle du point de fonctionnement, doit être fournie pour l'opérateur. Elle est nécessaire si les mains ou d'autres parties du corps de l'opérateur peuvent entrer dans la zone de point de pincement ou d'autres zones dangereuses, risquant ainsi de provoquer des blessures graves. Les produits logiciels seuls, ne peuvent en aucun cas protéger les opérateurs contre d'éventuelles blessures. C'est pourquoi le logiciel ne doit pas remplacer la protection de point de fonctionnement ou s'y substituer.

Avant de mettre l'équipement en service, assurez-vous que les dispositifs de sécurité et de verrouillage mécaniques et/ou électriques appropriés liés à la protection du point de fonctionnement ont été installés et sont opérationnels. Tous les dispositifs de sécurité et de verrouillage liés à la protection du point de fonctionnement doivent être coordonnés avec la programmation des équipements et logiciels d'automatisation associés.

**NOTE :** La coordination des dispositifs de sécurité et de verrouillage mécaniques/électriques du point de fonctionnement n'entre pas dans le cadre de cette bibliothèque de blocs fonction, du Guide utilisateur système ou de toute autre mise en œuvre référencée dans la documentation.

#### DEMARRAGE ET TEST

Avant toute utilisation de l'équipement de commande électrique et des automatismes en vue d'un fonctionnement normal après installation, un technicien qualifié doit procéder à un test de démarrage afin de vérifier que l'équipement fonctionne correctement. Il est essentiel de planifier une telle vérification et d'accorder suffisamment de temps pour la réalisation de ce test dans sa totalité.

### AVERTISSEMENT

#### **RISQUES INHERENTS AU FONCTIONNEMENT DE L'EQUIPEMENT**

- Assurez-vous que toutes les procédures d'installation et de configuration ont été respectées.
- Avant de réaliser les tests de fonctionnement, retirez tous les blocs ou autres cales temporaires utilisés pour le transport de tous les dispositifs composant le système.
- Enlevez les outils, les instruments de mesure et les débris éventuels présents sur l'équipement.

Le non-respect de ces instructions peut provoquer la mort, des blessures graves ou des dommages matériels.

Effectuez tous les tests de démarrage recommandés dans la documentation de l'équipement. Conservez toute la documentation de l'équipement pour référence ultérieure.

#### Les tests logiciels doivent être réalisés à la fois en environnement simulé et réel.

Vérifiez que le système entier est exempt de tout court-circuit et mise à la terre temporaire non installée conformément aux réglementations locales (conformément au National Electrical Code des Etats-Unis, par exemple). Si des tests diélectriques sont nécessaires, suivez les recommandations figurant dans la documentation de l'équipement afin d'éviter de l'endommager accidentellement.

Avant de mettre l'équipement sous tension :

- Enlevez les outils, les instruments de mesure et les débris éventuels présents sur l'équipement.
- Fermez le capot du boîtier de l'équipement.
- Retirez toutes les mises à la terre temporaires des câbles d'alimentation entrants.
- Effectuez tous les tests de démarrage recommandés par le fabricant.

#### FONCTIONNEMENT ET REGLAGES

Les précautions suivantes sont extraites du document NEMA Standards Publication ICS 7.1-1995 (la version anglaise prévaut) :

- Malgré le soin apporté à la conception et à la fabrication de l'équipement ou au choix et à l'évaluation des composants, des risques subsistent en cas d'utilisation inappropriée de l'équipement.
- Il arrive parfois que l'équipement soit déréglé accidentellement, entraînant ainsi un fonctionnement non satisfaisant ou non sécurisé. Respectez toujours les instructions du fabricant pour effectuer les réglages fonctionnels. Les personnes ayant accès à ces réglages doivent connaître les instructions du fabricant de l'équipement et les machines utilisées avec l'équipement électrique.
- Seuls ces réglages fonctionnels, requis par l'opérateur, doivent lui être accessibles. L'accès aux autres commandes doit être limité afin d'empêcher les changements non autorisés des caractéristiques de fonctionnement.

# A propos de ce manuel

#### Objectif du document

Ce manuel décrit la mise en œuvre matérielle et logicielle des modules analogiques Modicon X80.

#### **Champ d'application**

Cette documentation est applicable à EcoStruxure™ Control Expert 14.1 ou version ultérieure.

Les caractéristiques techniques des équipements décrits dans ce document sont également fournies en ligne. Pour accéder à ces informations en ligne :

| Etape | Action                                                                                                    |
|-------|----------------------------------------------------------------------------------------------------|
| 1     | Accédez à la page d'accueil de Schneider Electric www.schneider-electric.com.                                                                                                    |
| 2     | <ul> <li>Dans la zone Search, saisissez la référence d'un produit ou le nom d'une gamme de produits.</li> <li>N'insérez pas d'espaces dans la référence ou la gamme de produits.</li> <li>Pour obtenir des informations sur un ensemble de modules similaires, utilisez des astérisques (*).</li> </ul>      |
| 3     | Si vous avez saisi une référence, accédez aux résultats de recherche <b>Product Datasheets</b> et cliquez sur la référence qui vous intéresse.<br>Si vous avez saisi une gamme de produits, accédez aux résultats de recherche <b>Product Ranges</b> et cliquez sur la gamme de produits qui vous intéresse. |
| 4     | Si plusieurs références s'affichent dans les résultats de recherche <b>Products</b> , cliquez sur la référence qui vous intéresse.                                                                                                    |
| 5     | Selon la taille de l'écran, vous serez peut-être amené à faire défiler la page pour consulter la fiche technique.                                                                                                    |
| 6     | Pour enregistrer ou imprimer une fiche technique au format .pdf, cliquez sur <b>Download XXX</b> product datasheet.                                                                                                    |

Les caractéristiques présentées dans ce document devraient être identiques à celles fournies en ligne. Toutefois, en application de notre politique d'amélioration continue, nous pouvons être amenés à réviser le contenu du document afin de le rendre plus clair et plus précis. Si vous constatez une différence entre le document et les informations fournies en ligne, utilisez ces dernières en priorité.

#### Documents à consulter

| Titre du document                                                                             | Numéro de référence                                                                                                    |
|-----------------------------------------------------------------------------------------------|----------------------------------------------------------------------------------------------------|
| Electrical installation guide                                                                 | EIGED306001EN (English)                                                                                                    |
| Plateformes, normes et certifications Modicon M580,<br>M340 et X80 I/O                        | EIO000002726 (anglais),<br>EIO000002727 (français),<br>EIO0000002728 (allemand),<br>EIO000002730 (italien),<br>EIO000002729 (espagnol),<br>EIO000002731 (chinois) |
| EcoStruxure™ Control Expert - Modes de<br>fonctionnement                                      | 33003101 (anglais),<br>33003102 (français),<br>33003103 (allemand),<br>33003104 (espagnol),<br>33003696 (italien),<br>33003697 (chinois)                          |
| EcoStruxure™ Control Expert - Langages de<br>programmation et structure - Manuel de référence | 35006144 (anglais),<br>35006145 (français),<br>35006146 (allemand),<br>35013361 (italien),<br>35006147 (espagnol),<br>35013362 (chinois)                          |
| EcoStruxure™ Control Expert - Communication -<br>Bibliothèque de blocs                        | 33002527 (anglais),<br>33002528 (français),<br>33002529 (allemand),<br>33003682 (italien),<br>33002530 (espagnol),<br>33003683 (chinois)                          |
| EcoStruxure™ Control Expert - Gestion des E/S -<br>Bibliothèque de blocs                      | 33002531 (anglais),<br>33002532 (français),<br>33002533 (allemand),<br>33003684 (italien),<br>33002534 (espagnol),<br>33003685 (chinois)                          |
| EcoStruxure™ Control Expert - Convertisseur<br>d'applications Concept - Manuel utilisateur    | 33002515 (anglais),<br>33002516 (français),<br>33002517 (allemand),<br>33003676 (italien),<br>33002518 (espagnol),<br>33003677 (chinois)                          |

Vous pouvez télécharger ces publications ainsi que d'autres informations techniques sur notre site Web : <u>www.schneider-electric.com/en/download</u>.

#### Information spécifique au produit

# **AVERTISSEMENT**

#### FONCTIONNEMENT IMPREVU DE L'EQUIPEMENT

L'utilisation de ce produit requiert une expertise dans la conception et la programmation des systèmes d'automatisme. Seules les personnes avec l'expertise adéquate sont autorisées à programmer, installer, modifier et utiliser ce produit.

Respectez toutes les normes et consignes de sécurité locales et nationales.

Le non-respect de ces instructions peut provoquer la mort, des blessures graves ou des dommages matériels.

### Partie I Mise en œuvre physique de modules analogiques

#### Objet de cette partie

Cette partie présente la mise en œuvre physique des modules d'entrées et de sorties analogiques Modicon X80 ainsi que des accessoires de câblage TELEFAST dédiés.

#### Contenu de cette partie

Cette partie contient les chapitres suivants :

| Chapitre | Titre du chapitre                                                   | Page |
|----------|---------------------------------------------------------------------|------|
| 1        | Règles générales de mise en oeuvre physique des modules analogiques | 19   |
| 2        | Diagnostic des modules analogiques                                  | 55   |
| 3        | module d'entrée analogique BMX AMI 0410                             | 59   |
| 4        | Module d'entrée analogique BMX AMI 0800                             | 81   |
| 5        | Module d'entrée analogique BMX AMI 0810                             | 109  |
| 6        | Modules d'entrées analogiques BMX ART 0414/0814                     | 135  |
| 7        | module de sortie analogique BMX AMO 0210                            | 163  |
| 8        | Module de sortie analogique BMX AMO 0410                            | 179  |
| 9        | Module de sortie analogique BMX AMO 0802                            | 195  |
| 10       | Module d'entrées/sorties analogiques BMX AMM 0600                   | 211  |

### Chapitre 1 Règles générales de mise en oeuvre physique des modules analogiques

#### Objet de ce chapitre

Ce chapitre présente les règles générales de mise en œuvre des modules d'entrées/de sorties analogiques.

#### Contenu de ce chapitre

Ce chapitre contient les sujets suivants :

| Sujet                                                               | Page |
|---------------------------------------------------------------------|------|
| Installation des modules d'entrées/sorties analogiques              |      |
| Raccordement de modules d'entrées/sorties analogiques               | 22   |
| Borniers 20 broches : BMX FTB 20•0                                  | 24   |
| Borniers 28 broches : BMX FTB 28•0                                  | 27   |
| Câble BMX FTW •01S                                                  | 31   |
| Câble BMX FTW •08S                                                  |      |
| Câbles BMX FCW •01S                                                 | 37   |
| Installation d'un bornier 20 broches sur un module                  | 41   |
| Installation d'un bornier 28 broches sur un module                  | 45   |
| Installation d'un connecteur de type FCN à 40 broches sur un module | 49   |
| Kit de connexion de blindage                                        |      |
| Normes et certifications                                            | 54   |

### Installation des modules d'entrées/sorties analogiques

#### Présentation

Les modules d'entrées/sorties analogiques sont alimentés par le bus du rack. Ils peuvent, sans danger et sans risque de détérioration ou de perturbation de l'automate, être installés et désinstallés sans couper l'alimentation du rack.

Les opérations de mise en place (installation, montage et démontage) sont détaillées ci-après.

#### Précautions d'installation

Les modules analogiques Modicon X80 peuvent être installés dans n'importe quel emplacement du rack, sauf les suivants :

- emplacements réservés aux modules d'alimentation du rack (marqués PS, PS1 et PS2),
- emplacements réservés aux modules d'extension (marqués XBE),
- emplacements réservés à l'UC dans le rack local principal (marqués 00 ou 00 et 01 selon l'UC),
- emplacements réservés au module adaptateur (e)X80 dans la station distante principale (marqués 00).

L'alimentation est fournie par le bus de fond de rack (3,3 V et 24 V).

Avant d'installer un module, retirez le cache de protection du connecteur du module situé sur le rack.

### A A DANGER

#### RISQUE D'ÉLECTROCUTION, D'EXPLOSION OU ÉCLAIR D'ARC ÉLECTRIQUE

Lorsque vous montez ou démontez les modules, vérifiez que le bornier est toujours raccordé à la barre de blindage et coupez la tension des capteurs et des pré-actionneurs.

#### Le non-respect de ces instructions provoquera la mort ou des blessures graves.

**NOTE :** tous les modules sont étalonnés en usine avant leur expédition. Généralement, il n'est pas nécessaire de renouveler l'opération. Cela étant, pour certaines applications ou en raison d'exigences normatives particulières (dans le domaine pharmaceutique, par exemple), il est recommandé voire nécessaire de réétalonner le module à intervalles précis.

#### Installation du module

Le tableau ci-dessous présente la procédure de montage des modules d'entrée/sortie analogiques sur le rack :

| Etape | Action                                                                                                    |                                      |
|-------|----------------------------------------------------------------------------------------------------|--------------------------------------|
| 1     | Retirez le cache de protection du connecteur dans l'emplac<br>X80.                                                                                                    | cement du module sur le rack Modicon |
| 2     | Positionnez la broche située dans la partie inférieure du<br>module dans le logement correspondants du rack.                                                          |                                      |
| 3     | Faites pivoter le module vers le haut du rack de façon à plaquer le module sur le fond du rack.                                                                       |                                      |
| 4     | Serrez la vis de fixation sur la partie supérieure du module<br>afin de maintenir le module en place sur le rack.<br>Couple de serrage : 0,41,5 N•m (0,301,10 lbf-ft) |                                      |

### **AVERTISSEMENT**

#### FONCTIONNEMENT IMPREVU DE L'EQUIPEMENT

Vérifiez que la vis de fixation est bien serrée afin que le module soit fermement fixé au rack.

Le non-respect de ces instructions peut provoquer la mort, des blessures graves ou des dommages matériels.

### Raccordement de modules d'entrées/sorties analogiques

#### Introduction

Les modules d'entrées/sorties analogiques sont raccordés à des capteurs, des pré-actionneurs ou des bornes via :

- un bornier débrochable, ou
- des câbles pré-assemblés, ou
- un système précâblé TELEFAST, pour un raccordement rapide à des pièces opérationnelles.

#### Compatibilité des borniers débrochables

Le tableau suivant détaille les règles de compatibilité entre les modules analogiques et les borniers débrochables :

| Borniers débrochables               |                 | 20 broches<br>BMX FTB 20•0 | 28 broches<br>BMX FTB 28•0 |
|-------------------------------------|-----------------|----------------------------|----------------------------|
| Modules d'entrée                    | BMX AMI 0410(H) | Oui                        | Non                        |
|                                     | BMX AMI 0800(H) | Non                        | Oui                        |
|                                     | BMX AMI 0810(H) | Non                        | Oui                        |
|                                     | BMX ART 0414(H) | Non                        | Non                        |
|                                     | BMX ART 0814(H) | Non                        | Non                        |
| Modules de sortie                   | BMX AMO 0210(H) | Oui                        | Non                        |
|                                     | BMX AMO 0410(H) | Oui                        | Non                        |
|                                     | BMX AMO 0802(H) | Oui                        | Non (vide)                 |
| Modules mixtes<br>d'entrées/sorties | BMX AMM 0600(H) | Oui                        | Non                        |

**NOTE** : avec les modules BMX ART ••••, le raccordement des capteurs aux connecteurs FCN 40 broches s'effectue au moyen de câbles pré-assemblés ou de l'accessoire TELEFAST.

#### Compatibilité des câbles pré-assemblés

Le tableau suivant détaille les règles de compatibilité entre les modules analogiques et les câbles pré-assemblés :

| Câbles pré-assemblés                |                 | BMX FCW •01S | BMX FTW •01S | BMX FTW •08S |
|-------------------------------------|-----------------|--------------|--------------|--------------|
| Modules d'entrée                    | BMX AMI 0410(H) | Non          | Oui          | Non          |
|                                     | BMX AMI 0800(H) | Non          | Non          | Oui          |
|                                     | BMX AMI 0810(H) | Non          | Non          | Oui          |
|                                     | BMX ART 0414(H) | Oui          | Non          | Non          |
|                                     | BMX ART 0814(H) | Oui          | Non          | Non          |
| Modules de sortie                   | BMX AMO 0210(H) | Non          | Oui          | Non          |
|                                     | BMX AMO 0410(H) | Non          | Oui          | Non          |
|                                     | BMX AMO 0802(H) | Non          | Oui          | Non          |
| Modules mixtes<br>d'entrées/sorties | BMX AMM 0600(H) | Non          | Oui          | Non          |

#### Accessoires de câblage TELEFAST

Le tableau suivant détaille les règles de compatibilité entre les modules analogiques et les accessoires de câblage TELEFAST :

| Accessoires TELEFAST             |                 | Câbles de raccordement | Sous-base d'interface                                                       |
|----------------------------------|-----------------|------------------------|-----------------------------------------------------------------------------|
| Modules d'entrée                 | BMX AMI 0410(H) | BMX FCA ••0            | ABE-7CPA410                                                                 |
|                                  | BMX AMI 0800(H) | BMX FTA ••0            | Au choix :<br>• ABE-7CPA02<br>• ABE-7CPA03<br>• ABE-7CPA31<br>• ABE-7CPA31E |
|                                  | BMX AMI 0810(H) | BMX FTA ••0            | Au choix :<br>• ABE-7CPA02<br>• ABE-7CPA31<br>• ABE-7CPA31E                 |
|                                  | BMX ART 0414(H) | BMX FCA ••2            | ABE-7CPA412                                                                 |
|                                  | BMX ART 0814(H) | BMX FCA ••2            | ABE-7CPA412                                                                 |
| Modules de sortie                | BMX AMO 0210(H) | BMX FCA ••0            | ABE-7CPA21                                                                  |
|                                  | BMX AMO 0410(H) | BMX FCA ••0            | ABE-7CPA21                                                                  |
|                                  | BMX AMO 0802(H) | BMX FTA ••2            | ABE-7CPA02                                                                  |
| Modules mixtes d'entrées/sorties | BMX AMM 0600(H) | -                      | -                                                                           |

**NOTE :** le module d'entrées/sorties BMX AMM 0600 ne peut pas être raccordé à un accessoire de câblage TELEFAST.

### Borniers 20 broches : BMX FTB 20•0

#### Présentation

Les borniers 20 broches existent sous 3 références :

- Borniers à vis étriers BMX FTB 2010
- Borniers à cages BMX FTB 2000
- Borniers à ressorts BMX FTB 2020

#### Embouts et cosses

Chaque bornier peut recevoir :

- des fils nus,
- des fils avec :

○ Embouts de câble de type DZ5-CE (ferrule) : ■

○ Embouts de câble de type DZ5-DE (ferrule double) :

**NOTE :** Si vous utilisez un câble toronné, Schneider Electric recommande vivement d'utiliser des ferrules à installer à l'aide d'un outil de sertissage.

#### Description des borniers 20 broches

Le tableau suivant indique le type de fil adapté à chaque bornier et la plage de la jauge correspondante, les contraintes de câblage et le couple de serrage :

|                | Borniers à vis étriers | Borniers à cage | Bornier à ressorts |
|----------------|------------------------|-----------------|--------------------|
|                | BMX FTB 2010           | BMX FTB 2000    | BMX FTB 2020       |
| Représentation |                        |                 |                    |

|                                                                            | Borniers à vis étriers<br>BMX FTB 2010                                                                                                    | Borniers à cage<br>BMX FTB 2000                                                                                                    | Bornier à ressorts<br>BMX FTB 2020                                                                                                    |
|----------------------------------------------------------------------------|----------------------------------------------------------------------------------------------------|----------------------------------------------------------------------------------------------------|----------------------------------------------------------------------------------------------------|
| 1 conducteur solide                                                        | <ul> <li>AWG : 2216</li> <li>mm<sup>2</sup> : 0,341,5</li> </ul>                                                                                                    | <ul> <li>AWG : 2218</li> <li>mm<sup>2</sup> : 0,341</li> </ul>                                                                                                    | <ul> <li>AWG : 2218</li> <li>mm<sup>2</sup> : 0,341</li> </ul>                                                                                                    |
| 2 conducteurs solides                                                      | 2 conducteurs de même<br>taille :<br>• AWG : 2 x 2216<br>• mm <sup>2</sup> : 2 x 0,341,5                                                                                                    | Possible uniquement avec<br>ferrule double :<br>• AWG : 2 x 2420<br>• mm <sup>2</sup> : 2 x 0,240,75                                                                                                 | Possible uniquement avec<br>ferrule double :<br>• AWG : 2 x 2420<br>• mm <sup>2</sup> : 2 x 0,240,75                                                                                                    |
| 1 câble toronné                                                            | <ul> <li>AWG : 2216</li> <li>mm<sup>2</sup> : 0,341,5</li> </ul>                                                                                                    | <ul> <li>AWG : 2218</li> <li>mm<sup>2</sup> : 0,341</li> </ul>                                                                                                    | <ul> <li>AWG : 2218</li> <li>mm<sup>2</sup> : 0,341</li> </ul>                                                                                                    |
| 2 câbles toronnés                                                          | 2 conducteurs de même<br>taille :<br>• AWG : 2 x 2216<br>• mm <sup>2</sup> : 2 x 0,341,5                                                                                                    | Possible uniquement avec<br>ferrule double :<br>• AWG : 2 x 2420<br>• mm <sup>2</sup> : 2 x 0,240,75                                                                                                 | Possible uniquement avec<br>ferrule double :<br>• AWG : 2 x 2420<br>• mm <sup>2</sup> : 2 x 0,240,75                                                                                                    |
| 1 câble toronné avec<br>ferrule                                            | <ul> <li>AWG : 2216</li> <li>mm<sup>2</sup> : 0,341,5</li> </ul>                                                                                                    | <ul> <li>AWG : 2218</li> <li>mm<sup>2</sup> : 0,341</li> </ul>                                                                                                    | <ul> <li>AWG : 2218</li> <li>mm<sup>2</sup> : 0,341</li> </ul>                                                                                                    |
| 2 câbles toronnés<br>avec ferrule double                                   | <ul> <li>AWG : 2 x 2418</li> <li>mm<sup>2</sup> : 2 x 0,241</li> </ul>                                                                                                    | <ul> <li>AWG : 2 x 2420</li> <li>mm<sup>2</sup> : 2 x 0,240,75</li> </ul>                                                                                                    | <ul> <li>AWG : 2 x 2420</li> <li>mm<sup>2</sup> : 2 x 0,240,75</li> </ul>                                                                                                    |
| Taille minimale des fils<br>des câbles toronnés<br>en l'absence de ferrule | <ul> <li>AWG : 30</li> <li>mm<sup>2</sup> : 0,0507</li> </ul>                                                                                                    | <ul> <li>AWG : 30</li> <li>mm<sup>2</sup> : 0,0507</li> </ul>                                                                                                    | <ul> <li>AWG : 30</li> <li>mm<sup>2</sup> : 0,0507</li> </ul>                                                                                                    |
| Contraintes de<br>câblage                                                  | Les vis étriers sont munies<br>d'une empreinte acceptant :<br>• les tournevis plats de<br>5 mm de diamètre.<br>• les tournevis cruciformes<br>Pozidriv PZ1 ou<br>Philips PH1.<br>Les borniers à vis étriers sont<br>équipés de vis imperdables.<br>Ils sont livrés vis desserrées. | Les borniers à cage sont<br>munis d'une empreinte<br>acceptant :<br>• les tournevis plats de 3<br>mm de diamètre.<br>Les borniers à cage ont des<br>vis captives. Ils sont livrés vis<br>desserrées. | Le câblage des fils s'effectue<br>en exerçant une pression sur<br>le bouton situé à côté de<br>chaque broche.<br>Pour exercer une pression<br>sur le bouton, vous devez<br>utiliser un tournevis plat d'un<br>diamètre maximum de 3 mm. |
| Couple de serrage sur vis                                                  | 0,5 N•m (0,37 lbf-ft)                                                                                                    | 0,4 N•m (0,30 lbf-ft)                                                                                                    | Sans objet                                                                                                    |

#### Raccordement des borniers 20 broches

### A DANGER

#### **RISQUE D'ELECTROCUTION**

Mettez hors tension le capteur et le préactionneur avant de connecter ou déconnecter le bornier. Le non-respect de ces instructions provoquera la mort ou des blessures graves.

Le schéma ci-dessous montre comment ouvrir la porte du bornier 20 broches pour le connecter :

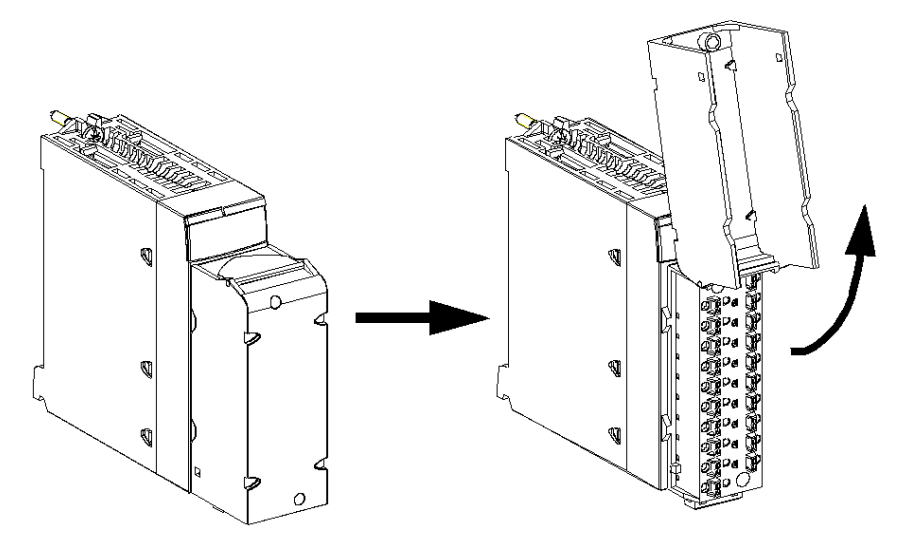

**NOTE** : la mise en place et l'immobilisation du câble de raccordement sont effectuées par un serrecâble positionné en bas du bornier 20 broches.

#### Etiquetage des borniers 20 broches

Les étiquettes des borniers 20 broches sont livrées avec le module. Elles doivent être insérées dans le capot du bornier par le client.

Chaque étiquette possède 2 faces :

- une face visible de l'extérieur lorsque le capot est fermé. Cette face présente les références commerciales du produit, un descriptif abrégé du module ainsi qu'une zone libre de marquage pour le client.
- une face visible de l'intérieur lorsque le capot est ouvert. Cette face présente le schéma de raccordement du bornier.

### Borniers 28 broches : BMX FTB 28•0

#### Présentation

Il existe deux types de bornier 28 broches :

- Borniers à cages BMX FTB 2800
- Borniers à ressorts BMX FTB 2820

#### Embouts et cosses

Chaque bornier peut recevoir :

- des fils nus :
  - o conducteur solide
  - o câble toronné
- des fils avec ferrules :
  - Embouts de câble simples DZ5CE••••• : □□□
  - Embouts de câble doubles AZ5DE••••• :

**NOTE :** Si vous utilisez un câble toronné, Schneider Electric recommande vivement d'utiliser des ferrules installées à l'aide d'un outil de sertissage approprié.

#### Description des borniers 28 broches

Le tableau suivant indique le type de fil adapté à chaque bornier ainsi que la plage de calibre correspondante, les contraintes de câblage et le couple de serrage :

|                        | Borniers à cage<br>BMX FTB 2800                                                                                              | Borniers à ressorts<br>BMX FTB 2820                                                                                          |
|------------------------|----------------------------------------------------------------------------------------------------|----------------------------------------------------------------------------------------------------|
| Représentation         |                                                                                                    |                                                                                                    |
| 1 conducteur solide    | • AWG : 2218                                                                                                    | • AWG : 2218                                                                                                    |
|                        | • mm <sup>2</sup> : 0,341                                                                                                    | • mm <sup>2</sup> :0,341                                                                                                    |
| 2 conducteurs solides  | Possible uniquement avec ferrule double :                                                                                    | Possible uniquement avec ferrule double :                                                                                    |
|                        | • AWG: $2 \times 2420$<br>• $mm^2 \cdot 2 \times 0.24 \cdot 0.75$                                                            | • AWG: $2 \times 2420$<br>• mm <sup>2</sup> : $2 \times 0.24$ 0.75                                                           |
| 1 câble terenné        | • MM . 2 X 0,240,73                                                                                                    | <ul> <li>AWG : 22, 18</li> </ul>                                                                                             |
|                        | • mm <sup>2</sup> : 0,341                                                                                                    | • mm <sup>2</sup> : 0,341                                                                                                    |
| 2 câbles toronnés      | <ul> <li>Possible uniquement avec ferrule double :</li> <li>AWG : 2 x 2420</li> <li>mm<sup>2</sup> : 2 x 0,240,75</li> </ul> | <ul> <li>Possible uniquement avec ferrule double :</li> <li>AWG : 2 x 2420</li> <li>mm<sup>2</sup> : 2 x 0,240,75</li> </ul> |
| 1 câble toronné avec   | • AWG : 2218                                                                                                    | • AWG : 2218                                                                                                    |
| ferrule                | • mm <sup>2</sup> : 0,341                                                                                                    | • mm <sup>2</sup> : 0,341                                                                                                    |
| 2 câbles toronnés avec | • AWG : 2 x 2420                                                                                                    | • AWG : 2 x 2420                                                                                                    |
| ferrule double         | • mm <sup>2</sup> : 2 x 0,240,75                                                                                             | • mm <sup>2</sup> : 2 x 0,240,75                                                                                             |

|                                                                                  | Borniers à cage<br>BMX FTB 2800                                                                                                    | Borniers à ressorts<br>BMX FTB 2820                                                                                                    |
|----------------------------------------------------------------------------------|----------------------------------------------------------------------------------------------------|----------------------------------------------------------------------------------------------------|
| Taille minimale des fils<br>des câbles toronnés en<br>l'absence de ferrule<br>↔↑ | <ul> <li>AWG : 30</li> <li>mm<sup>2</sup> : 0,0507</li> </ul>                                                                                                    | <ul> <li>AWG : 30</li> <li>mm<sup>2</sup> : 0,0507</li> </ul>                                                                                                    |
| Contraintes de câblage                                                           | Les borniers à cage sont munis d'une<br>empreinte acceptant :<br>• les tournevis plats de 3 mm de diamètre.<br>Les borniers à cage ont des vis captives. Ils<br>sont livrés vis desserrées. | Le câblage des fils s'effectue en exerçant une<br>pression sur le bouton situé à côté de chaque<br>broche.<br>Pour appuyer sur le bouton, utilisez un<br>tournevis plat d'un diamètre maximal de<br>3 mm. |
| Couple de serrage sur<br>vis                                                     | 0,4 N•m (0,30 lbf-ft)                                                                                                    | Sans objet                                                                                                    |

#### Raccordement des borniers 28 broches

### A A DANGER

#### **RISQUE D'ELECTROCUTION**

Mettez hors tension le capteur et le préactionneur avant de connecter ou déconnecter le bornier.

Le non-respect de ces instructions provoquera la mort ou des blessures graves.

Le schéma ci-dessous montre comment retirer le capot du bornier pour permettre son raccordement :

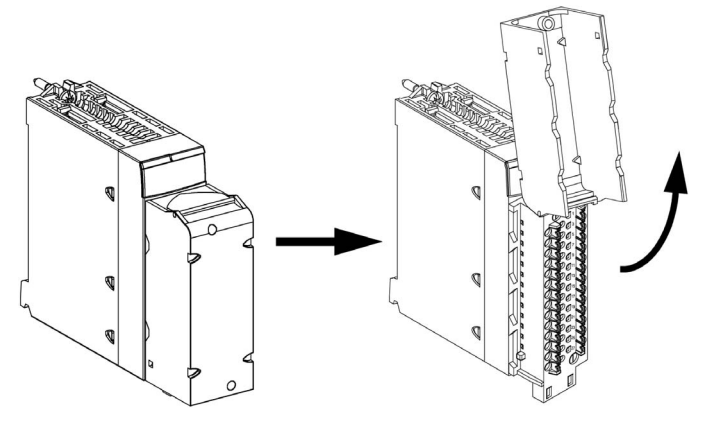

**NOTE :** Le câble de raccordement est installé et fixé par un serre-câble positionné en bas du bornier 28 broches.

#### Etiquetage des borniers

Les étiquettes des borniers sont livrées avec le module. Elles doivent être insérées dans le capot du bornier par le client.

Chaque étiquette possède 2 faces :

- une face visible de l'extérieur lorsque le capot est fermé. Cette face présente les références commerciales du produit, un descriptif abrégé du module ainsi qu'une zone libre de marquage pour le client.
- une face visible de l'intérieur lorsque le capot est ouvert. Cette face présente le schéma de raccordement du bornier.

### Câble BMX FTW •01S

#### Introduction

Le raccordement des modules à connecteur 20 broches à des capteurs, pré-actionneurs ou bornes se fait au moyen d'un câble destiné à permettre la transition directe en fil à fil des entrées/sorties du module.

### **AVERTISSEMENT**

#### FONCTIONNEMENT IMPREVU DE L'EQUIPEMENT

Utilisez exclusivement les connecteurs spécifiques à chaque module. Le branchement d'un connecteur inapproprié peut provoquer un comportement inattendu de l'application.

Le non-respect de ces instructions peut provoquer la mort, des blessures graves ou des dommages matériels.

#### Description des câbles

Les câbles BMX FTW •01S sont pré-assemblés et composés :

- à l'une des extrémités, d'un bornier 20 broches surmoulé duquel sort 1 gaine comportant 20 fils ;
- à l'autre extrémité, des extrémités libres identifiées par des couleurs.

La figure ci-dessous illustre les câbles BMX FTW •01S :

 $\frac{mm}{in}$ 

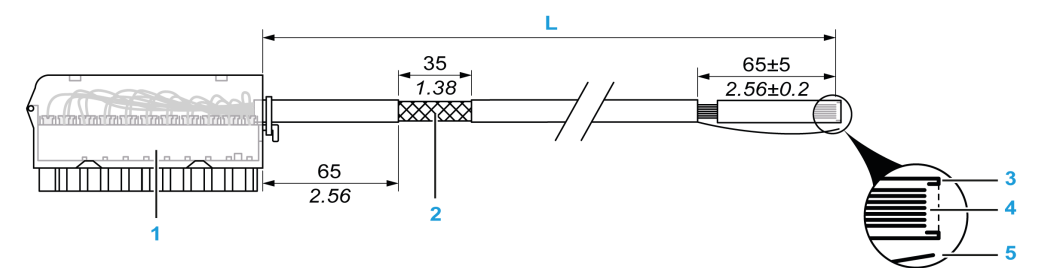

- 1 Bornier BMX FTB 2020
- 2 Blindage du câble
- 3 Pre-dénudage de la gaine extérieure
- 4 Fils non dénudés
- 5 Brin en nylon facilitant le retrait de la gaine
- L Longueur variable selon la référence.

Le câble est disponible en 2 longueurs différentes :

- 3 m (9,84 ft) : BMX FTW 301S
- 5 m (16,40 ft) : BMX FTW 501S

#### Brochage

Le schéma ci-dessous illustre le raccordement des câbles BMX FTW •01S :

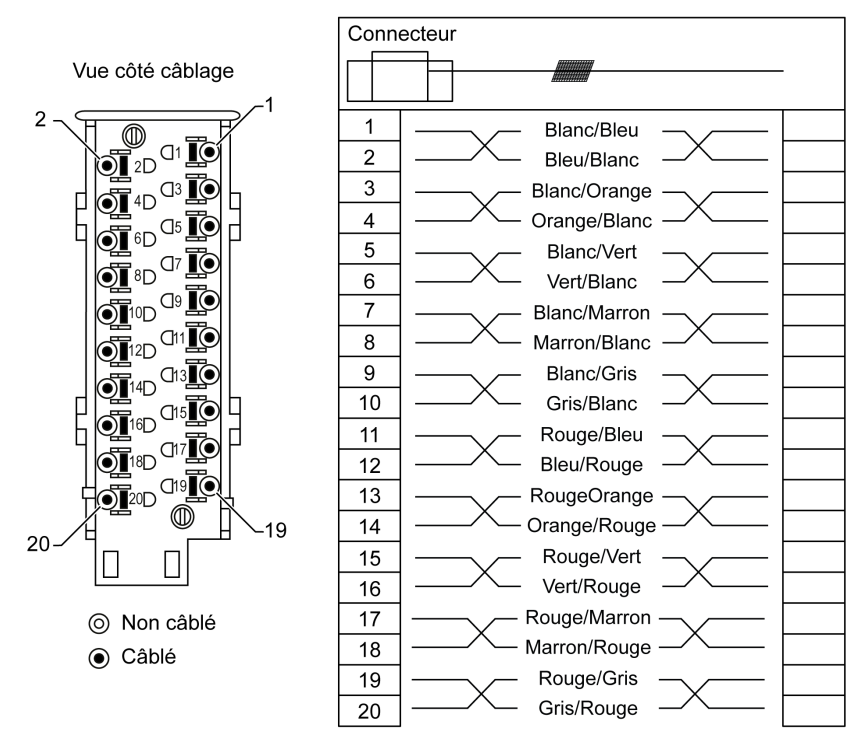

#### Caractéristiques

Le tableau suivant présente les caractéristiques des câbles BMX FTW •01S :

| Caractéristique             |                                    | Valeur                        |
|-----------------------------|------------------------------------|-------------------------------|
| Câble                       | Matériau de la gaine               | PVC                           |
|                             | Classification LSZH                | Non                           |
| Description des conducteurs | Nombre de conducteurs              | 20                            |
|                             | Section du conducteur<br>(calibre) | 0,34 mm <sup>2</sup> (22 AWG) |
| Environnement               | Température de service             | -25 à 70 °C (-13 à 158 °F)    |
| Normes applicables          |                                    | DIN47100                      |

#### Installation des câbles

# A DANGER

#### **RISQUE D'ELECTROCUTION**

Mettez hors tension le capteur et le préactionneur avant de connecter ou déconnecter le bornier. Le non-respect de ces instructions provoquera la mort ou des blessures graves.

Le schéma suivant montre le câble pré-assemblé raccordé au module :

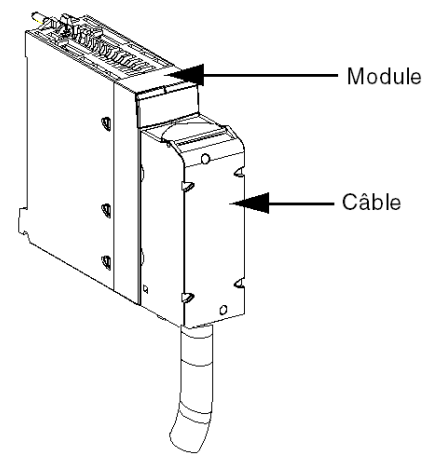

Pour plus d'informations, reportez-vous à la section *Installation d'un bornier 20 broches sur un module (voir page 41)*.

### Câble BMX FTW •08S

#### Introduction

Le raccordement des modules à connecteur 28 broches à des capteurs, pré-actionneurs ou bornes se fait au moyen d'un câble destiné à permettre la transition aisée et directe en fil à fil des entrées/sorties du module.

### AVERTISSEMENT

#### FONCTIONNEMENT IMPREVU DE L'EQUIPEMENT

Prenez toutes les précautions nécessaires au moment de l'installation pour éviter que des erreurs ne surviennent dans les connecteurs. Le branchement d'un mauvais connecteur peut provoquer un comportement inattendu de l'application.

Le non-respect de ces instructions peut provoquer la mort, des blessures graves ou des dommages matériels.

#### Description des câbles

Les câbles BMX FTW •08S sont pré-assemblés et composés :

- à l'une des extrémités, d'un connecteur 28 broches surmoulé duquel sort 1 gaine comportant 24 fils ;
- à l'autre extrémité, des extrémités libres identifiées par des couleurs.

La figure ci-dessous illustre les câbles BMX FTW •08S :

 $\frac{mm}{in}$ 

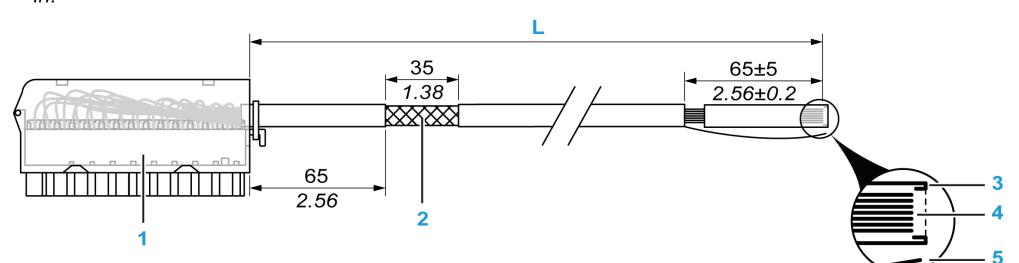

- 1 Bornier BMX FTB 2820
- 2 Blindage du câble
- 3 Pre-dénudage de la gaine extérieure
- 4 Fils non dénudés
- 5 Brin en nylon facilitant le retrait de la gaine
- L Longueur variable selon la référence.

Le câble est disponible en 2 longueurs différentes :

- 3 mètres : BMX FTW 308S
- 5 mètres : BMX FTW 508S

#### Brochage

Le schéma ci-dessous illustre le raccordement des câbles BMX FTW •08S :

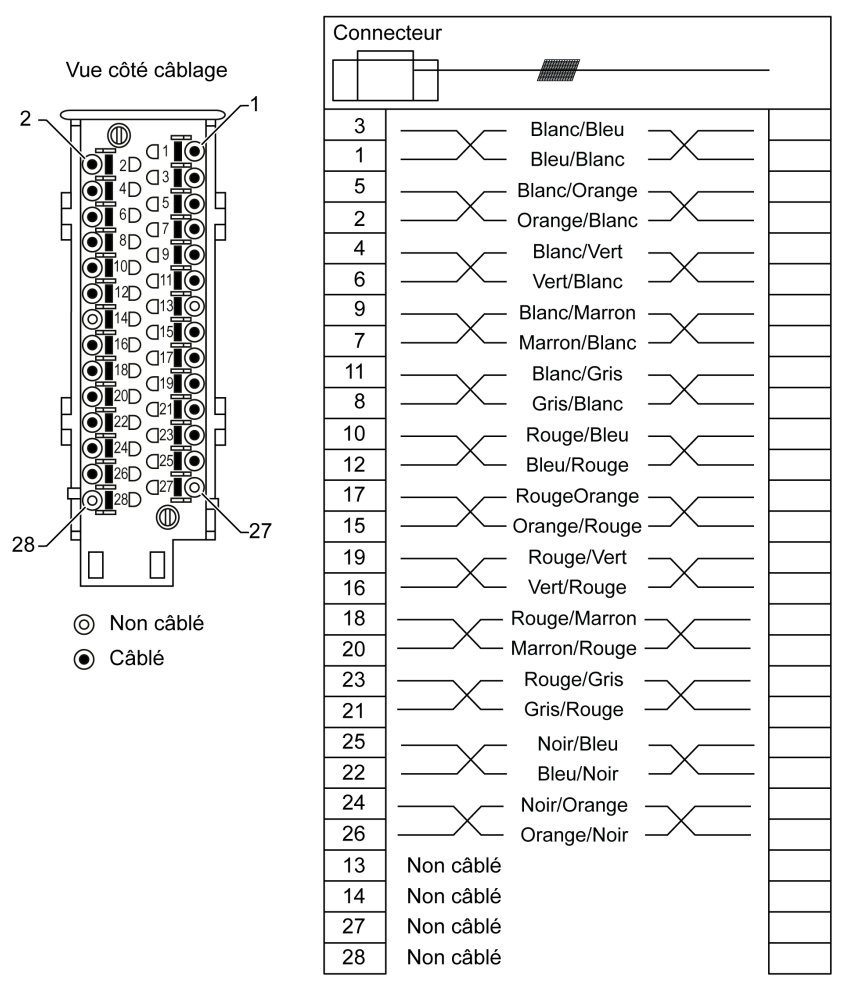

#### Caractéristiques

Le tableau suivant présente les caractéristiques des câbles BMX FTW •08S :

| Caractéristique             |                                    | Valeur                        |
|-----------------------------|------------------------------------|-------------------------------|
| Câble                       | Matériau de la gaine               | PVC                           |
|                             | Classification LSZH                | Non                           |
| Description des conducteurs | Nombre de conducteurs              | 24                            |
|                             | Section du conducteur<br>(calibre) | 0,34 mm <sup>2</sup> (22 AWG) |
| Environnement               | Température de service             | -25 à 70 °C (-13 à 158 °F)    |
| Normes applicables          |                                    | DIN47100                      |

#### Installation des câbles

### A A DANGER

#### **RISQUE D'ELECTROCUTION**

Mettez hors tension le capteur et le préactionneur avant de connecter ou déconnecter le bornier.

Le non-respect de ces instructions provoquera la mort ou des blessures graves.

Le schéma ci-après représente le raccordement du cordon sur le module :

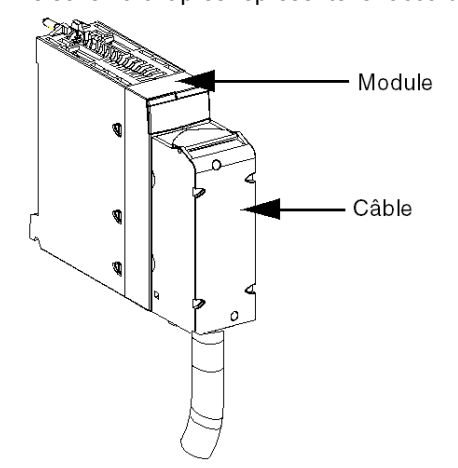

Pour plus d'informations, reportez-vous à la section *Installation d'un bornier 28 broches sur un module (voir page 45)*.
# Câbles BMX FCW •01S

#### Introduction

Le raccordement des modules à connecteur 40 broches à des capteurs, pré-actionneurs ou bornes se fait au moyen d'un câble destiné à permettre la transition fiable et directe en fil à fil des entrées/sorties du module.

#### Description des câbles

Les câbles BMX FCW •01S sont pré-assemblés et composés :

- à l'une des extrémités, d'un connecteur 40 broches surmoulé duquel sort 1 gaine comportant 20 fils ;
- à l'autre extrémité, des extrémités libres identifiées par des couleurs.

La figure ci-dessous illustre les câbles BMX FCW •01S :

 $\frac{mm}{in}$ 

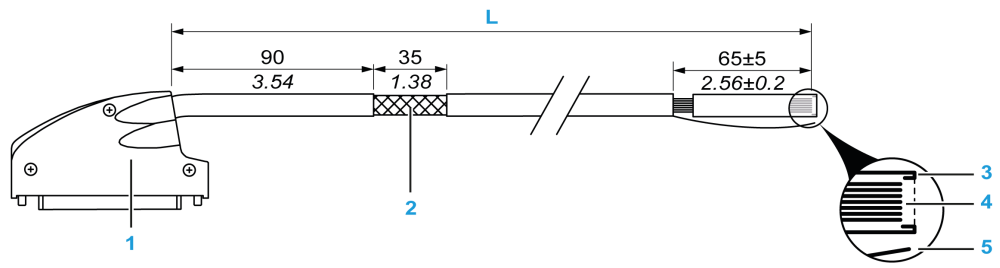

- 1 Connecteur 40 broches, type FCN
- 2 Blindage du câble
- **3** Pre-dénudage de la gaine extérieure
- 4 Fils non dénudés
- 5 Brin en nylon facilitant le retrait de la gaine
- L Longueur variable selon la référence.

Le câble est disponible en 2 longueurs différentes :

- 3 mètres : BMX FCW 301S
- 5 mètres : BMX FCW 501S

#### Brochage

Le schéma ci-dessous illustre le raccordement des câbles BMX FCW •01S :

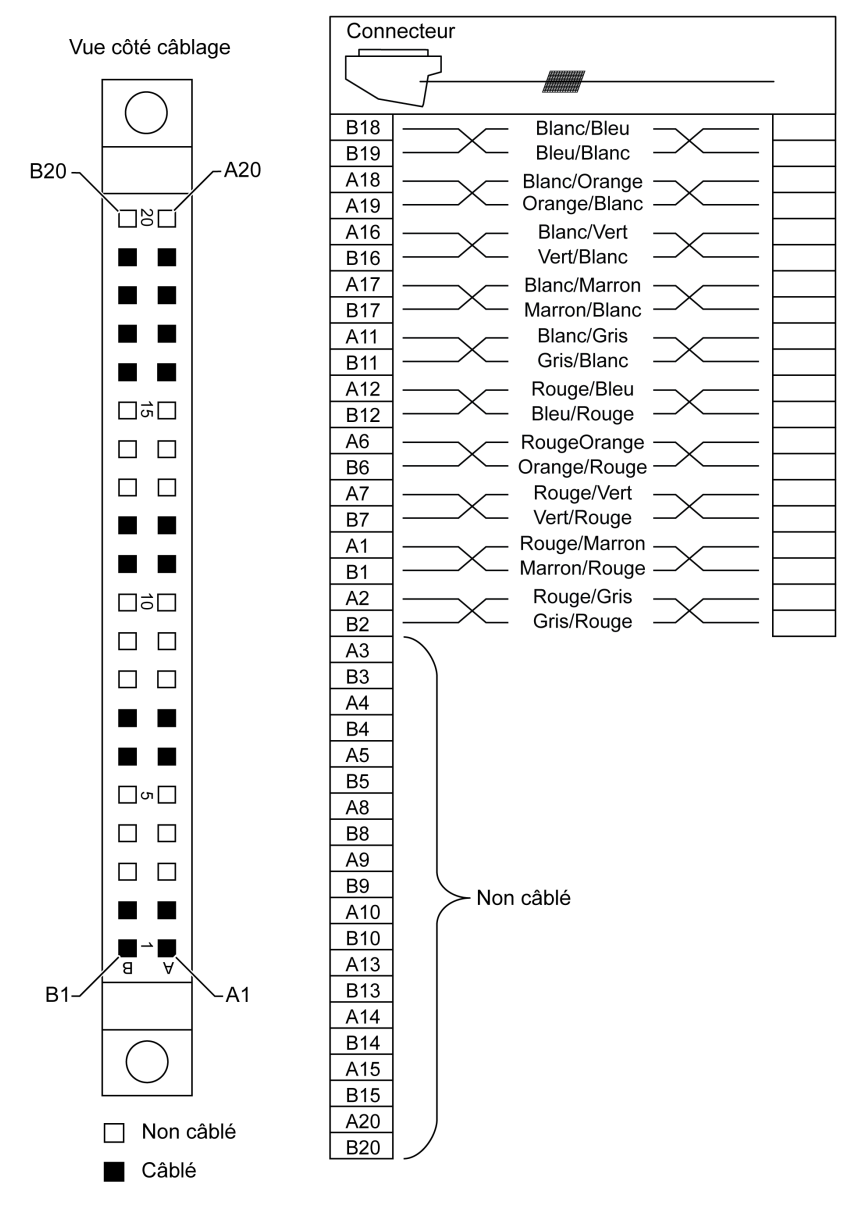

#### Caractéristiques

Le tableau suivant présente les caractéristiques des câbles BMX FCW •01S :

| Caractéristique                                   |                        | Valeur                        |
|---------------------------------------------------|------------------------|-------------------------------|
| Câble                                             | Matériau de la gaine   | PVC                           |
|                                                   | Classification LSZH    | Non                           |
| Description des conducteurs Nombre de conducteurs |                        | 20                            |
| Section du conducte<br>(calibre)                  |                        | 0,34 mm <sup>2</sup> (22 AWG) |
| Environnement                                     | Température de service | -25 à 70 °C (-13 à 158 °F)    |
| Normes applicables                                |                        | DIN47100                      |

#### Installation des câbles

# A DANGER

## **RISQUE D'ELECTROCUTION**

Mettez hors tension le capteur et le préactionneur avant de connecter ou déconnecter le bornier.

Le non-respect de ces instructions provoquera la mort ou des blessures graves.

# AVERTISSEMENT

## FONCTIONNEMENT IMPREVU DE L'EQUIPEMENT

Prenez toutes les précautions nécessaires au moment de l'installation pour éviter que des erreurs ne surviennent dans les connecteurs. Le branchement d'un mauvais connecteur peut provoquer un comportement inattendu de l'application.

Le non-respect de ces instructions peut provoquer la mort, des blessures graves ou des dommages matériels.

Le schéma ci-après représente le raccordement du cordon sur le module :

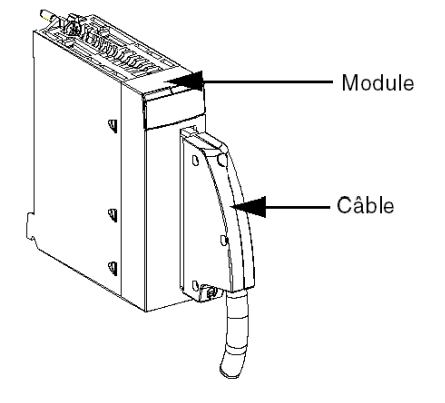

Pour plus d'informations, reportez-vous à la section *Installation d'un connecteur FCN 40 broches sur un module (voir page 49)*.

# Installation d'un bornier 20 broches sur un module

### **Présentation**

Les modules avec raccordement par bornier 20 broches nécessitent que le bornier soit raccordé au module. Ces opérations de montage et démontage sont détaillées ci-après.

# A A DANGER

## RISQUE D'ELECTROCUTION, D'EXPLOSION OU D'ARC ELECTRIQUE

L'embrochage ou le débrochage d'un bornier doit être effectué avec les alimentations capteurs et pré-actionneurs coupées.

Le non-respect de ces instructions provoquera la mort ou des blessures graves.

# **ATTENTION**

## DETERIORATION DE L'EQUIPEMENT

Ne connectez pas un bornier CA dans un module CC. Cela provoquerait des dommages sur le module.

Le non-respect de ces instructions peut provoquer des blessures ou des dommages matériels.

#### Installation du bornier

Le tableau ci-après présente la procédure de montage du bornier 20 broches sur un module d'entrées/sorties TOR.

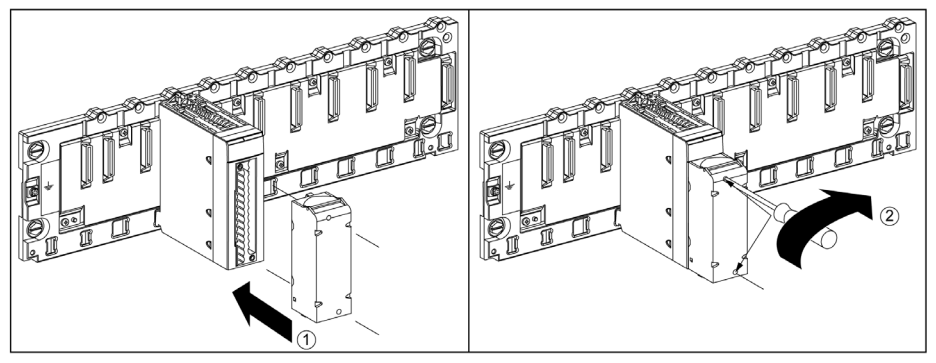

#### Procédure de montage

| Etape | Action                                                                                                    |
|-------|----------------------------------------------------------------------------------------------------|
| 1     | Le module étant en place sur le rack, procédez au montage du bornier en insérant le codeur du bornier (partie inférieure arrière) dans celui du module (partie inférieure avant), comme illustré ci-<br>dessus. |
|       | <b>NOTE :</b> les connecteurs du module comportent des indicateurs de direction pour l'installation du bornier.                                                                                                 |
| 2     | Fixez le bornier au module en serrant les 2 vis de fixation situées sur les parties supérieure et inférieure du bornier.<br>Couple de serrage : 0,4 N•m (0,30 lbf-ft).                                          |

**NOTE :** si ces vis ne sont pas serrées, le bornier risque de ne pas être fixé correctement au module.

#### Codage du bornier 20 broches

# **AVERTISSEMENT**

### COMPORTEMENT INATTENDU DE L'APPLICATION

Codez le bornier comme indiqué ci-après pour éviter qu'il ne soit monté sur un autre module.

Le branchement incorrect d'un connecteur peut provoquer un comportement inattendu de l'application.

Le non-respect de ces instructions peut provoquer la mort, des blessures graves ou des dommages matériels.

# **ATTENTION**

## DESTRUCTION DU MODULE

Codez le bornier comme indiqué ci-après pour éviter qu'il ne soit monté sur un autre module.

Le branchement d'un connecteur incorrect peut provoquer la destruction du module.

Le non-respect de ces instructions peut provoquer des blessures ou des dommages matériels.

Lorsque vous montez un bornier 20 broches sur un module dédié à ce type de bornier, vous pouvez coder le bornier et le module à l'aide de plots. Les plots ont pour but d'empêcher le montage du bornier sur un autre module. Cela permet d'éviter les insertions incorrectes lors du remplacement d'un module.

Le codage est effectué par l'utilisateur à l'aide des plots de la roue de détrompage du STB XMP 7800. Vous pouvez remplir uniquement les six emplacements au centre de la partie gauche (vue depuis le câblage) du bornier, et vous pouvez remplir les six emplacements de détrompage du module dans la partie gauche.

Pour fixer le bornier au module, un emplacement de module avec un plot doit correspondre à un emplacement vide du bornier, ou un bornier avec un plot doit correspondre à un emplacement vide du module. Vous pouvez remplir les 6 emplacements disponibles.

Le schéma ci-après présente une roue de détrompage, ainsi que les emplacements du module utilisés pour le codage des borniers 20 broches.

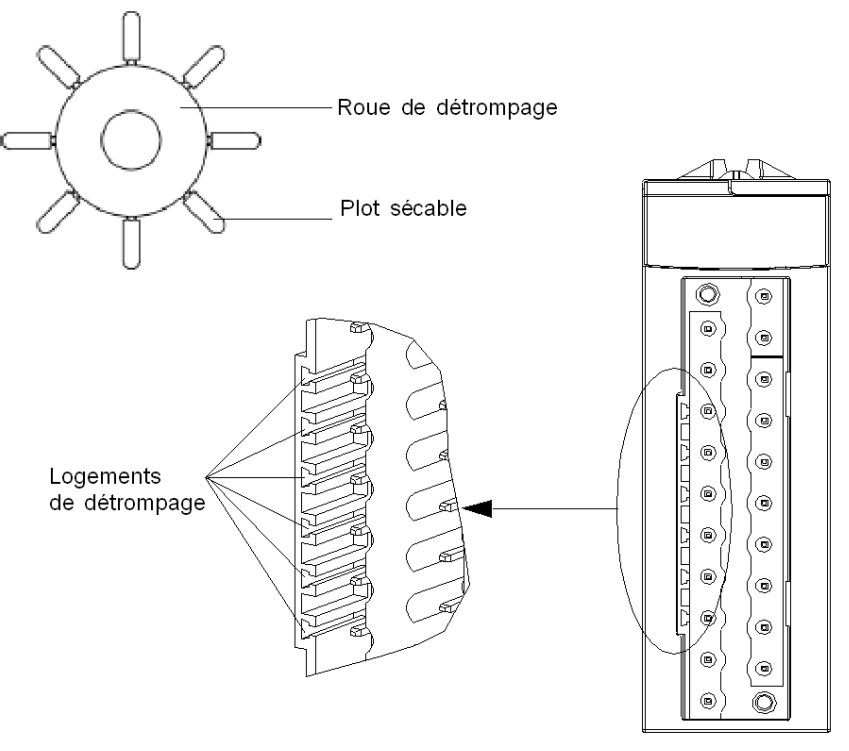

Emplacements côté module

Le schéma ci-après présente un exemple de configuration de codage qui permet de fixer le bornier au module :

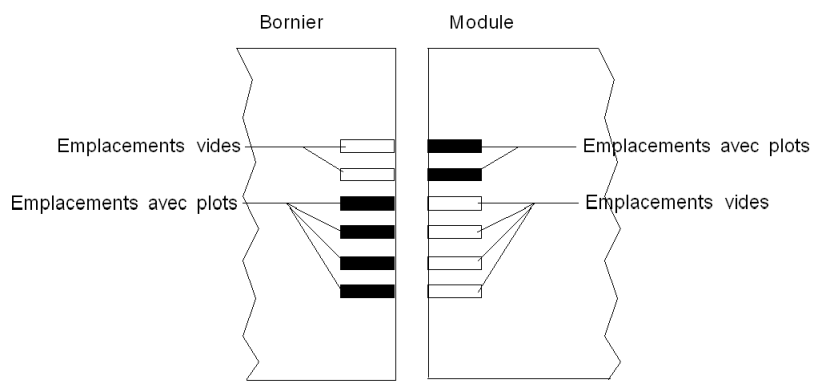

Le schéma ci-après présente un exemple de configuration de codage qui ne permet pas de fixer le bornier au module :

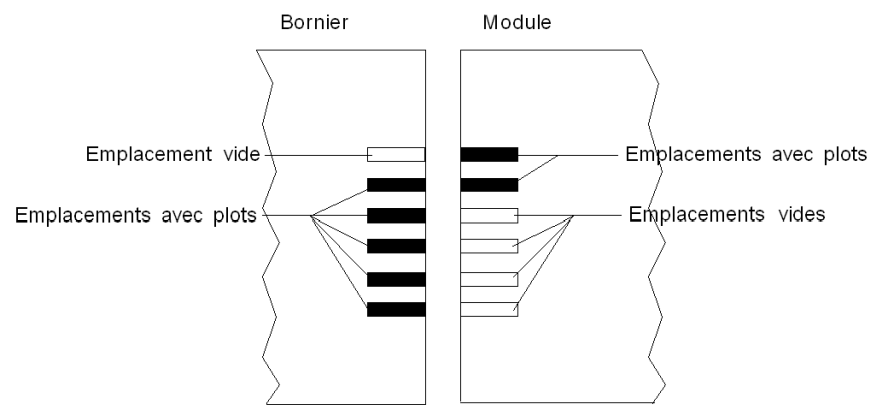

# Installation d'un bornier 28 broches sur un module

### Présentation

Les modules avec raccordement par bornier 28 broches nécessitent la connexion de ce dernier au module. Ces opérations de montage et démontage sont détaillées ci-après.

# A A DANGER

## CHOC ELECTRIQUE

L'embrochage ou le débrochage d'un bornier doit être effectué avec les alimentations capteurs et pré-actionneurs coupées.

Le non-respect de ces instructions provoquera la mort ou des blessures graves.

# **ATTENTION**

## DETERIORATION DE L'EQUIPEMENT

Ne connectez pas un bornier CA dans un module CC. Cela provoquerait des dommages sur le module.

Le non-respect de ces instructions peut provoquer des blessures ou des dommages matériels.

#### Installation du bornier

Le tableau ci-dessous présente la procédure de montage du bornier 28 broches sur des modules :

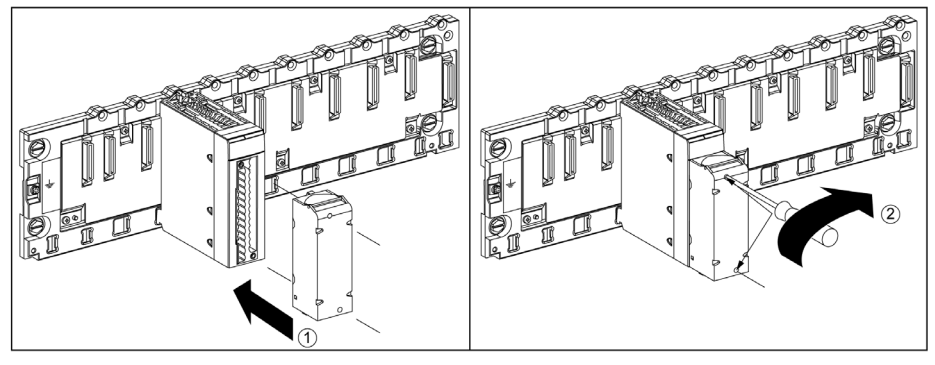

#### Procédure de montage :

| Etape | Action                                                                                                    |
|-------|----------------------------------------------------------------------------------------------------|
| 1     | Le module étant en place sur le rack, procédez au montage du bornier en insérant le codeur (partie inférieure arrière) du bornier dans le codeur (partie inférieure avant) du module, comme illustré ci-dessus. |
| 2     | Fixez le bornier au module en serrant les 2 vis de fixation situées sur les parties supérieure et inférieure du bornier.<br>Couple de serrage : 0,4 N•m (0,30 lbf-ft)                                           |

**NOTE :** si ces vis ne sont pas serrées, le bornier risque de ne pas être fixé correctement au module.

#### Codage du bornier

# **AVERTISSEMENT**

## FONCTIONNEMENT IMPREVU DE L'APPLICATION

Codez le bornier comme décrit ci-dessus pour empêcher son montage sur un autre module.

Le branchement d'un connecteur incorrect peut provoquer un fonctionnement imprévu de l'application.

Le non-respect de ces instructions peut provoquer la mort, des blessures graves ou des dommages matériels.

# **ATTENTION**

# DETERIORATION EVENTUELLE DU MODULE

Codez le bornier comme décrit ci-dessus pour éviter qu'il ne soit monté sur un module inadéquat. Le montage d'un bornier sur un module inadéquat peut entraîner la détérioration du module.

Le branchement d'un mauvais connecteur peut provoquer la destruction du module.

Le non-respect de ces instructions peut provoquer des blessures ou des dommages matériels.

Lorsque vous montez un bornier sur un module dédié à ce type de bornier, vous pouvez coder le bornier et le module à l'aide de plots. Les plots ont pour but d'empêcher le montage du bornier sur un autre module. Cela permet d'éviter les erreurs lors du remplacement d'un module.

Le codage est effectué par l'utilisateur à l'aide des plots de la roue de détrompage du STB XMP 7800. Vous pouvez remplir uniquement les six emplacements au centre de la partie gauche (vue depuis le câblage) du bornier, et vous pouvez remplir les six emplacements de détrompage du module dans la partie gauche. Pour fixer le bornier au module, un emplacement de module avec un plot doit correspondre à un emplacement vide du bornier, ou un bornier avec un plot doit correspondre à un emplacement vide du module. Vous pouvez remplir les 6 emplacements disponibles.

Le schéma ci-après présente une roue de détrompage, ainsi que les emplacements du module utilisés pour le codage d'un bornier 28 broches :

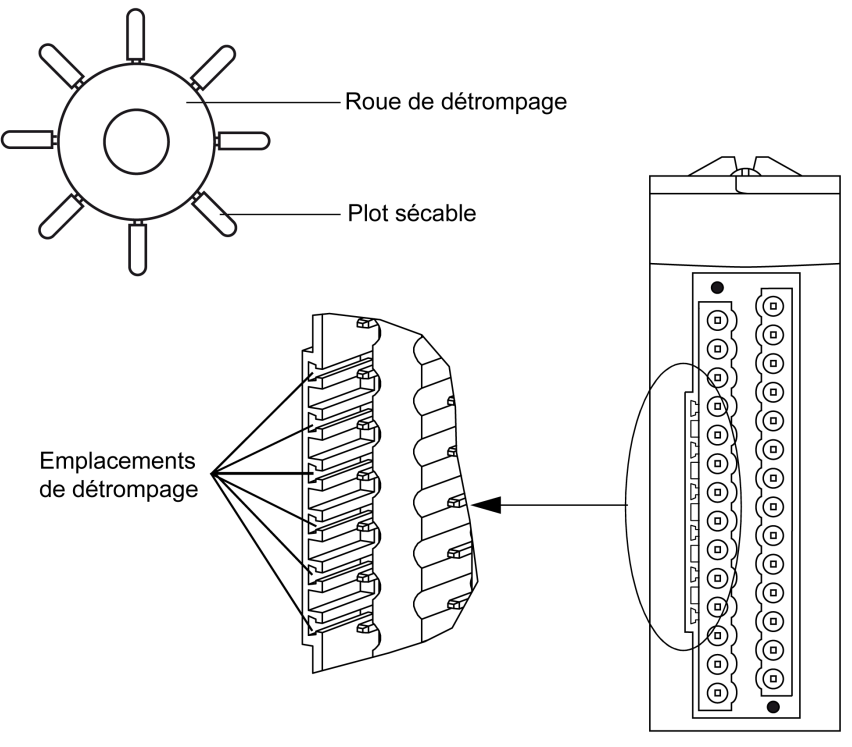

Emplacements côté module

Le schéma ci-après présente un exemple de configuration de codage permettant de fixer le bornier au module :

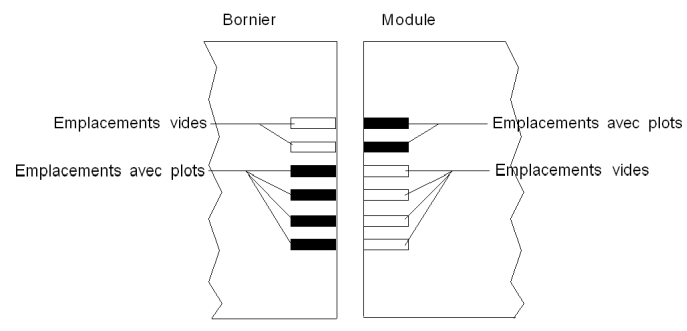

Le schéma ci-après présente un exemple de configuration de codage ne permettant pas de fixer le bornier au module :

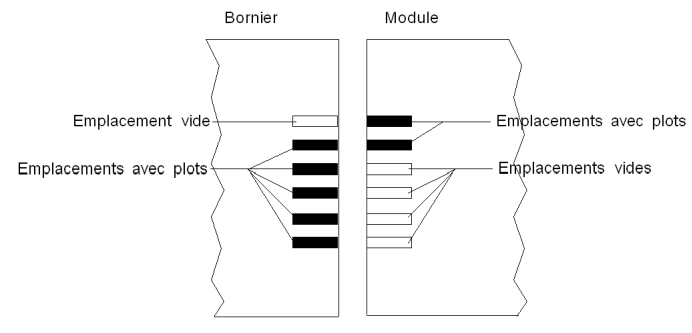

**NOTE :** les connecteurs du module comportent des indicateurs de direction pour l'installation du bornier.

# Installation d'un connecteur de type FCN à 40 broches sur un module

### **Présentation**

Les modules avec raccordement de type FCN à 40 broches nécessitent que le connecteur soit raccordé au module. Ces opérations de montage et démontage sont détaillées ci-après.

# A A DANGER

## CHOC ELECTRIQUE

Coupez l'alimentation des capteurs et des pré-actionneurs avant de raccorder ou de démonter un connecteur de type FCN.

Le non-respect de ces instructions provoquera la mort ou des blessures graves.

# **ATTENTION**

## **DETERIORATION DE L'EQUIPEMENT**

Ne connectez pas un connecteur CA à un module CC, sous peine de dommages matériels.

Le non-respect de ces instructions peut provoquer des blessures ou des dommages matériels.

#### Installation du connecteur

Le tableau suivant explique la procédure de montage du connecteur sur les modules :

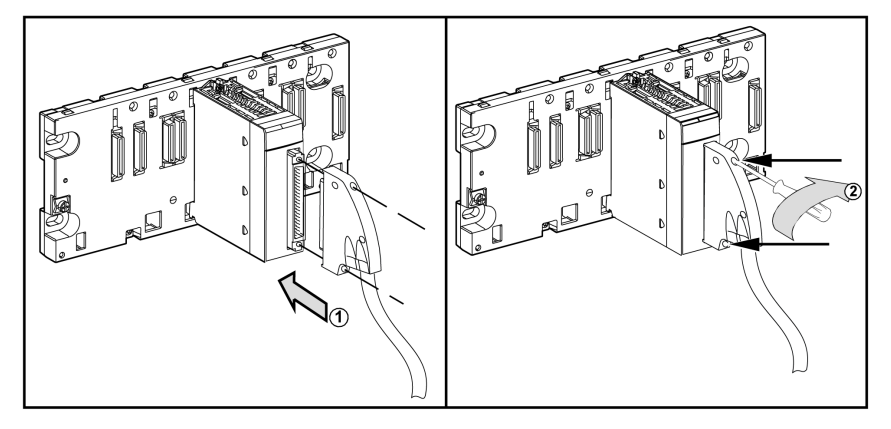

## Procédure de montage :

| Etape | Action                                                                                                    |
|-------|----------------------------------------------------------------------------------------------------|
| 1     | Une fois le module en place sur le rack, insérez le connecteur FCN du câble dans le connecteur du module, comme illustré ci-dessus.                                                     |
| 2     | Solidarisez le connecteur avec le module en serrant les 2 vis de fixation situées<br>sur les parties supérieure et inférieure du bornier.<br>Couple de serrage : 0,4 N•m (0,30 lbf-ft). |

**NOTE :** si ces vis ne sont pas serrées, le bornier risque de ne pas être fixé correctement au module.

# Kit de connexion de blindage

#### Introduction

Le kit de connexion de blindage BMXXSP•••• permet de raccorder le blindage du câble directement à la terre et non pas au blindage du module, afin de protéger le système contre les perturbations électromagnétiques.

Raccordez le blindage sur les cordons blindés pour raccorder les éléments suivants :

- Module analogique
- Module de comptage
- Module d'interface de codeur
- Module de commande de mouvement
- Une console XBT au processeur (via le câble USB blindé)

### Références des kits

Chaque kit de connexion de blindage comporte les éléments suivants :

- Une barre métallique
- Deux sous-bases

La référence dépend du nombre d'emplacements sur le rack Modicon X80 :

| Rack Modicon X80                                | Nombre d'emplacements | Kit de connexion de blindage |
|-------------------------------------------------|-----------------------|------------------------------|
| BMXXBP0400(H)<br>BMEXBP0400(H)                  | 4                     | BMXXSP0400                   |
| BMXXBP0600(H)<br>BMEXBP0600(H)                  | 6                     | BMXXSP0600                   |
| BMXXBP0800(H)<br>BMEXBP0800(H)<br>BMEXBP0602(H) | 8                     | BMXXSP0800                   |
| BMXXBP1200(H)<br>BMEXBP1200(H)<br>BMEXBP1002(H) | 12                    | BMXXSP1200                   |

#### Bagues de fixation

Utilisez des bagues de fixation pour raccorder le blindage des cordons blindés à la barre métallique du kit.

NOTE : Les bagues de fixation ne sont pas incluses au kit de connexion de blindage.

Selon le diamètre du câble, les bagues de fixation sont disponibles sous les références suivantes :

- STBXSP3010 : petites bagues pour câbles de section 1.5...6 mm<sup>2</sup> (AWG16...10).
- STBXSP3020 : grandes bagues pour câbles de section 5...11 mm<sup>2</sup> (AWG10...7).

#### Installation d'un kit

L'installation du kit de connexion de blindage au rack peut être réalisée après l'installation du module sur le rack, sauf s'il s'agit du module d'extension de rack BMXXBE0100.

Fixez les sous-bases du kit à chaque extrémité du rack pour permettre le raccordement entre le câble et la vis de mise à la terre du rack :

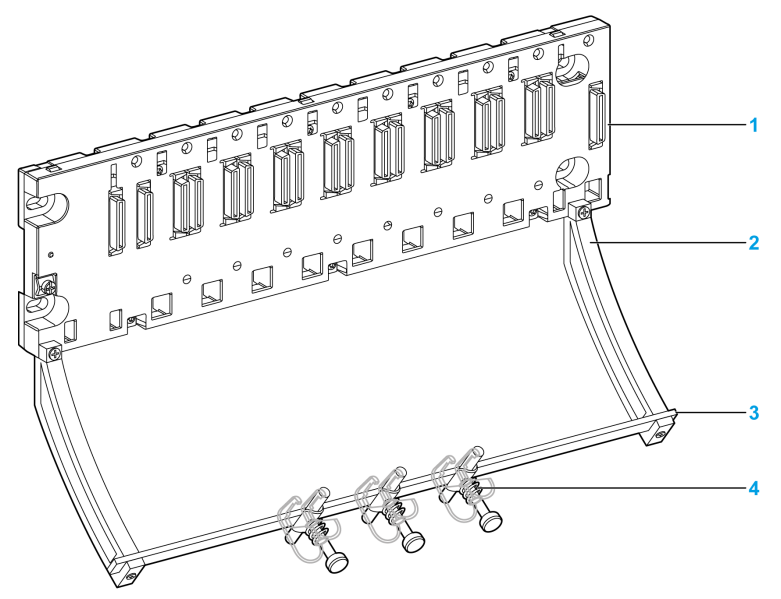

- 1 Rack
- 2 Sous-base
- 3 Barre métallique
- 4 Bague de fixation

Couples de serrage pour installer le kit de connexion de blindage :

- Pour les vis de fixation de la sous-base au rack Modicon X80 : max. 0,5 N•m (0,37 lb-ft)
- Pour les vis de fixation de la barre métallique aux sous-bases : max. 0,75 N•m (0,55 lb-ft)

**NOTE** : un kit de connexion de blindage ne modifie pas le volume nécessaire à l'installation et à la désinstallation des modules.

## Dimensions du kit

Le schéma suivant indique les dimensions (hauteur et profondeur) d'un rack Modicon X80 équipé de son kit de connexion de blindage :

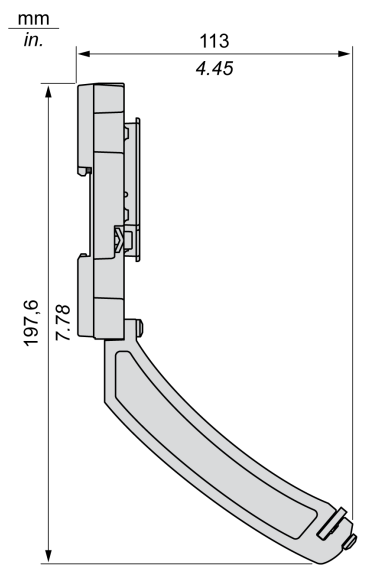

NOTE : la largeur totale est égale à celle du rack Modicon X80.

# Normes et certifications

# Télécharger

Cliquez sur le lien correspondant à votre langue favorite pour télécharger les normes et les certifications (format PDF) qui s'appliquent aux modules de cette gamme de produits :

| Titre                                         | Langues                                                   |
|-----------------------------------------------|-----------------------------------------------------------|
| Plateformes, normes et certifications Modicon | • Anglais : <i><u>EIO0000002726</u></i>                   |
| M580, M340 et X80 I/O                         | • Français : <i><u>EIO0000002727</u></i>                  |
|                                               | • Allemand : <u><i>EIO000002728</i></u>                   |
|                                               | • Italien : <u><i>EIO000002730</i></u>                    |
|                                               | <ul> <li>Espagnol : <u><i>EIO000002729</i></u></li> </ul> |
|                                               | • Chinois : <u><i>EIO000002731</i></u>                    |

# Chapitre 2 Diagnostic des modules analogiques

## Objet de cette section

Cette section présente le traitement des défauts matériels liés aux modules d'entrées et de sorties analogiques.

### Contenu de ce chapitre

Ce chapitre contient les sujets suivants :

| Sujet                                           | Page |
|-------------------------------------------------|------|
| Visualisation de l'état des modules analogiques | 56   |
| Diagnostics des modules analogiques             | 57   |

# Visualisation de l'état des modules analogiques

## Vue d'ensemble

Les modules analogiques sont équipés de voyants permettant la visualisation de l'état du module et de l'état des voies, qui sont :

- les voyants d'état du module : Run, ERR et ES,
- les voyants d'état des voies : IN (pour les modules d'entrée), OUT (pour les modules de sortie).

## Description

Les modules comprennent plusieurs voyants indiquant leur état :

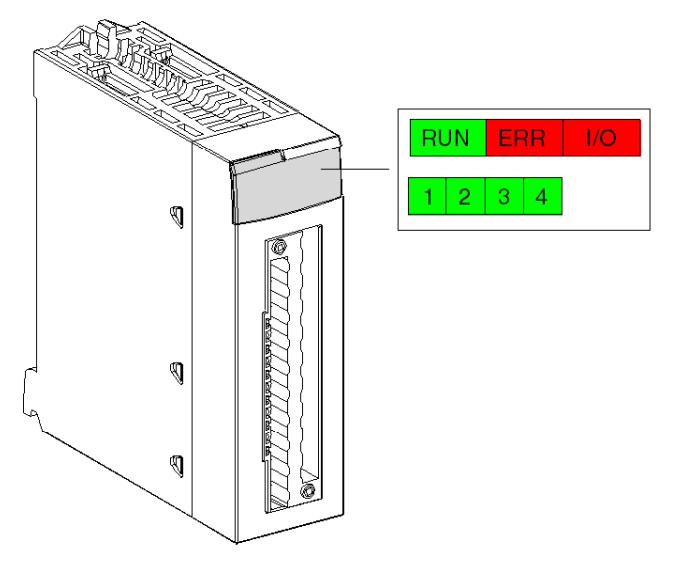

Description des voyants :

| Voyant      | Signification                                                                               |
|-------------|---------------------------------------------------------------------------------------------|
| Run (vert)  | Etat de marche du module                                                                    |
| ERR (rouge) | Erreur interne au module détecté ou conflit entre le module et le reste de la configuration |
| ES (rouge)  | Erreur externe                                                                              |

# Diagnostics des modules analogiques

## Vue d'ensemble

L'état du module analogique se matérialise par l'activation ou le clignotement des voyants Run, ERR, ES et des voies.

## Description

Le tableau ci-dessous permet de diagnostiquer l'état du module en fonction des voyants : Run, ERR, ES et des voies :

| Etat du module                                                                                                    | Voyants d'état |           |    |                                      |
|----------------------------------------------------------------------------------------------------|----------------|-----------|----|--------------------------------------|
|                                                                                                    | Run            | ERR       | ES | IN • ou OUT •                        |
| Fonctionnement normal                                                                                                    | •              | 0         | 0  | •                                    |
| Le module fonctionne avec des voies qui sont arrêtées                                                                         | •              | 0         | 0  | $\bigcirc$                           |
| Module inutilisable ou hors tension                                                                                           | 0              | 0         | 0  | 0                                    |
| Module non configuré ou en cours de configuration des voies                                                                   | $\otimes$      | 0         | 0  | 0                                    |
| Erreur interne au module                                                                                                    | 0              | •         | 0  | 0                                    |
| Module non étalonné en usine (1)                                                                                              | •              | 0         | •  | 0                                    |
| Le module rencontre des problèmes pour communiquer avec l'UC (1)                                                              | •              | $\otimes$ | 0  | •                                    |
| Module non configuré                                                                                                    | 0              | $\otimes$ | 0  | 0                                    |
| <ul><li>Erreurs externes :</li><li>Erreur de dépassement de plage.</li><li>Erreur de liaison capteur ou actionneur.</li></ul> | •              | 8         | •  | <ul> <li>(2)</li> <li>(2)</li> </ul> |
|                                                                                                    |                |           |    |                                      |
| Légende :                                                                                                    |                |           |    |                                      |
| Voyant éteint                                                                                                    |                |           |    |                                      |
| ⊗ Voyant clignotant                                                                                                    |                |           |    |                                      |
| ⊗ Voyant clignotant rapidement                                                                                                |                |           |    |                                      |
| Voyant allumé                                                                                                    |                |           |    |                                      |
| (1) uniquement sur le module BMX AMO 0210                                                                                     |                |           |    |                                      |
| (2) un ou plusieurs voyants                                                                                                   |                |           |    |                                      |

# Chapitre 3 module d'entrée analogique BMX AMI 0410

## Objet de ce chapitre

Ce chapitre présente le module BMX AMI 0410, ses caractéristiques et son raccordement aux différents capteurs.

### Contenu de ce chapitre

Ce chapitre contient les sujets suivants :

| Sujet                                           | Page |
|-------------------------------------------------|------|
| Présentation                                    | 60   |
| Caractéristiques                                | 62   |
| Description fonctionnelle                       | 64   |
| Précautions de câblage                          | 71   |
| Schéma de câblage                               | 75   |
| Utilisation des accessoires de câblage TELEFAST | 76   |

# **Présentation**

#### Fonction

Le module BMX AMI 0410 est une chaîne de mesure industrielle à 4 entrées haut niveau.

Associé à des capteurs ou à des transmetteurs, il permet de réaliser des fonctions de surveillance, de mesure et de régulation des procédés continus.

Le module BMX AMI 0410 offre pour chacune de ses entrées, suivant le choix fait en configuration, les plages suivantes :

- Tension +/-10 V/0...5 V/0...10 V/1...5 V/+/- 5 V
- Courant 0...20 mA/4...20 mA/+/- 20 mA

Le module fonctionne en entrées tension. Il intègre quatre résistances de lecture connectées au niveau du bornier pour réaliser des entrées courant.

#### Version renforcée

L'équipement BMX AMI 0410H (renforcé) est la version renforcée de l'équipement BMX AMI 0410 standard. Il peut être utilisé à des températures extrêmes et dans des environnements chimiques difficiles.

Pour plus d'informations, reportez-vous au chapitre *Installation dans des environnements plus rudes (voir Plateformes Modicon M580, M340 et X80 I/O, Normes et certifications).* 

## Illustration

Le module d'entrée analogique BMX AMI 0410 se présente comme suit :

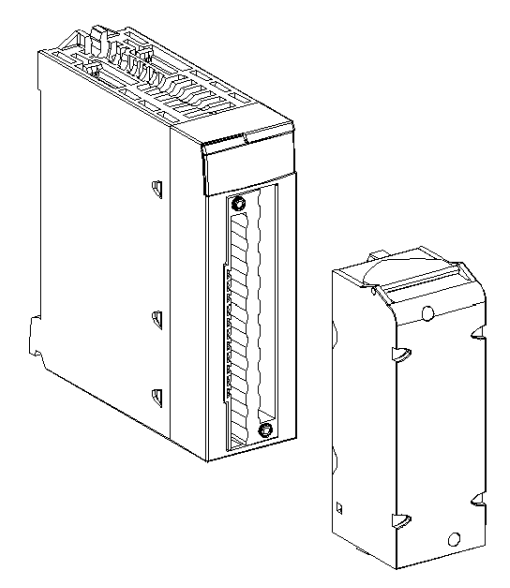

NOTE : le bornier est fourni séparément.

# Caractéristiques

#### Conditions de fonctionnement en altitude

Les caractéristiques indiquées dans les tableaux ci-dessous sont valables pour l'exploitation des modules BMX AMI 0410 et BMX AMI 0410H jusqu'à 2 000 m (6 560 ft) d'altitude. Au-dessus de 2 000 m (6 560 ft), une réduction des caractéristiques s'applique.

Pour plus d'informations, reportez-vous au chapitre *Conditions de stockage et de fonctionnement* (voir Plateformes Modicon M580, M340 et X80 I/O, Normes et certifications).

### Caractéristiques générales

Caractéristiques générales des modules BMX AMI 0410 et BMX AMI 0410H :

| Température de service                                            | BMX AMI 0410                 | 060 °C (32140 °F)                                                                                                    |  |
|-------------------------------------------------------------------|------------------------------|----------------------------------------------------------------------------------------------------|--|
|                                                                   | BMX AMI 0410H                | -2570 °C (-13158 °F)                                                                                                    |  |
| Types d'entrées                                                   |                              | Entrées isolées niveau haut                                                                                                    |  |
| Nature des entrées                                                |                              | Tension/Courant                                                                                                    |  |
| Nombre de voies                                                   |                              | 4                                                                                                    |  |
| Durée du cycle d'acquisition :                                    |                              |                                                                                                    |  |
| <ul> <li>Rapide (acquisition périodiqui<br/>utilisées)</li> </ul> | ue pour les voies déclarées  | 1 ms + 1 ms x nombre de voies utilisées                                                                                              |  |
| Par défaut (acquisition pério                                     | dique pour toutes les voies) | 5 ms                                                                                                    |  |
| Résolution d'affichage                                            |                              | 16 bits                                                                                                    |  |
| Filtrage numérique                                                |                              | Premier ordre                                                                                                    |  |
| Isolation :                                                       |                              |                                                                                                    |  |
| entre voies                                                       |                              | +/-300 VCC                                                                                                    |  |
| <ul> <li>entre voies et bus</li> </ul>                            |                              | 1 400 VCC                                                                                                    |  |
| entre voies et terre                                              |                              | 1 400 VCC                                                                                                    |  |
| Charge maximale autorisée pour les entrées :                      |                              | Entrées de tension : +/- 30 VCC<br>Entrées de courant : +/- 90 mA<br>Protection contre les contacts accidentels : -<br>19,2 à 30 VCC |  |
| Consommation (3,3 V)                                              | Typique                      | 0,32 W                                                                                                    |  |
|                                                                   | Maximum                      | 0,48 W                                                                                                    |  |
| Consommation (24 V)                                               | Typique                      | 0,82 W                                                                                                    |  |
| Maximum                                                           |                              | 1,30 W                                                                                                    |  |

## Plage de mesures

Caractéristiques de la plage de mesures des entrées analogiques des modules BMX AMI 0410 et BMX AMI 0410H :

| Plage de mesures                                                                                      | +/-10 V ; +/-5 V<br>010 V ; 05 V ; 15 V                    | +/- 20 mA<br>020 mA ; 420 mA                                                                            |
|----------------------------------------------------------------------------------------------------|------------------------------------------------------------|----------------------------------------------------------------------------------------------------|
| Valeur de conversion maximum                                                                          | +/-11,4 V                                                  | +/-30 mA                                                                                                |
| Résolution de la conversion                                                                           | 0,35 mV                                                    | 0,92 µA                                                                                                 |
| Impédance d'entrée                                                                                    | 10 ΜΩ                                                      | Résistance de<br>conversion interne<br>(250 Ω) + résistance<br>de protection interne<br>(voir remarque) |
| Précision de la résistance de conversion interne                                                      | -                                                          | 0,1 % à 15 ppm/°C                                                                                       |
| Erreurs de mesure pour le module standard BMX AM                                                      | 0410 :                                                     |                                                                                                    |
| <ul> <li>A 25 °C</li> <li>Maximum dans la plage de températures de 0 à 60 °C (32 à 140 °F)</li> </ul> | 0,075 % de PE <sup>(1)</sup><br>0,1 % de PE <sup>(1)</sup> | 0,15 % de PE <sup>(1)(2)</sup><br>0,3 % de PE <sup>(1)(2)</sup>                                         |
| Erreurs de mesure pour le module renforcé BMX AMI                                                     | 0410H :                                                    |                                                                                                    |
| <ul> <li>A 25 °C</li> <li>Maximum dans la plage de températures de -25 à 70 °C (-13158 °F)</li> </ul> | 0,075 % de PE <sup>(1)</sup><br>0,2 % de PE <sup>(1)</sup> | 0,15 % de PE <sup>(1)(2)</sup><br>0,55 % de PE <sup>(1)(2)</sup>                                        |
| Dérive en température                                                                                 | 15 ppm/°C                                                  | 30 ppm/°C                                                                                               |
| Monotonicité                                                                                          | Oui                                                        | Oui                                                                                                    |
| Réjection en mode commun (50/60 Hz)                                                                   | 90 dB                                                      | 90 dB                                                                                                   |
| Diaphonie entre les voies CC et CA 50/60 Hz                                                           | > 80 dB                                                    | > 80 dB                                                                                                 |
| Non-linéarité                                                                                         | 0,001 % de PE <sup>(1)</sup>                               | 0,001 % de PE <sup>(1)</sup>                                                                            |
| Répétabilité à 25 °C de 10 minutes de stabilisation                                                   | 0,005 % de PE <sup>(1)</sup>                               | 0,007 % de PE <sup>(1)</sup>                                                                            |
| Stabilité à long terme après 1 000 heures                                                             | < 0,004 % de PE <sup>(1)</sup>                             | < 0,004 % de PE <sup>(1)</sup>                                                                          |
| (1) PE : Pleine échelle<br>(2) Avec erreur de résistance de conversion                                |                                                            |                                                                                                    |

**NOTE :** la résistance de protection interne a une impédance typique de 25  $\Omega$  (3,6  $\Omega$  min. et 50  $\Omega$  max.). La précision de la résistance de protection est sans effet sur la valeur mesurée.

**NOTE :** si aucun élément n'est connecté aux modules analogiques BMX AMI 0410 et BMX AMI 0410H et si des voies sont configurées (plage de 4 à 20 mA ou 1 à 5 V), une rupture de câble déclenche la détection d'une erreur d'E/S.

# **Description fonctionnelle**

#### Fonction

Le module BMX AMI 0410 est un équipement de mesure industrielle à 4 entrées haut de gamme.

Associé à des capteurs ou à des transmetteurs, il permet de réaliser des fonctions de surveillance, de mesure et de régulation des procédés continus.

Le module BMX AMI 0410 offre pour chacune de ses entrées, suivant le choix fait en configuration, la plage suivante :

- +/- 10 V
- 0à10V
- 0 à 5 V / 0 à 20 mA
- 1 à 5 V / 4 à 20 mA
- +/- 5 V, +/- 20 mA

Le module fonctionne en entrées tension. Il intègre les quatre résistances de lecture connectées au niveau du bornier pour réaliser des entrées courant.

#### Illustration

La figure ci-dessous illustre le module BMX AMI 0410 :

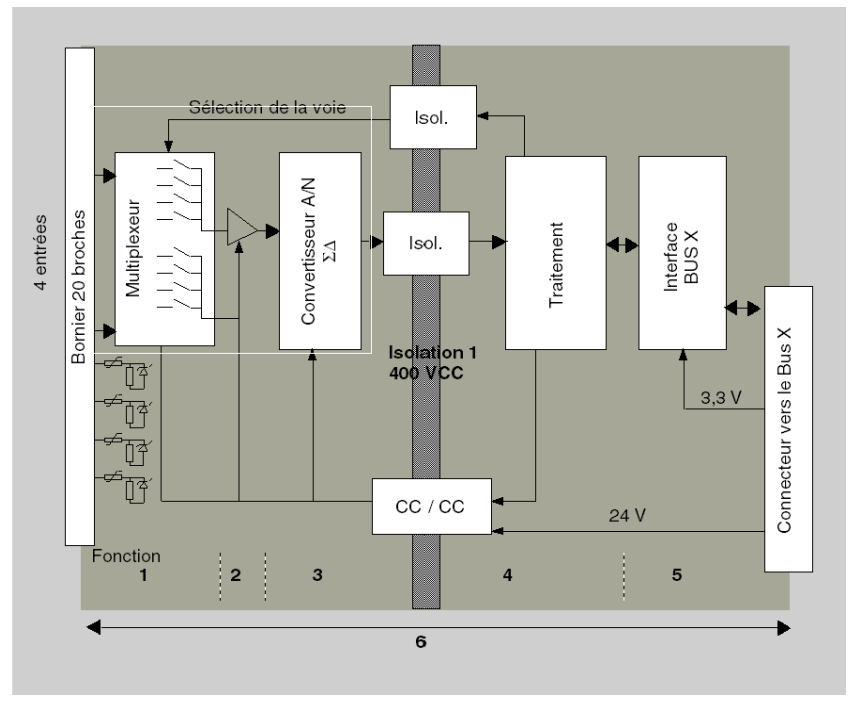

# Description :

| N° | Processus                                                                                    | Fonction                                                                                                    |
|----|----------------------------------------------------------------------------------------------|----------------------------------------------------------------------------------------------------|
| 1  | Adaptation des<br>entrées et<br>multiplexage                                                 | <ul> <li>Raccordement physique au processus à l'aide d'un bornier<br/>à vis 20 broches</li> <li>Protection du module contre les surtensions</li> <li>Protection des résistances de lecture du courant par<br/>écrêteurs et fusibles réarmables</li> <li>Filtrage analogique des signaux d'entrée</li> <li>Scrutation des voies d'entrée par multiplexage statique via<br/>des opto-commutateurs, afin de fournir une possibilité de<br/>tension de mode commun de +/- 300 VCC</li> </ul> |
| 2  | Amplification des<br>signaux d'entrée                                                        | <ul> <li>Sélection du gain en fonction des caractéristiques des<br/>signaux d'entrée, définies lors de la configuration (plage<br/>unipolaire ou bipolaire, en tension ou en courant)</li> <li>Compensation des dérives de la chaîne d'amplification</li> </ul>                                                                                                    |
| 3  | Conversion                                                                                   | <ul> <li>Conversion du signal d'entrée analogique en signal<br/>numérique 24 bits à l'aide d'un convertisseur ΣΔ.</li> </ul>                                                                                                    |
| 4  | Transformation des<br>mesures d'entrée<br>dans une unité<br>exploitable par<br>l'utilisateur | <ul> <li>Prise en compte des coefficients de recalage et<br/>d'alignement à appliquer aux mesures ainsi que des<br/>coefficients d'auto-étalonnage du module</li> <li>Filtrage (filtre numérique) des mesures, en fonction des<br/>paramètres de configuration</li> </ul>                                                                                                    |
|    |                                                                                              | <ul> <li>Mise à l'échelle des mesures, en fonction des paramètres de<br/>configuration</li> </ul>                                                                                                    |
| 5  | Communication<br>avec l'application                                                          | <ul> <li>Gestion des échanges avec l'UC</li> <li>Adressage topologique</li> <li>Réception des paramètres de configuration du module et des voies</li> </ul>                                                                                                    |
|    |                                                                                              | <ul> <li>Envoi des valeurs mesurées et de l'état du module à<br/>l'application</li> </ul>                                                                                                    |
| 6  | Surveillance du<br>module et envoi de<br>notifications<br>d'erreur à<br>l'application        | Test de la chaîne de conversion<br>Test du dépassement de plage de valeurs sur les voies<br>Test du chien de garde                                                                                                    |

#### Cadencement des mesures

Le cadencement des mesures dépend du cycle utilisé, défini lors de la configuration : normal ou rapide.

- En cycle normal, le temps de cycle de scrutation est fixe.
- En cycle rapide, seules les voies déclarées comme étant utilisées sont scrutées. Le temps du cycle de scrutation est donc proportionnel au nombre de voies utilisées.

Les valeurs du temps de cycle dépendent du cycle sélectionné :

| Module       | Cycle normal | Cycle rapide                                           |  |  |  |
|--------------|--------------|--------------------------------------------------------|--|--|--|
| BMX AMI 0410 | 5 ms         | 1 ms + (1 ms x N)<br>où N : nombre de voies utilisées. |  |  |  |

**NOTE :** le cycle du module n'est pas synchronisé avec le cycle automate. Au début de chaque cycle automate, les valeurs des voies sont prises en compte. Si le temps de cycle de la tâche MAST/FAST est inférieur au temps de cycle du module, certaines valeurs ne changent pas.

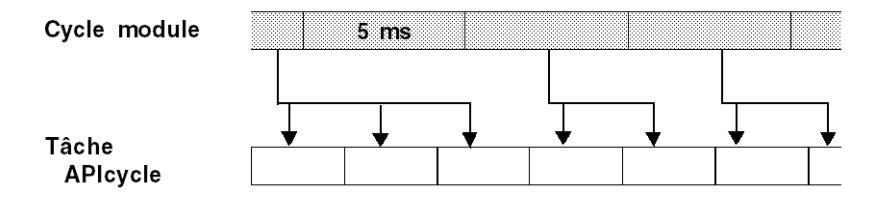

#### Contrôle des dépassements/dépassements par valeur inférieure

Le module BMX AMI 0410 propose 6 plages de tension ou de courant pour chacune de ses entrées.

Cette option doit être configurée dans les fenêtres de configuration pour chaque voie. La détection des tolérances inférieure et supérieure est toujours active indépendamment du contrôle des dépassements/dépassements par valeur inférieure.

Selon la plage choisie, le module effectue un contrôle de dépassement : il vérifie que la mesure est comprise entre une borne inférieure et une borne supérieure.

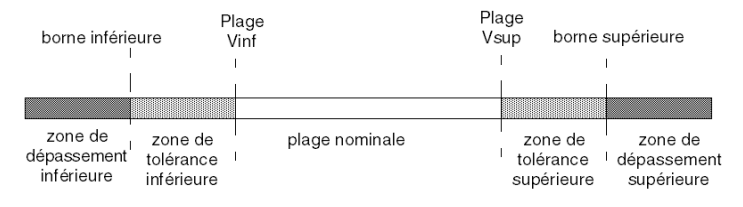

## Description :

| Désignation                    | Description                                                                                                    |
|--------------------------------|----------------------------------------------------------------------------------------------------|
| Plage nominale                 | Plage de mesures correspondant à la plage choisie.                                                                                                 |
| Zone de tolérance supérieure   | Varie entre les valeurs comprises entre la valeur<br>supérieure de la plage (par exemple : +10 V pour la<br>plage +/-10 V) et la borne supérieure. |
| Zone de tolérance inférieure   | Varie entre les valeurs comprises entre la valeur<br>inférieure de la plage (par exemple : -10 V pour la<br>plage +/-10 V) et la borne inférieure. |
| Zone de dépassement supérieure | Zone située au-delà de la borne supérieure.                                                                                                    |
| Zone de dépassement inférieure | Zone située en deçà de la borne inférieure.                                                                                                    |

Les valeurs des bornes de dépassement sont configurables indépendamment l'une de l'autre. Elles peuvent prendre des valeurs entières comprises entre les valeurs suivantes :

| Plage                  | Plage BMX AMI 0410                   |         |                                 |         |                  |                  |                                 |        |                                      |        |
|------------------------|--------------------------------------|---------|---------------------------------|---------|------------------|------------------|---------------------------------|--------|--------------------------------------|--------|
|                        | Zone de<br>dépassement<br>inférieure |         | Zone de tolérance<br>inférieure |         | Plage nominale   |                  | Zone de tolérance<br>supérieure |        | Zone de<br>dépassement<br>supérieure |        |
| Unipolaire             |                                      |         |                                 |         |                  |                  |                                 |        |                                      |        |
| 0 à 10 V               | -1 400                               | -1 001  | -1 000                          | -1      | 0                | 10 000           | 10 001                          | 11 000 | 11 001                               | 11 400 |
| 0 à 5 V /<br>0 à 20 mA | -5 000                               | -1 001  | -1 000                          | -1      | 0                | 10 000           | 10 001                          | 11 000 | 11 001                               | 15 000 |
| 1 à 5 V /<br>4 à 20 mA | -4 000                               | -801    | -800                            | -1      | 0                | 10 000           | 10 001                          | 10 800 | 10 801                               | 14 000 |
| Bipolaire              |                                      |         |                                 |         |                  |                  |                                 |        |                                      |        |
| +/- 10 V               | -11 400                              | -11 001 | -11 000                         | -10 001 | -10 000          | 10 000           | 10 001                          | 11 000 | 11 001                               | 11 400 |
| +/- 5 V,<br>+/- 20 mA  | -15 000                              | -11 001 | -11 000                         | -10 001 | -10 000          | 10 000           | 10 001                          | 11 000 | 11 001                               | 15 000 |
| Utilisateur            |                                      |         |                                 |         |                  |                  |                                 |        |                                      |        |
| +/- 10 V               | -32 768                              |         |                                 |         | Personn<br>alisé | Personn<br>alisé |                                 |        |                                      | 32 767 |
| 0 à 10 V               | -32 768                              |         |                                 |         | Personn<br>alisé | Personn<br>alisé |                                 |        |                                      | 32 767 |

#### Affichage des mesures

Les mesures peuvent être représentées en affichage normalisé (en % avec 2 décimales) :

| Type de plage de valeurs                                                | Affichage                                   |
|-------------------------------------------------------------------------|---------------------------------------------|
| Plage unipolaire<br>0 à 10 V, 0 à 5 V, 1 à 5 V,<br>0 à 20 mA, 4 à 20 mA | de 0 à 10 000 (0 % à +100,00 %)             |
| Plage bipolaire<br>+/- 10 V, +/- 5 mV +/- 20 mA                         | de -10 000 à 10 000 (-100,00 % à +100,00 %) |

Il est également possible de définir la plage de valeurs dans laquelle sont exprimées les mesures, en choisissant :

- la borne inférieure correspondant au minimum de la plage : 0 % (ou -100,00 %).
- la borne supérieure correspondant au maximum de la plage (+100,00 %).

Ces bornes minimale et maximale doivent être des entiers compris entre -32 768 et +32 767.

Par exemple, supposons qu'un conditionneur indique une information de pression sur une boucle 4-20 mA, avec 4 mA correspondant à 3 200 millibars et 20 mA correspondant à 9 600 millibars. Vous pouvez alors choisir le format utilisateur, en définissant les bornes inférieure et supérieure suivantes :

3 200 pour 3 200 millibars comme borne inférieure,

9 600 pour 9 600 millibars comme borne supérieure.

Les valeurs transmises au programme varient entre 3 200 (= 4 mA) et 9 600 (= 20 mA).

#### Filtrage des mesures

Le type de filtrage effectué est un filtrage de premier ordre. Le coefficient de filtrage est modifiable depuis une console de programmation ou par le programme.

La formule mathématique utilisée est la suivante :

$$Meas_{f(n)} = \alpha \times Meas_{f(n-1)} + (1 - \alpha) \times Val_{b(n)}$$

où :

α = efficacité du filtre,

Mes<sub>f(n)</sub> = mesure filtrée à l'instant n,

Mes<sub>f(n-1)</sub> = mesure filtrée à l'instant n-1,

Val<sub>b(n)</sub> = valeur brute à l'instant n

Vous pouvez configurer la valeur de filtrage parmi 7 possibilités (de 0 à 6). Cette valeur est modifiable, même lorsque l'application est en mode RUN.

NOTE : le filtrage est accessible en cycle rapide ou normal.

| Efficacité<br>recherchée | Valeur à<br>choisir | $\alpha$ correspondant | Temps de<br>réponse du filtre<br>à 63 % | Fréquence de coupure (Hz) |  |
|--------------------------|---------------------|------------------------|-----------------------------------------|---------------------------|--|
| Pas de filtrage          | 0                   | 0                      | 0                                       | 0                         |  |
| Peu de filtrage          | 1                   | 0,750                  | 4 x T                                   | 0,040 / T                 |  |
|                          | 2                   | 0,875                  | 8 x T                                   | 0,020 / T                 |  |
| Filtrage moyen           | 3                   | 0,937                  | 16 x T                                  | 0,010 / T                 |  |
|                          | 4                   | 0,969                  | 32 x T                                  | 0,005 / T                 |  |
| Filtrage fort            | 5                   | 0,984                  | 64 x T                                  | 0,0025 / T                |  |
|                          | 6                   | 0,992                  | 128 x T                                 | 0,0012 / T                |  |

Les valeurs de filtrage dépendent du cycle de configuration T (où T = temps de cycle de 5 ms en mode standard) :

#### Alignement des capteurs

L'alignement consiste à éliminer un décalage systématique observé avec un capteur donné, autour d'un point de marche donné. Cette opération permet de compenser une erreur liée au procédé. Pour cette raison, le remplacement d'un module ne nécessite pas un nouvel alignement. Par contre, le remplacement du capteur ou le changement du point de marche de ce capteur nécessite un nouvel alignement.

Les droites de conversion sont les suivantes :

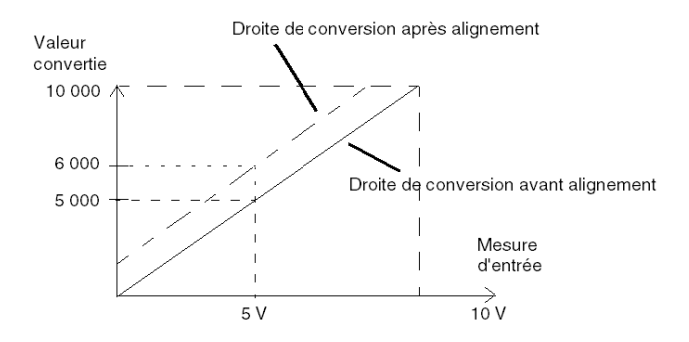

La valeur d'alignement est modifiable depuis une console de programmation, même si le programme est en mode RUN. Pour chaque voie d'entrée, vous pouvez :

- visualiser et modifier la valeur de mesure souhaitée,
- sauvegarder la valeur d'alignement,
- déterminer si la voie comporte déjà un alignement.

L'écart d'alignement peut également être modifié par programmation.

L'alignement s'effectue sur la voie en fonctionnement normal, sans influence sur les modes de fonctionnement de la voie du module.

L'écart maximal entre la valeur mesurée et la valeur souhaitée (valeur alignée) ne doit pas excéder +/- 1 500.

**NOTE :** pour aligner plusieurs voies analogiques sur les modules BMX ART/AMO/AMI/AMM, nous vous recommandons de procéder voie par voie. Testez chaque voie après l'alignement avant de passer à la voie suivante pour appliquer correctement les paramètres.

# Précautions de câblage

#### Introduction

Afin de protéger le signal vis-à-vis des parasites extérieurs induits en mode série et des parasites en mode commun, il est conseillé de prendre les précautions ci-dessous.

#### Blindage des câbles

Reliez le blindage du câble à la barre de terre. Clampez le blindage sur la barre de terre côté module. Utilisez le kit de connexion de blindage BMXXSP•••• *(voir page 51)* pour raccorder le blindage.

# **A** DANGER

## RISQUE D'ÉLECTROCUTION, D'EXPLOSION OU ÉCLAIR D'ARC ÉLECTRIQUE

Lors du montage/démontage des modules :

- vérifiez que le bornier est toujours raccordé à la barre de blindage,
- coupez la tension des capteurs et des pré-actionneurs.

#### Le non-respect de ces instructions provoquera la mort ou des blessures graves.

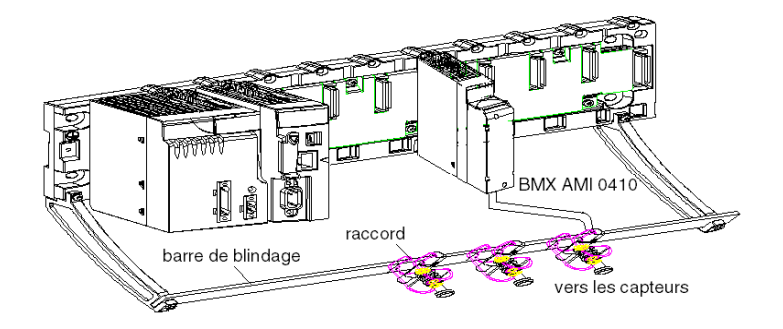

• Raccordement par TELEFAST :

reliez le blindage des câbles des capteurs aux bornes prévues à cet effet et l'ensemble à la masse de l'armoire.

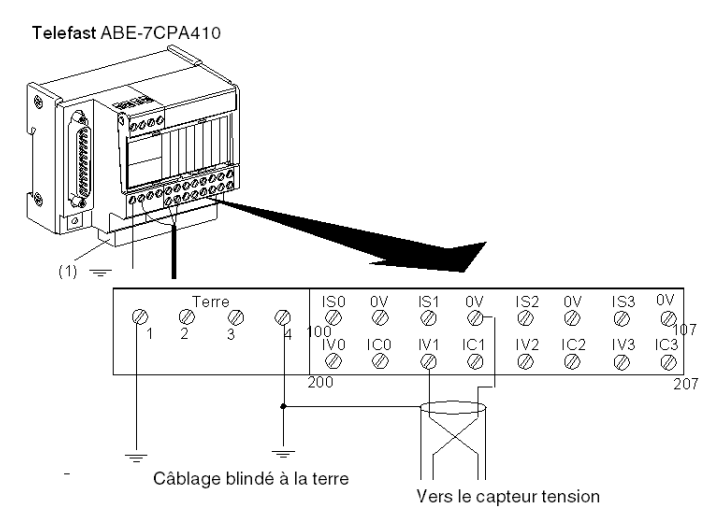

(1) La mise à la terre des câbles est facilitée par l'utilisation de l'accessoire ABE-7BV10.

#### Référence des capteurs par rapport à la terre

Pour assurer un bon fonctionnement de la chaîne d'acquisition, il est recommandé de prendre les précautions suivantes :

- les capteurs doivent être proches les uns des autres (quelques mètres),
- tous les capteurs doivent être référencés sur un même point qui est relié à la terre de l'automate.
#### Utilisation des capteurs référencés par rapport à la terre

Les capteurs sont connectés comme indiqué sur le schéma suivant :

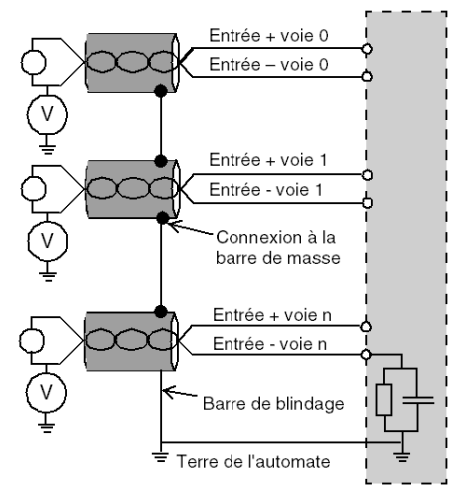

Si les capteurs sont référencés par rapport à la terre, cela peut, dans certains cas, ramener un potentiel de terre éloigné sur le bornier. Il est donc **impératif** de respecter les règles suivantes :

- Le potentiel doit être inférieur à la tension basse autorisée : par exemple, 30 Veff ou 42,4 VCC.
- La mise à un potentiel de référence d'un point du capteur génère un courant de fuite. Il faut donc vérifier que l'ensemble des courants de fuite générés ne perturbe pas le système.

# A DANGER

## **RISQUE D'ÉLECTROCUTION**

Des capteurs et d'autres périphériques peuvent être raccordés à un point de mise à la terre situé à une certaine distance du module. De telles références à la terre éloignée peuvent impliquer des différences de potentiel considérables par rapport à la terre locale.

Veillez à ce que :

- des potentiels supérieurs aux seuils autorisés ne puissent pas survenir,
- des courants induits n'affectent pas la mesure ou l'intégrité du système.

Le non-respect de ces instructions provoquera la mort ou des blessures graves.

#### Instructions relatives aux risques électromagnétiques

# **ATTENTION**

### FONCTIONNEMENT IMPREVU DE L'APPLICATION

Respectez les instructions suivantes afin de réduire les perturbations électromagnétiques :

• Utilisez le kit de connexion de blindage BMXXSP •••• (voir page 51) pour raccorder le blindage.

Les perturbations électromagnétiques peuvent provoquer un fonctionnement inattendu de l'application.

Le non-respect de ces instructions peut provoquer des blessures ou des dommages matériels.

# Schéma de câblage

### Introduction

Le raccordement du module BMX AMI 0410 s'effectue à l'aide du bornier 20 broches.

### Illustration

Le raccordement du bornier et le câblage des capteurs s'effectuent comme suit :

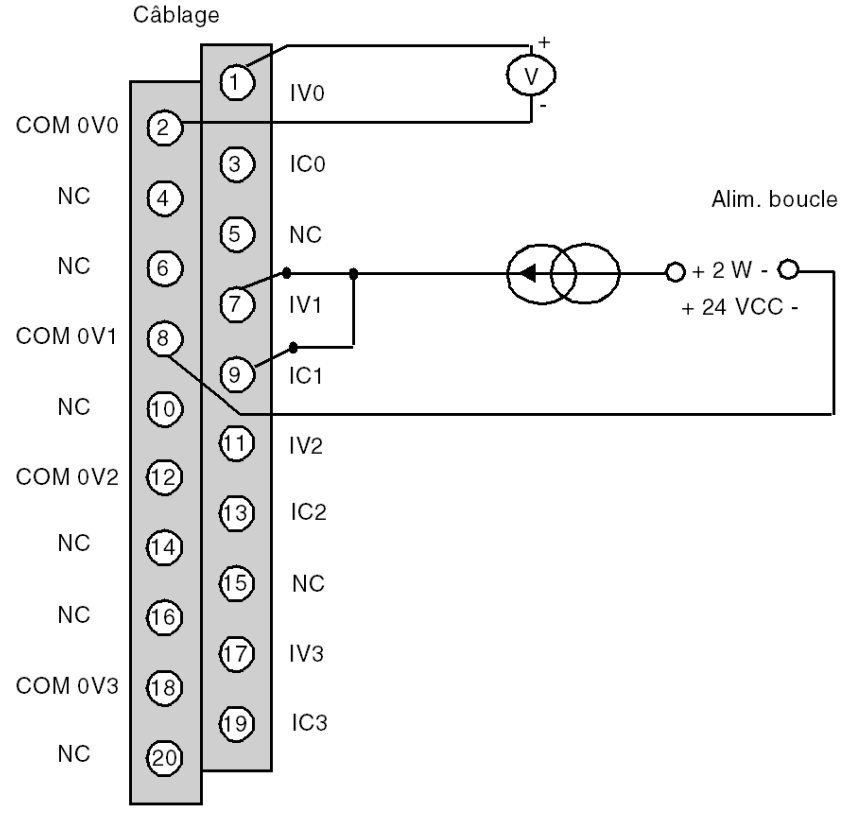

IVx Entrée pôle + de la voie x
COM 0Vx Entrée pôle - de la voie x
ICx Entrée + de la résistance de lecture du courant
Voie 0 Capteur tension
Voie 1 Capteur courant 2 fils

# Utilisation des accessoires de câblage TELEFAST

#### Présentation

Le système précâblé TELEFAST comprend un câble de raccordement et une sous-base d'interface, comme indiqué ci-dessous :

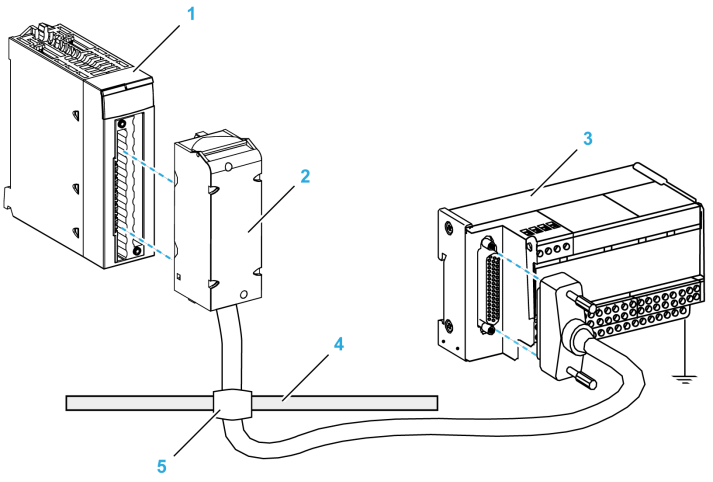

- 1 Module BMX AMI 0410
- 2 Câble de raccordement BMX FCA ••0
- **3** Sous-base d'interface ABE-7CPA410
- 4 Barre de blindage
- 5 Raccord

L'accessoire TELEFAST ABE-7CPA410 est une embase destinée au raccordement des capteurs. Il permet :

- de déporter les bornes des entrées en mode tension ;
- d'alimenter voie par voie les capteurs 0 à 20 mA ou 4 à 20 mA avec une tension 24 V protégée et limitée à 25 mA tout en conservant l'isolement entre les voies ;
- de protéger les résistances de lecture courant intégrées au TELEFAST contre les surtensions.

| Isolement entre les voies                                | 750 VCC                          |
|----------------------------------------------------------|----------------------------------|
| Isolement entre les voies et l'alimentation 24 VCC       | 750 VCC                          |
| Protection des entrées de courant contre les surtensions | Par des diodes Zener<br>de 8,2 V |

**NOTE :** en entrées de courant, ce sont les résistances 250 ohms du TELEFAST qui sont utilisées et non pas celles du module. Le module BMX AMI 0410 fonctionne en mode tension.

## Câbles de raccordement BMX FCA ••0

Les câbles BMX FCA ••0 sont pré-assemblés et constitués :

- à l'une des extrémités, d'un bornier 20 broches surmoulé duquel sort 1 gaine comportant 20 fils ;
- à l'autre extrémité, d'un connecteur Sub-D 25 broches.

La figure ci-dessous illustre les câbles BMX FCA ••0 :

- 1 Bornier BMX FTB 2020
- 2 Blindage du câble
- 3 Connecteur Sub-D 25 broches
- L Longueur variable selon la référence.

Le câble est disponible en 3 longueurs différentes :

- 1,5 m (4,92 ft) : BMX FCA 150
- 3 m (9,84 ft) : BMX FCA 300
- 5 m (16,40 ft) : BMX FCA 500

Le tableau suivant présente les caractéristiques des câbles BMX FCA ••0 :

| Caractéristique |                        | Valeur                     |
|-----------------|------------------------|----------------------------|
| Câble           | Matériau de la gaine   | PVC                        |
|                 | Classification LSZH    | Non                        |
| Environnement   | Température de service | -25 à 70 °C (-13 à 158 °F) |

## Raccordement des capteurs

Les capteurs peuvent être raccordés à l'accessoire ABE-7CPA410 (illustration *(voir page 71)*). Le tableau suivant montre les numéros de bornier des ABE7-CPA410 et SUBD25 :

| Numéro de<br>bornier<br>TELEFAST | Numéro de<br>broche du<br>connecteur<br>Sub-D<br>25 broches | Type de signal | Numéro de<br>bornier<br>TELEFAST | Numéro de<br>broche du<br>connecteur<br>Sub-D<br>25 broches | Type de signal |
|----------------------------------|-------------------------------------------------------------|----------------|----------------------------------|-------------------------------------------------------------|----------------|
| 1                                | 1                                                           | Terre          | 1                                |                                                             | Entrée 24 VCC  |
| 2                                | 1                                                           | Terre          | 1                                |                                                             | Entrée 24 VCC  |
| 3                                | 1                                                           | Terre          | 1                                |                                                             | Entrée 0V24    |
| 4                                | 1                                                           | COM0           | 1                                |                                                             | Entrée 0V24    |
| 100                              |                                                             | Sortie IS 0    | 101                              | 14                                                          | COM 0V0        |
| 102                              |                                                             | Sortie IS 1    | 103                              | 3                                                           | COM 0V1        |
| 104                              |                                                             | Sortie IS 2    | 105                              | 17                                                          | COM 0V2        |
| 106                              |                                                             | Sortie IS 3    | 107 6 COM                        |                                                             | COM 0V3        |
| 200                              | 1                                                           | Sortie IV 0    | 201                              |                                                             | Entrée IC 0    |
| 202                              | 15                                                          | Sortie IV 1    | 203                              |                                                             | Entrée IC 1    |
| 204                              | 4                                                           | Sortie IV 2    | 205                              |                                                             | Entrée IC 2    |
| 206                              | 18                                                          | Sortie IV 3    | 207                              |                                                             | Entrée IC 3    |

# Schéma de câblage :

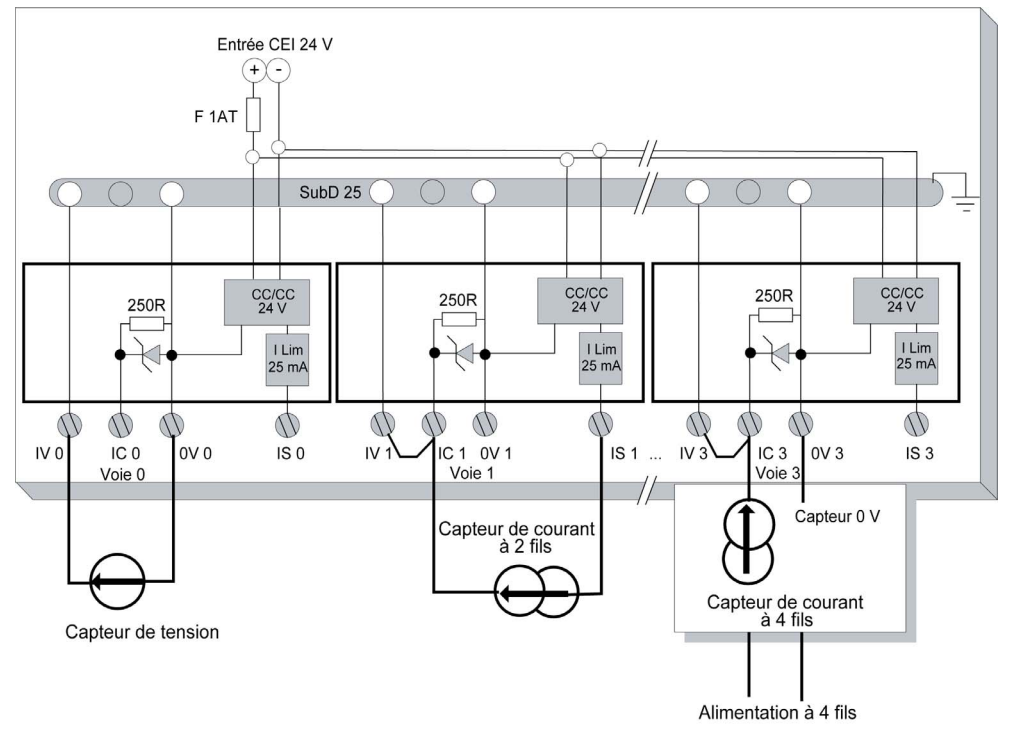

# Chapitre 4 Module d'entrée analogique BMX AMI 0800

# Objet de ce chapitre

Ce chapitre présente le module BMX AMI 0800, ses caractéristiques et son raccordement aux différents capteurs.

## Contenu de ce chapitre

Ce chapitre contient les sujets suivants :

| Sujet                                           | Page |
|-------------------------------------------------|------|
| Présentation                                    | 82   |
| Caractéristiques                                | 84   |
| Description fonctionnelle                       | 86   |
| Précautions de câblage                          | 94   |
| Schéma de câblage                               | 97   |
| Utilisation des accessoires de câblage TELEFAST | 99   |

# Présentation

#### Fonction

Le module BMX AMI 0800 est un module analogique à entrées à haute densité, doté de huit voies non isolées.

Associé à des capteurs ou des transmetteurs, il assure des fonctions de surveillance, de mesure et de régulation des procédés continus.

Le module BMX AMI 0800 offre pour chacune de ses entrées, selon le choix fait lors de la configuration, les plages suivantes :

- Tension +/-5 V/+/-10 V/0 à 5 V/0 à 10 V/1 à 5 V
- Courant +/-20 mA/0 à 20 mA/4 à 20 mA

Le module fonctionne en entrées tension. Il intègre les huit résistances de lecture connectées au niveau du bornier pour réaliser des entrées courant.

#### Version renforcée

L'équipement BMX AMI 0800H (renforcé) est la version renforcée de l'équipement BMX AMI 0800 standard. Il peut être utilisé à des températures extrêmes et dans des environnements chimiques difficiles.

Pour plus d'informations, reportez-vous au chapitre *Installation dans des environnements plus rudes (voir Plateformes Modicon M580, M340 et X80 I/O, Normes et certifications).* 

# Illustration

L'illustration ci-après représente le module d'entrée analogique BMX AMI 0800.

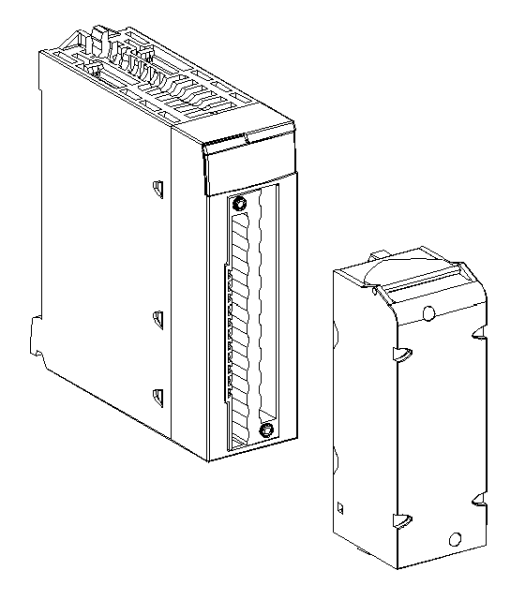

NOTE : le bornier est fourni séparément.

# Caractéristiques

#### Conditions de fonctionnement en altitude

Les caractéristiques indiquées dans les tableaux ci-dessous sont valables pour l'exploitation des modules BMX AMI 0800 et BMX AMI 0800H jusqu'à 2 000 m (6 560 ft) d'altitude. Au-dessus de 2 000 m (6 560 ft), une réduction des caractéristiques s'applique.

Pour plus d'informations, reportez-vous au chapitre *Conditions de stockage et de fonctionnement* (voir Plateformes Modicon M580, M340 et X80 I/O, Normes et certifications).

## Caractéristiques générales

Caractéristiques générales des modules BMX AMI 0800 et BMX AMI 0800H :

| Т                                            | empérature de service                        | BMX AMI 0800              | 060 °C (32140 °F)                                                 |  |  |
|----------------------------------------------|----------------------------------------------|---------------------------|-------------------------------------------------------------------|--|--|
|                                              |                                              | BMX AMI 0800H             | -2570 °C (-13158 °F)                                              |  |  |
| Types d'entrées                              |                                              |                           | Entrées rapides de haut niveau avec masse commune                 |  |  |
| N                                            | ature des entrées                            |                           | Tension/Courant                                                   |  |  |
| N                                            | ombre de voies                               |                           | 8                                                                 |  |  |
| D                                            | urée du cycle d'acquisition :                |                           |                                                                   |  |  |
| •                                            | Rapide (acquisition périodique<br>utilisées) | oour les voies déclarées  | 1 ms + 1 ms x nombre de voies utilisées                           |  |  |
| ٠                                            | Par défaut (acquisition périodiq             | ue pour toutes les voies) | 9 ms                                                              |  |  |
| R                                            | ésolution d'affichage                        |                           | 16 bits                                                           |  |  |
| Filtrage numérique                           |                                              |                           | Premier ordre                                                     |  |  |
| Isolation :                                  |                                              |                           |                                                                   |  |  |
| •                                            | entre voies                                  |                           | Non isolé                                                         |  |  |
| •                                            | entre voies et bus                           |                           | 1 400 VCC                                                         |  |  |
| •                                            | entre voies et terre                         |                           | 1 400 VCC                                                         |  |  |
| Charge maximale autorisée pour les entrées : |                                              | es entrées :              | Entrées de tension : +/- 30 VCC<br>Entrées de courant : +/- 30 mA |  |  |
| Consommation (3,3 V) Typique                 |                                              | Typique                   | 0,32 W                                                            |  |  |
|                                              | Maximum                                      |                           | 0,48 W                                                            |  |  |
| C                                            | onsommation (24 V)                           | Typique                   | 0,90 W                                                            |  |  |
| Maximum                                      |                                              | Maximum                   | 1,10 W                                                            |  |  |

#### Plage de mesures

Caractéristiques de la plage de mesures des entrées analogiques des modules BMX AMI 0800 et BMX AMI 0800H :

| Plage de mesures                                                                                   | +/- 10 V ; +/- 5 V<br>010 V ; 05 V ; 15 V                  | +/- 20 mA<br>020 mA ; 420 mA                                                  |  |  |
|----------------------------------------------------------------------------------------------------|------------------------------------------------------------|-------------------------------------------------------------------------------|--|--|
| Valeur de conversion maximum                                                                       | +/-11,4 V                                                  | +/-30 mA                                                                      |  |  |
| Résolution de la conversion                                                                        | 0,36 mV                                                    | 1,4 µA                                                                        |  |  |
| Impédance d'entrée                                                                                 | 10 ΜΩ                                                      | 250 Ω<br>Résistance de<br>conversion interne                                  |  |  |
| Précision de la résistance de conversion interne                                                   | -                                                          | 0,1 % à 15 ppm/°C                                                             |  |  |
| Erreurs de mesure pour le module standard BMX AMI                                                  | 0800 :                                                     |                                                                               |  |  |
| <ul> <li>A 25 °C</li> <li>Maximum dans la plage de températures de 0 à 60 °C (32140 °F)</li> </ul> | 0,075 % de PE <sup>(1)</sup><br>0,1 % de PE <sup>(1)</sup> | 0,15 % de PE <sup>(1)(2)</sup> -<br>typique<br>0,3 % de PE <sup>(1)(2)</sup>  |  |  |
| Erreurs de mesure pour le module renforcé BMX AMI                                                  | 0800H :                                                    |                                                                               |  |  |
| <ul> <li>à 25 °C</li> <li>Maximum dans la plage de températures de -25 à 70 °C</li> </ul>          | 0,075 % de PE <sup>(1)</sup><br>0,2 % de PE <sup>(1)</sup> | 0,15 % de PE <sup>(1)(2)</sup> -<br>typique<br>0,55 % de PE <sup>(1)(2)</sup> |  |  |
| Dérive en température                                                                              | 30 ppm/°C                                                  | 50 ppm/°C<br>résistance de<br>conversion incluse                              |  |  |
| Monotonicité                                                                                       | Oui                                                        | Oui                                                                           |  |  |
| Réjection en mode commun (50/60 Hz)                                                                | 100 dB                                                     | 100 dB                                                                        |  |  |
| Diaphonie entre les voies CC et CA 50/60 Hz                                                        | > 80 dB                                                    | > 80 dB                                                                       |  |  |
| Non-linéarité                                                                                      | 0,001 %                                                    | 0,001 %                                                                       |  |  |
| Répétabilité à 25 °C de 10 minutes de stabilisation                                                | 0,005 % de PE <sup>(1)</sup>                               | 0,007 % de PE <sup>(1)</sup>                                                  |  |  |
| Stabilité à long terme après 1 000 heures                                                          | < 0,004 % de PE <sup>(1)</sup>                             | < 0,004 % de PE <sup>(1)</sup>                                                |  |  |
| <ul><li>(1) PE : Pleine échelle</li><li>(2) Avec erreur de résistance de conversion</li></ul>      |                                                            |                                                                               |  |  |

**NOTE** : si aucun élément n'est connecté aux modules analogiques BMX AMI 0800 et BMX AMI 0800H et si des voies sont configurées (plage de 4 à 20 mA ou 1 à 5 V), une erreur d'E/S est détectée, comme si un câble était rompu.

# **Description fonctionnelle**

#### Fonction

Le module BMX AMI 0800 est un module analogique à entrées à haute densité, doté de huit voies de non-entrée.

Associé à des capteurs ou des transmetteurs, il assure des fonctions de surveillance, de mesure et de régulation des procédés continus.

Le module BMX AMI 0800 offre pour chacune de ses entrées, selon le choix fait lors de la configuration, la plage suivante :

- +/- 10 V
- 0à10V
- 0 à 5 V / 0 à 20 mA
- 1 à 5 V / 4 à 20 mA
- +/-5 V / +/-20 mA

Le module fonctionne en entrées tension. Il intègre les huit résistances de lecture connectées au niveau du bornier pour réaliser des entrées courant.

# Illustration

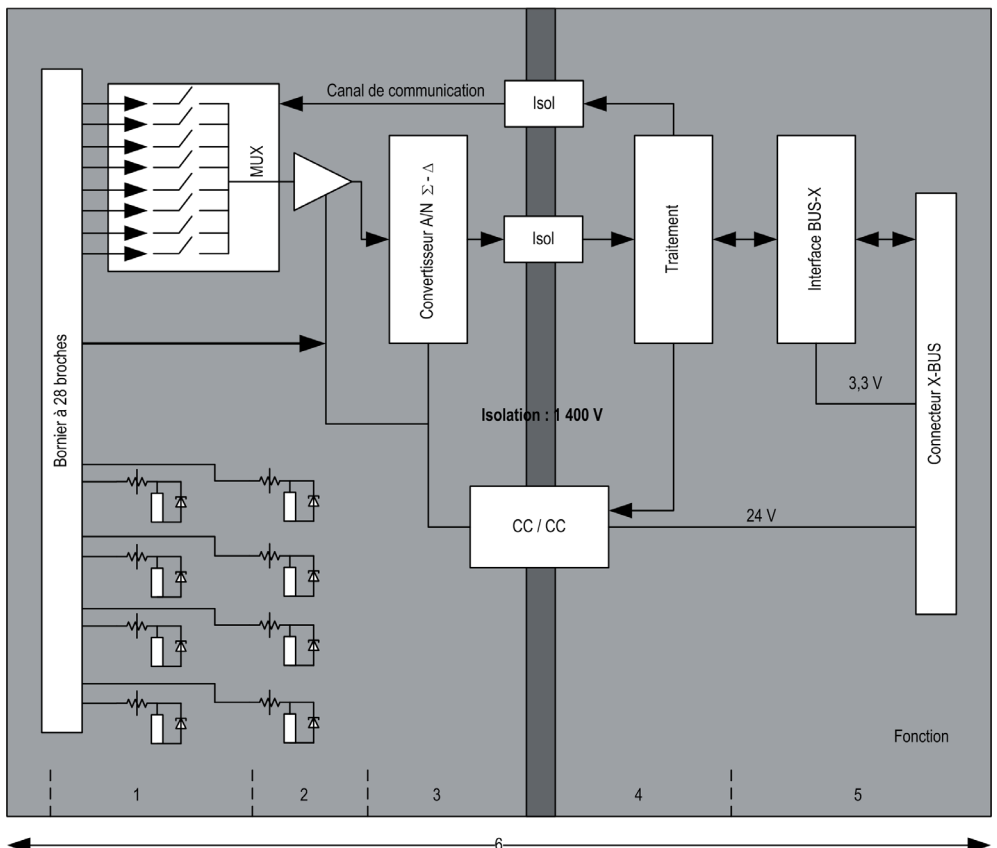

La figure ci-dessous illustre le module BMX AMI 0800 :

# Description :

| N° | Processus                                    | Fonction                                                                                                    |
|----|----------------------------------------------|----------------------------------------------------------------------------------------------------|
| 1  | Adaptation des<br>entrées et<br>multiplexage | <ul> <li>Raccordement physique au processus à l'aide d'un bornier<br/>à vis 28 broches</li> <li>Protection du module contre les surtensions</li> <li>Filtrage analogique des signaux d'entrée</li> </ul>                                                        |
| 2  | Amplification des<br>signaux d'entrée        | <ul> <li>Sélection du gain en fonction des caractéristiques des<br/>signaux d'entrée, définies lors de la configuration (plage<br/>unipolaire ou bipolaire, en tension ou en courant)</li> <li>Compensation des dérives de la chaîne d'amplification</li> </ul> |

| N° | Processus                                                                                    | Fonction                                                                                                    |  |  |
|----|----------------------------------------------------------------------------------------------|----------------------------------------------------------------------------------------------------|--|--|
| 3  | Conversion                                                                                   | <ul> <li>Conversion du signal d'entrée analogique en signal<br/>numérique 24 bits à l'aide d'un convertisseur ΣΔ</li> </ul>                                                                                                    |  |  |
| 4  | Transformation des<br>mesures d'entrée<br>dans une unité<br>exploitable par<br>l'utilisateur | <ul> <li>Prise en compte des coefficients de recalage et<br/>d'alignement à appliquer aux mesures ainsi que des<br/>coefficients d'auto-étalonnage du module</li> <li>Filtrage (numérique) des mesures, en fonction des<br/>paramètres de configuration</li> </ul> |  |  |
|    |                                                                                              | <ul> <li>Mise à l'échelle des mesures, en fonction des paramètres de<br/>configuration</li> </ul>                                                                                                    |  |  |
| 5  | Communication<br>avec l'application                                                          | <ul> <li>Gestion des échanges avec l'UC</li> <li>Adressage topologique</li> <li>Réception des paramètres de configuration du module et des voies</li> </ul>                                                                                                    |  |  |
|    |                                                                                              | <ul> <li>Envoi des valeurs mesurées et de l'état du module à<br/>l'application</li> </ul>                                                                                                    |  |  |
| 6  | Surveillance du<br>module et envoi de<br>notifications<br>d'erreur à<br>l'application        | Test de la chaîne de conversion<br>Test du dépassement de gamme sur les voies<br>Test du chien de garde                                                                                                    |  |  |

#### Cadencement des mesures

Le cadencement des mesures dépend du cycle utilisé, défini lors de la configuration (cycle normal ou cycle rapide) :

- En cycle normal, le temps de cycle de scrutation est fixe.
- En cycle rapide, seules les voies déclarées comme étant utilisées sont scrutées. Le temps du cycle de scrutation est donc proportionnel au nombre de voies utilisées.

Les valeurs du temps de cycle dépendent du cycle sélectionné :

| Module       | Cycle normal | Cycle rapide                                           |
|--------------|--------------|--------------------------------------------------------|
| BMX AMI 0800 | 9 ms         | 1 ms + (1 ms x N)<br>où N : nombre de voies utilisées. |

**NOTE :** le cycle du module n'est pas synchronisé avec le cycle automate. Au début de chaque cycle automate, les valeurs des voies sont prises en compte. Si le temps de cycle de la tâche MAST/FAST est inférieur au temps de cycle du module, certaines valeurs ne changent pas.

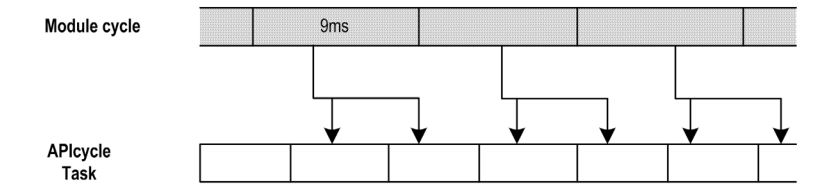

#### Contrôle des dépassements/dépassements par valeur inférieure

Le module BMX AMI 0800 propose 6 plages de tension ou de courant pour chacune de ses entrées.

Cette option doit être configurée dans les fenêtres de configuration pour chaque voie. La détection des tolérances inférieure et supérieure est toujours active indépendamment du contrôle des dépassements/dépassements par valeur inférieure.

En fonction de la plage choisie, le module effectue un contrôle de dépassement ; il vérifie que la mesure est comprise entre une borne inférieure et une borne supérieure.

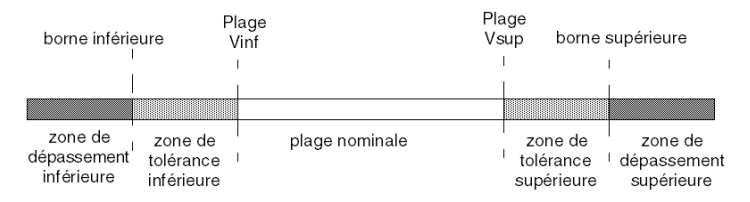

Description :

| Désignation                    | Description                                                                                                    |
|--------------------------------|----------------------------------------------------------------------------------------------------|
| Plage nominale                 | Plage de mesures correspondant à la plage choisie.                                                                                                 |
| Zone de tolérance supérieure   | Varie entre les valeurs comprises entre la valeur<br>supérieure de la plage (par exemple : +10 V pour la<br>plage +/-10 V) et la borne supérieure. |
| Zone de tolérance inférieure   | Varie entre les valeurs comprises entre la valeur<br>inférieure de la plage (par exemple : -10 V pour la<br>plage +/-10 V) et la borne inférieure. |
| Zone de dépassement supérieure | Zone située au-delà de la borne supérieure.                                                                                                    |
| Zone de dépassement inférieure | Zone située en deçà de la borne inférieure.                                                                                                    |

Les valeurs des bornes de dépassement sont configurables indépendamment l'une de l'autre. Elles peuvent prendre des valeurs entières comprises entre les valeurs suivantes :

| Plage                  | Plage BMX AMI 0800                |         |                         |                |                  |                  |                        |                 |                                  |            |
|------------------------|-----------------------------------|---------|-------------------------|----------------|------------------|------------------|------------------------|-----------------|----------------------------------|------------|
|                        | Zone de<br>dépasser<br>inférieure | nent    | Zone de f<br>inférieure | tolérance<br>) | Plage no         | minale           | Zone de f<br>supérieur | tolérance<br>re | Zone de<br>dépasser<br>supérieur | ment<br>re |
| Unipolaire             |                                   |         |                         |                |                  |                  |                        |                 |                                  |            |
| 0 à 10 V               | -1,500                            | -1,001  | -1,000                  | -1             | 0                | 10,000           | 10,001                 | 11,000          | 11,001                           | 11,400     |
| 0 à 5 V /<br>0 à 20 mA | -5,000                            | -1,001  | -1,000                  | -1             | 0                | 10,000           | 10,001                 | 11,000          | 11,001                           | 15,000     |
| 1 à 5 V /<br>4 à 20 mA | -4,000                            | -801    | -800                    | -1             | 0                | 10,000           | 10,001                 | 10,800          | 10,801                           | 14,000     |
| Bipolaire              |                                   |         |                         |                |                  |                  |                        |                 |                                  |            |
| +/- 10 V               | -11,500                           | -11,001 | -11,000                 | -10,001        | -10,000          | 10,000           | 10,001                 | 11,000          | 11,001                           | 11,400     |
| +/- 5 V,<br>+/- 20 mA  | -15,000                           | -11,001 | -11,000                 | -10,001        | -10,000          | 10,000           | 10,001                 | 11,000          | 11,001                           | 15,000     |
| Utilisateur            |                                   |         |                         |                |                  |                  |                        |                 |                                  |            |
| +/- 10 V               | -32,768                           |         |                         |                | Personn<br>alisé | Personn<br>alisé |                        |                 |                                  | 32,767     |
| 0 à 10 V               | -32,768                           |         |                         |                | Personn<br>alisé | Personn<br>alisé |                        |                 |                                  | 32,767     |

#### Affichage des mesures

Les mesures peuvent être représentées en affichage normalisé (en % avec 2 décimales) :

| Type de plage de valeurs                                                | Affichage                                   |
|-------------------------------------------------------------------------|---------------------------------------------|
| Plage unipolaire<br>0 à 10 V, 0 à 5 V, 1 à 5 V,<br>0 à 20 mA, 4 à 20 mA | de 0 à 10 000 (0 % à +100,00 %)             |
| Plage bipolaire<br>+/- 10 V, +/- 5 mV +/- 20 mA                         | de -10 000 à 10 000 (-100,00 % à +100,00 %) |

Il est également possible de définir la plage de valeurs dans laquelle sont exprimées les mesures, en choisissant :

- la borne inférieure correspondant au minimum de la plage : 0% (ou -100,00 %).
- la borne supérieure correspondant au maximum de la plage (+100,00%).

Ces bornes minimale et maximale doivent être des entiers compris entre -32 768 et +32 767.

Par exemple, supposons qu'un conditionneur indique une information de pression sur une boucle 4-20 mA, avec 4 mA correspondant à 3 200 millibars et 20 mA correspondant à 9 600 millibars. Vous pouvez alors choisir le format utilisateur, en définissant les bornes inférieure et supérieure suivantes :

3 200 pour 3 200 millibars comme borne inférieure,

9 600 pour 9 600 millibars comme borne supérieure.

Les valeurs transmises au programme varient entre 3 200 (= 4 mA) et 9 600 (= 20 mA).

#### Filtrage des mesures

Le type de filtrage effectué est un filtrage de premier ordre. Le coefficient de filtrage est modifiable depuis une console de programmation ou par le programme.

La formule mathématique utilisée est la suivante :

 $Meas_{f(n)} = \alpha \times Meas_{f(n-1)} + (1 - \alpha) \times Val_{b(n)}$ 

où :

 $\alpha$  = efficacité du filtre,

Mes<sub>f(n)</sub> = mesure filtrée à l'instant n,

Mes<sub>f(n-1)</sub> = mesure filtrée à l'instant n-1,

Val<sub>b(n)</sub> = valeur brute à l'instant n

Vous pouvez configurer la valeur de filtrage parmi 7 possibilités (de 0 à 6). Cette valeur est modifiable, même lorsque l'application est en mode RUN.

NOTE : le filtrage est accessible en cycle rapide ou normal.

Les valeurs de filtrage dépendent du cycle de configuration T (où T = temps de cycle de 5 ms en mode standard) :

| Efficacité<br>recherchée | Valeur à<br>choisir | $\alpha$ correspondant | Temps de<br>réponse du filtre<br>à 63 % | Fréquence de coupure (Hz) |
|--------------------------|---------------------|------------------------|-----------------------------------------|---------------------------|
| Pas de filtrage          | 0                   | 0                      | 0                                       | 0                         |
| Peu de filtrage          | 1                   | 0.750                  | 4 x T                                   | 0,040 / T                 |
|                          | 2                   | 0.875                  | 8 x T                                   | 0,020 / T                 |
| Filtrage moyen           | 3                   | 0.937                  | 16 x T                                  | 0,010 / T                 |
|                          | 4                   | 0.969                  | 32 x T                                  | 0,005 / T                 |
| Filtrage fort            | 5                   | 0.984                  | 64 x T                                  | 0,0025 / T                |
|                          | 6                   | 0.992                  | 128 x T                                 | 0,0012 / T                |

#### Alignement des capteurs

L'alignement consiste à éliminer un décalage systématique observé avec un capteur donné, autour d'un point de marche donné. Cette opération permet de compenser une erreur liée au procédé. Pour cette raison, le remplacement d'un module ne nécessite pas un nouvel alignement. Par contre, le remplacement du capteur ou le changement du point de marche de ce capteur nécessite un nouvel alignement.

Les droites de conversion sont les suivantes :

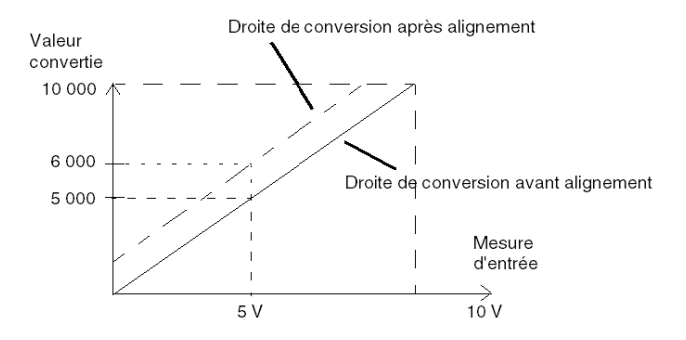

La valeur d'alignement est modifiable depuis une console de programmation, même si le programme est en mode RUN. Pour chaque voie d'entrée, vous pouvez :

- visualiser et modifier la valeur de mesure souhaitée,
- sauvegarder la valeur d'alignement,
- déterminer si la voie comporte déjà un alignement.

L'écart d'alignement peut également être modifié par programmation.

L'alignement s'effectue sur la voie en fonctionnement normal, sans influence sur les modes de fonctionnement de la voie du module.

L'écart maximal entre la valeur mesurée et la valeur souhaitée (valeur alignée) ne doit pas excéder +/-1 500.

**NOTE** : pour aligner plusieurs voies analogiques sur les modules BMX ART/AMO/AMI/AMM, nous vous recommandons de procéder voie par voie. Testez chaque voie après l'alignement avant de passer à la voie suivante pour appliquer correctement les paramètres.

# Précautions de câblage

#### Introduction

Afin de protéger le signal vis-à-vis des parasites extérieurs induits en mode série et des parasites en mode commun, il est conseillé de prendre les précautions ci-dessous.

#### Blindage des câbles

Reliez le blindage du câble à la barre de terre. Clampez le blindage sur la barre de terre côté module. Utilisez le kit de connexion de blindage BMXXSP•••• *(voir page 51)* pour raccorder le blindage.

# **A** DANGER

# RISQUE D'ÉLECTROCUTION, D'EXPLOSION OU ÉCLAIR D'ARC ÉLECTRIQUE

Lors du montage/démontage des modules :

- vérifiez que le bornier est toujours raccordé à la barre de blindage,
- coupez la tension des capteurs et des pré-actionneurs.

#### Le non-respect de ces instructions provoquera la mort ou des blessures graves.

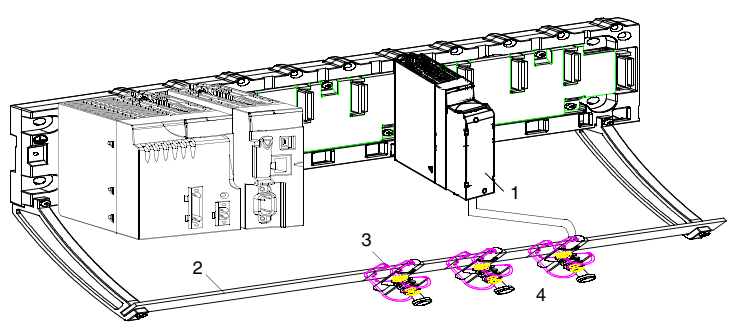

- 1 BMX AMI 0800
- 2 Barre de blindage
- 3 Raccord
- 4 Vers les capteurs

#### Référence des capteurs par rapport à la terre

Pour assurer un bon fonctionnement de la chaîne d'acquisition, il est recommandé de prendre les précautions suivantes :

- les capteurs doivent être proches les uns des autres (quelques mètres),
- tous les capteurs doivent être référencés sur un même point qui est relié à la terre de l'automate.

### Utilisation des capteurs référencés par rapport à la terre

Les capteurs sont connectés comme indiqué sur le schéma suivant :

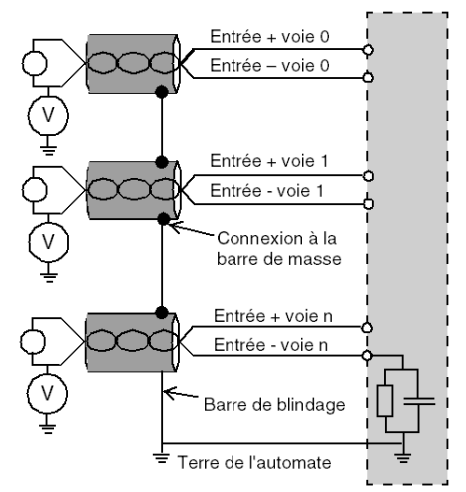

Si les capteurs sont référencés par rapport à la terre, cela peut, dans certains cas, ramener un potentiel de terre éloigné sur le bornier. Il est donc **impératif** de respecter les règles suivantes :

- Le potentiel doit être inférieur à la tension basse autorisée : par exemple, 30 Veff ou 42,4 VCC.
- La mise à un potentiel de référence d'un point du capteur génère un courant de fuite. Il faut donc vérifier que l'ensemble des courants de fuite générés ne perturbe pas le système.

# A DANGER

#### **RISQUE D'ÉLECTROCUTION**

Des capteurs et d'autres périphériques peuvent être raccordés à un point de mise à la terre situé à une certaine distance du module. De telles références à la terre éloignée peuvent impliquer des différences de potentiel considérables par rapport à la terre locale.

Veillez à ce que :

- des potentiels supérieurs aux seuils autorisés ne puissent pas survenir,
- des courants induits n'affectent pas la mesure ou l'intégrité du système.

Le non-respect de ces instructions provoquera la mort ou des blessures graves.

#### Instructions relatives aux risques électromagnétiques

# **ATTENTION**

#### FONCTIONNEMENT IMPREVU DE L'APPLICATION

Respectez les instructions suivantes afin de réduire les perturbations électromagnétiques :

• Utilisez le kit de connexion de blindage BMXXSP •••• (voir page 51) pour raccorder le blindage.

Les perturbations électromagnétiques peuvent provoquer un fonctionnement inattendu de l'application.

Le non-respect de ces instructions peut provoquer des blessures ou des dommages matériels.

# Schéma de câblage

## Introduction

Le raccordement du module BMX AMI 0800 s'effectue à l'aide du bornier 28 broches.

### Illustration

Le raccordement du bornier et le câblage des capteurs s'effectuent comme suit :

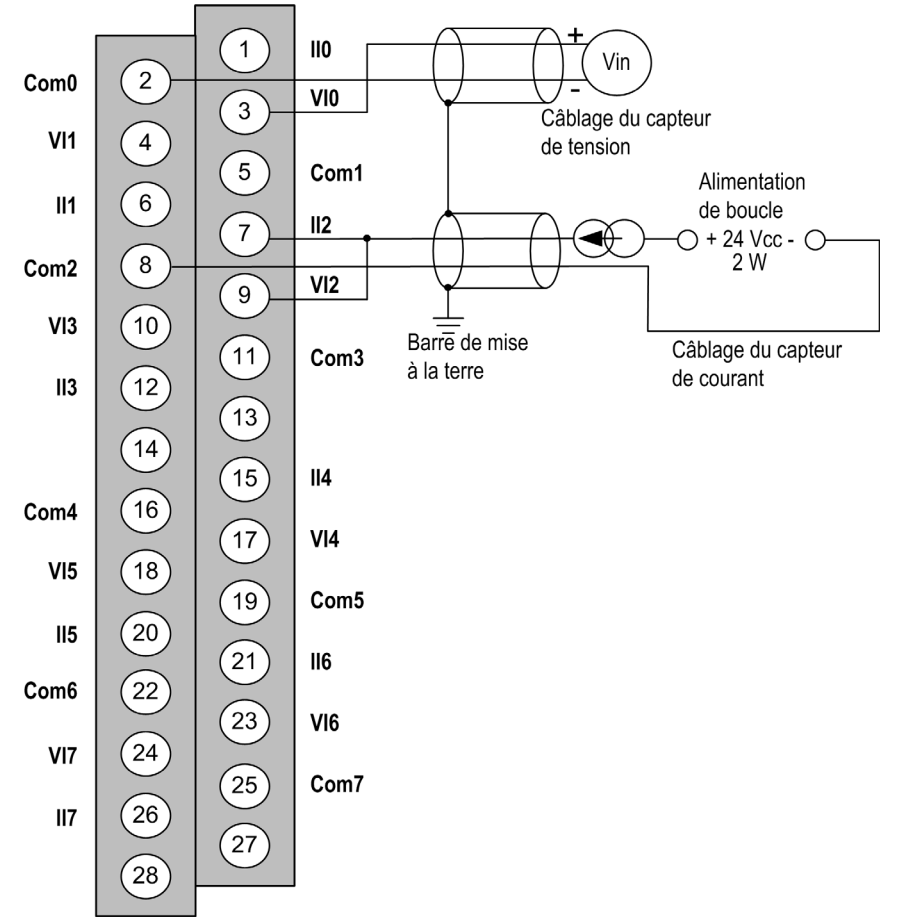

VIx Entrée pôle + de la voie x.

**COMx** Entrée du pôle - pour la voie x. Les broches COMx sont connectées ensemble en interne. **IIx** Entrée + de la résistance de lecture du courant.

Voie 0 Capteur de tension.

Voie 1 Capteur de courant 2 fils.

# Accessoires de câblage

Pour un raccordement rapide à des pièces opérationnelles, le module peut être raccordé à un système précâblé TELEFAST *(voir page 99)*.

# Utilisation des accessoires de câblage TELEFAST

#### Introduction

Le système précâblé TELEFAST comprend un câble de raccordement et une sous-base d'interface, comme indiqué ci-dessous :

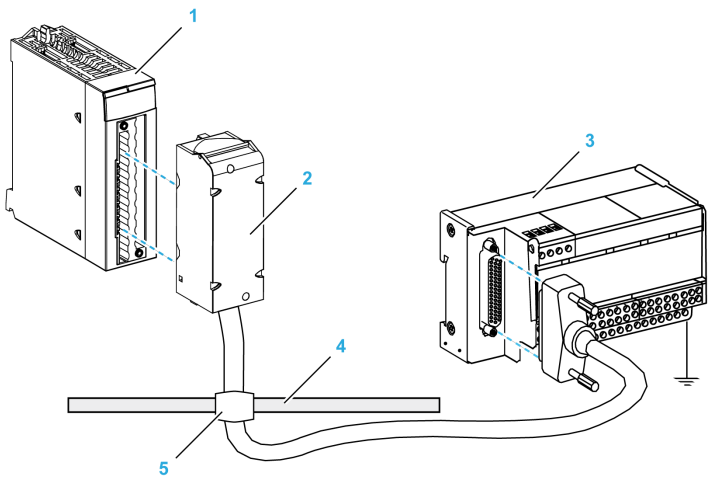

- 1 Module BMX AMI 0800
- 2 Câble de raccordement BMXFTA••0
- 3 Sous-base d'interface
- 4 Barre de blindage
- 5 Raccord

Le module BMX AMI 0800 est raccordable aux références de sous-bases d'interface suivantes :

- ABE-7CPA02
- ABE-7CPA03
- ABE-7CPA31
- ABE-7CPA31E

**NOTE** : si les informations HART font partie du signal à mesurer, une sous-base d'interface ABE-7CPA31E doit être utilisée pour filtrer les informations susceptibles de perturber la valeur analogique.

#### Câbles de raccordement BMX FTA ••0

Les câbles BMX FTA ••0 sont pré-assemblés et composés :

- à l'une des extrémités, d'un bornier 28 broches surmoulé duquel sort 1 gaine comportant 24 fils ;
- à l'autre extrémité, d'un connecteur Sub-D 25 broches.

La figure ci-dessous illustre les câbles BMX FTA ••0 :

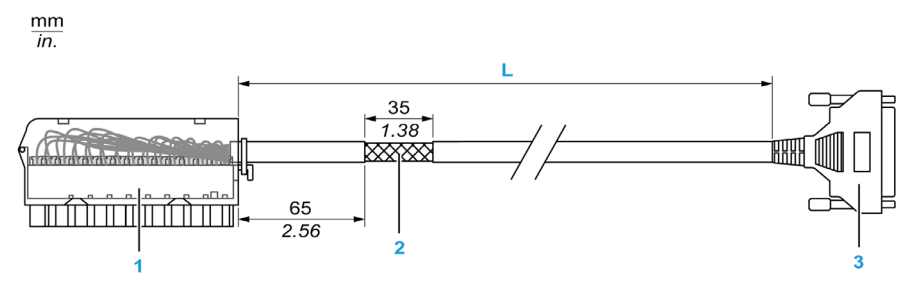

- 1 Bornier BMX FTB 2820
- 2 Blindage du câble
- 3 Connecteur Sub-D 25 broches
- L Longueur variable selon la référence.

Le câble est disponible en 2 longueurs différentes :

- 1,5 m (4,92 ft) : BMX FTA 150
- 3 m (9,84 ft) : BMX FTA 300

Le tableau suivant présente les caractéristiques des câbles BMX FTA ••0 :

| Caractéristique |                        | Valeur                     |
|-----------------|------------------------|----------------------------|
| Câble           | Matériau de la gaine   | PVC                        |
|                 | Classification LSZH    | Non                        |
| Environnement   | Température de service | -25 à 70 °C (-13 à 158 °F) |

## Raccordement du capteur ABE-7CPA02

Le tableau suivant montre la distribution des voies analogiques sur les borniers TELEFAST avec la sous-base d'interface ABE-7CPA02 :

| Numéro de<br>bornier<br>TELEFAST | Numéro de<br>broche du<br>connecteur<br>Sub-D<br>25 broches | Brochage<br>BMXAMI0<br>800 | Type de<br>signal | Numéro de<br>bornier<br>TELEFAST | Numéro de<br>broche du<br>connecteur<br>Sub-D<br>25 broches | Brochage<br>BMXAMI0<br>800 | Type de<br>signal |
|----------------------------------|-------------------------------------------------------------|----------------------------|-------------------|----------------------------------|-------------------------------------------------------------|----------------------------|-------------------|
| 1                                | 1                                                           |                            | Masse             | Alim. 1                          | 1                                                           |                            | Masse             |
| 2                                | 1                                                           |                            | STD (1)           | Alim. 2                          | 1                                                           |                            | Masse             |
| 3                                | 1                                                           |                            | STD (1)           | Alim. 3                          | 1                                                           |                            | Masse             |
| 4                                | 1                                                           |                            | STD (2)           | Alim. 4                          | 1                                                           |                            | Masse             |
| 100                              | 1                                                           | 3                          | +IV0              | 200                              | 14                                                          | 2                          | COM0              |
| 101                              | 2                                                           | 1                          | +IC0              | 201                              | 1                                                           |                            | Masse             |
| 102                              | 15                                                          | 4                          | +IV1              | 202                              | 3                                                           | 5                          | COM1              |
| 103                              | 16                                                          | 6                          | +IC1              | 203                              | 1                                                           |                            | Masse             |
| 104                              | 4                                                           | 9                          | +IV2              | 204                              | 17                                                          | 8                          | COM2              |
| 105                              | 5                                                           | 7                          | +IC2              | 205                              | 1                                                           |                            | Masse             |
| 106                              | 18                                                          | 10                         | +IV3              | 206                              | 6                                                           | 11                         | COM3              |
| 107                              | 19                                                          | 12                         | +IC3              | 207                              | 1                                                           |                            | Masse             |
| 108                              | 7                                                           | 17                         | +IV4              | 208                              | 20                                                          | 16                         | COM4              |
| 109                              | 8                                                           | 15                         | +IC4              | 209                              | 1                                                           |                            | Masse             |
| 110                              | 21                                                          | 18                         | +IV5              | 210                              | 9                                                           | 19                         | COM5              |
| 111                              | 22                                                          | 20                         | +IC5              | 211                              | 1                                                           |                            | Masse             |
| 112                              | 10                                                          | 23                         | +IV6              | 212                              | 23                                                          | 22                         | COM6              |
| 113                              | 11                                                          | 21                         | +IC6              | 213                              | 1                                                           |                            | Masse             |
| 114                              | 24                                                          | 24                         | +IV7              | 214                              | 12                                                          | 25                         | COM7              |
| 115                              | 25                                                          | 26                         | +IC7              | 215                              | 1                                                           |                            | Masse             |

**NOTE :** sur le ABE-7CPA02, le cavalier est positionné entre les broches 1 et 2.

+IVx : entrée de tension du pôle + pour la voie x.

+ICx : entrée de courant du pôle + pour la voie x.

**COMx :** entrée de courant ou de tension du pôle - pour la voie x.

**NOTE :** Pour les capteurs de courant raccordés au TELEFAST ABE-7CPA02, un cavalier doit être posé sur le bornier BMX AMI 0800 entre l'entrée de courant et l'entrée de tension, comme indiqué ci-dessous.

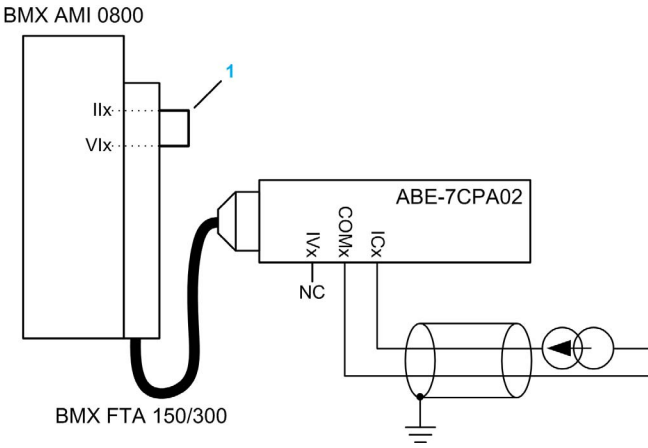

1 Cavalier sur le bornier.

NOTE : pour la mise à terre, utilisez le bornier complémentaire ABE-7BV10/20.

## Raccordement du capteur ABE-7CPA03

Le module ABE-7CPA03 ne prend pas en charge le courant négatif.

# AVIS

#### DETERIORATION DE L'EQUIPEMENT

N'appliquez pas un courant négatif lorsque le BMX AMI 0800 est associé au ABE-7CPA03.

Le non-respect de ces instructions peut provoquer des dommages matériels.

Le tableau suivant montre la distribution des voies analogiques sur les borniers TELEFAST avec la référence ABE-7CPA03 :

| Numéro de<br>bornier<br>TELEFAST | Numéro de<br>broche du<br>connecteur<br>Sub-D<br>25 broches | Brochage<br>BMXAMI<br>0800 | Type de<br>signal | Numéro de<br>bornier<br>TELEFAST | Numéro de<br>broche du<br>connecteur<br>Sub-D<br>25 broches | Brochage<br>BMXAMI0<br>800 | Type de<br>signal                        |
|----------------------------------|-------------------------------------------------------------|----------------------------|-------------------|----------------------------------|-------------------------------------------------------------|----------------------------|------------------------------------------|
| 1                                | /                                                           |                            | 0 V               | Alim. 1                          | /                                                           |                            | 24 V<br>(alimentatio<br>n du<br>capteur) |
| 2                                | 1                                                           |                            | 0 V               | Alim. 2                          | /                                                           |                            | 24 V<br>(alimentatio<br>n du<br>capteur) |
| 3                                | 1                                                           |                            | 0 V               | Alim. 3                          | /                                                           |                            | 0 V<br>(alimentatio<br>n du<br>capteur)  |
| 4                                | 1                                                           |                            | 0 V               | Alim. 4                          | /                                                           |                            | 0 V<br>(alimentatio<br>n du<br>capteur)  |
| 100                              | 1                                                           |                            | +IS1              | 200                              | 1                                                           |                            | +IS0                                     |
| 101                              | 15                                                          | 4                          | +IV1              | 201                              | 1                                                           | 3                          | +IV0                                     |
| 102                              | 16                                                          | 6                          | +IC1              | 202                              | 2                                                           | 1                          | +IC0                                     |
| 103                              | 1                                                           |                            | Masse             | 203                              | 14/3                                                        | 2/5                        | COM0/COM<br>1                            |
| 104                              | /                                                           |                            | +IS3              | 204                              | 1                                                           |                            | +IS2                                     |
| 105                              | 18                                                          | 10                         | +IV3              | 205                              | 4                                                           | 9                          | +IV2                                     |
| 106                              | 19                                                          | 12                         | +IC3              | 206                              | 5                                                           | 7                          | +IC2                                     |
| 107                              | 1                                                           |                            | Masse             | 207                              | 17/6                                                        | 8/11                       | COM2/COM<br>3                            |
| 108                              | 1                                                           |                            | +IS5              | 208                              | 1                                                           |                            | +IS4                                     |
| 109                              | 21                                                          | 18                         | +IV5              | 209                              | 7                                                           | 17                         | +IV4                                     |
| 110                              | 22                                                          | 20                         | +IC5              | 210                              | 8                                                           | 15                         | +IC4                                     |

+ISx : alimentation de la voie 24 V

+IVx : entrée de tension du pôle + pour la voie x.

+ICx : entrée de courant du pôle + pour la voie x.

**COMx :** entrée de courant ou de tension du pôle - pour la voie x.

| Numéro de<br>bornier<br>TELEFAST | Numéro de<br>broche du<br>connecteur<br>Sub-D<br>25 broches | Brochage<br>BMXAMI<br>0800 | Type de<br>signal | Numéro de<br>bornier<br>TELEFAST | Numéro de<br>broche du<br>connecteur<br>Sub-D<br>25 broches | Brochage<br>BMXAMI0<br>800 | Type de<br>signal |
|----------------------------------|-------------------------------------------------------------|----------------------------|-------------------|----------------------------------|-------------------------------------------------------------|----------------------------|-------------------|
| 111                              | 1                                                           |                            | Masse             | 211                              | 20/9                                                        | 16/19                      | COM4/COM<br>5     |
| 112                              | 1                                                           |                            | +IS7              | 212                              | 1                                                           |                            | +IS6              |
| 113                              | 24                                                          | 24                         | +IV7              | 213                              | 10                                                          | 21                         | +IV6              |
| 114                              | 25                                                          | 26                         | +IC7              | 214                              | 11                                                          | 23                         | +IC6              |
| 115                              | 1                                                           |                            | Masse             | 215                              | 23/12                                                       | 22/25                      | COM6/COM<br>7     |

+ISx : alimentation de la voie 24 V

+IVx : entrée de tension du pôle + pour la voie x.

+ICx : entrée de courant du pôle + pour la voie x.

COMx : entrée de courant ou de tension du pôle - pour la voie x.

**NOTE :** Pour les capteurs de courant raccordés au TELEFAST ABE-7CPA03, un cavalier doit être posé sur le bornier BMX AMI 0800 entre l'entrée de courant et l'entrée de tension, comme indiqué ci-dessous.

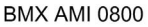

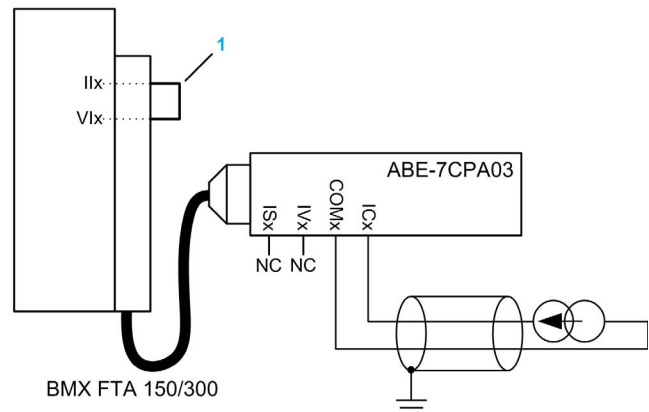

1 Cavalier sur le bornier.

NOTE : pour la mise à terre, utilisez le bornier complémentaire ABE-7BV10/20.

## Raccordement du capteur ABE-7CPA31

Le tableau suivant montre la distribution des voies analogiques sur les borniers TELEFAST avec la référence ABE-7CPA31 :

| Numéro de<br>bornier<br>TELEFAST | Numéro de<br>broche du<br>connecteur<br>Sub-D<br>25 broches | Brochage<br>BMXAMI0<br>800 | Type de<br>signal | Numéro de<br>bornier<br>TELEFAST | Numéro de<br>broche du<br>connecteur<br>Sub-D<br>25 broches | Brochage<br>BMXAMI<br>0800 | Type de<br>signal                        |
|----------------------------------|-------------------------------------------------------------|----------------------------|-------------------|----------------------------------|-------------------------------------------------------------|----------------------------|------------------------------------------|
| 1                                | 1                                                           |                            | Masse             | Alim. 1                          | /                                                           |                            | 24 V<br>(alimentatio<br>n du<br>capteur) |
| 2                                | /                                                           |                            | Masse             | Alim. 2                          | /                                                           |                            | 24 V<br>(alimentatio<br>n du<br>capteur) |
| 3                                | /                                                           |                            | Masse             | Alim. 3                          | /                                                           |                            | 0 V<br>(alimentatio<br>n du<br>capteur)  |
| 4                                | /                                                           |                            | Masse             | Alim. 4                          | 1                                                           |                            | 0 V<br>(alimentatio<br>n du<br>capteur)  |
| 100                              | 1                                                           |                            | +IS0              | 116                              | 1                                                           |                            | +IS4                                     |
| 101                              | 1                                                           | 3                          | +IV0              | 117                              | 7                                                           | 17                         | +IV4                                     |
| 102                              | 2                                                           | 1                          | +IC0              | 118                              | 8                                                           | 15                         | +IC4                                     |
| 103                              | 14                                                          | 2                          | 0 V               | 119                              | 20                                                          | 16                         | 0 V                                      |
| 104                              | 1                                                           |                            | +IS1              | 120                              | 1                                                           |                            | +IS5                                     |
| 105                              | 15                                                          | 4                          | +IV1              | 121                              | 21                                                          | 18                         | +IV5                                     |
| 106                              | 16                                                          | 6                          | +IC1              | 122                              | 22                                                          | 20                         | +IC5                                     |
| 107                              | 3                                                           | 5                          | 0 V               | 123                              | 9                                                           | 19                         | 0 V                                      |
| 108                              | 1                                                           |                            | +IS2              | 124                              | 1                                                           |                            | +IS6                                     |
| 109                              | 4                                                           | 9                          | +IV2              | 125                              | 10                                                          | 23                         | +IV6                                     |
| 110                              | 5                                                           | 7                          | +IC2              | 126                              | 11                                                          | 21                         | +IC6                                     |
| 111                              | 17                                                          | 8                          | 0 V               | 127                              | 23                                                          | 22                         | 0 V                                      |

+ISx : alimentation de la voie 24 V

+IVx : entrée de tension du pôle + pour la voie x.

+ICx : entrée de courant du pôle + pour la voie x.

**COMx :** entrée de courant ou de tension du pôle - pour la voie x.

| Numéro de<br>bornier<br>TELEFAST    | Numéro de<br>broche du<br>connecteur<br>Sub-D<br>25 broches | Brochage<br>BMXAMI0<br>800 | Type de<br>signal | Numéro de<br>bornier<br>TELEFAST | Numéro de<br>broche du<br>connecteur<br>Sub-D<br>25 broches | Brochage<br>BMXAMI<br>0800 | Type de<br>signal |
|-------------------------------------|-------------------------------------------------------------|----------------------------|-------------------|----------------------------------|-------------------------------------------------------------|----------------------------|-------------------|
| 112                                 | 1                                                           |                            | +IS3              | 128                              | 1                                                           |                            | +IS7              |
| 113                                 | 18                                                          | 10                         | +IV3              | 129                              | 24                                                          | 24                         | +IV7              |
| 114                                 | 19                                                          | 12                         | +IC3              | 130                              | 25                                                          | 26                         | +IC7              |
| 115                                 | 6                                                           | 11                         | 0 V               | 131                              | 12                                                          | 25                         | 0 V               |
| +ISx : alimentation de la voie 24 V |                                                             |                            |                   |                                  |                                                             |                            |                   |

+IVx : entrée de tension du pôle + pour la voie x.

+ICx : entrée de courant du pôle + pour la voie x.

COMx : entrée de courant ou de tension du pôle - pour la voie x.

**NOTE :** Pour les capteurs de courant raccordés au TELEFAST ABE-7CPA31, un cavalier doit être posé sur le bornier BMX AMI 0800 entre l'entrée de courant et l'entrée de tension, comme indiqué ci-dessous.

BMX AMI 0800

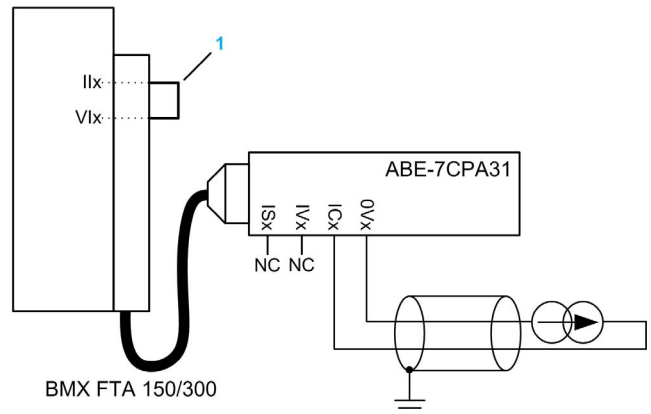

1 Cavalier sur le bornier.

NOTE : pour la mise à terre, utilisez le bornier complémentaire ABE-7BV10/20.

## Raccordement du capteur ABE-7CPA031E

Le tableau suivant montre la distribution des voies analogiques sur les borniers TELEFAST avec la référence ABE-7CPA31E :

| Numéro de bornier<br>TELEFAST | Bornier | Type de signal | Numéro de bornier<br>TELEFAST | Bornier | Type de signal                       |
|-------------------------------|---------|----------------|-------------------------------|---------|--------------------------------------|
| 1                             | /       | Masse          | Alim. 1                       | /       | 24 V<br>(alimentation du<br>capteur) |
| 2                             | /       | Masse          | Alim. 2                       | /       | 24 V<br>(alimentation du<br>capteur) |
| 3                             | /       | Masse          | Alim. 3                       | /       | 0 V<br>(alimentation du<br>capteur)  |
| 4                             | /       | Masse          | Alim. 4                       | /       | 0 V<br>(alimentation du<br>capteur)  |
| 100                           | 1       | +IS0           | 116                           | 1       | +IS4                                 |
| 101                           | 1       | то             | 117                           | 1       | T4                                   |
| 102                           | 1       | +IC0           | 118                           | 1       | +IC4                                 |
| 103                           | 1       | 0V0            | 119                           | 1       | 0V4                                  |
| 104                           | 1       | +IS1           | 120                           | 1       | +IS5                                 |
| 105                           | 1       | T1             | 121                           | 1       | T5                                   |
| 106                           | 1       | +IC1           | 122                           | 1       | +IC5                                 |
| 107                           | 1       | 0V1            | 123                           | 1       | 0V5                                  |
| 108                           | 1       | +IS2           | 124                           | 1       | +IS6                                 |
| 109                           | 1       | T2             | 125                           | 1       | Т6                                   |
| 110                           | 1       | +IC2           | 126                           | 1       | +IC6                                 |
| 111                           | 1       | 0V2            | 127                           | 1       | 0V6                                  |
| 112                           | 1       | +IS3           | 128                           | 1       | +IS7                                 |
| 113                           | /       | Т3             | 129                           | 1       | Т7                                   |
| 114                           | 1       | +IC3           | 130                           | 1       | +IC7                                 |
| 115                           | 1       | 0V3            | 131                           | 1       | 0V7                                  |

+ISx : alimentation de la voie 24 V

Tx : broche de test réservée pour la fonction HART, connectée en interne au pôle +ICx

+ICx : entrée de courant du pôle + pour la voie x.

**COMx** : entrée de courant ou de tension du pôle - pour la voie x.

**NOTE :** Pour les capteurs de courant raccordés au TELEFAST ABE-7CPA31E, un cavalier doit être posé sur le bornier BMX AMI 0800 entre l'entrée de courant et l'entrée de tension, comme indiqué ci-dessous.

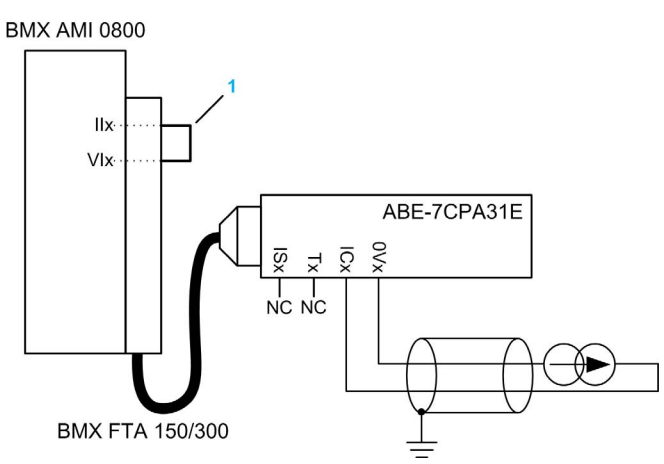

1 Cavalier sur le bornier.

NOTE : pour la mise à terre, utilisez le bornier complémentaire ABE-7BV10/20.
# Chapitre 5 Module d'entrée analogique BMX AMI 0810

## Objet de ce chapitre

Ce chapitre présente le module BMX AMI 0810, ses caractéristiques et son raccordement aux différents capteurs.

## Contenu de ce chapitre

Ce chapitre contient les sujets suivants :

| Sujet                                           | Page |
|-------------------------------------------------|------|
| Présentation                                    | 110  |
| Caractéristiques                                | 112  |
| Description fonctionnelle                       | 114  |
| Précautions de câblage                          | 121  |
| Schéma de câblage                               | 124  |
| Utilisation des accessoires de câblage TELEFAST | 126  |

# Présentation

#### Fonction

Le module BMX AMI 0810 est un module analogique à entrées à haute densité, doté de huit voies isolées.

Associé à des capteurs ou des transmetteurs, il assure des fonctions de surveillance, de mesure et de régulation des procédés continus.

Le module BMX AMI 0810 offre pour chacune de ses entrées, selon le choix fait lors de la configuration, la plage suivante :

- Tension +/-5 V/+/-10 V/0 à 5 V/0 à 10 V/1 à 5 V
- Courant +/-20 mA/0 à 20 mA/4 à 20 mA

Le module fonctionne en entrées tension. Il intègre les huit résistances de lecture connectées au niveau du bornier pour réaliser des entrées courant.

#### Version renforcée

L'équipement BMX AMI 0810H (renforcé) est la version renforcée de l'équipement BMX AMI 0810 standard. Il peut être utilisé à des températures extrêmes et dans des environnements chimiques difficiles.

Pour plus d'informations, reportez-vous au chapitre *Installation dans des environnements plus rudes (voir Plateformes Modicon M580, M340 et X80 I/O, Normes et certifications).* 

## Illustration

L'illustration ci-après représente le module d'entrée analogique BMX AMI 0810.

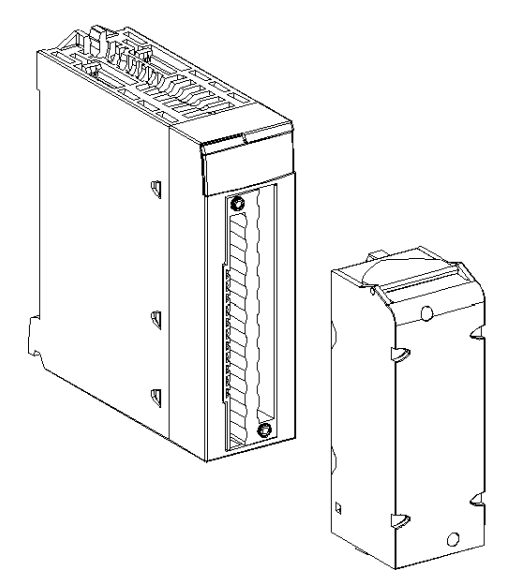

NOTE : le bornier est fourni séparément.

## Caractéristiques

#### Conditions de fonctionnement en altitude

Les caractéristiques indiquées dans les tableaux ci-dessous sont valables pour l'exploitation des modules BMX AMI 0810 et BMX AMI 0810H jusqu'à 2 000 m (6 560 ft) d'altitude. Au-dessus de 2 000 m (6 560 ft), une réduction des caractéristiques s'applique.

Pour plus d'informations, reportez-vous au chapitre *Conditions de stockage et de fonctionnement* (voir Plateformes Modicon M580, M340 et X80 I/O, Normes et certifications).

## Caractéristiques générales

Caractéristiques générales des modules BMX AMI 0810 et BMX AMI 0810H :

| Température de service                                                    | BMX AMI 0810           | 060 °C (32140 °F)                                                                                                    |  |  |
|---------------------------------------------------------------------------|------------------------|----------------------------------------------------------------------------------------------------|--|--|
|                                                                           | BMX AMI 0810H          | -2570 °C (-13158 °F)                                                                                                    |  |  |
| Types d'entrées                                                           |                        | Entrées rapides isolées de haut niveau                                                                                                    |  |  |
| Nature des entrées                                                        |                        | Tension/Courant                                                                                                    |  |  |
| Nombre de voies                                                           |                        | 8                                                                                                    |  |  |
| Durée du cycle d'acquisitio                                               | n:                     |                                                                                                    |  |  |
| <ul> <li>Rapide (acquisition péri<br/>voies déclarées utilisée</li> </ul> | iodique pour les<br>s) | 1 ms + 1 ms x nombre de voies utilisées                                                                                                    |  |  |
| <ul> <li>Par défaut (acquisition<br/>toutes les voies)</li> </ul>         | périodique pour        | 9 ms                                                                                                    |  |  |
| Résolution d'affichage                                                    |                        | 16 bits                                                                                                    |  |  |
| Filtrage numérique                                                        |                        | Premier ordre                                                                                                    |  |  |
| Isolation :                                                               |                        |                                                                                                    |  |  |
| <ul> <li>entre voies</li> </ul>                                           |                        | +/-300 VCC                                                                                                    |  |  |
| <ul> <li>entre voies et bus</li> </ul>                                    |                        | 1400 VCC                                                                                                    |  |  |
| <ul> <li>entre voies et terre</li> </ul>                                  |                        | 1 400 VCC                                                                                                    |  |  |
| Charge maximale autorisée pour les entrées :                              |                        | Entrées de tension : +/- 30 VCC<br>Entrées de courant : +/- 30 mA<br>Protection contre les contacts accidentels : -19,2 à 30 VCC                                                |  |  |
|                                                                           |                        | <b>NOTE :</b> la fonction de <b>protection contre les contacts</b><br><b>accidentels</b> n'est pas prise en charge lorsque le module<br>fonctionne avec une interface Telefast. |  |  |
| Consommation (3,3 V)                                                      | Typique                | 0,32 W                                                                                                    |  |  |
|                                                                           | Maximum                | 0,48 W                                                                                                    |  |  |
| Consommation (24 V)                                                       | Typique                | 1,06 W                                                                                                    |  |  |
|                                                                           | Maximum                | 1,50 W                                                                                                    |  |  |

#### Plage de mesures

Caractéristiques de la plage de mesures des entrées analogiques des modules BMX AMI 0810 et BMX AMI 0810H :

| Plage de mesures                                                                                       | +/- 10 V ; +/- 5 V<br>010 V ; 05 V ; 15 V                  | +/- 20 mA ;<br>020 mA ; 420 mA                                                                               |
|----------------------------------------------------------------------------------------------------|------------------------------------------------------------|----------------------------------------------------------------------------------------------------|
| Valeur de conversion maximum                                                                           | +/-11,4 V                                                  | +/-30 mA                                                                                                    |
| Résolution de la conversion                                                                            | 0,36 mV                                                    | 1,4 µA                                                                                                    |
| Impédance d'entrée                                                                                     | 10 ΜΩ                                                      | Résistance de conversion<br>interne (250 $\Omega$ ) +<br>résistance de protection<br>interne (voir remarque) |
| Précision de la résistance de conversion<br>interne                                                    | -                                                          | 0,1 % à 15 ppm/°C                                                                                            |
| Erreurs de mesure pour le module standard                                                              | :                                                          |                                                                                                    |
| <ul> <li>A 25 °C</li> <li>Maximum dans la plage de températures<br/>de 0 à 60 °C (32140 °F)</li> </ul> | 0,075 % de PE <sup>(1)</sup><br>0,1 % de PE <sup>(1)</sup> | 0,15 % de PE <sup>(1)(2)</sup> -<br>typique<br>0,3 % de PE <sup>(1)(2)</sup>                                 |
| Erreurs de mesure pour le module renforcé                                                              | :                                                          |                                                                                                    |
| <ul> <li>à 25 °C</li> <li>Maximum dans la plage de températures<br/>de -25 à 70 °C</li> </ul>          | 0,075 % de PE <sup>(1)</sup><br>0,2 % de PE <sup>(1)</sup> | 0,15 % de PE <sup>(1)(2)</sup> -<br>typique<br>0,55 % de PE <sup>(1)(2)</sup>                                |
| Dérive en température                                                                                  | 30 ppm/°C                                                  | 50 ppm/°C                                                                                                    |
| Monotonicité                                                                                           | Oui                                                        | Oui                                                                                                    |
| Réjection en mode commun (50/60 Hz)                                                                    | 80 dB                                                      | 80 dB                                                                                                    |
| Diaphonie entre les voies CC et CA<br>50/60 Hz                                                         | > 80 dB                                                    | > 80 dB                                                                                                    |
| Non-linéarité                                                                                          | 0,001 %                                                    | 0,001 %                                                                                                    |
| Répétabilité à 25 °C de 10 minutes de stabilisation                                                    | 0,005 % de la pleine échelle <sup>(1)</sup>                | 0,007 % de PE <sup>(1)</sup>                                                                                 |
| Stabilité à long terme après 1 000 heures                                                              | < 0,004 % de PE <sup>(1)</sup>                             | < 0,004 % de PE <sup>(1)</sup>                                                                               |
| <ul><li>(1) PE : Pleine échelle</li><li>(2) Avec erreur de résistance de conversior</li></ul>          | 1                                                          |                                                                                                    |

**NOTE** : la résistance de protection interne a une impédance typique de 25  $\Omega$  (3,6  $\Omega$  min. et 50  $\Omega$  max.). La précision de la résistance de protection est sans effet sur la valeur mesurée.

**NOTE** : si aucun élément n'est connecté aux modules analogiques BMX AMI 0810 et BMX AMI 0810H et si des voies sont configurées (plage de 4 à 20 mA ou 1 à 5 V), une erreur d'E/S est détectée, comme si un câble était rompu.

# **Description fonctionnelle**

#### Fonction

Le module BMX AMI 0810 est un module analogique à entrées à haute densité, doté de huit voies isolées.

Associé à des capteurs ou des transmetteurs, il assure des fonctions de surveillance, de mesure et de régulation des procédés continus.

Le module BMX AMI 0810 offre pour chacune de ses entrées, selon le choix fait lors de la configuration, la plage suivante :

- +/- 10 V
- 0à10V
- 0 à 5 V / 0 à 20 mA
- 1..5 V/4..20 mA
- +/-5 V / +/-20 mA

Le module fonctionne en entrées tension. Il intègre les huit résistances de lecture connectées au niveau du bornier pour réaliser des entrées courant.

## Illustration

Illustration du BMX AMI 0810 :

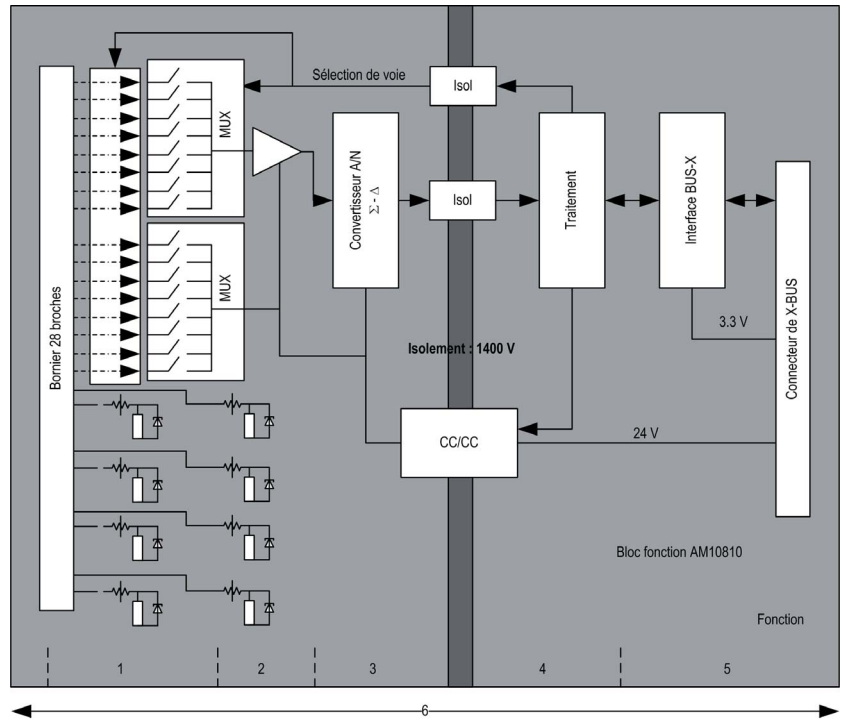

## Description:

| Non. | Processus                                    | Fonction                                                                                                    |
|------|----------------------------------------------|----------------------------------------------------------------------------------------------------|
| 1    | Adaptation des<br>entrées et<br>multiplexage | <ul> <li>Raccordement physique au processus à l'aide d'un bornier<br/>à vis 28 broches</li> <li>Protection du module contre les surtensions</li> <li>Protection des résistances de lecture du courant par<br/>écrêteurs et fusibles réarmables</li> <li>Filtrage analogique des signaux d'entrée</li> <li>Scrutation des voies d'entrée par multiplexage statique via<br/>des opto-commutateurs, afin de fournir une possibilité de<br/>tension de mode commun de +/- 300 VCC</li> </ul> |
| 2    | Amplification des<br>signaux d'entrée        | <ul> <li>Sélection du gain en fonction des caractéristiques des<br/>signaux d'entrée, définies lors de la configuration (plage<br/>unipolaire ou bipolaire, en tension ou en courant)</li> <li>Compensation des dérives de la chaîne d'amplification</li> </ul>                                                                                                    |

| Non. | Processus                                                                                    | Fonction                                                                                                    |
|------|----------------------------------------------------------------------------------------------|----------------------------------------------------------------------------------------------------|
| 3    | convertir                                                                                    | <ul> <li>Conversion du signal d'entrée analogique en signal<br/>numérique 24 bits à l'aide d'un convertisseur ΣΔ</li> </ul>                                                                                                    |
| 4    | Transformation des<br>mesures d'entrée<br>dans une unité<br>exploitable par<br>l'utilisateur | <ul> <li>Prise en compte des coefficients de recalage et<br/>d'alignement à appliquer aux mesures ainsi que des<br/>coefficients d'auto-étalonnage du module</li> <li>Filtrage (numérique) des mesures, en fonction des<br/>paramètres de configuration</li> </ul> |
|      |                                                                                              | <ul> <li>Mise à l'échelle des mesures, en fonction des paramètres de<br/>configuration</li> </ul>                                                                                                    |
| 5    | Communication<br>avec l'application                                                          | <ul> <li>Gestion des échanges avec l'UC</li> <li>Adressage topologique</li> <li>Réception des paramètres de configuration du module et des voies</li> </ul>                                                                                                    |
|      |                                                                                              | <ul> <li>Envoi des valeurs mesurées et de l'état du module à<br/>l'application</li> </ul>                                                                                                    |
| 6    | Surveillance du<br>module et envoi de<br>notifications<br>d'erreur à<br>l'application        | Test de la chaîne de conversion<br>Test du dépassement de gamme sur les voies<br>Test du chien de garde                                                                                                    |

#### Durée de mesure

Le cadencement des mesures dépend du cycle utilisé, défini lors de la configuration (cycle normal ou cycle rapide) :

- En cycle normal, le temps de cycle de scrutation est fixe.
- En cycle rapide, seules les voies déclarées comme étant utilisées sont scrutées. Le temps du cycle de scrutation est donc proportionnel au nombre de voies utilisées.

Les valeurs du temps de cycle dépendent du cycle sélectionné :

| Module       | Cycle normal | Cycle rapide                                                |
|--------------|--------------|-------------------------------------------------------------|
| BMX AMI 0810 | 9 ms         | 1 ms + (1 ms x N)<br>où N est le nombre de voies utilisées. |

**NOTE :** le cycle du module n'est pas synchronisé avec le cycle automate. Au début de chaque cycle automate, les valeurs des voies sont prises en compte. Si le temps de cycle de la tâche MAST/FAST est inférieur au temps de cycle du module, certaines valeurs ne changent pas.

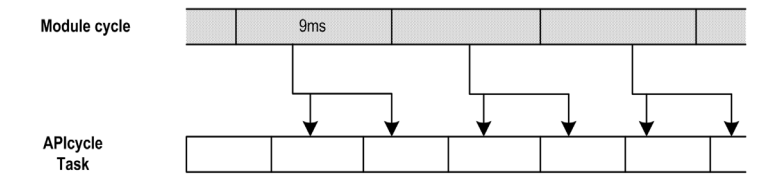

#### Contrôle des dépassements par valeur supérieure/inférieure

Le module BMX AMI 0810 propose 6 plages de tension ou de courant pour chacune de ses entrées.

Cette option doit être configurée dans les fenêtres de configuration pour chaque voie. La détection des tolérances inférieure et supérieure est toujours active indépendamment du contrôle des dépassements/dépassements par valeur inférieure.

En fonction de la plage choisie, le module effectue un contrôle de dépassement ; il vérifie que la mesure est comprise entre une borne inférieure et une borne supérieure.

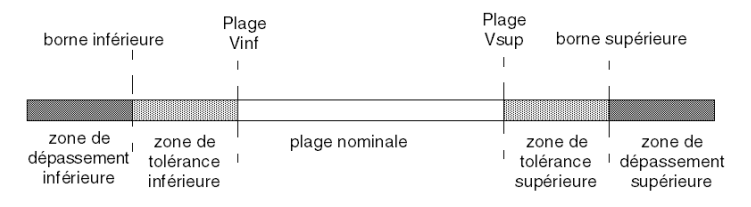

Description:

| Désignation                    | Description                                                                                                    |
|--------------------------------|----------------------------------------------------------------------------------------------------|
| Plage nominale                 | Plage de mesures correspondant à la plage choisie.                                                                                             |
| Zone de tolérance supérieure   | varie entre les valeurs comprises entre la valeur<br>maximale de la plage (par exemple, +10 V pour la<br>plage +/-10 V) et la borne supérieure |
| Zone de tolérance inférieure   | varie entre les valeurs comprises entre la valeur<br>minimale de la plage (par exemple, -10 V pour la<br>plage +/-10 V) et la borne inférieure |
| Zone de dépassement supérieure | Zone située au-delà de la borne supérieure.                                                                                                    |
| Zone de dépassement inférieure | Zone située en deçà de la borne inférieure.                                                                                                    |

Les valeurs des bornes de dépassement sont configurables indépendamment l'une de l'autre. Elles peuvent prendre des valeurs entières comprises entre les valeurs suivantes :

| Plage                 | Plage BMX AMI 0810                   |         |                                 |         |                  |                  |                                 |        |                                      |        |
|-----------------------|--------------------------------------|---------|---------------------------------|---------|------------------|------------------|---------------------------------|--------|--------------------------------------|--------|
|                       | Zone de<br>dépassement<br>inférieure |         | Zone de tolérance<br>inférieure |         | Plage nominale   |                  | Zone de tolérance<br>supérieure |        | Zone de<br>dépassement<br>supérieure |        |
| Unipolaire            |                                      |         |                                 |         |                  |                  |                                 |        |                                      |        |
| 0 à 10 V              | -1,500                               | -1,001  | -1,000                          | -1      | 0                | 10,000           | 10,001                          | 11,000 | 11,001                               | 11,400 |
| 0 à 5 V /<br>020 mA   | -5,000                               | -1,001  | -1,000                          | -1      | 0                | 10,000           | 10,001                          | 11,000 | 11,001                               | 15,000 |
| 15 V /<br>420 mA      | -4,000                               | -801    | -800                            | -1      | 0                | 10,000           | 10,001                          | 10,800 | 10,801                               | 14,000 |
| Bipolaire             |                                      |         |                                 |         |                  |                  |                                 |        |                                      |        |
| +/- 10 V              | -11,500                              | -11,001 | -11,000                         | -10,001 | -10,000          | 10,000           | 10,001                          | 11,000 | 11,001                               | 11,400 |
| +/- 5 V,<br>+/- 20 mA | -15,000                              | -11,001 | -11,000                         | -10,001 | -10,000          | 10,000           | 10,001                          | 11,000 | 11,001                               | 15,000 |
| Utilisateur           |                                      |         |                                 |         |                  |                  |                                 |        |                                      |        |
| +/- 10 V              | -32,768                              |         |                                 |         | Personn<br>alisé | Personn<br>alisé |                                 |        |                                      | 32,767 |
| 0 à 10 V              | -32,768                              |         |                                 |         | Personn<br>alisé | Personn<br>alisé |                                 |        |                                      | 32,767 |

#### Affichage des mesures

Les mesures peuvent être représentées en affichage normalisé (en % avec 2 décimales) :

| Type de plage de valeurs                                                | Affichage                                   |
|-------------------------------------------------------------------------|---------------------------------------------|
| Plage unipolaire<br>0 à 10 V, 0 à 5 V, 1 à 5 V,<br>0 à 20 mA, 4 à 20 mA | de 0 à 10 000 (0 % at +100,00 %)            |
| Plage bipolaire<br>+/- 10 V, +/- 5 mV +/- 20 mA                         | de -10 000 à 10 000 (-100,00 % à +100,00 %) |

Il est également possible de définir la plage de valeurs dans laquelle sont exprimées les mesures, en choisissant :

- la borne inférieure correspondant au minimum de la plage : 0 % (ou -100,00 %).
- la borne supérieure correspondant au maximum de la plage (+100,00 %).

Ces bornes minimale et maximale doivent être des entiers compris entre -32 768 et +32 767.

Par exemple, supposons qu'un conditionneur indique une information de pression sur une boucle 4-20 mA, avec 4 mA correspondant à 3 200 millibars et 20 mA correspondant à 9 600 millibars. Vous pouvez alors choisir le format utilisateur, en définissant les bornes inférieure et supérieure suivantes :

3 200 pour 3 200 millibars comme borne inférieure,

9 600 pour 9 600 millibars comme borne supérieure.

Les valeurs transmises au programme varient entre 3 200 (= 4 mA) et 9 600 (= 20 mA).

#### Filtrage des mesures

Le type de filtrage effectué est un filtrage de premier ordre. Le coefficient de filtrage est modifiable depuis une console de programmation ou par le programme.

La formule mathématique utilisée est la suivante :

 $Meas_{f(n)} = \alpha \times Meas_{f(n-1)} + (1 - \alpha) \times Val_{b(n)}$ 

où :

 $\alpha$  = efficacité du filtre,

Mes<sub>f(n)</sub> = mesure filtrée à l'instant n,

Mes<sub>f(n-1)</sub> = mesure filtrée à l'instant n-1,

Val<sub>b(n)</sub> = valeur brute à l'instant n

Vous pouvez configurer la valeur de filtrage parmi 7 possibilités (de 0 à 6). Cette valeur est modifiable, même lorsque l'application est en mode RUN.

NOTE : le filtrage est accessible en cycle rapide ou normal.

Les valeurs de filtrage dépendent du cycle de configuration T (où T = temps de cycle de 5 ms en mode standard) :

| Efficacité<br>recherchée | Valeur à<br>choisir | α correspondant | Temps de<br>réponse du filtre<br>à 63 % | Fréquence de coupure (Hz) |
|--------------------------|---------------------|-----------------|-----------------------------------------|---------------------------|
| Pas de filtrage          | 0                   | 0               | 0                                       | 0                         |
| Peu de filtrage          | 1                   | 0.750           | 4 x T                                   | 0,040 / T                 |
|                          | 2                   | 0.875           | 8 x T                                   | 0.020 / T                 |
| Filtrage moyen           | 3                   | 0.937           | 16 x T                                  | 0.010 / T                 |
|                          | 4                   | 0.969           | 32 x T                                  | 0.005 / T                 |
| Filtrage fort            | 5                   | 0.984           | 64 x T                                  | 0.0025 / T                |
|                          | 6                   | 0.992           | 128 x T                                 | 0.0012 / T                |

#### Alignement du capteur

L'alignement consiste à éliminer un décalage systématique observé avec un capteur donné, autour d'un point de marche donné. Cette opération permet de compenser une erreur liée au procédé. Pour cette raison, le remplacement d'un module ne nécessite pas un nouvel alignement. Par contre, le remplacement du capteur ou le changement du point de marche de ce capteur nécessite un nouvel alignement.

Les droites de conversion sont les suivantes :

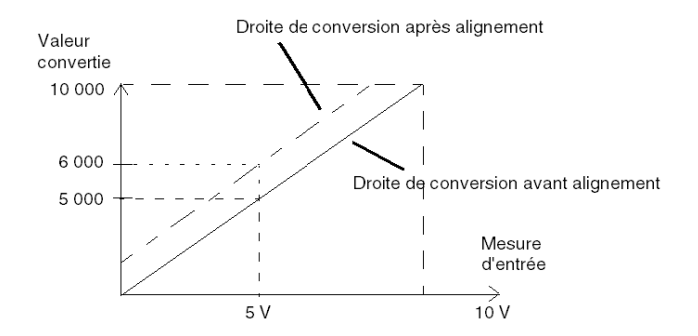

La valeur d'alignement est modifiable depuis une console de programmation, même si le programme est en mode RUN. Pour chaque voie d'entrée, vous pouvez :

- visualiser et modifier la valeur de mesure souhaitée,
- sauvegarder la valeur d'alignement,
- déterminer si la voie comporte déjà un alignement.

L'écart d'alignement peut également être modifié par programmation.

L'alignement s'effectue sur la voie en fonctionnement normal, sans influence sur les modes de fonctionnement de la voie du module.

L'écart maximal entre la valeur mesurée et la valeur souhaitée (valeur alignée) ne doit pas excéder +/-1 500.

**NOTE :** pour aligner plusieurs voies analogiques sur les modules BMX ART/AMO/AMI/AMM, nous vous recommandons de procéder voie par voie. Testez chaque voie après l'alignement avant de passer à la voie suivante pour appliquer correctement les paramètres.

# Précautions de câblage

#### Introduction

Afin de protéger le signal vis-à-vis des parasites extérieurs induits en mode série et des parasites en mode commun, il est conseillé de prendre les précautions ci-dessous.

#### Blindage des câbles

Reliez le blindage du câble à la barre de terre. Clampez le blindage sur la barre de terre côté module. Utilisez le kit de connexion de blindage BMXXSP•••• *(voir page 51)* pour raccorder le blindage.

# **A** DANGER

### RISQUE D'ÉLECTROCUTION, D'EXPLOSION OU ÉCLAIR D'ARC ÉLECTRIQUE

Lors du montage/démontage des modules :

- vérifiez que le bornier est toujours raccordé à la barre de blindage,
- coupez la tension des capteurs et des pré-actionneurs.

#### Le non-respect de ces instructions provoquera la mort ou des blessures graves.

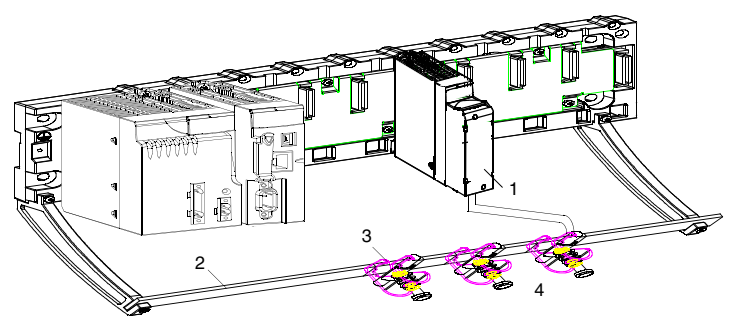

- 1 BMX AMI 0810
- 2 Barre de blindage
- 3 Raccord
- 4 Vers les capteurs

#### Référence des capteurs par rapport à la terre

Pour assurer un bon fonctionnement de la chaîne d'acquisition, il est recommandé de prendre les précautions suivantes :

- les capteurs doivent être proches les uns des autres (quelques mètres),
- tous les capteurs doivent être référencés sur un même point qui est relié à la terre de l'automate.

#### Utilisation des capteurs référencés par rapport à la terre

Les capteurs sont connectés comme indiqué sur le schéma suivant :

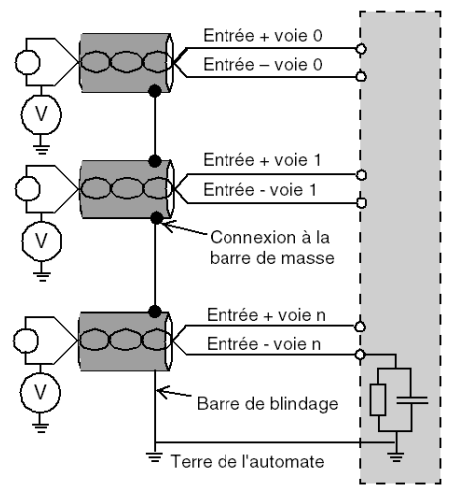

Si les capteurs sont référencés par rapport à la terre, cela peut, dans certains cas, ramener un potentiel de terre éloigné sur le bornier. Il est donc **impératif** de respecter les règles suivantes :

- Le potentiel doit être inférieur à la tension basse autorisée : par exemple, 30 Veff ou 42,4 VCC.
- La mise à un potentiel de référence d'un point du capteur génère un courant de fuite. Il faut donc vérifier que l'ensemble des courants de fuite générés ne perturbe pas le système.

**NOTE** : Des capteurs et d'autres périphériques peuvent être raccordés à un point de mise à la terre situé à une certaine distance du module. De telles références à la terre éloignée peuvent impliquer des différences de potentiel considérables par rapport à la terre locale. Des courants induits n'affectent pas la mesure ou l'intégrité du système.

# **A** DANGER

### **RISQUE D'ÉLECTROCUTION**

Vérifiez que les capteurs et autres périphériques ne sont pas exposés par des points de mise à la terre à un potentiel de tension supérieur aux limites acceptables.

Le non-respect de ces instructions provoquera la mort ou des blessures graves.

#### Instructions relatives aux risques électromagnétiques

# **ATTENTION**

### FONCTIONNEMENT IMPREVU DE L'APPLICATION

Respectez les instructions suivantes afin de réduire les perturbations électromagnétiques :

• Utilisez le kit de connexion de blindage BMXXSP •••• (voir page 51) pour raccorder le blindage.

Les perturbations électromagnétiques peuvent provoquer un fonctionnement inattendu de l'application.

Le non-respect de ces instructions peut provoquer des blessures ou des dommages matériels.

# Schéma de câblage

#### Introduction

Le raccordement du module BMX AMI 0810 s'effectue à l'aide du bornier 28 broches.

#### Illustration

Le raccordement du bornier et le câblage des capteurs s'effectuent comme suit :

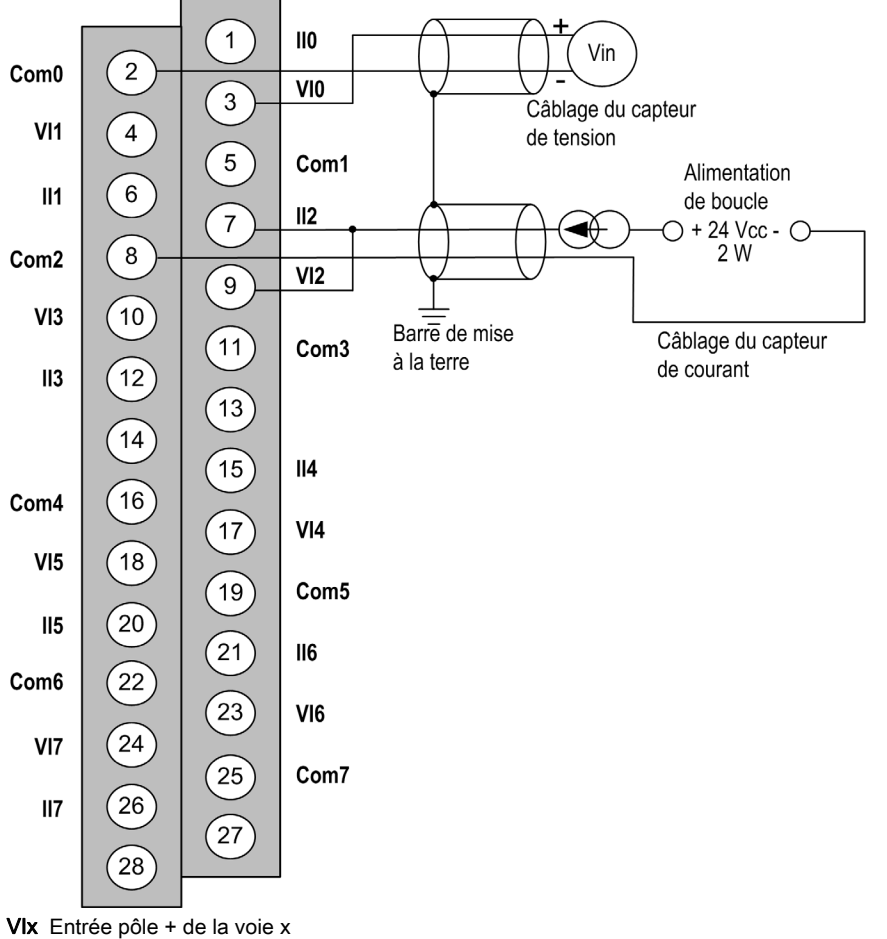

COM x Entrée pôle - de la voie x COM x Entrée pôle - de la voie x IIx Entrée + de la résistance de lecture du courant Voie0 Capteur tension Voie1 Capteur courant 2 fils

## Accessoires de câblage

Pour un raccordement rapide à des pièces opérationnelles, le module peut être raccordé à un système précâblé TELEFAST *(voir page 126).* 

# Utilisation des accessoires de câblage TELEFAST

#### Introduction

Le système précâblé TELEFAST comprend un câble de raccordement et une sous-base d'interface, comme indiqué ci-dessous :

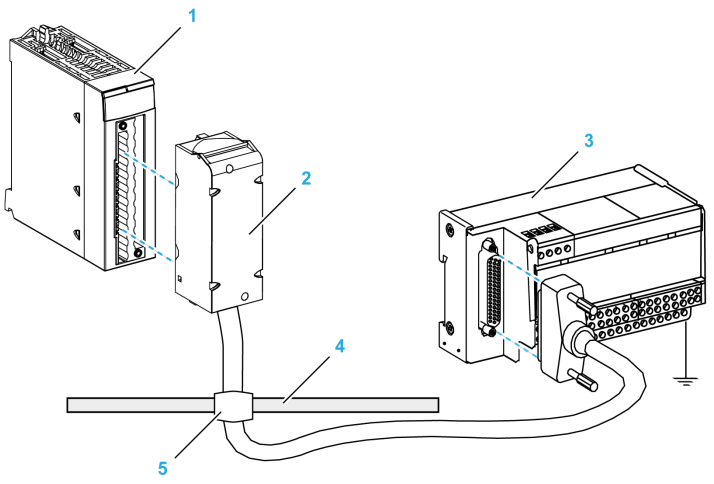

- 1 Module BMX AMI 0810
- 2 Câble de raccordement BMXFTA••0
- 3 Sous-base d'interface
- 4 Barre de blindage
- 5 Raccord

Le module BMX AMI 0810 est raccordable aux références de sous-bases d'interface suivantes :

- ABE-7CPA02
- ABE-7CPA31
- ABE-7CPA31E

**NOTE** : si les informations HART font partie du signal à mesurer, une sous-base d'interface ABE-7CPA31E doit être utilisée pour filtrer les informations susceptibles de perturber la valeur analogique.

### Câbles de raccordement BMX FTA ••0

Les câbles BMX FTA ••0 sont pré-assemblés et composés :

- à l'une des extrémités, d'un bornier 28 broches surmoulé duquel sort 1 gaine comportant 24 fils ;
- à l'autre extrémité, d'un connecteur Sub-D 25 broches.

La figure ci-dessous illustre les câbles BMX FTA ••0 :

mm in.

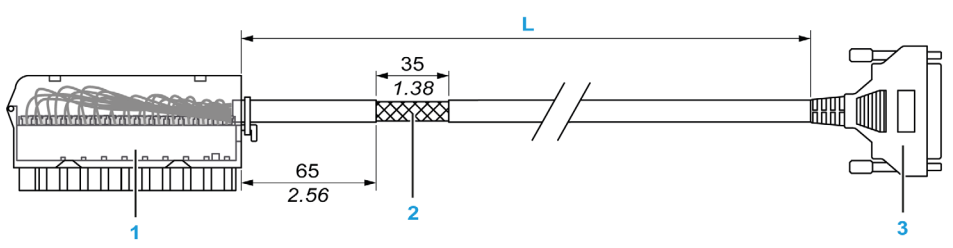

- 1 Bornier BMX FTB 2820
- 2 Blindage du câble
- 3 Connecteur Sub-D 25 broches
- L Longueur variable selon la référence.

Le câble est disponible en 2 longueurs différentes :

- 1,5 m (4,92 ft) : BMX FTA 150
- 3 m (9,84 ft) : BMX FTA 300

Le tableau suivant présente les caractéristiques des câbles BMX FTA ••0 :

| Caractéristique |                        | Valeur                     |
|-----------------|------------------------|----------------------------|
| Câble           | Matériau de la gaine   | PVC                        |
|                 | Classification LSZH    | Non                        |
| Environnement   | Température de service | -25 à 70 °C (-13 à 158 °F) |

#### Raccordement du capteur ABE-7CPA02

Le tableau suivant montre la distribution des voies analogiques sur les borniers TELEFAST avec la référence ABE-7CPA02 :

| Numéro de<br>bornier<br>TELEFAST | Numéro de<br>broche du<br>connecteur<br>Sub-D<br>25 broches | Brochage<br>BMXAMI0<br>810 | Type de<br>signal | Numéro de<br>bornier<br>TELEFAST | Numéro de<br>broche du<br>connecteur<br>Sub-D<br>25 broches | Brochage<br>BMXAMI0<br>810 | Type de<br>signal |
|----------------------------------|-------------------------------------------------------------|----------------------------|-------------------|----------------------------------|-------------------------------------------------------------|----------------------------|-------------------|
| 1                                | 1                                                           |                            | Masse             | Alim. 1                          | 1                                                           |                            | Masse             |
| 2                                | 1                                                           |                            | STD (1)           | Alim. 2                          | 1                                                           |                            | Masse             |
| 3                                | 1                                                           |                            | STD (1)           | Alim. 3                          | 1                                                           |                            | Masse             |
| 4                                | 1                                                           |                            | STD (2)           | Alim. 4                          | 1                                                           |                            | Masse             |
| 100                              | 1                                                           | 3                          | +IV0              | 200                              | 14                                                          | 2                          | COM0              |
| 101                              | 2                                                           | 1                          | +IC0              | 201                              | 1                                                           |                            | Masse             |
| 102                              | 15                                                          | 4                          | +IV1              | 202                              | 3                                                           | 5                          | COM1              |
| 103                              | 16                                                          | 6                          | +IC1              | 203                              | 1                                                           |                            | Masse             |
| 104                              | 4                                                           | 9                          | +IV2              | 204                              | 17                                                          | 8                          | COM2              |
| 105                              | 5                                                           | 7                          | +IC2              | 205                              | 1                                                           |                            | Masse             |
| 106                              | 18                                                          | 10                         | +IV3              | 206                              | 6                                                           | 11                         | COM3              |
| 107                              | 19                                                          | 12                         | +IC3              | 207                              | 1                                                           |                            | Masse             |
| 108                              | 7                                                           | 17                         | +IV4              | 208                              | 20                                                          | 16                         | COM4              |
| 109                              | 8                                                           | 15                         | +IC4              | 209                              | 1                                                           |                            | Masse             |
| 110                              | 21                                                          | 18                         | +IV5              | 210                              | 9                                                           | 19                         | COM5              |
| 111                              | 22                                                          | 20                         | +IC5              | 211                              | 1                                                           |                            | Masse             |
| 112                              | 10                                                          | 23                         | +IV6              | 212                              | 23                                                          | 22                         | COM6              |
| 113                              | 11                                                          | 21                         | +IC6              | 213                              | 1                                                           |                            | Masse             |
| 114                              | 24                                                          | 24                         | +IV7              | 214                              | 12                                                          | 25                         | COM7              |
| 115                              | 25                                                          | 26                         | +IC7              | 215                              | 1                                                           |                            | Masse             |

**NOTE :** sur le ABE-7CPA02, le cavalier est positionné entre les broches 1 et 2.

+IVx : entrée de tension du pôle + pour la voie x.

+ICx : entrée de courant du pôle + pour la voie x.

**COMx :** entrée de courant ou de tension du pôle - pour la voie x.

**NOTE :** Pour les capteurs de courant raccordés au TELEFAST ABE-7CPA02, un cavalier doit être posé sur le bornier BMX AMI 0810 entre l'entrée de courant et l'entrée de tension, comme indiqué ci-dessous.

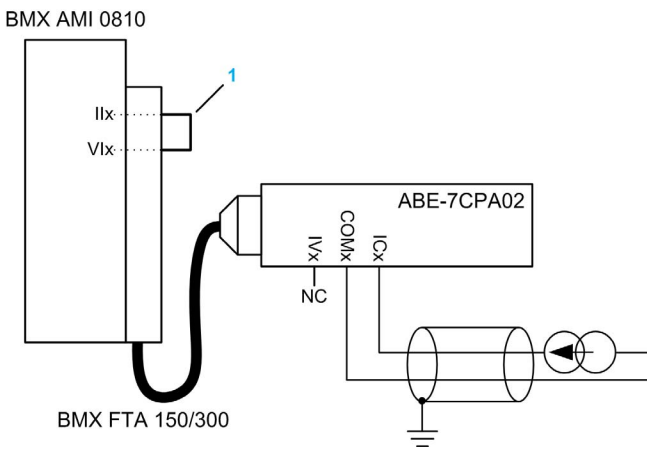

1 Cavalier sur le bornier.

NOTE : pour la mise à terre, utilisez le bornier complémentaire ABE-7BV10/20.

## Raccordement du capteur ABE-7CPA31

Le tableau suivant montre la distribution des voies analogiques sur les borniers TELEFAST avec la référence ABE-7CPA31 :

| Numéro de<br>bornier<br>TELEFAST | Numéro de<br>broche du<br>connecteur<br>Sub-D<br>25 broches | Brochage<br>BMXAMI0<br>810 | Type de<br>signal | Numéro de<br>bornier<br>TELEFAST | Numéro de<br>broche du<br>connecteur<br>Sub-D<br>25 broches | Brochage<br>BMXAMI<br>0810 | Type de<br>signal                        |
|----------------------------------|-------------------------------------------------------------|----------------------------|-------------------|----------------------------------|-------------------------------------------------------------|----------------------------|------------------------------------------|
| 1                                | /                                                           |                            | Masse             | Alim. 1                          | /                                                           |                            | 24 V<br>(alimentatio<br>n du<br>capteur) |
| 2                                | 1                                                           |                            | Masse             | Alim. 2                          | 1                                                           |                            | 24 V<br>(alimentatio<br>n du<br>capteur) |
| 3                                | /                                                           |                            | Masse             | Alim. 3                          | /                                                           |                            | 0 V<br>(alimentatio<br>n du<br>capteur)  |
| +ISx : alimentatio               | n de la voie 2                                              | 4 V                        |                   |                                  |                                                             |                            |                                          |

+IVx : entrée de tension du pôle + pour la voie x.

+ICx : entrée de courant du pôle + pour la voie x.

**COMx :** entrée de courant ou de tension du pôle - pour la voie x.

| Numéro de<br>bornier<br>TELEFAST | Numéro de<br>broche du<br>connecteur<br>Sub-D<br>25 broches | Brochage<br>BMXAMI0<br>810 | Type de<br>signal | Numéro de<br>bornier<br>TELEFAST | Numéro de<br>broche du<br>connecteur<br>Sub-D<br>25 broches | Brochage<br>BMXAMI<br>0810 | Type de<br>signal                       |
|----------------------------------|-------------------------------------------------------------|----------------------------|-------------------|----------------------------------|-------------------------------------------------------------|----------------------------|-----------------------------------------|
| 4                                | /                                                           |                            | Masse             | Alim. 4                          | /                                                           |                            | 0 V<br>(alimentatio<br>n du<br>capteur) |
| 100                              | /                                                           |                            | +IS0              | 116                              | /                                                           |                            | +IS4                                    |
| 101                              | 1                                                           | 3                          | +IV0              | 117                              | 7                                                           | 17                         | +IV4                                    |
| 102                              | 2                                                           | 1                          | +IC0              | 118                              | 8                                                           | 15                         | +IC4                                    |
| 103                              | 14                                                          | 2                          | 0 V               | 119                              | 20                                                          | 16                         | 0 V                                     |
| 104                              | /                                                           |                            | +IS1              | 120                              | 1                                                           |                            | +IS5                                    |
| 105                              | 15                                                          | 4                          | +IV1              | 121                              | 21                                                          | 18                         | +IV5                                    |
| 106                              | 16                                                          | 6                          | +IC1              | 122                              | 22                                                          | 20                         | +IC5                                    |
| 107                              | 3                                                           | 5                          | 0 V               | 123                              | 9                                                           | 19                         | 0 V                                     |
| 108                              | /                                                           |                            | +IS2              | 124                              | 1                                                           |                            | +IS6                                    |
| 109                              | 4                                                           | 9                          | +IV2              | 125                              | 10                                                          | 23                         | +IV6                                    |
| 110                              | 5                                                           | 7                          | +IC2              | 126                              | 11                                                          | 21                         | +IC6                                    |
| 111                              | 17                                                          | 8                          | 0 V               | 127                              | 23                                                          | 22                         | 0 V                                     |
| 112                              | /                                                           |                            | +IS3              | 128                              | 1                                                           |                            | +IS7                                    |
| 113                              | 18                                                          | 10                         | +IV3              | 129                              | 24                                                          | 24                         | +IV7                                    |
| 114                              | 19                                                          | 12                         | +IC3              | 130                              | 25                                                          | 26                         | +IC7                                    |
| 115                              | 6                                                           | 11                         | 0 V               | 131                              | 12                                                          | 25                         | 0 V                                     |
| +ISx : alimentatio               | n de la voie 24                                             | 4 V                        |                   |                                  |                                                             |                            |                                         |

+IVx : entrée de tension du pôle + pour la voie x.

+ICx : entrée de courant du pôle + pour la voie x.

COMx : entrée de courant ou de tension du pôle - pour la voie x.

**NOTE :** Pour les capteurs de courant raccordés au TELEFAST ABE-7CPA31, un cavalier doit être posé sur le bornier BMX AMI 0810 entre l'entrée de courant et l'entrée de tension, comme indiqué ci-dessous.

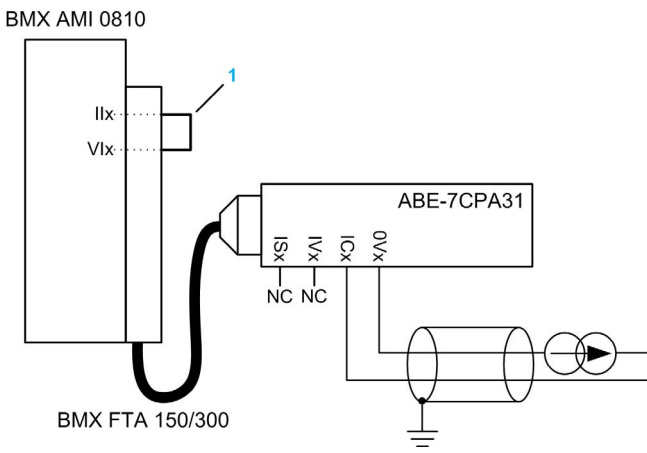

1 Cavalier sur le bornier.

NOTE : pour la mise à terre, utilisez le bornier complémentaire ABE-7BV10/20.

## Raccordement du capteur ABE-7CPA31E

Le tableau suivant montre la distribution des voies analogiques sur les borniers TELEFAST avec la référence ABE-7CPA31E :

| Numéro de bornier<br>TELEFAST | Bornier | Type de signal | Numéro de bornier<br>TELEFAST | Bornier | Type de signal                       |
|-------------------------------|---------|----------------|-------------------------------|---------|--------------------------------------|
| 1                             | 1       | Masse          | Alim. 1                       | 1       | 24 V<br>(alimentation<br>du capteur) |
| 2                             | 1       | Masse          | Alim. 2                       | 1       | 24 V<br>(alimentation<br>du capteur) |
| 3                             | 1       | Masse          | Alim. 3                       | 1       | 0 V<br>(alimentation<br>du capteur)  |
| 4                             | 1       | Masse          | Alim. 4                       | 1       | 0 V<br>(alimentation<br>du capteur)  |
| 100                           | 1       | +IS0           | 116                           | 1       | +IS4                                 |
| 101                           | 1       | Т0             | 117                           | 1       | T4                                   |

+ISx : alimentation de la voie 24 V

Tx : broche de test réservée à la fonction HART, connectée en interne au pôle +ICx.

+ICx : entrée de courant du pôle + pour la voie x.

COMx : entrée de courant ou de tension du pôle - pour la voie x.

| Numéro de bornier<br>TELEFAST | Bornier | Type de signal | Numéro de bornier<br>TELEFAST | Bornier | Type de signal |
|-------------------------------|---------|----------------|-------------------------------|---------|----------------|
| 102                           | 1       | +IC0           | 118                           | 1       | +IC4           |
| 103                           | 1       | 0V0            | 119                           | 1       | 0V4            |
| 104                           | 1       | +IS1           | 120                           | 1       | +IS5           |
| 105                           | 1       | T1             | 121                           | 1       | Т5             |
| 106                           | 1       | +IC1           | 122                           | 1       | +IC5           |
| 107                           | 1       | 0V1            | 123                           | 1       | 0V5            |
| 108                           | 1       | +IS2           | 124                           | 1       | +IS6           |
| 109                           | 1       | T2             | 125                           | 1       | Т6             |
| 110                           | 1       | +IC2           | 126                           | 1       | +IC6           |
| 111                           | 1       | 0V2            | 127                           | 1       | 0V6            |
| 112                           | 1       | +IS3           | 128                           | 1       | +IS7           |
| 113                           | 1       | Т3             | 129                           | 1       | Т7             |
| 114                           | 1       | +IC3           | 130                           | /       | +IC7           |
| 115                           | 1       | 0V3            | 131                           | 1       | 0V7            |

+ISx : alimentation de la voie 24 V

Tx : broche de test réservée à la fonction HART, connectée en interne au pôle +ICx.

+ICx : entrée de courant du pôle + pour la voie x.

**COMx :** entrée de courant ou de tension du pôle - pour la voie x.

**NOTE :** Pour les capteurs de courant raccordés au TELEFAST ABE-7CPA31E, un cavalier doit être posé sur le bornier BMX AMI 0810 entre l'entrée de courant et l'entrée de tension, comme indiqué ci-dessous.

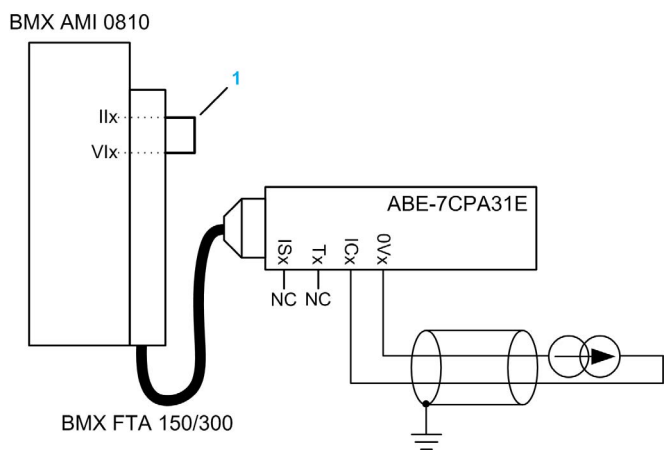

1 Cavalier sur le bornier.

NOTE : pour la mise à terre, utilisez le bornier complémentaire ABE-7BV10/20.

# Chapitre 6 Modules d'entrées analogiques BMX ART 0414/0814

## Objet de ce chapitre

Ce chapitre présente les modules BMX ART 0414/0814, leurs caractéristiques et leur raccordement aux différents capteurs.

## Contenu de ce chapitre

Ce chapitre contient les sujets suivants :

| Sujet                                           | Page |
|-------------------------------------------------|------|
| Présentation                                    | 136  |
| Caractéristiques                                | 137  |
| Valeurs d'entrée analogiques                    | 142  |
| Description fonctionnelle                       | 145  |
| Précautions de câblage                          | 150  |
| Schéma de câblage                               | 155  |
| Utilisation des accessoires de câblage TELEFAST | 158  |

# Présentation

#### Fonction

Les modules BMX ART 0414/0814 sont des équipements d'acquisition à plages multiples comptant respectivement quatre entrées (0414) et huit entrées (0814). Les entrées sont isolées les unes des autres. Ces modules proposent les plages suivantes pour chaque entrée, selon les options sélectionnées lors de la configuration :

- RTD IEC Pt100/Pt1000, US/JIS Pt100/Pt1000, Cu10, Cu50, Cu100, Ni100/Ni1000 avec 2, 3 ou 4 fils
- thermocouple B, E, J, K, L, N, R, S, T, U
- tension +/- 40 mV à 1,28 V

#### Versions renforcées

Les équipements BMX ART 0414H et BMX ART 0814H (renforcés) sont les versions renforcées respectives des équipements BMX ART 0414 et BMX ART 0814 standard. Ils peuvent être utilisés à des températures extrêmes et dans des environnements chimiques difficiles.

Pour plus d'informations, reportez-vous au chapitre *Installation dans des environnements plus rudes (voir Plateformes Modicon M580, M340 et X80 I/O, Normes et certifications).* 

#### Illustration

Les modules d'entrées analogiques BMX ART 0414/0814 se présentent comme suit :

BMX ART 0414

BMX ART 0814

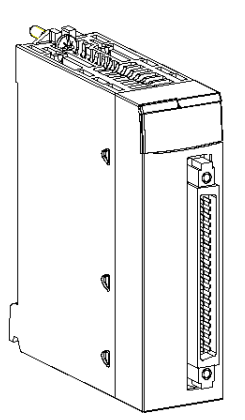

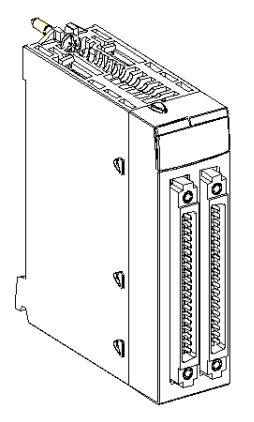

# Caractéristiques

#### Conditions de fonctionnement en altitude

Les caractéristiques indiquées dans les tableaux ci-dessous sont valables pour l'exploitation des modules BMX ART 0414(H) et BMX ART 0814(H) jusqu'à 2 000 m (6 560 ft) d'altitude. Au-dessus de 2 000 m (6 560 ft), une réduction des caractéristiques s'applique.

Pour plus d'informations, reportez-vous au chapitre *Conditions de stockage et de fonctionnement* (voir Plateformes Modicon M580, M340 et X80 I/O, Normes et certifications).

## Caractéristiques générales

Caractéristiques générales des modules BMX ART 0414(H) et BMX ART 0814(H) :

| Types d'entrées                                                                |                                | Entrées isolées, RTD, thermocouples et tension                                                                                                    |  |  |
|--------------------------------------------------------------------------------|--------------------------------|----------------------------------------------------------------------------------------------------|--|--|
| Nature des entrées                                                             |                                | +/- 40 mV ; +/- 80 mV ; +/- 160 mV ; +/- 320 mV ;<br>+/- 640 mV ; 1,28 V                                                                                                    |  |  |
| Température de service BMX ART 0414<br>BMX ART 0814                            |                                | 060 °C (32140 °F)                                                                                                    |  |  |
|                                                                                | BMX ART 0414H<br>BMX ART 0814H | -2570 °C (-13158 °F)                                                                                                    |  |  |
| Nombre de voies                                                                | BMX ART 0414(H)                | 4                                                                                                    |  |  |
|                                                                                | BMX ART 0814(H)                | 8                                                                                                    |  |  |
| Durée du cycle                                                                 | BMX ART 0414(H)                | 400 ms / 4 voies                                                                                                    |  |  |
| d'acquisition                                                                  | BMX ART 0814(H)                | 400 ms / 8 voies                                                                                                    |  |  |
| Méthode de conversion                                                          |                                | ΣΔ                                                                                                    |  |  |
| Résolution                                                                     |                                | 15 bits + signe                                                                                                    |  |  |
| Isolement :<br>• entre voies<br>• entre voies et bus<br>• entre voies et terre |                                | <ul> <li>750 VCC</li> <li>1 400 VCC</li> <li>750 VCC</li> </ul>                                                                                                    |  |  |
| Surtension maximale auto                                                       | orisée sur les entrées         | +/- 7,5 VCC                                                                                                    |  |  |
| Compensation de soudure froide                                                 |                                | <ul> <li>Compensation interne en utilisant l'accessoire<br/>de câblage TELEFAST ABE-7CPA412 dédié<br/>incluant un capteur ;</li> <li>Compensation externe en dédiant la voie 0 à<br/>un Pt100 2/3 fils pour CJC ;</li> <li>Compensation externe utilisant les valeurs<br/>CJC des voies 4/7 pour les voies 0/3. Dans ce<br/>cas, un seul capteur est nécessaire.</li> </ul> |  |  |
| Filtre d'entrée                                                                |                                | Filtre passe-bas (1er ordre numérique)                                                                                                    |  |  |
| Réjection 50/60 Hz en mo                                                       | de différentiel                | 60 dB (typique)                                                                                                    |  |  |

| Réjection en mode comm | nun (50/60 Hz) | 120 dB (typique) |  |  |
|------------------------|----------------|------------------|--|--|
| BMX ART 0414(H)        |                |                  |  |  |
| Consommation (3,3 V)   | Typique        | 0.32 W           |  |  |
|                        | Maximum        | 0,48 W           |  |  |
| Consommation (24 V)    | Typique        | 0,47 W           |  |  |
|                        | Maximum        | 1,20 W           |  |  |
| BMX ART 0814(H)        |                |                  |  |  |
| Consommation (3,3 V)   | Typique        | 0,32 W           |  |  |
|                        | Maximum        | 0,48 W           |  |  |
| Consommation (24 V)    | Typique        | 1,00 W           |  |  |
|                        | Maximum        | 1,65 W           |  |  |

## Caractéristiques des entrées de tension

Les entrées de tension des modules BMX ART 0414(H) et BMX ART 0814(H) présentent les caractéristiques suivantes :

| Plage de tension:                                                                                | +/- 40 mV ; +/- 80 mV ; +/- 160 mV ; +/- 320 mV ; +/- 640 mV ; 1,28 V |  |  |  |
|--------------------------------------------------------------------------------------------------|-----------------------------------------------------------------------|--|--|--|
| Impédance d'entrée:                                                                              | 10 Mohms (typique)                                                    |  |  |  |
| Valeur maximale convertie:                                                                       | +/- 102.4%                                                            |  |  |  |
| Résolution maximale:                                                                             | 2,4 μV dans la plage +/- 40 mV                                        |  |  |  |
| Erreur de mesure pour le module                                                                  | standard:                                                             |  |  |  |
| • A 25 °C (77 °F)                                                                                | 0,05 % de PE (1)                                                      |  |  |  |
| <ul> <li>Maximum dans la plage de<br/>températures de 0 à 60 °C (32<br/>à 140 °F)</li> </ul>     | 0,15 % de PE (1)                                                      |  |  |  |
| Erreur de mesure pour le module                                                                  | renforcé:                                                             |  |  |  |
| • A 25 °C (77 °F)                                                                                | 0,05 % de PE (1)                                                      |  |  |  |
| <ul> <li>Maximum dans la plage de<br/>températures de -25 à 70 °C (-<br/>13 à 140 °F)</li> </ul> | 0,20 % de PE (1)                                                      |  |  |  |
| Dérive en température:                                                                           |                                                                       |  |  |  |
|                                                                                                  | 30 ppm/°C                                                             |  |  |  |
| Légende :                                                                                        |                                                                       |  |  |  |
| (1) PE : Pleine échelle                                                                          |                                                                       |  |  |  |

## Caractéristiques des entrées RTD

Les entrées RTD des modules BMX ART 0414(H) et BMX ART 0814(H) présentent les caractéristiques suivantes :

| RTD                                                                                                    | Pt100                                                                                                    | Pt1000         | Ni100                            | Ni1000                      | Cu10                             | CU50                         | CU100 |
|----------------------------------------------------------------------------------------------------|----------------------------------------------------------------------------------------------------|----------------|----------------------------------|-----------------------------|----------------------------------|------------------------------|-------|
| Plage de mesures                                                                                                    | Conformément à la<br>CEI<br>-175 à +825 °C<br>(-347 à +1517 °F)<br>Conformément à la<br>norme US/JIS :<br>-87 à +437 °C<br>(-125 à +819 °F) |                | -54 à +174 °C<br>(-65 à +345 °F) |                             | -91 +251 °C (-<br>132 à +484 °F) | -200 à +200 °C<br>(-328+392) |       |
| Résolution                                                                                                    | 0,1°C (0,2°                                                                                                    | °F)            |                                  |                             |                                  |                              |       |
| Type de détection                                                                                                    | Circuit ouv                                                                                                    | ert (détectior | n sur chaque v                   | voie)                       | 1                                | 1                            |       |
| Erreur à 25 °C<br>(77 °F) (1)                                                                                                    | +/- 2,1°C (·                                                                                                    | +/- 3,8°F)     | +/- 2,1 °C<br>(+/- 3,8 °F)       | +/- 0.7 °C<br>(+/- 1,3 °F)  | +/- 4 °C<br>(+/- 7,2 °F)         | +/- 2,1 °C<br>(+/- 3,8 °F)   |       |
| Erreur maximale<br>pour les modules<br>standard dans la<br>plage de<br>températures de 0<br>à 60 °C (32 à<br>140 °F) (2)                                                                                                    | +/- 3 °C (+/                                                                                                    | /- 5,4 °F)     | +/- 3 °C (+/-<br>5,4 °F)         | +/- 0,7 °C<br>(+/- 1,3 °F)  | +/- 4 °C<br>(+/- 7,2 °F)         | +/- 3 °C<br>(+/- 5,4 °F)     |       |
| Erreur maximale<br>pour les modules<br>renforcés dans la<br>plage de<br>températures de -<br>25 à 70 °C (-13 à<br>140 °F) (2)                                                                                                    | +/- 3 °C (+/- 5,4 °F)                                                                                                    |                | +/- 3,5 °C<br>(+/- 6,3 °F)       | +/- 1,15 °C<br>(+/- 2,1 °F) | +/- 4,5 °C (+/-<br>8,1 °F)       | +/- 3,5 °C<br>(+/- 6,3 °F)   |       |
| Résistance maxima                                                                                                    | ale de câbla                                                                                                    | ge:            |                                  |                             |                                  |                              |       |
| • 4 fils                                                                                                    | 50 Ω                                                                                                    | 500 Ω          | 50 Ω                             | 500 Ω                       | 50 Ω                             | 50 Ω                         |       |
| • 2/3 fils                                                                                                    | 20 Ω                                                                                                    | 200 Ω          | 20 Ω                             | 200 Ω                       | 20 Ω                             | 20 Ω                         |       |
| Dérive en températ                                                                                                    | ture:                                                                                                    |                |                                  |                             |                                  |                              |       |
|                                                                                                    | 30 ppm/°C                                                                                                    |                |                                  |                             |                                  |                              |       |
| Légende                                                                                                    |                                                                                                    |                |                                  |                             |                                  |                              |       |
| <ul> <li>(1) Hors erreurs induites par le câblage, +/- 1 °C (0,2 °F) dans la plage -100 à +200 °C (-148 à +392 °F) pour le Pt100</li> <li>(2) Plus d'informations sur les erreurs dans la section consacrée au point de température <i>(voir page 368)</i>.</li> </ul> |                                                                                                    |                |                                  |                             |                                  |                              |       |

## Caractéristiques des entrées thermocouples

Le tableau suivant présente les caractéristiques générales des entrées thermocouples des modules BMX ART 0414(H) et BMX ART 0814(H) :

| Thermocouples                                                                                                    | В                                                                                                    | E                                         | J                                         | К                                         | L                                         |  |
|----------------------------------------------------------------------------------------------------|----------------------------------------------------------------------------------------------------|-------------------------------------------|-------------------------------------------|-------------------------------------------|-------------------------------------------|--|
| Plage de mesures                                                                                                    | +171 à<br>+1779 °C<br>(340<br>à 3234 °F)                                                                                                    | -240 à<br>+970 °C (-<br>400<br>à 1778 °F) | -177 à<br>+737 °C (-<br>287<br>à 1359 °F) | -231 à<br>1331 °C (-<br>384<br>à 2428 °F) | -174 à<br>+874 °C (-<br>281<br>à 1605 °F) |  |
|                                                                                                    |                                                                                                    |                                           |                                           |                                           |                                           |  |
| Thermocouples                                                                                                    | Ν                                                                                                    | R                                         | S                                         | т                                         | U                                         |  |
| Plage de mesures                                                                                                    | -232 à<br>1262 °C (-<br>386<br>à 2304 °F)                                                                                                    | -9 à<br>+1727 °C<br>(16<br>à 3234 °F)     | -9 à<br>+1727 °C (-<br>16 à 141 °F)       | -254 à<br>+384 °C (-<br>425<br>à 723 °F)  | -181 à<br>+581 °C (-<br>294 à<br>1078 °F) |  |
|                                                                                                    |                                                                                                    |                                           |                                           |                                           |                                           |  |
| Résolution                                                                                                    | 0,1°C (0,2°F)                                                                                                    |                                           |                                           |                                           |                                           |  |
| Type de détection                                                                                                    | Circuit ouvert                                                                                                    | (détection sur                            | chaque voie)                              |                                           |                                           |  |
| Erreur à 25°C                                                                                                    | +/- 3,2°C pour les types J, L, R, S et U (voir Plages de thermocouples <i>(voir page 370)</i> pour plus de détails sur les erreurs au point de température pour chague type) ; +/- 3,7 °C pour les types B, E, K, N et T |                                           |                                           |                                           |                                           |  |
| Erreur maximale pour les<br>modules standard dans la plage<br>de températures de 0 à 60 °C (32<br>à 140 °F) (2)      | +/- 4,5 °C (+/- 8,1 °F) pour les types : J, L, R, S et U ; +/- 5 °C (+/ -9 °F) pour les types : B, E, K, N et T (en utilisant l'accessoire TELEFAST avec sa compensation de soudure froide interne)                      |                                           |                                           |                                           |                                           |  |
| Erreur maximale pour les<br>modules renforcés dans la plage<br>de températures de -25 à 70 °C (-<br>13 à 140 °F) (2) | +/- 5.5°C (+/-9°F) pour les types : J, L, R, S et U ; +/- 6°C (+/-10.8°F) pour les types : B, E, K, N et T (en utilisant l'accessoire TELEFAST avec sa compensation de soudure froide interne)                           |                                           |                                           |                                           |                                           |  |
| Dérive en température                                                                                                | 30 ppm/°C                                                                                                    |                                           |                                           |                                           |                                           |  |

## Caractéristiques des entrées résistives

Les entrées résistives des modules BMX ART 0414(H) et BMX ART 0814(H) présentent les caractéristiques suivantes :

| Gamme                                                                                       | 400 Ω ; 4 000 Ω                                                                        |
|---------------------------------------------------------------------------------------------|----------------------------------------------------------------------------------------|
| Mesure de type                                                                              | 2, 3, 4 fils                                                                           |
| Résolution maximale                                                                         | 12,5 m $\Omega$ dans la plage 400 $\Omega$ 125 m $\Omega$ dans la plage 4 000 $\Omega$ |
| Erreur de mesure pour le module standard :                                                  |                                                                                        |
| • A 25 °C (77 °F)                                                                           | 0,12 % de PE (1)                                                                       |
| • Maximum dans la plage de températures de 0 à 60 °C (32 à 140 °F)                          | 0,2 % de PE (1)                                                                        |
| Erreur de mesure pour le module renforcé :                                                  |                                                                                        |
| • A 25 °C (77 °F)                                                                           | 0,12 % de PE (1)                                                                       |
| <ul> <li>Maximum dans la plage de températures de -25 à 70 °C (-13 à<br/>140 °F)</li> </ul> | 0,3 % de PE (1)                                                                        |
| Dérive en température                                                                       | 25 ppm/°C                                                                              |
| Légende :                                                                                   |                                                                                        |
| (1) PE : Pleine échelle                                                                     |                                                                                        |

## Valeurs d'entrée analogiques

#### Description

Pour des capteurs RTD et TC, la donnée est un multiple de 10 de la température réelle en °C ou en °F. Le dernier chiffre représente 0,1 °C ou 0,1 °F.

Pour le millivoltmètre, les données de la gamme 40 mV varient de 320 mV à 1 280 mV et sont un multiple de 10 de la mesure réelle. Le dernier chiffre représente 10 nV.

Pour le millivoltmètre, la plage de données de 640 mV est un multiple de 100 de la mesure réelle. Le dernier chiffre représente 100 nV.

#### Plages des capteurs RTD

Le tableau suivant présente les plages des capteurs RTD (valeurs entre parenthèses en 1/10 °F).

| Plage                               | Valeur de<br>dépassement<br>inférieur | Echelle<br>inférieure | Echelle<br>supérieure | Valeur de<br>dépassement<br>supérieur |
|-------------------------------------|---------------------------------------|-----------------------|-----------------------|---------------------------------------|
| Pt100 IEC 751-1995, JIS C1604-1997  | -1 990                                | -1 750                | 8 250                 | 8 490                                 |
| (2/4 fils)                          | (-3 260)                              | (-2 830)              | (15 170)              | (15 600)                              |
| Pt1000 IEC 751-1995, JIS C1604-1997 | -1 990                                | -1 750                | 8 250                 | 8 490                                 |
| (2/4 fils)                          | (-3 260)                              | (-2 830)              | (15 170)              | (15 600)                              |
| Ni100 DIN43760-1987 (2/4 fils)      | -590                                  | -540                  | 1 740                 | 1 790                                 |
|                                     | (-750)                                | (-660)                | (3 460)               | (3 550)                               |
| Ni1000 DIN43760-1987 (2/4 fils)     | -590                                  | -540                  | 1 740                 | 1 790                                 |
|                                     | (-750)                                | (-660)                | (3 460)               | (3 550)                               |
| Pt100 IEC 751-1995, JIS C1604-1997  | -1 990                                | -1 750                | 8 250                 | 8 490                                 |
| (3 fils)                            | (-3 260)                              | (-2 830)              | (15 170)              | (15 600)                              |
| Pt1000 IEC 751-1995, JIS C1604-1997 | -1 990                                | -1 750                | 8 250                 | 8 490                                 |
| (3 fils)                            | (-3 260)                              | (-2 830)              | (15 170)              | (15 600)                              |
| Ni100 DIN43760-1987 (3 fils)        | -590                                  | -540                  | 1 740                 | 1 790                                 |
|                                     | (-750)                                | (-660)                | (3 460)               | (3 550)                               |
| Ni1000 DIN43760-1987 (3 fils)       | -590                                  | -540                  | 1 740                 | 1 790                                 |
|                                     | (-750)                                | (-660)                | (3 460)               | (3 550)                               |
| JPt100 JIS C1604-1981, JIS C1606-   | -990                                  | -870                  | 4 370                 | 4 490                                 |
| 1989 (2/4 fils)                     | (-1 460)                              | (-1 240)              | (8 180)               | (8 400)                               |
| JPt1000 JIS C1604-1981, JIS C1606-  | -990                                  | -870                  | 4 370                 | 4 490                                 |
| 1989 (2/4 fils)                     | (-1 460)                              | (-1 240)              | (8 180)               | (8 400)                               |
| JPt100 JIS C1604-1981, JIS C1606-   | -990                                  | -870                  | 4 370                 | 4 490                                 |
| 1989 (3 fils)                       | (-1 460)                              | (-1 240)              | (8 180)               | (8 400)                               |
| JPt1000 JIS C1604-1981, JIS C1606-  | -990                                  | -870                  | 4 370                 | 4 490                                 |
| 1989 (3 fils)                       | (-1 460)                              | (-1 240)              | (8 180)               | (8 400)                               |

| Plage           | Valeur de<br>dépassement<br>inférieur | Echelle<br>inférieure | Echelle<br>supérieure | Valeur de<br>dépassement<br>supérieur |
|-----------------|---------------------------------------|-----------------------|-----------------------|---------------------------------------|
| Cu10 (2/4 fils) | -990                                  | -910                  | 2 510                 | 2 590                                 |
|                 | (-1 460)                              | (-1 320)              | (4 840)               | (4 980)                               |
| Cu10 (3 fils)   | -990                                  | -910                  | 2 510                 | 2 590                                 |
|                 | (-1 460)                              | (-1 320)              | (4 840)               | (4 980)                               |

## Plages des capteurs TC

Le tableau suivant présente les plages des capteurs TC (valeurs entre parenthèses en 1/10 °F).

| Plage  | Valeur de<br>dépassement<br>inférieur | Echelle inférieure | Echelle<br>supérieure | Valeur de<br>dépassement<br>supérieur |
|--------|---------------------------------------|--------------------|-----------------------|---------------------------------------|
| Type J | -1 980                                | -1 770             | 7 370                 | 7 580                                 |
|        | (-3 260)                              | (-2 870)           | (13 590)              | (13 980)                              |
| Туре К | -2 680                                | -2 310             | 13 310                | 13 680                                |
|        | (-4 500)                              | (-3 830)           | (24 270)              | (24 940)                              |
| Туре Е | -2 690                                | -2 400             | 9 700                 | 9 990                                 |
|        | (-4 510)                              | (-3 990)           | (17 770)              | (18 290)                              |
| Туре Т | -2 690                                | -2 540             | 3 840                 | 3 990                                 |
|        | (-4 520)                              | (-4 250)           | (7 230)               | (7 500)                               |
| Type S | -500                                  | -90                | 17 270                | 17 680                                |
|        | (-540)                                | (160)              | (29 550)              | (30 250)                              |
| Type R | -500                                  | -90                | 17 270                | 17 680                                |
|        | (-540)                                | (160)              | (29 550)              | (30 250)                              |
| Туре В | 1 320                                 | 1 710              | 17 790                | 18 170                                |
|        | (2 700)                               | (3 390)            | (32 000)              | (32 000)                              |
| Туре N | -2 670                                | -2 320             | 12 620                | 12 970                                |
|        | (-4 500)                              | (-3 860)           | (23 040)              | (23 680)                              |
| Туре U | -1 990                                | -1 810             | 5 810                 | 5 990                                 |
|        | (-3 250)                              | (-2 930)           | (10 770)              | (11 090)                              |
| Type L | -1 990                                | -1 740             | 8 740                 | 8 990                                 |
|        | (-3 250)                              | (-2 800)           | (16 040)              | (16 490)                              |

## Plages de tension

Le tableau suivant présente les plages de tension par défaut.

| Plage        | Valeur de<br>dépassement<br>inférieur | Echelle<br>inférieure | Echelle<br>supérieure | Valeur de<br>dépassement<br>supérieur |
|--------------|---------------------------------------|-----------------------|-----------------------|---------------------------------------|
| +/- 40 mV    | -4 192                                | -4 000                | 4 000                 | 4 192                                 |
| +/- 80 mV    | -8 384                                | -8 000                | 8 000                 | 8 384                                 |
| +/- 160 mV   | -16 768                               | -16 000               | 16 000                | 16 768                                |
| +/- 320 mV   | -32 000                               | -32 000               | 32 000                | 32 000                                |
| +/- 640 mV   | -6 707                                | -6 400                | 6 400                 | 6 707                                 |
| +/- 1 280 mV | -13 414                               | -12 800               | 12 800                | 13 414                                |

## Plages de résistance

Le tableau suivant présente les plages de résistance par défaut.

| Plage                   | Valeur de<br>dépassement<br>inférieur | Echelle<br>inférieure | Echelle<br>supérieure | Valeur de<br>dépassement<br>supérieur |
|-------------------------|---------------------------------------|-----------------------|-----------------------|---------------------------------------|
| 0 à 400 Ohms 2/4 fils   | 0                                     | 0                     | 4 000                 | 4 096                                 |
| 0 à 4 000 Ohms 2/4 fils | 0                                     | 0                     | 4 000                 | 4 096                                 |
| 0 à 400 Ohms 3 fils     | 0                                     | 0                     | 4 000                 | 4 096                                 |
| 0 à 4 000 Ohms 3 fils   | 0                                     | 0                     | 4 000                 | 4 096                                 |
# **Description fonctionnelle**

# Fonction

Les modules BMX ART 0414/814 sont des chaînes d'acquisition à plusieurs plages et à quatre entrées pour le module BMX ART 0414 et huit entrées pour le module BMX ART 0814.

Les deux modules offrent pour chacune de leurs entrées et suivant le choix fait en configuration, les plages de valeurs suivantes :

- RTD : CEI Pt100, CEI Pt1000, US/JIS Pt100, US/JIS Pt1000, Copper CU10, Ni100 ou Ni1000
- Thermocouple : B, E, J, K, L, N, R, S, T ou U
- Tension : +/- 80 mV, +/- 80 mV, +/- 160 mV, +/- 320 mV, +/- 640 mV, +/- 1,28 V,
- Résistance : 0 à 400 Ω, 0 à 4000 Ω.

**NOTE**: l'accessoire TELEFAST2 **ABE-7CPA412** facilite le raccordement et offre un dispositif de compensation de soudure froide.

## Illustration

Les modules d'entrées BMX ART 0414/0814 réalisent les fonctions suivantes :

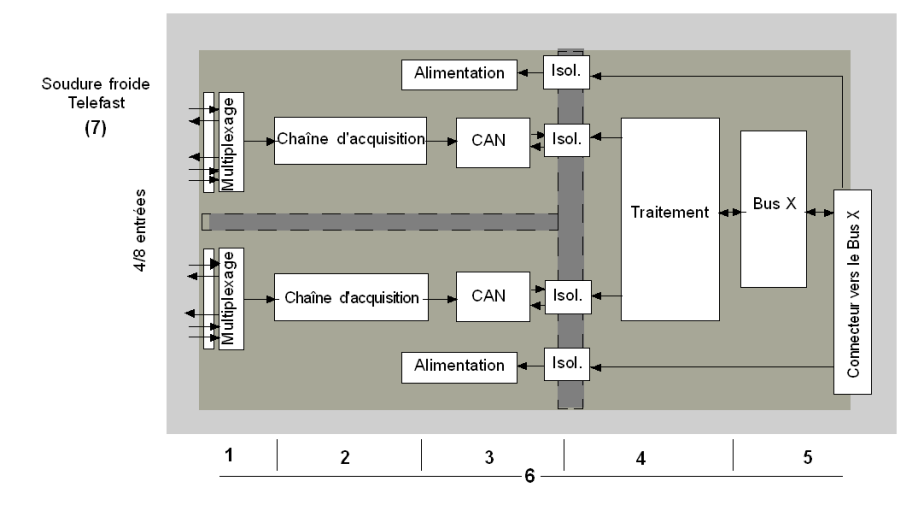

Le détail des fonctions est le suivant :

| Adresse | Elément                                                                                      | Fonction                                                                                                    |
|---------|----------------------------------------------------------------------------------------------|----------------------------------------------------------------------------------------------------|
| 1       | Adaptation des<br>entrées                                                                    | L'adaptation consiste en un filtre de mode commun et de mode différentiel. Les résistances de protection des entrées peuvent prendre en charge des surtensions jusqu'à +/- 7,5 V.<br>Un étage de multiplexage permet d'étalonner automatiquement l'offset de la chaîne d'acquisition au plus près de la borne d'entrée, mais aussi de sélectionner le capteur de compensation de soudure froide inclus dans le boîtier TELEFAST. |
| 2       | Amplification des<br>signaux d'entrée                                                        | Conception autour d'un amplificateur à faible offset, interne au convertisseur A/N.<br>Un générateur de courant permet de mesurer la résistance RTD.                                                                                                    |
| 3       | Conversion                                                                                   | Le convertisseur reçoit le signal provenant d'une voie d'entrée ou de la compensation de soudure froide. La conversion repose sur un convertisseur $\Sigma \Delta$ 16 bits. Il y a un convertisseur pour chaque entrée.                                                                                                    |
| 4       | Transformation des<br>mesures d'entrée<br>dans une unité<br>exploitable par<br>l'utilisateur | <ul> <li>Coefficients de recalage et d'alignement à appliquer aux mesures, ainsi que des coefficients d'auto-étalonnage du module</li> <li>Filtrage (filtre numérique) des mesures, en fonction des paramètres de configuration</li> <li>Mise à l'échelle des mesures, en fonction des paramètres de configuration</li> </ul>                                                                                                    |
| 5       | Communication<br>avec l'application                                                          | <ul> <li>Gestion des échanges avec l'UC</li> <li>Adressage topologique</li> <li>Réception des paramètres de configuration du module et des voies</li> <li>Envoi des valeurs mesurées, ainsi que de l'état du module, à l'application</li> </ul>                                                                                                    |
| 6       | Surveillance du<br>module et envoi de<br>notifications<br>d'erreur à<br>l'application        | <ul> <li>Test de la chaîne de conversion</li> <li>Test du dépassement plage par valeur inférieure/supérieure sur les voies et de<br/>la compensation de soudure froide</li> <li>Test du chien de garde</li> </ul>                                                                                                    |
| 7       | Compensation de soudure froide                                                               | <ul> <li>Compensation interne par TELEFAST ABE-7CPA412</li> <li>Compensation externe par sonde PT100</li> <li>Compensation externe utilisant les valeurs CJC des voies 4/7 pour les voies 0/3.<br/>Dans ce cas, un seul capteur est nécessaire.</li> </ul>                                                                                                    |

### Affichage des mesures des plages de valeurs électriques

L'affichage des mesures peut se faire en utilisant l'affichage normalisé (en % avec 2 décimales) :

| Type de plage de valeurs | Affichage                                    |
|--------------------------|----------------------------------------------|
| Plage bipolaire          | de -10 000 à +10 000 (-100,00 % à +100,00 %) |

Il est également possible de définir la plage de valeurs dans laquelle sont exprimées les mesures, en choisissant :

- la borne minimale correspondant au minimum de la plage de valeurs -100,00 %;
- la borne maximale correspondant au maximum de la plage de valeurs +100,00 %.

Ces bornes inférieure et supérieure sont des entiers compris entre - 32 768 et +32 767.

#### Affichage des mesures des plages de valeurs de température

La mesure fournie à l'application est directement exploitable. Il est possible de choisir entre l'affichage en température et l'affichage normalisé :

- pour l'affichage en température, les valeurs sont fournies en dixième de degré Celsius ou Fahrenheit, selon l'unité choisie,
- pour l'affichage utilisateur, il est possible de choisir un affichage normalisé 0 à 10 000 (soit 0 à 100,00 %) en précisant les températures minimales et maximales correspondant à la plage de valeurs comprise entre 0 et 10 000.

#### Filtrage des mesures

Le type de filtrage effectué est un filtrage de premier ordre. Le coefficient de filtrage est modifiable depuis une console de programmation et par le programme.

La formule mathématique utilisée est la suivante :

$$Mesf(n) = \alpha \times Mesf(n-1) + (1-\alpha) \times Valb(n)$$

où :

 $\alpha$  = efficacité du filtre,

Mesf(n) = mesure filtrée à l'instant n,

Mesf(n-1) = mesure filtrée à l'instant n-1,

Valg(n) = valeur brute à l'instant n.

Vous avez le choix entre 7 possibilités (de 0 à 6) pour la configuration de la valeur de filtrage. Cette valeur est modifiable, même lorsque l'application est en mode RUN.

**NOTE :** le filtre est accessible en cycle rapide ou normal.

Les valeurs de filtrage sont indiquées ci-après. Elles dépendent du type de capteur. T est un temps de cycle de 200 ms pour TC et mV. T est également un temps de cycle de 400 ms pour RTD et Ohms.

| Efficacité<br>recherchée | Valeur à<br>choisir | $\alpha$ correspondant | Temps de<br>réponse du filtre<br>à 63 % | Fréquence de coupure (Hz) |
|--------------------------|---------------------|------------------------|-----------------------------------------|---------------------------|
| Pas de filtrage          | 0                   | 0                      | 0                                       | 0                         |
| Peu de filtrage          | 1                   | 0.750                  | 4 x T                                   | 0,040 / T                 |
|                          | 2                   | 0.875                  | 8 x T                                   | 0,020 / T                 |
| Filtrage moyen           | 3                   | 0.937                  | 16 x T                                  | 0,010 / T                 |
|                          | 4                   | 0.969                  | 32 x T                                  | 0,005 / T                 |
| Filtrage fort            | 5                   | 0.984                  | 64 x T                                  | 0,025 / T                 |
|                          | 6                   | 0.992                  | 128 x T                                 | 0,012 / T                 |

Les valeurs peuvent être affichées en utilisant l'affichage normalisé (en % avec 2 décimales).

| Type de plage de valeurs | Affichage                                   |
|--------------------------|---------------------------------------------|
| Plage unipolaire         | de 0 à 10 000 (0 % à +100,00 %)             |
| Plage bipolaire          | de –10 000 à 10 000 (-100,00 % à +100,00 %) |

L'utilisateur peut également définir la plage de valeurs dans laquelle sont exprimées les mesures, en choisissant :

- la borne minimale correspondant au minimum de la plage de valeurs -100,00 %;
- la borne maximale correspondant au maximum de la plage de valeurs +100,00 %.

Ces bornes inférieure et supérieure sont des entiers compris entre -32 767 et +32 767.

#### Réjection 50/60 Hz – Fréquence principale

En fonction du pays, l'utilisateur peut configurer la réjection de fréquence de l'harmonique principale en adaptant la vitesse du convertisseur sigma delta.

#### Alignement des capteurs

L'alignement consiste à éliminer un décalage systématique observé avec un capteur donné, autour d'un point de marche donné. Cette opération permet de compenser une erreur liée au procédé. Pour cette raison, le remplacement d'un module ne nécessite pas un nouvel alignement. Par contre, le remplacement du capteur ou le changement du point de marche de ce capteur nécessite un nouvel alignement.

Les droites de conversion sont les suivantes :

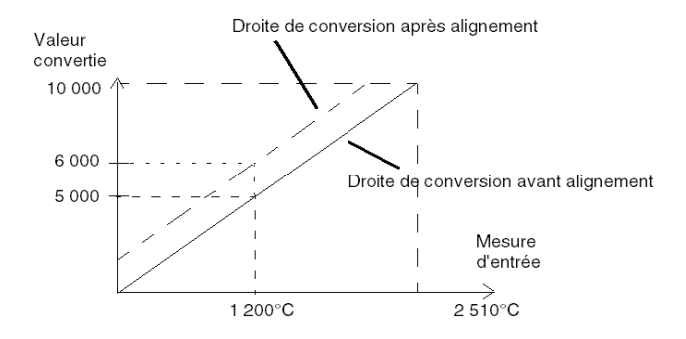

La valeur d'alignement est modifiable à partir d'une console de programmation, même si le programme est en mode RUN. Pour chaque voie d'entrée, vous pouvez :

- visualiser et modifier la valeur de mesure souhaitée ;
- sauvegarder la valeur d'alignement ;
- déterminer si la voie comporte déjà un alignement.

L'écart d'alignement peut également être modifié par programmation.

L'alignement s'effectue sur la voie en exploitation normale, sans influence sur les modes de fonctionnement de la voie du module.

L'écart maximal entre la valeur mesurée et la valeur souhaitée (valeur alignée) ne doit pas excéder +/- 1 500.

**NOTE :** pour aligner plusieurs voies analogiques sur les modules BMX ART/AMO/AMI/AMM, nous vous recommandons de procéder voie par voie. Testez chaque voie après l'alignement avant de déplacer la prochaine voie pour appliquer correctement les paramètres.

# Précautions de câblage

### Introduction

Afin de protéger le signal vis-à-vis des parasites extérieurs induits en mode série et des parasites en mode commun, il est conseillé de prendre les précautions ci-dessous.

### Blindage des câbles

• Raccordement au niveau des connecteurs FCN :

Le nombre de voies étant élevé, un câble 10 paires torsadées minimum sera utilisé, avec un blindage général (diamètre extérieur 10 mm maximum), équipé d'un ou deux connecteurs FCN 40 broches mâle pour la connexion directe au module.

Reliez le blindage du câble à la barre de terre. Clampez le blindage sur la barre de terre côté module. Utilisez le kit de connexion de blindage BMXXSP•••• *(voir page 51)* pour raccorder le blindage.

# ▲ DANGER

# RISQUE D'ÉLECTROCUTION, D'EXPLOSION OU ÉCLAIR D'ARC ÉLECTRIQUE

Lors du montage/démontage des modules :

- vérifiez que le bornier est toujours raccordé à la barre de blindage,
- coupez la tension des capteurs et des pré-actionneurs.

Le non-respect de ces instructions provoquera la mort ou des blessures graves.

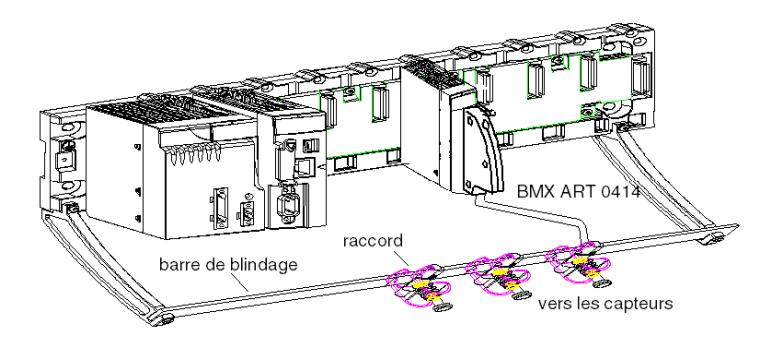

 Raccordement par TELEFAST : reliez le blindage des câbles des capteurs aux bornes prévues à cet effet et l'ensemble à la masse de l'armoire.

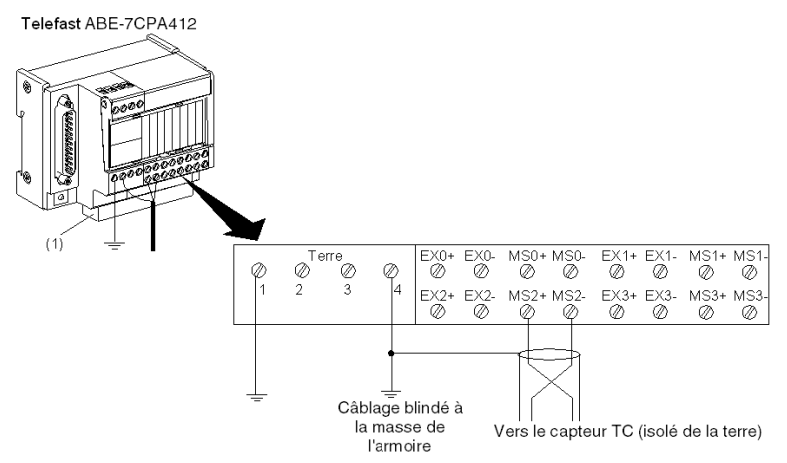

(1) La mise à la terre des câbles est facilitée par l'utilisation de l'accessoire ABE-7BV10.

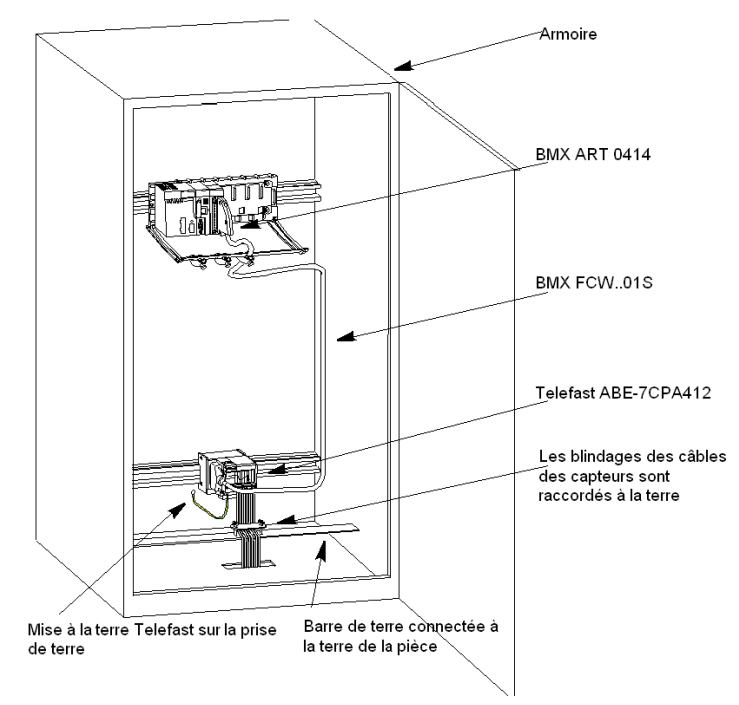

#### Blindage des capteurs

Pour assurer un bon fonctionnement de la chaîne d'acquisition, il est recommandé de prendre les précautions suivantes :

 si les capteurs sont isolés de la mise à la terre, tous les blindages des câbles des capteurs doivent être référencés par rapport à la terre Telefast/Automate.

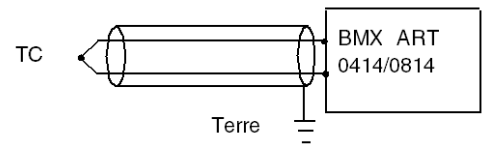

 si les capteurs sont référencés par rapport à la terre des capteurs, laquelle est éloignée de la terre de l'automate, tous les blindages des câbles des capteurs doivent être référencés par rapport à la terre des capteurs pour éliminer la boucle de mise à la terre.

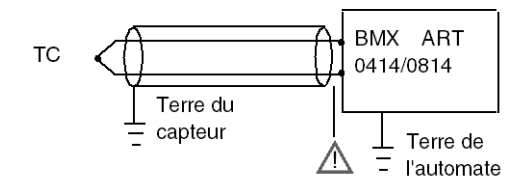

#### Utilisation des capteurs isolés de la terre

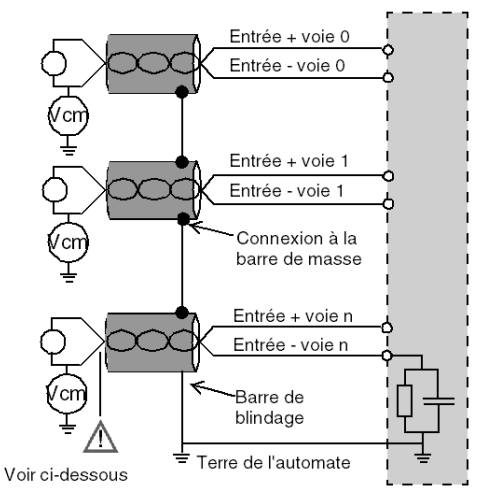

Les capteurs sont connectés selon le schéma suivant :

Si les capteurs sont référencés par rapport à la terre, cela peut, dans certains cas, ramener un potentiel de terre éloigné sur le bornier ou le connecteur FCN. Il est donc impératif de respecter les règles suivantes :

- Le potentiel doit être inférieur à la tension basse autorisée : par exemple, 30 Veff ou 42,4 VCC.
- La mise à un potentiel de référence d'un point du capteur génère un courant de fuite. Il faut donc vérifier que l'ensemble des courants de fuite générés ne perturbe pas le système.

Des capteurs et d'autres périphériques peuvent être raccordés à un point de mise à la terre situé à une certaine distance du module. De telles références à la terre éloignée peuvent impliquer des différences de potentiel considérables par rapport à la terre locale. Des courants induits n'affectent pas la mesure ou l'intégrité du système.

# ▲ DANGER

## **RISQUE D'ÉLECTROCUTION**

Vérifiez que les capteurs et autres périphériques ne sont pas exposés par des points de mise à la terre à un potentiel de tension supérieur aux limites acceptables.

## Le non-respect de ces instructions provoquera la mort ou des blessures graves.

### Instructions relatives aux risques électromagnétiques

# **ATTENTION**

# FONCTIONNEMENT IMPREVU DE L'APPLICATION

Respectez les instructions suivantes afin de réduire les perturbations électromagnétiques :

• Utilisez le kit de connexion de blindage BMXXSP •••• (voir page 51) pour raccorder le blindage.

Les perturbations électromagnétiques peuvent provoquer un fonctionnement inattendu de l'application.

Le non-respect de ces instructions peut provoquer des blessures ou des dommages matériels.

# Schéma de câblage

## Introduction

Le module d'entrées BMX ART 0414 est composé d'un connecteur FCN à 40 broches.

Le module d'entrées BMX ART 0814 est composé de deux connecteurs FCN à 40 broches.

# **AVERTISSEMENT**

# COMPORTEMENT IMPREVU DE L'EQUIPEMENT

Prenez toutes les précautions nécessaires au moment de l'installation pour éviter que des erreurs ne surviennent dans les connecteurs. Le mauvais branchement d'un connecteur peut provoquer un comportement inattendu de l'application.

Le non-respect de ces instructions peut provoquer la mort, des blessures graves ou des dommages matériels.

## Brochage du connecteur et câblage des capteurs

Cet exemple utilise une configuration de sonde avec :

- Voie 0/4 : thermocouple
- Voie 1/5 : RTD 2 câbles
- Voie 2/6 : RTD 3 câbles
- Voie 3/7 : RTD 4 câbles

Le brochage du connecteur FCN à 40 broches et le câblage des capteurs s'effectuent comme suit :

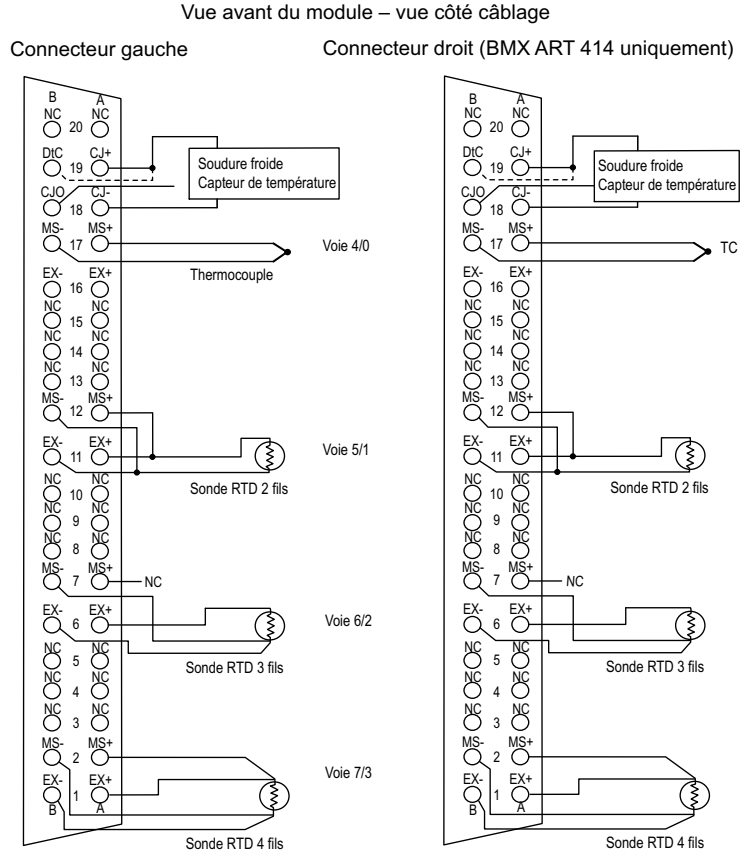

MS+: entrée + de la mesure RTD / Entrée + thermocouple

- MS-: entrée de la mesure RTD / Entrée thermocouple
- EX+ : sortie + du générateur de courant pour sonde RTD
- EX-: sortie du générateur de courant pour sonde RTD
- NC: non connecté
- DtC: l'entrée de détection du capteur CJC est connectée sur CJ+ si le capteur est de type DS600. Elle n'est pas connectée (NC) si le capteur est de type LM31.

NOTE : le capteur CJC est nécessaire pour TC uniquement.

### Compensation de soudure froide

Pour chaque bloc de 4 voies (voies 0 à 3 et voies 4 à 7), la compensation externe du module s'effectue dans l'accessoire TELEFAST ABE-7CPA412. Cet équipement délivre une tension en mV correspondant à :

Tension = (6,45 mV \* T) + 509 mV (où T = température en °C).

La marge globale d'erreur globale constatée avec cet équipement est de 1,2 °C dans la plage de température –5 °C à +60 °C.

Il est possible d'augmenter la précision de la compensation en utilisant une sonde Pt100 à 2/3 fils raccordée aux voies 0 et 4 (seulement pour le module BMX ART0814) directement sur le module ou sur les borniers du TELEFAST. La voie 0 est alors dédiée à la compensation de soudure froide des voies 1, 2 et 3. La voie 4 est dédiée aux voies 4 à 7.

Il est également possible, en utilisant une sonde Pt100 à 2 fils, dans la mesure où la longueur initiale de la sonde est limitée, de conserver la voie 2 comme entrée thermocouple.

Le câblage se présente alors comme suit :

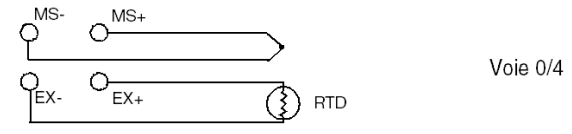

Le câblage est valide uniquement si la voie 0 est utilisée. Si la voie 0 n'est pas utilisée, sélectionnez une soudure froide avec sonde Pt100 externe. La plage de la voie 0 est changée en sonde Pt100 à 3 fils.

Le câblage se présente alors comme suit :

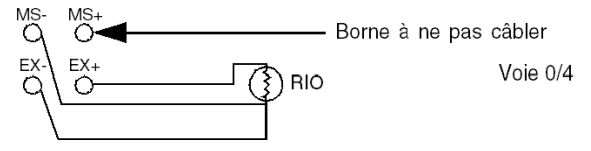

**NOTE :** pour le module BMX ART 0814, les valeurs CJC des voies 4 à 7 peuvent également être utilisées pour les voies 0 à 3. Ainsi, un seul capteur externe CJC *(voir page 160)* est raccordé à la voie 4.

# Utilisation des accessoires de câblage TELEFAST

## Présentation

Le système précâblé TELEFAST comprend un câble de raccordement et une sous-base d'interface, comme indiqué ci-dessous :

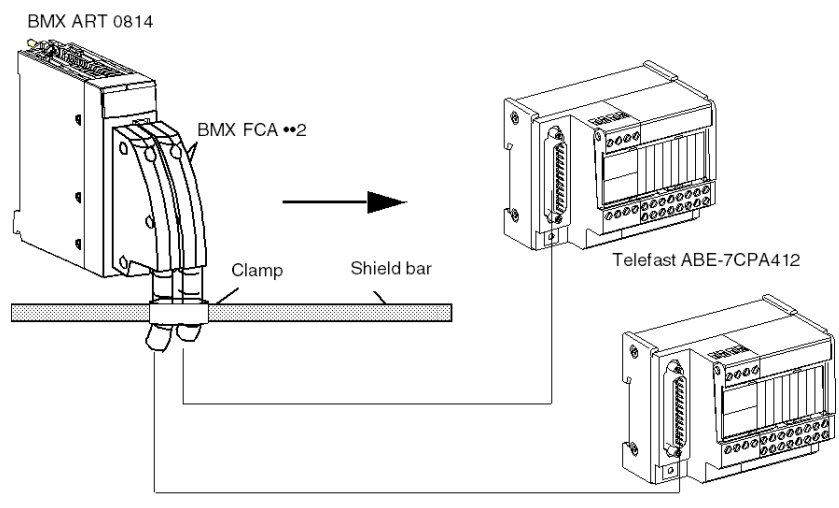

L'accessoire TELEFAST ABE-7CPA412 est une embase pour la connexion sur bornier à vis du module 4 entrées analogiques.

**NOTE :** une fois l'armoire où se trouve l'accessoire TELEFAST ABE-7CPA412 localisée et mise sous tension, attendez au moins 45 min afin d'obtenir la meilleure précision de la compensation CJC. Il n'est pas nécessaire d'attendre 45 min si la compensation est effectuée par une sonde Pt100 externe.

Avec la compensation de soudure froide du TELEFAST ABE-7CPA412 et pour garantir les précisions indiquées, le mouvement d'air autour du TELEFAST ABE-7CPA412 ne doit pas dépasser 0,1 m/s. Les variations de température ne doivent pas dépasser 10 °C/heure et le TELEFAST ABE-7CPA412 doit être placé à au moins 100 mm de toute source de chaleur. Le TELEFAST ABE-7CPA412 peut fonctionner avec une plage de températures allant de -40 °C à +80 °C.

# Câbles de raccordement BMX FCA ••2

Les câbles BMX FCA ••2 sont pré-assemblés et composés :

- à l'une des extrémités, d'un connecteur 40 broches (type FCN) duquel sort 1 gaine comportant 20 fils ;
- à l'autre extrémité, d'un connecteur Sub-D 25 broches.

La figure ci-dessous illustre les câbles BMX FCA ••2 :

mm in.

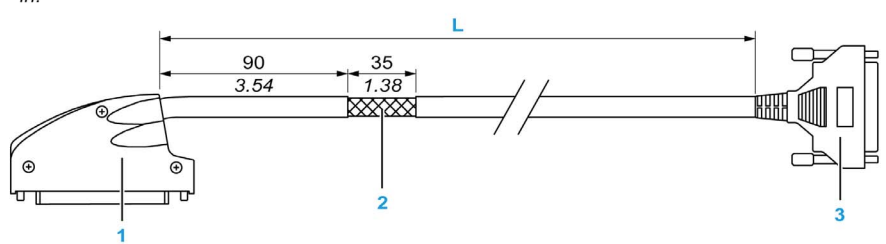

- 1 Connecteur 40 broches, type FCN
- 2 Blindage du câble
- 3 Connecteur Sub-D 25 broches
- L Longueur variable selon la référence.

Le câble est disponible en 3 longueurs différentes :

- 1,5 m (4,92 ft) : BMX FCA 152
- 3 m (9,84 ft) : BMX FCA 302
- 5 m (16,40 ft) : BMX FCA 502

Le tableau suivant présente les caractéristiques des câbles BMX FCA ••2 :

| Caractéristique |                        | Valeur                     |
|-----------------|------------------------|----------------------------|
| Câble           | Matériau de la gaine   | PVC                        |
|                 | Classification LSZH    | Non                        |
| Environnement   | Température de service | -25 à 70 °C (-13 à 158 °F) |

# **Raccordement des capteurs**

Les capteurs peuvent être raccordés à l'accessoire TELEFAST ABE-7CPA412 (illustration *(voir page 150)*).

#### Câblages

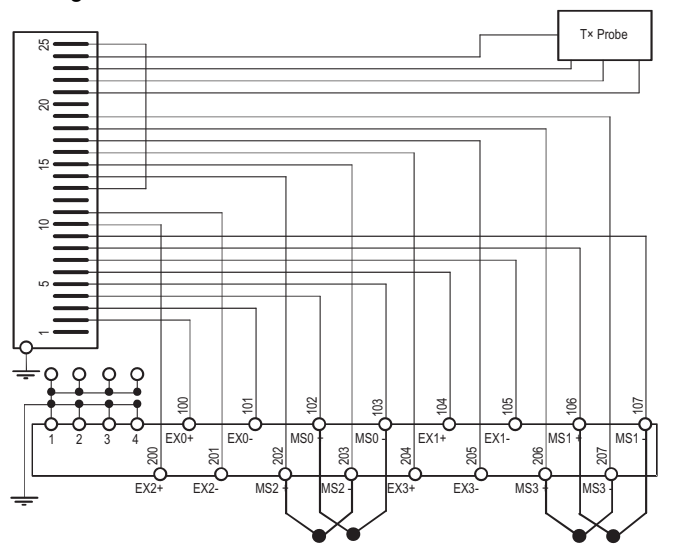

Légende : Fonctionnement en mode TC avec compensation de soudure froide Telefast.

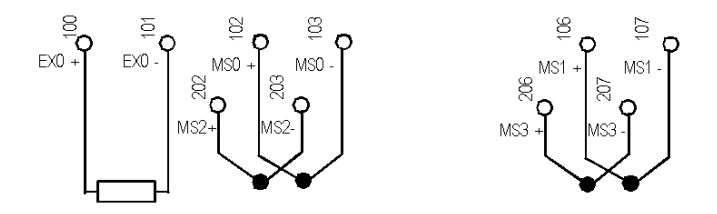

Légende : Fonctionnement en mode TC avec compensation de soudure froide à l'aide d'une sonde PT100 à 2 fils.

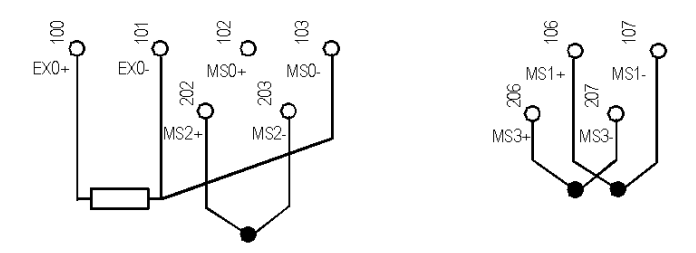

Légende : Fonctionnement en mode TC avec compensation de soudure froide à l'aide d'une sonde PT100 à 3 fils.

# Chapitre 7 module de sortie analogique BMX AMO 0210

# Objet de ce chapitre

Ce chapitre présente le module BMX AMO 0210, ses caractéristiques et son raccordement aux différents pré-actionneurs et actionneurs.

# Contenu de ce chapitre

Ce chapitre contient les sujets suivants :

| Sujet                                           | Page |
|-------------------------------------------------|------|
| Présentation                                    | 164  |
| Caractéristiques                                | 165  |
| Description fonctionnelle                       | 168  |
| Précautions de câblage                          | 173  |
| Schéma de câblage                               | 175  |
| Utilisation des accessoires de câblage TELEFAST | 176  |

# Présentation

### Fonction

Le module BMX AMO 0210 est un module à 2 sorties analogiques isolées l'une de l'autre. Il offre pour chacune d'entre elles les plages suivantes :

- Tension +/-10 V
- Courant 0 à 20 mA et 4 à 20 mA

Le choix de la plage s'effectue en configuration.

### Version renforcée

L'équipement BMX AMO 0210H (renforcé) est la version renforcée de l'équipement BMX AMO 0210 standard. Il peut être utilisé à des températures extrêmes et dans des environnements chimiques difficiles.

Pour plus d'informations, reportez-vous au chapitre *Installation dans des environnements plus rudes (voir Plateformes Modicon M580, M340 et X80 I/O, Normes et certifications).* 

### Illustration

Le module de sortie analogique BMX AMO 0210 se présente comme suit :

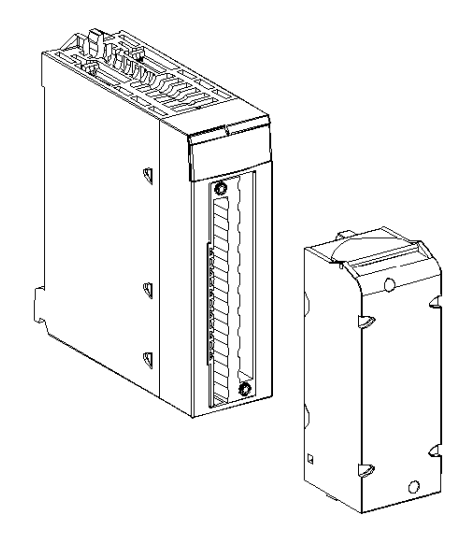

NOTE : le bornier est fourni séparément.

# Caractéristiques

### Conditions de fonctionnement en altitude

Les caractéristiques indiquées dans les tableaux ci-dessous sont valables pour l'exploitation des modules BMX AMO 0210 et BMX AMO 0210H jusqu'à 2 000 m (6 560 ft) d'altitude. Au-dessus de 2 000 m (6 560 ft), une réduction des caractéristiques s'applique.

Pour plus d'informations, reportez-vous au chapitre *Conditions de stockage et de fonctionnement* (voir Plateformes Modicon M580, M340 et X80 I/O, Normes et certifications).

# Caractéristiques générales

Caractéristiques générales des modules BMX AMO 0210 et BMX AMO 0210H :

| Température de service                                                                       | BMX AMO 0210  | 060 °C (32140 °F)                                        |
|----------------------------------------------------------------------------------------------|---------------|----------------------------------------------------------|
|                                                                                              | BMX AMO 0210H | -2570 °C (-13158 °F)                                     |
| Type de sorties                                                                              |               | Sorties haut niveau isolées                              |
| Nature des sorties                                                                           |               | Tension ou intensité configurée par le logiciel          |
| Nombre de voies                                                                              |               | 2                                                        |
| Résolution de convertisseur numérique                                                        | /analogique   | 15 bits + signe                                          |
| Durée d'actualisation des sorties                                                            |               | ≤ 1 ms                                                   |
| Alimentation des sorties                                                                     |               | Par le module                                            |
| Types de protection                                                                          |               | Contre courts-circuits et surcharges<br>(Sortie tension) |
| Isolation :                                                                                  |               |                                                          |
| entre voies                                                                                  |               | 750 VCC                                                  |
| entre voies et bus                                                                           |               | 1 400 VCC                                                |
| entre voies et terre                                                                         |               | 1 400 VCC                                                |
| Erreur de mesure pour le module standard BMX AMO 0210 :                                      |               |                                                          |
| • A 25 °C (77 °F)                                                                            |               | 0,10 % de PE <sup>(1)</sup>                              |
| <ul> <li>Maximum dans la plage de températures de 0 à 60 °C (32<br/>à 140 °F)</li> </ul>     |               | 0,20 % de PE <sup>(1)</sup>                              |
| Erreur de mesure pour le module renforcé<br>BMX AMO 0210H :                                  |               |                                                          |
| • A 25 °C (77 °F)                                                                            |               | 0,10 % de PE <sup>(1)</sup>                              |
| <ul> <li>Maximum dans la plage de températures de - 25 à 70 °C<br/>(-13 à 158 °F)</li> </ul> |               | 0,45 % de PE <sup>(1)</sup>                              |
| Dérive en température                                                                        |               | 30 ppm/°C                                                |
| (1) PE : Pleine échelle                                                                      |               |                                                          |

| Monotonicité                                |         | Oui                        |
|---------------------------------------------|---------|----------------------------|
| Réjection en mode commun (50/60 Hz)         |         | 100 dB                     |
| Diaphonie entre les voies CC et CA 50/60 Hz |         | > 90 dB                    |
| Non linéarité                               |         | 0,1 % de PE <sup>(1)</sup> |
| Ondulation de sortie CC                     |         | 2 mV rms sur 50 $\Omega$   |
| Consommation (3,3 V)                        | Typique | 0,35 W                     |
|                                             | Maximum | 0,48 W                     |
| Consommation (24 V)                         | Typique | 2,1 W                      |
| Maximum                                     |         | 2,8 W                      |
| (1) PE : Pleine échelle                     |         |                            |

# Sortie de tension

Les sorties de tension des modules BMX AMO 0210 et BMX AMO 0210H présentent les caractéristiques suivantes :

| Plage de variation nominale | +/- 10 V        |
|-----------------------------|-----------------|
| Plage de variation maximum  | +/- 11,25 V     |
| Résolution analogique       | 0,37 mV         |
| Impédance de charge         | 1 kΩ minimum    |
| Type de détection           | Courts-circuits |

# Sortie d'intensité

Les sorties d'intensité des modules BMX AMO 0210 et BMX AMO 0210H présentent les caractéristiques suivantes :

| 0 à 20 mA, 4 à 20 mA             |
|----------------------------------|
| 24 mA                            |
| 0,74 μA                          |
| 600 Ω maximum                    |
| Circuit ouvert <sup>(1)(2)</sup> |
|                                  |

 Le circuit ouvert est physiquement détecté par le module si la valeur de l'intensité cible est différente de 0 mA.

(2) La détection de circuit ouvert est activée avec le paramètre de contrôle du câblage.

## Temps de réponse des sorties

Le délai maximum entre la transmission de la valeur de sortie sur le bus de l'automate et son positionnement effectif sur le bornier est inférieur à 2 ms :

- Temps de cycle interne = 1 ms pour les deux voies
- Temps de réponse de la conversion numérique/analogique = 1 ms maximum pour un pas de 0 à 100 %.

**NOTE :** Si aucune entité n'est connectée au module analogique BMX AMO 0210 et que les voies sont configurées dans la plage 4 à 20 mA, une erreur d'E/S est détectée, comme si un câble était rompu.

Dans la plage 0 à 20 mA, une erreur d'E/S de type fil rompu est détectée uniquement lorsque l'intensité du courant est supérieure à 0 mA.

# **ATTENTION**

# **RISQUE DE DONNEES ERRONEES**

Si un câble de signal est rompu ou déconnecté, la dernière valeur mesurée est conservée.

- Vérifiez qu'il n'en résulte aucun danger.
- Ne comptez pas sur la valeur indiquée. Vérifiez la valeur en entrée sur le capteur.

Le non-respect de ces instructions peut provoquer des blessures ou des dommages matériels.

# **Description fonctionnelle**

# Fonction

Le module BMX AMO 0210 est un module comportant deux sorties analogiques isolées l'une de l'autre. Ce module offre pour chacune de ses sorties et suivant le choix fait en configuration, les plages de valeurs suivantes :

- +/- 10 V
- 0 à 20 mA
- 4 à 20 mA

## Illustration

La figure ci-dessous représente le module BMX AMO 0210 :

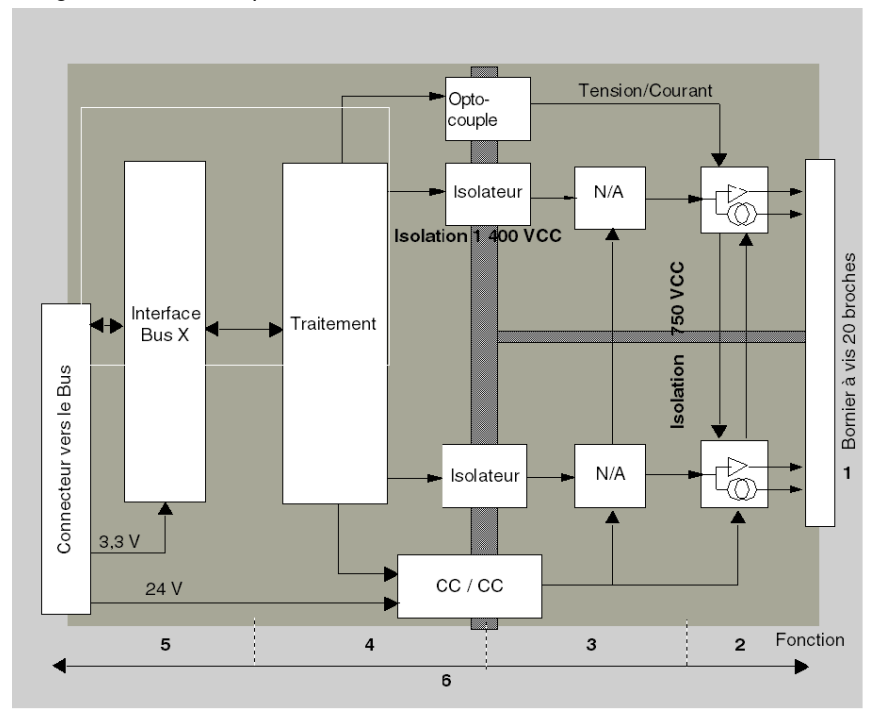

## Description

| Adresse | Processus                                                                                                    | Caractéristiques                                                                                                    |
|---------|----------------------------------------------------------------------------------------------------|----------------------------------------------------------------------------------------------------|
| 1       | Adaptation des sorties                                                                                                    | <ul> <li>Raccordement physique au processus à l'aide d'un bornier à vis<br/>20 broches</li> <li>Protection du module contre les pics de tension</li> </ul>                                                                                                    |
| 2       | Adaptation du signal aux actionneurs                                                                                         | Adaptation de la tension ou du courant par voie logicielle                                                                                                    |
| 3       | Conversion                                                                                                    | <ul> <li>Conversion effectuée sur 15 bits avec un signe de polarité</li> <li>Réalignement automatique et dynamique des données du programme par le convertisseur</li> </ul>                                                                                                    |
| 4       | Transformation des<br>données de l'application<br>en données<br>exploitables par le<br>convertisseur<br>numérique/analogique | <ul> <li>Utilisation des paramètres d'étalonnage définis en usine</li> </ul>                                                                                                    |
| 5       | Communication avec<br>l'application                                                                                          | <ul> <li>Gestion des échanges avec l'UC</li> <li>Adressage topologique</li> <li>Réception, à partir de l'application, des paramètres de configuration<br/>du module et des voies, ainsi que des consignes numériques des<br/>voies</li> <li>Renvoi de l'état du module à l'application</li> </ul> |
| 6       | Surveillance du module<br>et renvoi de notifications<br>d'erreur à l'application                                             | <ul> <li>Test de l'alimentation des sorties</li> <li>Test de dépassement de plage sur les voies</li> <li>Test de la présence de circuits ouverts ou courts-circuits de sorties</li> </ul>                                                                                                    |
|         |                                                                                                    | Test du chien de garde                                                                                                    |
|         |                                                                                                    | <ul> <li>Fonctionnalités de repli programmables</li> </ul>                                                                                                    |

#### Ecriture des sorties

L'application doit fournir aux sorties, des valeurs au format standard :

- -10 000 à +10 000 pour la plage +/- 10 V
- 0 à +10 000 dans les plages 0-20 mA et 4-20 mA.

# Conversion numérique/analogique

La conversion numérique/analogique est effectuée sur :

- 16 bits pour la plage +/-10 V ;
- 15 bits pour les plages 0 à 20 mA et 4 à 20 mA.

### Contrôle de dépassement

Le module BMX AMO 0210 autorise un contrôle de dépassement sur les plages de tensions et d'intensités.

La plage de mesure est divisée en trois parties.

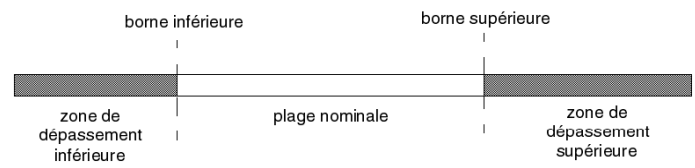

Description:

| Désignation                    | Description                                        |
|--------------------------------|----------------------------------------------------|
| Plage nominale                 | Plage de mesures correspondant à la plage choisie. |
| Zone de dépassement supérieure | Zone située au-delà de la borne supérieure.        |
| Zone de dépassement inférieure | Zone située en deçà de la borne inférieure.        |

Les valeurs de dépassement des différentes plages sont les suivantes.

| Plage     | BMX AMO 0210                     |         |                |        |                               |        |  |
|-----------|----------------------------------|---------|----------------|--------|-------------------------------|--------|--|
|           | Zone de dépassement<br>inférieur |         | Plage nominale |        | Zone de dépassement supérieur |        |  |
| +/- 10 V  | -11 250                          | -11 001 | -11 000        | 11 000 | 11 001                        | 11 250 |  |
| 0 à 20 mA | -2 000                           | -1 001  | -1 000         | 11 000 | 11 001                        | 12 000 |  |
| 4 à 20 mA | -1 600                           | -801    | -800           | 10 800 | 10 801                        | 11 600 |  |

Vous pouvez également choisir l'indicateur pour un dépassement supérieur de la plage, un dépassement inférieur de la plage, ou les deux.

NOTE : La détection de dépassement (supérieur ou inférieur) de plage est facultative.

### Repli/Maintien ou remise à zéro des sorties

En cas d'erreur et selon la gravité de celle-ci, les sorties :

- passent en position Repli/Maintien individuellement ou ensemble,
- sont forcées à 0 (0 V ou 0 mA).

Comportements divers des sorties :

| Erreur                                                                    | Comportement des sorties de tension                   | Comportement des sorties de courant       |  |
|---------------------------------------------------------------------------|-------------------------------------------------------|-------------------------------------------|--|
| Tâche en mode STOP ou programme<br>manquant                               | Repli/Maintien (voie par voie)                        | Repli/Maintien (voie par voie)            |  |
| Interruption de la communication                                          |                                                       |                                           |  |
| Erreur de configuration                                                   | 0 V (toutes les voies)                                | 0 mA (toutes les voies)                   |  |
| Erreur interne dans le module                                             |                                                       |                                           |  |
| Valeur de sortie hors plage (dépassement inférieur/supérieur de la plage) | Valeur saturée à la limite<br>définie (voie par voie) | Valeur saturée (voie par voie)            |  |
| Court-circuit ou circuit ouvert                                           | Court-circuit : Maintien (voie par voie)              | Circuit ouvert : Maintien (voie par voie) |  |
| Remplacement à chaud du module<br>(processeur en mode STOP)               | 0 V (toutes les voies)                                | 0 mA (toutes les voies)                   |  |
| Rechargement du programme                                                 |                                                       |                                           |  |

Le repli ou le maintien à la valeur courante est choisi lors de la configuration du module. La valeur de repli est modifiable à l'aide du menu Mise au point de Control Expert ou via un programme.

# **AVERTISSEMENT**

# COMPORTEMENT INATTENDU DE L'EQUIPEMENT

La position de repli ne doit pas être la seule méthode de sécurité utilisée. Si une position non contrôlée risque de provoquer un danger, l'installation d'un système redondant est nécessaire.

Le non-respect de ces instructions peut provoquer la mort, des blessures graves ou des dommages matériels.

#### Comportement à la mise sous tension et hors tension

Lorsque le module est mis sous ou hors tension, les sorties sont mises à 0 (0 V ou 0 mA).

#### Alignement d'actionneur

L'alignement consiste à éliminer un offset systématiquement observé avec un capteur donné, par rapport à un point de marche donné. Cette opération permet de compenser une erreur liée au processus. Le remplacement d'un module ne nécessite donc pas un nouvel alignement. En revanche, le remplacement du capteur ou le changement du point de marche de ce dernier requiert un nouvel alignement.

Les droites de conversion sont les suivantes :

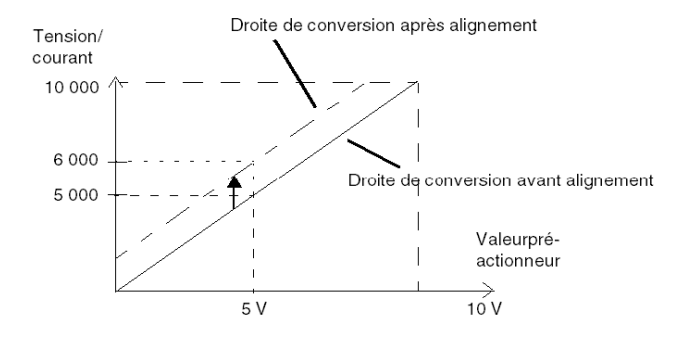

La valeur d'alignement est modifiable depuis une console de programmation, même si le programme est en mode RUN. Pour chaque voie de sortie, vous pouvez :

- visualiser et modifier la valeur cible initiale de la sortie ;
- sauvegarder la valeur d'alignement,
- déterminer si la voie comporte déjà un alignement.

L'offset maximum observé entre la valeur mesurée et la valeur corrigée (valeur alignée) ne doit pas excéder +/- 1,500.

**NOTE :** pour aligner plusieurs voies analogiques sur les modules BMX AMO/AMI/AMM/ART, nous vous recommandons de procéder voie par voie. Testez chaque voie après l'alignement avant de passer à la voie suivante pour appliquer correctement les paramètres.

# Précautions de câblage

### Introduction

Afin de protéger le signal vis-à-vis des parasites extérieurs induits en mode série et des parasites en mode commun, il est conseillé de prendre les précautions ci-dessous.

### Blindage des câbles

Reliez le blindage du câble à la barre de terre. Clampez le blindage sur la barre de blindage côté module. Utilisez le kit de connexion de blindage BMXXSP•••• (voir page 51) pour raccorder le blindage.

# **A** DANGER

# RISQUE D'ÉLECTROCUTION, D'EXPLOSION OU ÉCLAIR D'ARC ÉLECTRIQUE

Lors du montage/démontage des modules :

- vérifiez que le bornier est toujours raccordé à la barre de blindage,
- coupez la tension des capteurs et des pré-actionneurs.

### Le non-respect de ces instructions provoquera la mort ou des blessures graves.

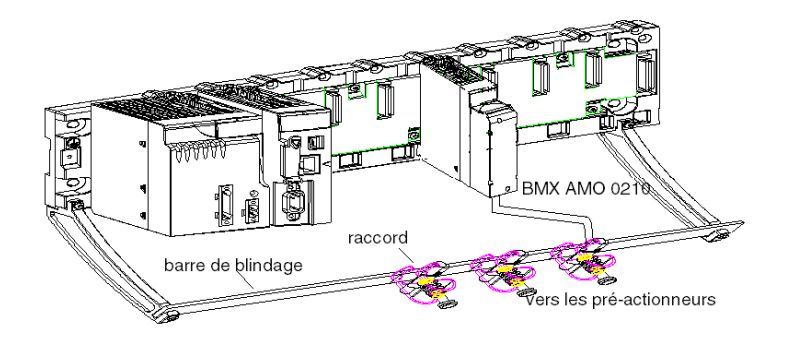

#### Utilisation de pré-actionneurs référencés par rapport à la terre

Il n'y a pas de contrainte technique particulière pour référencer les pré-actionneurs à la terre. Il est cependant préférable d'éviter de ramener un potentiel de terre éloigné sur le bornier, celui-ci pouvant être très différent du potentiel de terre à proximité.

Des capteurs et d'autres périphériques peuvent être raccordés à un point de mise à la terre situé à une certaine distance du module. De telles références à la terre éloignée peuvent impliquer des différences de potentiel considérables par rapport à la terre locale. Des courants induits n'affectent pas la mesure ou l'intégrité du système.

# **A** DANGER

# **RISQUE D'ÉLECTROCUTION**

Vérifiez que les capteurs et autres périphériques ne sont pas exposés par des points de mise à la terre à un potentiel de tension supérieur aux limites acceptables.

Le non-respect de ces instructions provoquera la mort ou des blessures graves.

#### Instructions relatives au risque électromagnétique

# **ATTENTION**

## FONCTIONNEMENT IMPREVU DE L'APPLICATION

Respectez les instructions suivantes afin de réduire les perturbations électromagnétiques :

• Utilisez le kit de connexion de blindage BMXXSP•••• (voir page 51) pour raccorder le blindage sans filtrage programmable.

Les perturbations électromagnétiques peuvent provoquer un fonctionnement inattendu de l'application.

Le non-respect de ces instructions peut provoquer des blessures ou des dommages matériels.

# Schéma de câblage

# Introduction

Le raccordement des actionneurs s'effectue à l'aide du bornier 20 broches.

#### Illustration

La boucle de courant est auto-alimentée par la sortie et ne nécessite aucune alimentation externe. Le raccordement du bornier et le câblage des actionneurs s'effectuent comme suit :

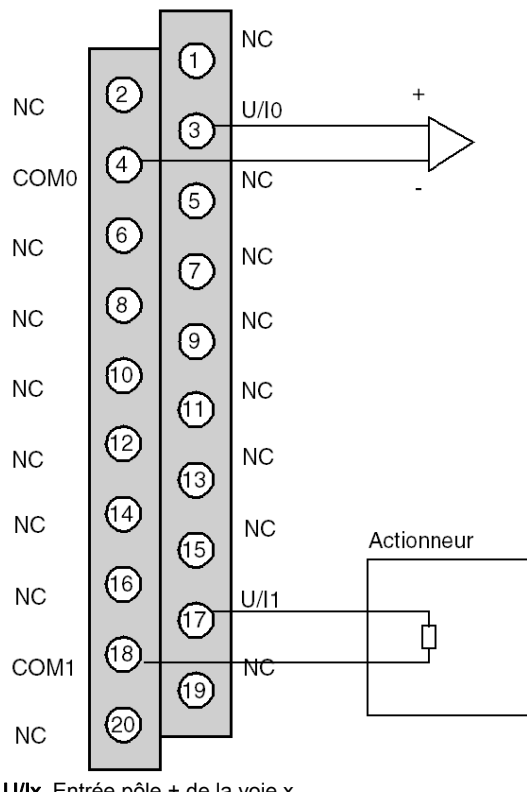

Vue côté câblage

U/Ix Entrée pôle + de la voie x COMx Entrée pôle - de la voie x Voie 0 : Actionneur tension Voie 1 : Actionneur courant

# Utilisation des accessoires de câblage TELEFAST

# Introduction

Le système précâblé TELEFAST comprend un câble de raccordement et une sous-base d'interface, comme indiqué ci-dessous :

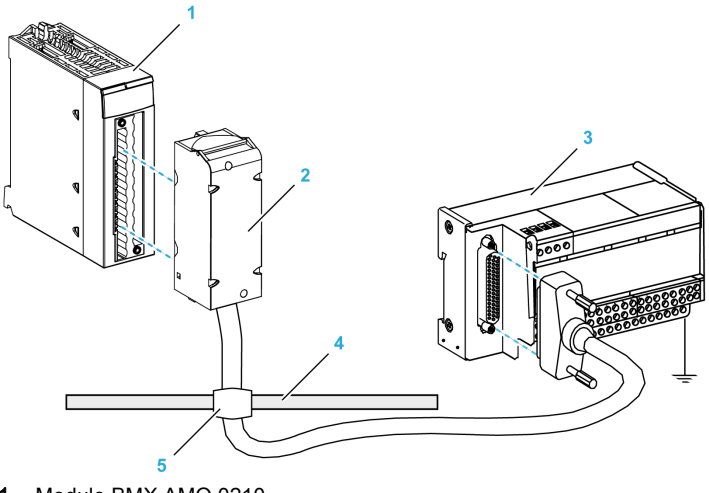

- 1 Module BMX AMO 0210
- 2 Câble de raccordement BMXFCA••0
- **3** Sous-base d'interface ABE-7CPA21
- 4 Barre de blindage
- 5 Raccord

# Câbles de raccordement BMX FCA ••0

Les câbles BMX FCA ••0 sont pré-assemblés et composés :

- à l'une des extrémités, d'un bornier 20 broches surmoulé duquel sort 1 gaine comportant 20 fils ;
- à l'autre extrémité, d'un connecteur Sub-D 25 broches.

La figure ci-dessous illustre les câbles BMX FCA ••0 :

- 1 Bornier BMX FTB 2020
- 2 Blindage du câble
- 3 Connecteur Sub-D 25 broches
- L Longueur variable selon la référence.

Le câble est disponible en 3 longueurs différentes :

- 1,5 m (4,92 ft) : BMX FCA 150
- 3 m (9,84 ft) : BMX FCA 300
- 5 m (16,40 ft) : BMX FCA 500

Le tableau suivant présente les caractéristiques des câbles BMX FCA ••0 :

| Caractéristique |                        | Valeur                     |  |  |
|-----------------|------------------------|----------------------------|--|--|
| Câble           | Matériau de la gaine   | PVC                        |  |  |
|                 | Classification LSZH    | Non                        |  |  |
| Environnement   | Température de service | -25 à 70 °C (-13 à 158 °F) |  |  |

#### **Raccordement des actionneurs**

Les sorties analogiques du BMX AMO 0210 sont accessibles sur le bornier du TELEFAST ABE-7CPA21 comme suit :

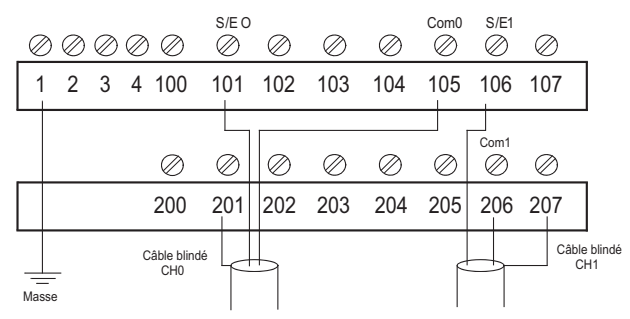

Le tableau suivant montre la distribution des sorties analogiques sur les borniers du TELEFAST ABE-7CPA21 avec un câble BMX FCA ••0 :

| Numéro de<br>bornier<br>TELEFAST | Numéro de<br>broche du<br>connecteur<br>Sub-D<br>25 broches | Brochage<br>BMXAMO0<br>210 | Type de<br>signal | Numéro de<br>bornier<br>TELEFAST | Numéro de<br>broche du<br>connecteur<br>Sub-D<br>25 broches | Brochage<br>BMXAMO02<br>10 | Type de<br>signal |
|----------------------------------|-------------------------------------------------------------|----------------------------|-------------------|----------------------------------|-------------------------------------------------------------|----------------------------|-------------------|
| 1                                | /                                                           |                            | Masse             | Alim. 1                          | 1                                                           |                            | Masse             |
| 2                                | /                                                           |                            | STD (1)           | Alim. 2                          | 1                                                           |                            | Masse             |
| 3                                | /                                                           |                            | STD (1)           | Alim. 3                          | /                                                           |                            | Masse             |
| 4                                | /                                                           |                            | STD (2)           | Alim. 4                          | /                                                           |                            | Masse             |
| 100                              | 1                                                           |                            |                   | 200                              | 14                                                          |                            |                   |
| 101                              | 2                                                           | 3                          | U/I0              | 201                              | 1                                                           |                            | Masse             |
| 102                              | 15                                                          |                            | NC                | 202                              | 3                                                           |                            |                   |
| 103                              | 16                                                          |                            | NC                | 203                              | 1                                                           |                            | Masse             |
| 104                              | 4                                                           |                            | NC                | 204                              | 17                                                          |                            | NC                |
| 105                              | 5                                                           | 4                          | COM0              | 205                              | 1                                                           |                            | Masse             |
| 106                              | 18                                                          | 17                         | U/I1              | 206                              | 6                                                           | 18                         | COM1              |
| 107                              | 19                                                          |                            | NC                | 207                              | 1                                                           |                            | Masse             |
| NC · non conn                    | ecté                                                        |                            |                   |                                  |                                                             |                            |                   |

NOTE : Pour la mise à terre, utilisez le bornier complémentaire ABE-7BV20.

# Chapitre 8 Module de sortie analogique BMX AMO 0410

# Objet de ce chapitre

Ce chapitre présente le module BMX AMO 0410, ses caractéristiques et son raccordement aux différents pré-actionneurs et actionneurs.

# Contenu de ce chapitre

Ce chapitre contient les sujets suivants :

| Sujet                                           | Page |
|-------------------------------------------------|------|
| Présentation                                    | 180  |
| Caractéristiques                                | 181  |
| Description fonctionnelle                       | 184  |
| Précautions de câblage                          | 189  |
| Schéma de câblage                               | 191  |
| Utilisation des accessoires de câblage TELEFAST | 192  |

# Présentation

### Fonction

Le module BMX AMO 0410 est un module analogique à sorties à haute densité, doté de quatre voies isolées. Il offre pour chacune d'entre elles les plages suivantes :

- Tension +/-10 V
- Courant 0 à 20 mA et 4 à 20 mA

Le choix de la plage s'effectue en configuration.

### Version renforcée

L'équipement BMX AMO 0410H (renforcé) est la version renforcée de l'équipement BMX AMO 0410 standard. Il peut être utilisé à des températures extrêmes et dans des environnements chimiques difficiles.

Pour plus d'informations, reportez-vous au chapitre *Installation dans des environnements plus rudes (voir Plateformes Modicon M580, M340 et X80 I/O, Normes et certifications).* 

#### Illustration

L'illustration ci-après représente le module de sortie analogique BMX AMO 0410.

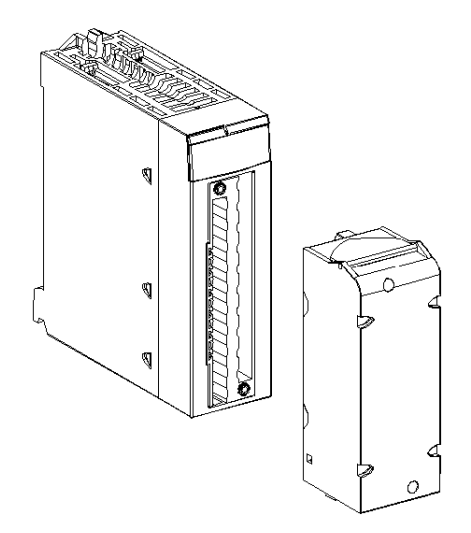

NOTE : le bornier est fourni séparément.
# Caractéristiques

## Conditions de fonctionnement en altitude

Les caractéristiques indiquées dans les tableaux ci-dessous sont valables pour l'exploitation des modules BMX AMO 0410 et BMX AMO 0410H jusqu'à 2 000 m (6 560 ft) d'altitude. Au-dessus de 2 000 m (6 560 ft), une réduction des caractéristiques s'applique.

Pour plus d'informations, reportez-vous au chapitre *Conditions de stockage et de fonctionnement* (voir Plateformes Modicon M580, M340 et X80 I/O, Normes et certifications).

# Caractéristiques générales

Caractéristiques générales des modules BMX AMO 0410 et BMX AMO 0410H :

| Température de service                                                                        | BMX AMO 0410  | 060 °C (32140 °F)                                        |  |
|-----------------------------------------------------------------------------------------------|---------------|----------------------------------------------------------|--|
|                                                                                               | BMX AMO 0410H | -2570 °C (-13158 °F)                                     |  |
| Type de sorties                                                                               |               | Sorties rapides de haut niveau                           |  |
| Nature des sorties                                                                            |               | Tension ou intensité configurée par le<br>logiciel       |  |
| Nombre de voies                                                                               |               | 4                                                        |  |
| Résolution du convertisseur numérique/a                                                       | analogique    | 16 bits                                                  |  |
| Durée d'actualisation des sorties                                                             |               | 1 ms                                                     |  |
| Alimentation des sorties                                                                      |               | Par le module                                            |  |
| Types de protection                                                                           |               | Contre courts-circuits et surcharges<br>(Sortie tension) |  |
| Isolation :                                                                                   |               |                                                          |  |
| entre voies                                                                                   |               | 750 VCC                                                  |  |
| Entre voies et bus                                                                            | 1 400 VCC     |                                                          |  |
| entre voies et terre                                                                          | 1 400 VCC     |                                                          |  |
| Erreur de mesure pour le module standa                                                        | ırd:          |                                                          |  |
| • A 25°C (77°F)                                                                               |               | 0,10 % de PE <sup>(1)</sup>                              |  |
| <ul> <li>Maximum dans la plage de températures de 0 à 60 °C<br/>(32140 °F)</li> </ul>         |               | 0,20 % de PE <sup>(1)</sup>                              |  |
| Erreur de mesure pour le module renford                                                       | xé :          |                                                          |  |
| • A 25 °C (77 °F)                                                                             |               | 0,10 % de PE <sup>(1)</sup>                              |  |
| <ul> <li>Maximum dans la plage de températures</li> <li>-25 à 70 °C (-13 à 158 °F)</li> </ul> |               | 0,45% de PE <sup>(1)</sup>                               |  |
| Dérive en température                                                                         |               | 45 ppm/°C                                                |  |
| Monotonicité                                                                                  |               | Oui                                                      |  |
| (1) PE : Pleine échelle                                                                       |               |                                                          |  |

| Réjection en mode commun (50/60 Hz)         |         | 100 dB                     |
|---------------------------------------------|---------|----------------------------|
| Diaphonie entre les voies CC et CA 50/60 Hz |         | > 80 dB                    |
| Non linéarité                               |         | 0,1 % de PE <sup>(1)</sup> |
| Ondulation de sortie CC                     |         | 2 mV rms sur 50 $\Omega$   |
| Consommation (3,3 V)                        | Typique | 0,45 W                     |
| Maximum                                     |         | 0,51 W                     |
| Consommation (24 V) Typique                 |         | 3,0 W                      |
| Maximum                                     |         | 3,6 W                      |
| (1) PE : Pleine échelle                     |         |                            |

# Sortie de tension

Les sorties de tension des modules BMX AMO 0410 et BMX AMO 0410H présentent les caractéristiques suivantes :

| Plage de variation nominale | +/- 10 V        |
|-----------------------------|-----------------|
| Plage de variation maximum  | +/- 10,50 V     |
| Résolution analogique       | 0,37 mV         |
| Impédance de charge         | 1 kΩ minimum    |
| Type de détection           | Courts-circuits |

## Sortie d'intensité

Les sorties d'intensité des modules BMX AMO 0410 et BMX AMO 0410H présentent les caractéristiques suivantes :

| Plage de variation nominale                                                                                      | 0 à 20 mA, 4 à 20 mA |  |  |
|----------------------------------------------------------------------------------------------------|----------------------|--|--|
| Intensité maximale disponible                                                                                    | 21 mA                |  |  |
| Résolution analogique                                                                                            | 0,74 µA              |  |  |
| Impédance de charge 500 Ω maximum                                                                                |                      |  |  |
| Type de détection         Circuit ouvert <sup>(1)(2)</sup>                                                       |                      |  |  |
| (1) Le circuit ouvert est physiquement détecté par le module si la valeur de l'intensité cible est différente de |                      |  |  |

 Le circuit ouvert est physiquement détecté par le module si la valeur de l'intensité cible est différente de 0 mA.

(2) La détection de circuit ouvert est activée avec le paramètre de contrôle du câblage.

## Temps de réponse des sorties

Le délai maximal entre la transmission de la valeur de sortie sur le bus de l'automate et son positionnement effectif sur le bornier est inférieur à 2 ms :

- Temps de cycle interne = 1 ms pour les quatre voies
- Temps de réponse de la conversion numérique/analogique = 1 ms maximum pour une étape 0-100 %.

**NOTE :** si aucun élément n'est connecté au module analogique BMX AMO 0410 et si des voies sont configurées dans la plage 4 à 20 mA, une erreur d'E/S est détectée, comme si un câble était rompu.

Dans la plage 0 à 20 mA, une erreur d'E/S de type fil rompu est détectée uniquement lorsque l'intensité du courant est supérieure à 0 mA.

# **ATTENTION**

# **RISQUE DE DONNEES ERRONEES**

Si un câble de signal est rompu ou déconnecté, la dernière valeur mesurée est conservée.

- Vérifiez qu'il n'en résulte aucun danger.
- Ne comptez pas sur la valeur indiquée. Vérifiez la valeur en entrée sur le capteur.

Le non-respect de ces instructions peut provoquer des blessures ou des dommages matériels.

# **Description fonctionnelle**

# Fonction

Le module BMX AMO 0410 est un module analogique à sorties à haute densité, doté de quatre voies isolées. Ce module offre pour chacune de ses sorties et suivant le choix fait en configuration, les plages de valeurs suivantes :

- +/- 10 V
- 0 à 20 mA
- 4 à 20 mA

## Illustration

La figure ci-dessous illustre le module BMX AMO 0410.

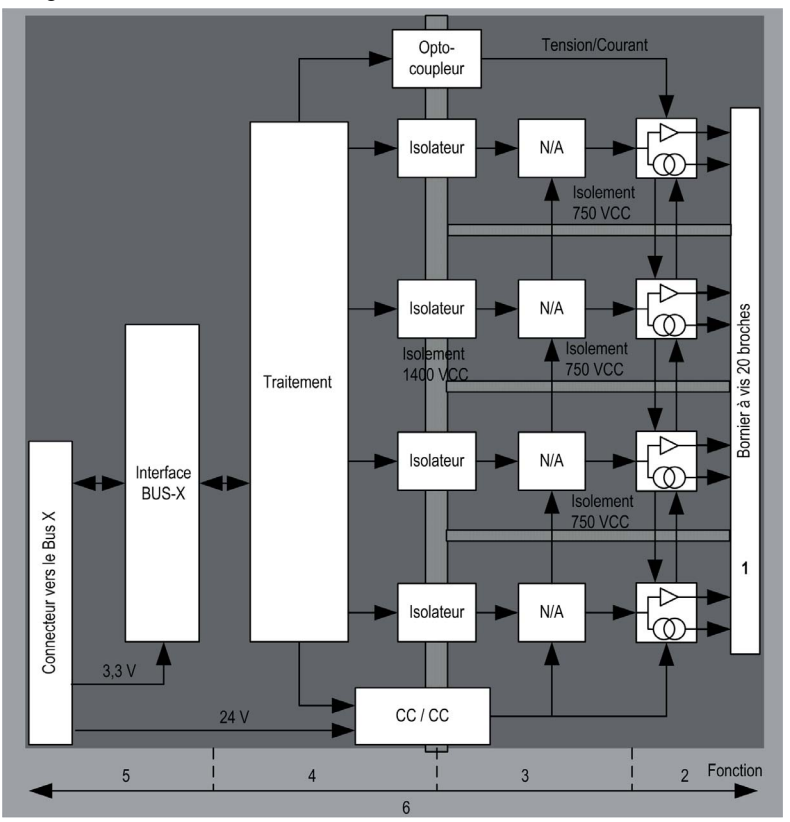

## Description :

| Adresse | Processus                                                                                                    | Caractéristiques                                                                                                    |
|---------|----------------------------------------------------------------------------------------------------|----------------------------------------------------------------------------------------------------|
| 1       | Adaptation des sorties                                                                                                    | <ul> <li>Raccordement physique au processus à l'aide d'un bornier à vis<br/>20 broches</li> <li>Protection du module contre les pics de tension</li> </ul>                                                                                                    |
| 2       | Adaptation du signal aux actionneurs                                                                                      | Adaptation de la tension ou du courant par voie logicielle                                                                                                    |
| 3       | Conversion                                                                                                    | <ul> <li>Conversion effectuée sur 15 bits avec un signe de polarité</li> <li>Réalignement automatique et dynamique des données du programme par le convertisseur</li> </ul>                                                                                                    |
| 4       | Transformation des<br>données de l'application<br>en données exploitables<br>par le convertisseur<br>numérique/analogique | <ul> <li>Utilisation des paramètres d'étalonnage définis en usine</li> </ul>                                                                                                    |
| 5       | Communication avec<br>l'application                                                                                       | <ul> <li>Gestion des échanges avec l'UC</li> <li>Adressage topologique</li> <li>Réception, à partir de l'application, des paramètres de configuration<br/>du module et des voies, ainsi que des consignes numériques des<br/>voies</li> <li>Renvoi de l'état du module à l'application</li> </ul> |
| 6       | Surveillance du module<br>et renvoi de notifications<br>d'erreur à l'application                                          | <ul> <li>Test de l'alimentation des sorties</li> <li>Test de dépassement de plage sur les voies</li> <li>Test de la présence de circuits ouverts ou courts-circuits de sorties</li> </ul>                                                                                                    |
|         |                                                                                                    | Test du chien de garde                                                                                                    |
|         |                                                                                                    | <ul> <li>Fonctionnalités de repli programmables</li> </ul>                                                                                                    |

## Ecriture des sorties

L'application doit fournir aux sorties, des valeurs au format standard :

- -10 000 à +10 000 pour la plage +/- 10 V
- 0 à + 10 000 dans les plages 0 à 20 mV et 4 à 20 mA

# Conversion numérique/analogique

La conversion numérique/analogique est effectuée sur :

- 16 bits pour la plage +/-10 V ;
- 15 bits pour les plages 0 à 20 mA et 4 à 20 mA.

#### Contrôle de dépassement

Le module BMX AMO 0410 autorise un contrôle de dépassement sur les plages de tensions et d'intensités.

La plage de mesure est divisée en trois parties:

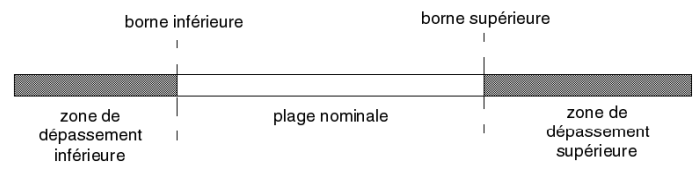

Description:

| Désignation                    | Description                                        |
|--------------------------------|----------------------------------------------------|
| Plage nominale                 | Plage de mesures correspondant à la plage choisie. |
| Zone de dépassement supérieure | Zone située au-delà de la borne supérieure.        |
| Zone de dépassement inférieure | Zone située en deçà de la borne inférieure.        |

Les valeurs de dépassement des différentes plages sont les suivantes:

| Plage     | BMX AMO 0410                     |         |                |        |                                  |        |
|-----------|----------------------------------|---------|----------------|--------|----------------------------------|--------|
|           | Zone de dépassement<br>inférieur |         | Plage nominale |        | Zone de dépassement<br>supérieur |        |
| +/- 10 V  | -10 500                          | -10 301 | -10 300        | 10 300 | 10 301                           | 10 500 |
| 0 à 20 mA | -2 000                           | -1 001  | -1 000         | 10 300 | 10 301                           | 10 500 |
| 4 à 20 mA | -1 600                           | -801    | -800           | 10,300 | 10 301                           | 10 500 |

Vous pouvez également choisir l'indicateur pour un dépassement supérieur de la plage, un dépassement inférieur de la plage, ou les deux.

**NOTE :** La détection de dépassement (supérieur ou inférieur) de plage est facultative.

### Repli/Maintien ou remise à zéro des sorties

En cas de détection d'une erreur et suivant la gravité de celle-ci, les sorties :

- passent en position Repli/Maintien individuellement ou ensemble,
- sont forcées à 0 (0 V ou 0 mA).

Comportements divers des sorties :

| Erreur                                                                    | Comportement des sorties de tension                   | Comportement des sorties d'intensité         |  |
|---------------------------------------------------------------------------|-------------------------------------------------------|----------------------------------------------|--|
| Tâche en mode STOP ou programme<br>manquant                               | Repli/Maintien (voie par voie)                        | Repli/Maintien (voie par voie)               |  |
| Interruption de la communication                                          |                                                       |                                              |  |
| Erreur de configuration                                                   | 0 V (toutes les voies)                                | 0 mA (toutes les voies)                      |  |
| Erreur interne dans le module                                             |                                                       |                                              |  |
| Valeur de sortie hors plage (dépassement inférieur/supérieur de la plage) | Valeur saturée à la limite<br>définie (voie par voie) | Valeur saturée (voie par voie)               |  |
| Court-circuit ou circuit ouvert                                           | Court-circuit : Maintien (voie<br>par voie)           | Circuit ouvert : Maintien (voie<br>par voie) |  |
| Remplacement à chaud du module<br>(processeur en mode STOP)               | 0 V (toutes les voies)                                | 0 mA (toutes les voies)                      |  |
| Rechargement du programme                                                 |                                                       |                                              |  |

Le repli ou le maintien à la valeur courante est choisi lors de la configuration du module. La valeur de repli est modifiable à l'aide du menu Mise au point de Control Expert ou via un programme.

# **AVERTISSEMENT**

# COMPORTEMENT INATTENDU DE L'EQUIPEMENT

La position de repli ne doit pas être la seule méthode de sécurité utilisée. Si une position non contrôlée risque de provoquer un danger, l'installation d'un système redondant est nécessaire.

Le non-respect de ces instructions peut provoquer la mort, des blessures graves ou des dommages matériels.

#### Comportement à la mise sous tension et hors tension

Lorsque le module est mis sous ou hors tension, les sorties sont mises à 0 (0 V ou 0 mA).

#### Alignement d'actionneur

L'alignement consiste à éliminer un offset systématiquement observé avec un capteur donné, par rapport à un point de marche donné. Cette opération permet de compenser une erreur liée au processus. Le remplacement d'un module ne nécessite donc pas un nouvel alignement. En revanche, le remplacement du capteur ou le changement du point de marche de ce dernier requiert un nouvel alignement.

Les droites de conversion sont les suivantes :

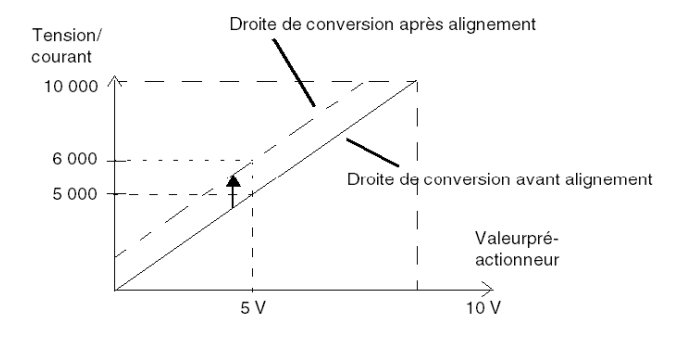

La valeur d'alignement est modifiable depuis une console de programmation, même si le programme est en mode RUN. Pour chaque voie de sortie, vous pouvez :

- visualiser et modifier la valeur cible initiale de la sortie ;
- sauvegarder la valeur d'alignement,
- déterminer si la voie comporte déjà un alignement.

L'écart maximal entre la valeur mesurée et la valeur de la sortie corrigée (valeur alignée) ne doit pas excéder +/- 1 500.

**NOTE :** pour aligner plusieurs voies analogiques sur les modules BMX AMO/AMI/AMM/ART, nous vous recommandons de procéder voie par voie. Testez chaque voie après l'alignement avant de passer à la voie suivante pour appliquer correctement les paramètres.

# Précautions de câblage

### Introduction

Afin de protéger le signal vis-à-vis des parasites extérieurs induits en mode série et des parasites en mode commun, il est conseillé de prendre les précautions ci-dessous.

## Blindage des câbles

Reliez le blindage du câble à la barre de terre. Clampez le blindage sur la barre de blindage côté module. Utilisez le kit de connexion de blindage BMXXSP•••• (voir page 51) pour raccorder le blindage.

# **A** DANGER

# RISQUE D'ÉLECTROCUTION, D'EXPLOSION OU ÉCLAIR D'ARC ÉLECTRIQUE

Lors du montage/démontage des modules :

- vérifiez que le bornier est toujours raccordé à la barre de blindage,
- coupez la tension des capteurs et des pré-actionneurs.

#### Le non-respect de ces instructions provoquera la mort ou des blessures graves.

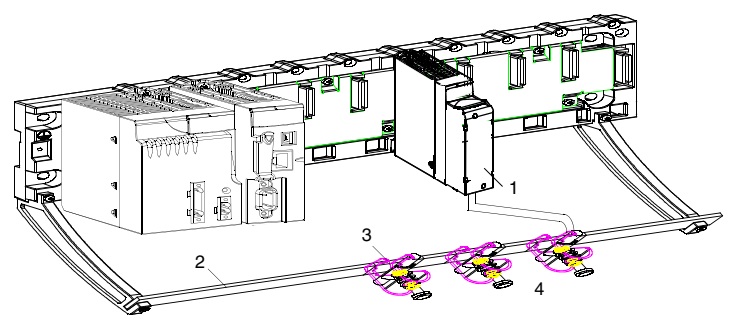

- 1 BMX AMO 0410
- 2 Barre de blindage
- 3 Raccord
- 4 Vers les pré-actionneurs

#### Utilisation de pré-actionneurs référencés par rapport à la terre

Il n'y a pas de contrainte technique particulière pour référencer les pré-actionneurs à la terre. Il est cependant préférable d'éviter de ramener un potentiel de terre éloigné sur le bornier, celui-ci pouvant être très différent du potentiel de terre à proximité.

# **A** DANGER

# RISQUE D'ÉLECTROCUTION

Des capteurs et d'autres périphériques peuvent être raccordés à un point de mise à la terre situé à une certaine distance du module. De telles références à la terre éloignée peuvent impliquer des différences de potentiel considérables par rapport à la terre locale. Veillez à ce que :

- des potentiels supérieurs aux seuils de sécurité ne puissent pas survenir,
- des courants induits n'affectent pas la mesure ou l'intégrité du système.

#### Le non-respect de ces instructions provoquera la mort ou des blessures graves.

#### Instructions relatives au risque électromagnétique

# **ATTENTION**

# FONCTIONNEMENT IMPREVU DE L'APPLICATION

Respectez les instructions suivantes afin de réduire les perturbations électromagnétiques :

• Utilisez le kit de connexion de blindage BMXXSP•••• (*voir page 51*) pour raccorder le blindage sans filtrage programmable.

Les perturbations électromagnétiques peuvent provoquer un fonctionnement inattendu de l'application.

Le non-respect de ces instructions peut provoquer des blessures ou des dommages matériels.

# Schéma de câblage

## Introduction

Les actionneurs sont raccordés au moyen du bornier 20 broches.

## Illustration

La boucle de courant est auto-alimentée par la sortie ; elle ne nécessite pas d'alimentation externe. Le raccordement du bornier et le câblage des actionneurs s'effectuent comme suit :

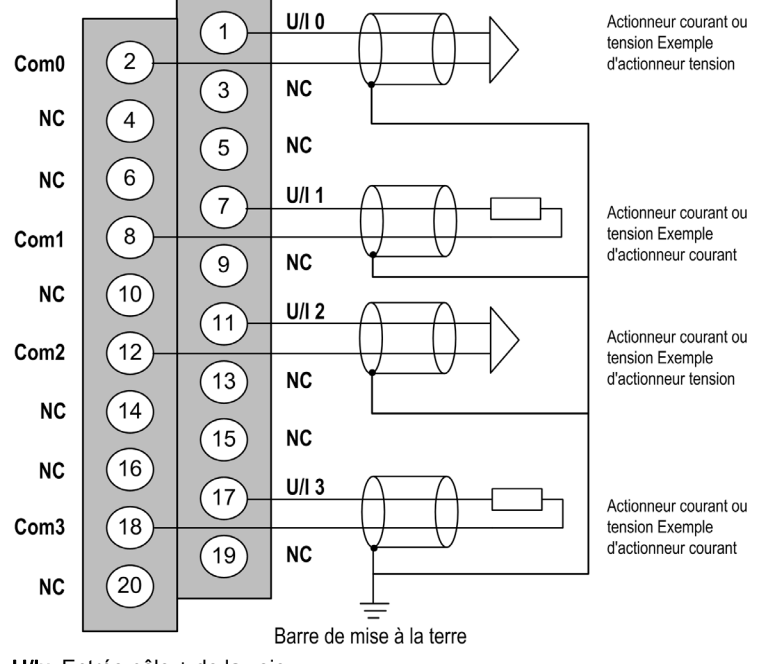

U/Ix Entrée pôle + de la voie x COMx Entrée pôle - de la voie x Voie 0 : Tension actionneur

Voie 1: Courant actionneur

# Utilisation des accessoires de câblage TELEFAST

# Introduction

Le système précâblé TELEFAST comprend un câble de raccordement et une sous-base d'interface, comme indiqué ci-dessous :

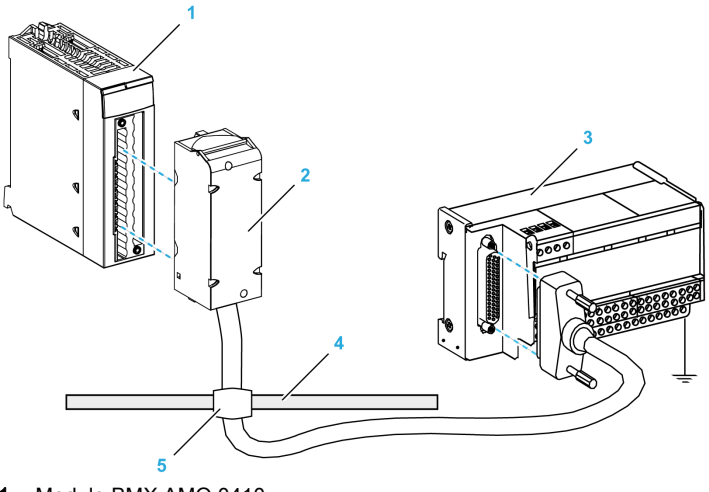

- 1 Module BMX AMO 0410
- 2 Câble de raccordement BMXFCA••0
- 3 Sous-base d'interface ABE-7CPA21
- 4 Barre de blindage
- 5 Raccord

# Câbles de raccordement BMX FCA ••0

Les câbles BMX FCA ••0 sont pré-assemblés et composés :

- à l'une des extrémités, d'un bornier 20 broches surmoulé duquel sort 1 gaine comportant 20 fils ;
- à l'autre extrémité, d'un connecteur Sub-D 25 broches.

La figure ci-dessous illustre les câbles BMX FCA ••0 :

mm in.

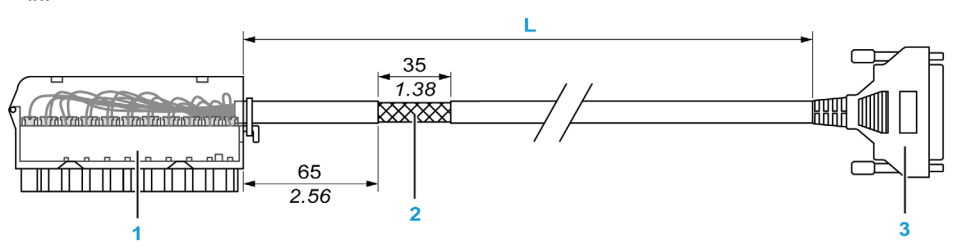

- 1 Bornier BMX FTB 2020
- 2 Blindage du câble
- 3 Connecteur Sub-D 25 broches
- L Longueur variable selon la référence.

Le câble est disponible en 3 longueurs différentes :

- 1,5 m (4,92 ft) : BMX FCA 150
- 3 m (9,84 ft) : BMX FCA 300
- 5 m (16,40 ft) : BMX FCA 500

Le tableau suivant présente les caractéristiques des câbles BMX FCA ••0 :

| Caractéristique |                        | Valeur                     |
|-----------------|------------------------|----------------------------|
| Câble           | Matériau de la gaine   | PVC                        |
|                 | Classification LSZH    | Non                        |
| Environnement   | Température de service | -25 à 70 °C (-13 à 158 °F) |

### **Raccordement des actionneurs**

Les sorties analogiques sont accessibles sur le bornier du TELEFAST ABE-7CPA21 comme suit :

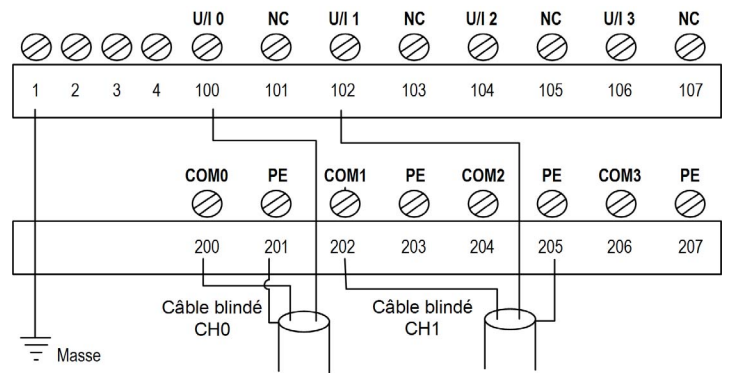

Le tableau suivant indique la distribution des voies analogiques sur les borniers du TELEFAST ABE-7CPA21 avec un câble BMX FCA ••0 :

| Numéro de<br>bornier<br>TELEFAST | Numéro de<br>broche du<br>connecteur<br>Sub-D<br>25 broches | Brochage<br>BMXAMO0<br>410 | Type de<br>signal | Numéro de<br>bornier<br>TELEFAST | Numéro de<br>broche du<br>connecteur<br>Sub-D<br>25 broches | Brochage<br>BMXAMO04<br>10 | Type de<br>signal |
|----------------------------------|-------------------------------------------------------------|----------------------------|-------------------|----------------------------------|-------------------------------------------------------------|----------------------------|-------------------|
| 1                                | 1                                                           |                            | Masse             | Alim. 1                          | 1                                                           |                            | Masse             |
| 2                                | 1                                                           |                            | STD (1)           | Alim. 2                          | 1                                                           |                            | Masse             |
| 3                                | 1                                                           |                            | STD (1)           | Alim. 3                          | 1                                                           |                            | Masse             |
| 4                                | 1                                                           |                            | STD (2)           | Alim. 4                          | 1                                                           |                            | Masse             |
| 100                              | 1                                                           | 1                          | U/I0              | 200                              | 14                                                          | 2                          | COM0              |
| 101                              | 2                                                           |                            | NC                | 201                              | 1                                                           |                            | Masse             |
| 102                              | 15                                                          | 7                          | U/I1              | 202                              | 3                                                           | 8                          | COM1              |
| 103                              | 16                                                          |                            | NC                | 203                              | 1                                                           |                            | Masse             |
| 104                              | 4                                                           | 11                         | U/I2              | 204                              | 17                                                          | 12                         | COM2              |
| 105                              | 5                                                           |                            | NC                | 205                              | 1                                                           |                            | Masse             |
| 106                              | 18                                                          | 17                         | U/I3              | 206                              | 6                                                           | 18                         | COM3              |
| 107                              | 19                                                          |                            | NC                | 207                              | 1                                                           |                            | Masse             |
| NC · non connecté                |                                                             |                            |                   |                                  |                                                             |                            |                   |

**NOTE :** le cavalier de l'accessoire ABE-7CPA21 doit être retiré de la borne, faute de quoi la prise de terre de la voie 0 sera raccordée à la terre.

Pour la mise à terre, utilisez le bornier complémentaire ABE-7BV20.

# Chapitre 9 Module de sortie analogique BMX AMO 0802

# Objet de ce chapitre

Ce chapitre présente le module BMX AMO 0802, ses caractéristiques et son raccordement aux différents pré-actionneurs et actionneurs.

# Contenu de ce chapitre

Ce chapitre contient les sujets suivants :

| Sujet                                           | Page |
|-------------------------------------------------|------|
| Présentation                                    | 196  |
| Caractéristiques                                | 197  |
| Description fonctionnelle                       | 200  |
| Précautions de câblage                          | 205  |
| Schéma de câblage                               | 207  |
| Utilisation des accessoires de câblage TELEFAST | 208  |

# Présentation

## Fonction

Le module BMX AMO 0802 est un module analogique à sorties à haute densité, doté de huit voies isolées. Il offre pour chacune d'elles, les plages d'intensité suivantes :

- 0 à 20 mA
- 4 à 20 mA

Le choix de la gamme s'effectue en configuration.

### Version renforcée

L'équipement BMX AMO 0802H (renforcé) est la version renforcée de l'équipement BMX AMO 0802 standard. Il peut être utilisé à des températures extrêmes et dans des environnements chimiques difficiles.

Pour plus d'informations, reportez-vous au chapitre *Installation dans des environnements plus rudes (voir Plateformes Modicon M580, M340 et X80 I/O, Normes et certifications).* 

#### Illustration

L'illustration ci-après représente le module de sortie analogique BMX AMO 0802.

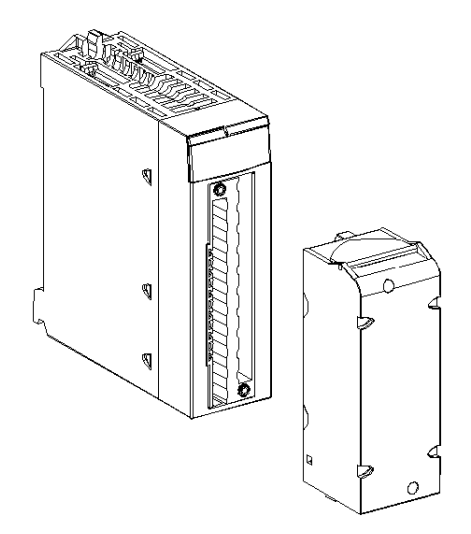

NOTE : le bornier est fourni séparément.

# Caractéristiques

### Conditions de fonctionnement en altitude

Les caractéristiques indiquées dans les tableaux ci-dessous sont valables pour l'exploitation des modules BMX AMO 0802 et BMX AMO 0802H jusqu'à 2 000 m (6 560 ft) d'altitude. Au-dessus de 2 000 m (6 560 ft), une réduction des caractéristiques s'applique.

Pour plus d'informations, reportez-vous au chapitre *Conditions de stockage et de fonctionnement* (voir Plateformes Modicon M580, M340 et X80 I/O, Normes et certifications).

# Caractéristiques générales

Caractéristiques générales des modules BMX AMO 0802 et BMX AMO 0802H :

| Température de service                                                                        | BMX AMO 0802      | 060 °C (32140 °F)                                                             |  |
|-----------------------------------------------------------------------------------------------|-------------------|-------------------------------------------------------------------------------|--|
|                                                                                               | BMX AMO 0802<br>H | -2570 °C (-13158 °F)                                                          |  |
| Type de sorties                                                                               |                   | Sorties de haut niveau non isolées avec masse<br>commune                      |  |
| Nature des sorties                                                                            |                   | Intensité                                                                     |  |
| Nombre de voies                                                                               |                   | 8                                                                             |  |
| Résolution du convertisseur<br>numérique/analogique                                           |                   | 16 bits                                                                       |  |
| Durée d'actualisation des sortie                                                              | S                 | 4 ms                                                                          |  |
| Alimentation des sorties                                                                      |                   | Par le module                                                                 |  |
| Types de protection                                                                           |                   | Sorties protégées contre les courts-circuits et les<br>surcharges permanentes |  |
| Isolation :                                                                                   |                   |                                                                               |  |
| entre voies                                                                                   |                   | Non isolé                                                                     |  |
| <ul> <li>entre voies et bus</li> </ul>                                                        |                   | 1400 VCC                                                                      |  |
| • entre voies et terre                                                                        |                   | 1 400 VCC                                                                     |  |
| Erreur de mesure pour le modu                                                                 | le standard :     |                                                                               |  |
| • A 25 °C (77 °F)                                                                             |                   | 0,10 % de PE <sup>(1)</sup>                                                   |  |
| <ul> <li>Maximum dans la plage de températures de 0<br/>à 60 °C (32 à 140 °F)</li> </ul>      |                   | 0,25% de PE <sup>(1)</sup>                                                    |  |
| Erreur de mesure pour le renforcé :                                                           |                   |                                                                               |  |
| • A 25 °C (77 °F)                                                                             |                   | 0,10 % de PE <sup>(1)</sup>                                                   |  |
| <ul> <li>Maximum dans la plage de températures</li> <li>-25 à 70 °C (-13 à 158 °F)</li> </ul> |                   | 0,45% de PE <sup>(1)</sup>                                                    |  |
| (1) PE : Pleine échelle                                                                       |                   |                                                                               |  |

| Dérive en température          |               | 45 ppm/°C                  |  |
|--------------------------------|---------------|----------------------------|--|
| Monotonicité                   |               | Oui                        |  |
| Réjection en mode commun (5    | 0/60 Hz)      | 80 dB                      |  |
| Diaphonie entre les voies CC e | t CA 50/60 Hz | > 80 dB                    |  |
| Non linéarité                  |               | 0,1 % de PE <sup>(1)</sup> |  |
| Ondulation de sortie CC        |               | 2 mV rms sur 50 $\Omega$   |  |
| Consommation (3,3 V)           | Typique       | 0,35 W                     |  |
|                                | Maximum       | 0,48 W                     |  |
| Consommation (24 V) Typique    |               | 3,60 W                     |  |
| Maximum                        |               | 3,90 W                     |  |
| (1) PE : Pleine échelle        |               |                            |  |

# Sortie d'intensité

Les intensités en sortie des modules BMX AMO 0802 et BMX AMO 0802H possèdent les caractéristiques suivantes :

| Plage de variation nominale                                 | 0 à 20 mA, 4 à 20 mA                                         |
|-------------------------------------------------------------|--------------------------------------------------------------|
| Intensité maximale disponible                               | 21 mA                                                        |
| Résolution analogique                                       | 0,74 μA                                                      |
| Impédance de charge                                         | 350 Ω maximum                                                |
| Type de détection                                           | Circuit ouvert <sup>(1)(2)</sup>                             |
| (1) Le circuit ouvert est physiquement détecté par le 0 mA. | e module si la valeur de l'intensité cible est différente de |

(2) La détection de circuit ouvert est activée avec le paramètre de contrôle du câblage.

## Temps de réponse des sorties

Le délai maximal entre la transmission de la valeur de sortie sur le bus de l'automate et son positionnement effectif sur le bornier est inférieur à 5 ms :

- Durée du cycle interne = 4 ms pour les huit voies
- Temps de réponse de la conversion numérique/analogique = 1 ms maximum pour une étape 0-100 %.

**NOTE :** Si aucun élément n'est connecté au module analogique BMX AMO 0802 et que les voies sont configurées (plage de 4 à 20 mA), une erreur d'E/S est détectée en cas de rupture d'un câble. Pour une plage de 0 à 20 mA, une erreur d'E/S est détectée comme en cas de rupture de câble uniquement si l'intensité est supérieure à 0 mA.

# **ATTENTION**

# **RISQUE DE DONNEES ERRONEES**

Si un câble de signal est rompu ou déconnecté, la dernière valeur mesurée est conservée.

- Vérifiez qu'il n'en résulte aucun danger.
- Ne comptez pas sur la valeur indiquée. Vérifiez la valeur en entrée sur le capteur.

Le non-respect de ces instructions peut provoquer des blessures ou des dommages matériels.

# **Description fonctionnelle**

# Fonction

Le module BMX AMO 0802 est un module analogique à sorties à haute densité, doté de huit voies isolées. Il offre pour chacune d'elles, les plages d'intensité suivantes :

- 0 à 20 mA
- 4 à 20 mA

Le choix de la gamme s'effectue en configuration.

# Illustration

La figure ci-dessous illustre le module BMX AMO 0802.

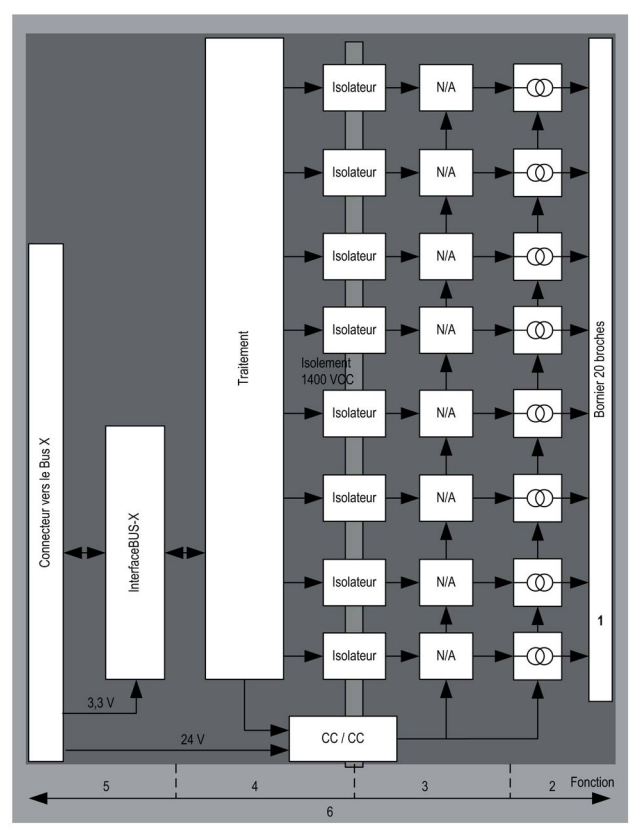

# Description :

| Adresse | Processus                                                                                                    | Caractéristiques                                                                                                    |
|---------|----------------------------------------------------------------------------------------------------|----------------------------------------------------------------------------------------------------|
| 1       | Adaptation des sorties                                                                                                    | <ul> <li>Raccordement physique au processus à l'aide d'un bornier à vis<br/>20 broches</li> <li>Protection du module contre les pics de tension</li> </ul>                                                                                                    |
| 2       | Adaptation du signal aux actionneurs                                                                                         | • L'adaptation se fait en courant par configuration logicielle.                                                                                                    |
| 3       | Conversion                                                                                                    | <ul> <li>Conversion effectuée sur 15 bits avec un signe de polarité</li> <li>Réalignement automatique et dynamique des données du programme par le convertisseur</li> </ul>                                                                                                    |
| 4       | Transformation des<br>données de<br>l'application en<br>données exploitables<br>par le convertisseur<br>numérique/analogique | <ul> <li>Utilisation des paramètres d'étalonnage définis en usine</li> </ul>                                                                                                    |
| 5       | Communication avec<br>l'application                                                                                          | <ul> <li>Gestion des échanges avec l'UC</li> <li>Adressage topologique</li> <li>Réception, à partir de l'application, des paramètres de configuration<br/>du module et des voies, ainsi que des consignes numériques des<br/>voies</li> <li>Renvoi de l'état du module à l'application</li> </ul> |
| 6       | Surveillance du module<br>et renvoi de<br>notifications d'erreur à<br>l'application                                          | <ul> <li>Test de l'alimentation des sorties</li> <li>Test de dépassement de plage sur les voies</li> <li>Test de la présence de circuits ouverts ou courts-circuits de sorties</li> <li>Test du chien de garde</li> <li>Fonctionnalités de repli programmables</li> </ul>                         |

#### Ecriture des sorties

L'application doit fournir aux sorties des valeurs au format normalisé : plages de 0 à +10 000 en 0 à 20 mV et 4 à 20 mA.

# Conversion numérique/analogique

La conversion numérique/analogique est effectuée sur : 15 bits pour les plages 0 à 20 mA et 4 à 20 mA.

#### Contrôle de dépassement

Le module BMX AMM 0802 ne permet de contrôler les dépassements que sur des plages d'intensité.

La plage de mesure est divisée en trois parties:

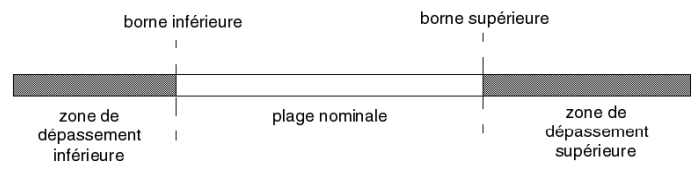

Description:

| Désignation                    | Description                                        |
|--------------------------------|----------------------------------------------------|
| Plage nominale                 | Plage de mesures correspondant à la plage choisie. |
| Zone de dépassement supérieure | Zone située au-delà de la borne supérieure.        |
| Zone de dépassement inférieure | Zone située en deçà de la borne inférieure.        |

Les valeurs de dépassement des différentes plages sont les suivantes:

| Plage     | BMX AMO 0802                     |        |                |        |                               |        |
|-----------|----------------------------------|--------|----------------|--------|-------------------------------|--------|
|           | Zone de dépassement<br>inférieur |        | Plage nominale |        | Zone de dépassement supérieur |        |
| 0 à 20 mA | -2 000                           | -1 001 | -1 000         | 10 300 | 10 301                        | 10 500 |
| 4 à 20 mA | -1 600                           | -801   | -800           | 10 300 | 10 301                        | 10 500 |

Vous pouvez également choisir l'indicateur pour un dépassement supérieur de la plage, un dépassement inférieur de la plage, ou les deux.

NOTE : La détection de dépassement (supérieur ou inférieur) de plage est facultative.

### Repli/Maintien ou remise à zéro des sorties

En cas de détection d'une erreur et suivant la gravité de celle-ci, les sorties :

- passent en position Repli/Maintien individuellement ou ensemble ;
- sont forcées à 0 mA.

Comportements divers des sorties:

| Erreur                                                                    | Comportement des sorties       |  |
|---------------------------------------------------------------------------|--------------------------------|--|
| Tâche en mode STOP ou programme manquant                                  | Repli/Maintien (voie par voie) |  |
| Interruption de la communication                                          |                                |  |
| Erreur de configuration                                                   | 0 mA (toutes les voies)        |  |
| Erreur interne dans le module                                             |                                |  |
| Valeur de sortie hors plage (dépassement inférieur/supérieur de la plage) | Valeur saturée (voie par voie) |  |
| Circuit ouvert de sortie                                                  | Maintien (voie par voie)       |  |
| Remplacement à chaud du module (processeur en mode STOP)                  | 0 mA (toutes les voies)        |  |
| Rechargement du programme                                                 |                                |  |

Le repli ou le maintien à la valeur courante est choisi lors de la configuration du module. La valeur de repli est modifiable à l'aide du menu Mise au point de Control Expert ou via un programme.

# **AVERTISSEMENT**

# COMPORTEMENT INATTENDU DE L'EQUIPEMENT

La position de repli ne doit pas être la seule méthode de sécurité utilisée. Si une position non contrôlée risque de provoquer un danger, l'installation d'un système redondant est nécessaire.

# Le non-respect de ces instructions peut provoquer la mort, des blessures graves ou des dommages matériels.

#### Comportement à la mise sous tension et hors tension

Lors de la mise sous tension ou hors tension du module, les sorties sont réglées sur 0 mA.

#### Alignement d'actionneur

L'alignement consiste à éliminer un offset systématiquement observé avec un capteur donné, par rapport à un point de marche donné. Cette opération permet de compenser une erreur liée au processus. Le remplacement d'un module ne nécessite donc pas un nouvel alignement. En revanche, le remplacement du capteur ou le changement du point de marche de ce dernier requiert un nouvel alignement.

Les droites de conversion sont les suivantes :

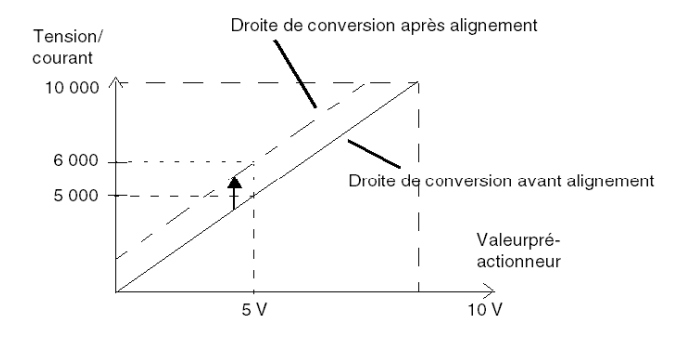

La valeur d'alignement est modifiable depuis une console de programmation, même si le programme est en mode RUN. Pour chaque voie de sortie, vous pouvez :

- visualiser et modifier la valeur cible initiale de la sortie ;
- sauvegarder la valeur d'alignement,
- déterminer si la voie comporte déjà un alignement.

L'offset maximum observé entre la valeur mesurée et la valeur corrigée (valeur alignée) ne doit pas excéder +/- 1,500.

**NOTE :** pour aligner plusieurs voies analogiques sur les modules BMX AMO/AMI/AMM/ART, nous vous recommandons de procéder voie par voie. Testez chaque voie après l'alignement avant de passer à la voie suivante pour appliquer correctement les paramètres.

# Précautions de câblage

### Introduction

Afin de protéger le signal vis-à-vis des parasites extérieurs induits en mode série et des parasites en mode commun, il est conseillé de prendre les précautions ci-dessous.

## Blindage des câbles

Reliez le blindage du câble à la barre de terre. Clampez le blindage sur la barre de blindage côté module. Utilisez le kit de connexion de blindage BMXXSP•••• (voir page 51) pour raccorder le blindage.

# **A** DANGER

# RISQUE D'ÉLECTROCUTION, D'EXPLOSION OU ÉCLAIR D'ARC ÉLECTRIQUE

Lors du montage/démontage des modules :

- vérifiez que le bornier est toujours raccordé à la barre de blindage,
- coupez la tension des capteurs et des pré-actionneurs.

### Le non-respect de ces instructions provoquera la mort ou des blessures graves.

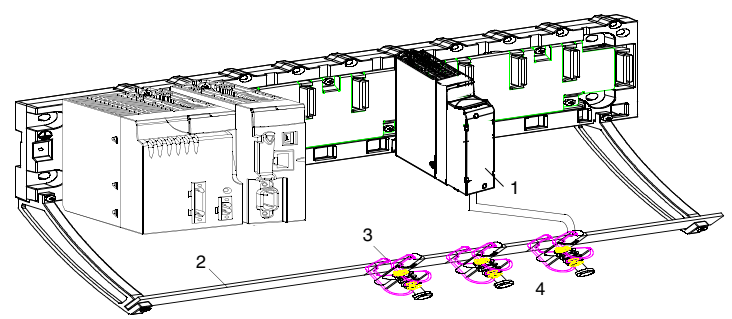

- 1 BMX AMO 0802
- 2 Barre de blindage
- 3 Raccord
- 4 Vers les pré-actionneurs

#### Utilisation de pré-actionneurs référencés par rapport à la terre

Il n'y a pas de contrainte technique particulière pour référencer les pré-actionneurs à la terre. Il est cependant préférable d'éviter de ramener un potentiel de terre éloigné sur le bornier, celui-ci pouvant être très différent du potentiel de terre à proximité.

**NOTE :** Des capteurs et d'autres périphériques peuvent être raccordés à un point de mise à la terre situé à une certaine distance du module. De telles références à la terre éloignée peuvent impliquer des différences de potentiel considérables par rapport à la terre locale. Des courants induits n'affectent pas la mesure ou l'intégrité du système.

# **A** DANGER

# **RISQUE D'ÉLECTROCUTION**

Vérifiez que les capteurs et autres périphériques ne sont pas exposés par des points de mise à la terre à un potentiel de tension supérieur aux limites acceptables.

Le non-respect de ces instructions provoquera la mort ou des blessures graves.

#### Instructions relatives au risque électromagnétique

# **ATTENTION**

## FONCTIONNEMENT IMPREVU DE L'APPLICATION

Respectez les instructions suivantes afin de réduire les perturbations électromagnétiques :

• Utilisez le kit de connexion de blindage BMXXSP•••• (voir page 51) pour raccorder le blindage sans filtrage programmable.

Les perturbations électromagnétiques peuvent provoquer un fonctionnement inattendu de l'application.

Le non-respect de ces instructions peut provoquer des blessures ou des dommages matériels.

# Schéma de câblage

## Introduction

Le raccordement des actionneurs s'effectue à l'aide du bornier 20 broches.

#### Illustration

La boucle de courant est auto-alimentée par la sortie et ne nécessite aucune alimentation externe. Le raccordement du bornier et le câblage des actionneurs s'effectuent comme suit :

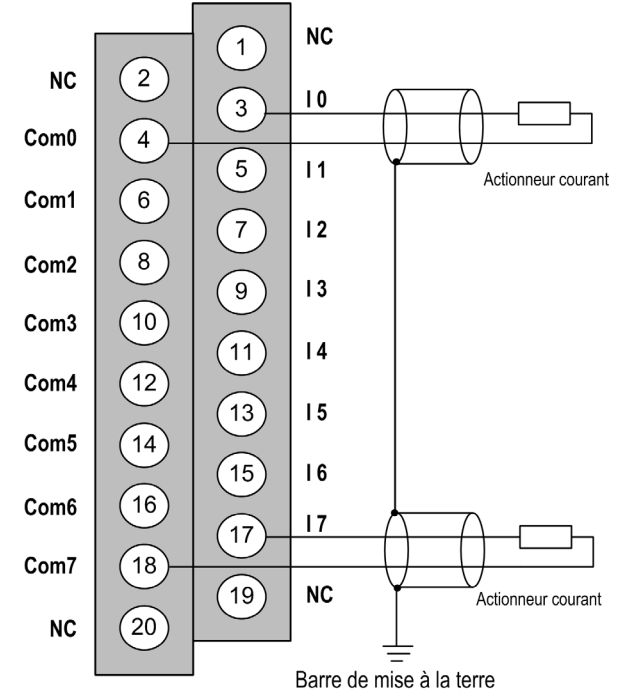

**Ix** Entrée pôle + de la voie x **COMx** Entrée pôle - de la voie x, les broches COMx sont connectées ensemble en interne

## Accessoires de câblage

Deux cordons BMX FTA 152/302 sont fournis en deux longueurs (1,5 m et 3 m) pour raccorder le module à une interface Telefast ABE7CPA02 *(voir page 208).* 

# Utilisation des accessoires de câblage TELEFAST

## Introduction

Le système précâblé TELEFAST comprend un câble de raccordement et une sous-base d'interface, comme indiqué ci-dessous :

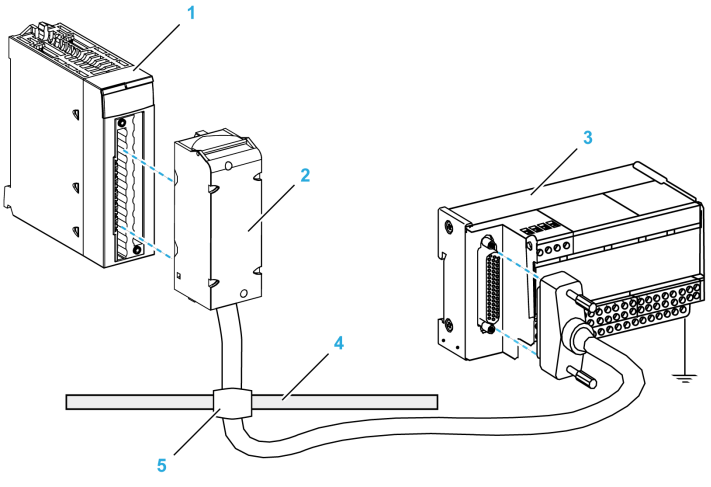

- 1 Module BMX AMO 0802
- 2 Câble de raccordement BMXFTA••2
- **3** Sous-base d'interface ABE-7CPA02
- 4 Barre de blindage
- 5 Raccord

## Câbles de raccordement BMX FTA ••2

Les câbles BMX FTA ••2 sont pré-assemblés et composés :

- à l'une des extrémités, d'un bornier 20 broches surmoulé duquel sort 1 gaine comportant 20 fils ;
- à l'autre extrémité, d'un connecteur Sub-D 25 broches.

La figure ci-dessous illustre les câbles BMX FTA ••2 :

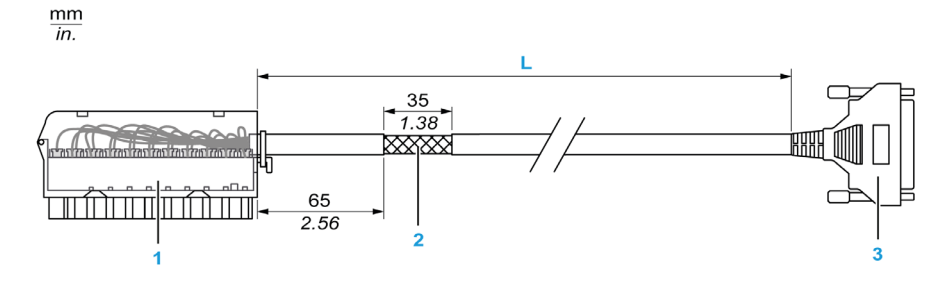

- 1 Bornier BMX FTB 2020
- 2 Blindage du câble
- 3 Connecteur Sub-D 25 broches
- L Longueur variable selon la référence.

Le câble est disponible en 3 longueurs différentes :

- 1,5 m (4,92 ft) : BMX FTA 152
- 3 m (9,84 ft) : BMX FTA 302

Le tableau suivant présente les caractéristiques des câbles BMX FTA ••2 :

| Caractéristique |                        | Valeur                     |
|-----------------|------------------------|----------------------------|
| Câble           | Matériau de la gaine   | PVC                        |
|                 | Classification LSZH    | Non                        |
| Environnement   | Température de service | -25 à 70 °C (-13 à 158 °F) |

#### **Raccordement des actionneurs**

Les actionneurs peuvent être raccordés à l'accessoire ABE-7CPA02 (illustration (voir page 207)).

Le tableau suivant montre la distribution des voies analogiques sur les borniers TELEFAST avec la référence ABE-7CPA02 :

| Numéro de<br>bornier<br>TELEFAST | Numéro de<br>broche du<br>connecteur<br>Sub-D<br>25 broches | Brochage<br>BMXAMO0<br>802 | Type de<br>signal | Numéro de<br>bornier<br>TELEFAST | Numéro de<br>broche du<br>connecteur<br>Sub-D<br>25 broches | Brochage<br>BMXAMO08<br>02 | Type de<br>signal |
|----------------------------------|-------------------------------------------------------------|----------------------------|-------------------|----------------------------------|-------------------------------------------------------------|----------------------------|-------------------|
| 1                                | 1                                                           |                            | Masse             | Alim. 1                          | 1                                                           |                            | Masse             |
| 2                                | 1                                                           |                            | STD (1)           | Alim. 2                          | 1                                                           |                            | Masse             |
| 3                                | 1                                                           |                            | STD (1)           | Alim. 3                          | 1                                                           |                            | Masse             |
| 4                                | 1                                                           |                            | STD (2)           | Alim. 4                          | 1                                                           |                            | Masse             |
| 100                              | 1                                                           | 3                          | 10                | 200                              | 14                                                          | 4                          | COM0              |
| 101                              | 2                                                           |                            | NC                | 201                              | 1                                                           |                            | Masse             |
| 102                              | 15                                                          | 5                          | 11                | 202                              | 3                                                           | 6                          | COM1              |
| 103                              | 16                                                          |                            | NC                | 203                              | 1                                                           |                            | Masse             |
| 104                              | 4                                                           | 7                          | 12                | 204                              | 17                                                          | 8                          | COM2              |
| 105                              | 5                                                           |                            | NC                | 205                              | 1                                                           |                            | Masse             |
| 106                              | 18                                                          | 9                          | 13                | 206                              | 6                                                           | 10                         | COM3              |
| 107                              | 19                                                          |                            | NC                | 207                              | 1                                                           |                            | Masse             |
| 108                              | 7                                                           | 11                         | 14                | 208                              | 20                                                          | 12                         | COM4              |
| 109                              | 8                                                           |                            | NC                | 209                              | 1                                                           |                            | Masse             |
| 110                              | 21                                                          | 13                         | 15                | 210                              | 9                                                           | 14                         | COM5              |
| 111                              | 22                                                          |                            | NC                | 211                              | 1                                                           |                            | Masse             |
| 112                              | 10                                                          | 15                         | 16                | 212                              | 23                                                          | 16                         | COM6              |
| 113                              | 11                                                          |                            | NC                | 213                              | 1                                                           |                            | Masse             |
| 114                              | 24                                                          | 17                         | 17                | 214                              | 12                                                          | 18                         | COM7              |
| 115                              | 25                                                          |                            | NC                | 215                              | 1                                                           |                            | Masse             |

Ix : entrée de tension pôle + pour la voie x

COMx : entrée de courant ou de tension pôle - pour la voie x

NC : non connecté

**NOTE :** le cavalier doit être retiré de la borne ABE-7CPA02, faute de quoi la prise de terre des voies sera raccordée à la terre.

Pour la mise à terre, utilisez le bornier complémentaire ABE-7BV20.

# Chapitre 10 Module d'entrées/sorties analogiques BMX AMM 0600

# Objet de ce chapitre

Ce chapitre présente le module BMX AMM 0600, ses caractéristiques et son raccordement aux différents capteurs et pré-actionneurs.

## Contenu de ce chapitre

Ce chapitre contient les sujets suivants :

| Sujet                     | Page |
|---------------------------|------|
| Présentation              | 212  |
| Caractéristiques          | 213  |
| Description fonctionnelle | 217  |
| Précautions de câblage    | 227  |
| Schéma de câblage         | 230  |

# Présentation

## Fonction

Le module d'E/S BMX AMM 0600 est équipé de quatre entrées analogiques non isolées et deux sorties analogiques non isolées.

Le module BMX AMM 0600 propose la plage suivante, selon le choix effectué lors de la configuration :

- Plage d'entrées de tension : +/-10 V/0 à 10 V/0 à 5 V/1 à 5 V
- Plage d'entrées de courant : 0 à 20 mA/4 à 20 mA
- Plage de sorties de tension : +/- 10 V
- Plage de sorties de courant : 0 à 20 mA/4 à 20 mA

### Version renforcée

L'équipement BMX AMM 0600H (renforcé) est la version renforcée de l'équipement BMX AMM 0600 standard. Il peut être utilisé à des températures extrêmes et dans des environnements chimiques difficiles.

Pour plus d'informations, reportez-vous au chapitre *Installation dans des environnements plus rudes (voir Plateformes Modicon M580, M340 et X80 I/O, Normes et certifications).* 

#### Illustration

Le module d'entrées/sorties analogiques BMX AMM 0600 se présente comme suit :

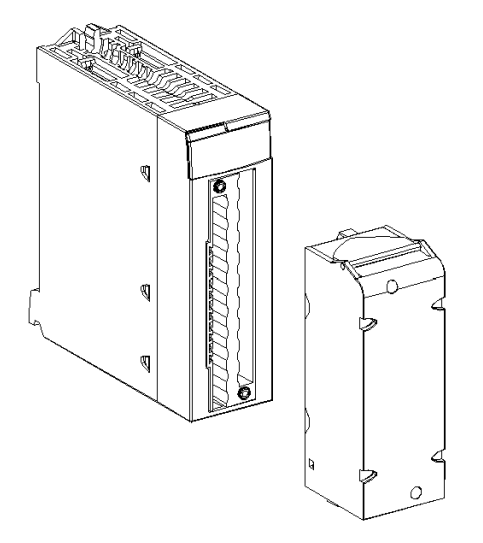

NOTE : le bornier 20 broches est fourni séparément.

# Caractéristiques

## Conditions de fonctionnement en altitude

Les caractéristiques indiquées dans les tableaux ci-dessous sont valables pour l'exploitation des modules BMX AMM 0600 et BMX AMM 0600H jusqu'à 2 000 m (6 560 ft) d'altitude. Au-dessus de 2 000 m (6 560 ft), une réduction des caractéristiques s'applique.

Pour plus d'informations, reportez-vous au chapitre *Conditions de stockage et de fonctionnement* (voir Plateformes Modicon M580, M340 et X80 I/O, Normes et certifications).

## Caractéristiques générales des entrées

Caractéristiques générales des entrées des modules BMX AMM 0600 et BMX AMM 0600H :

| Température de service                                                | BMX AMM 0600                 | 060 °C (32140 °F)                                                 |  |
|-----------------------------------------------------------------------|------------------------------|-------------------------------------------------------------------|--|
|                                                                       | BMX AMM 0600H                | -2570 °C (-13158 °F)                                              |  |
| Types d'entrées                                                       |                              | Entrées à terminaison simple non isolées                          |  |
| Nature des entrées                                                    |                              | Tension/Courant                                                   |  |
| Nombre de voies                                                       |                              | 4 entrées                                                         |  |
| Durée du cycle d'acquisition :                                        |                              |                                                                   |  |
| <ul> <li>Rapide (acquisition périodiqui<br/>utilisées)</li> </ul>     | ue pour les voies déclarées  | 1 ms + 1 ms x nombre de voies utilisées                           |  |
| • Par défaut (acquisition pério                                       | dique pour toutes les voies) | 5 ms                                                              |  |
| Résolution                                                            |                              | 14 bits en +/- 10 V<br>12 bits en 0 à 5 V                         |  |
| Filtrage numérique                                                    |                              | Premier ordre                                                     |  |
| Isolation :                                                           |                              |                                                                   |  |
| • entre le groupe des voies d'entrée et le groupe des voies de sortie |                              | 750 VCC                                                           |  |
| <ul> <li>entre les voies et le bus</li> </ul>                         |                              | 1 400 VCC                                                         |  |
| entre les voies et la terre                                           |                              | 1 400 VCC                                                         |  |
| Charge maximale autorisée pour les entrées :                          |                              | Entrées de tension : +/- 30 VCC<br>Entrées de courant : +/- 90 mA |  |
| Consommation (3,3 V)                                                  | Typique                      | 0,35 W                                                            |  |
| Maximum                                                               |                              | 0,48 W                                                            |  |
| Consommation (24 V)                                                   | Typique                      | 2,6 W                                                             |  |
| Maximum                                                               |                              | 3,2 W                                                             |  |

#### Plage de mesures des entrées

Caractéristiques de la plage de mesures des entrées des modules BMX AMM 0600 et BMX AMM 0600H :

| Plage de mesures                                                                                                   | +/-10 V<br>010 V ; 05 V ; 15 V                             | 020 mA ; 420 mA                                                  |  |  |
|----------------------------------------------------------------------------------------------------|------------------------------------------------------------|------------------------------------------------------------------|--|--|
| Valeur de conversion maximum                                                                                       | +/- 11,25 V                                                | 030 mA                                                           |  |  |
| Résolution                                                                                                    | 1,42 mV                                                    | 5,7 μA                                                           |  |  |
| Impédance d'entrée                                                                                                 | 10 ΜΩ                                                      | 250 Ω<br>Résistance de conversion<br>interne                     |  |  |
| Précision de la résistance de conversion interne                                                                   | -                                                          | 0,1 %-15 ppm/°C                                                  |  |  |
| Erreur de mesure pour les entrées des modules                                                                      | standard :                                                 |                                                                  |  |  |
| <ul> <li>A 25 °C (77 °F)</li> <li>Maximum dans la plage de températures de 0<br/>à 60 °C (-32 à 140 °F)</li> </ul> | 0,25 % de PE <sup>(1)</sup><br>0,35 % de PE <sup>(1)</sup> | 0,35 % de PE <sup>(1)(2)</sup><br>0,50 % de PE <sup>(1)(2)</sup> |  |  |
| Erreur de mesure pour les entrées des modules renforcés :                                                          |                                                            |                                                                  |  |  |
| <ul> <li>A 25 °C (77 °F)</li> <li>Maximum dans la plage de températures<br/>-25 à 70 °C (-13 à 158 °F)</li> </ul>  | 0,25 % de PE <sup>(1)</sup><br>0,40 % de PE <sup>(1)</sup> | 0,35 % de PE <sup>(1)(2)</sup><br>0,60 % de PE <sup>(1)(2)</sup> |  |  |
| Dérive de température en entrée                                                                                    | 30 ppm/°C                                                  | 50 ppm/°C                                                        |  |  |
| Monotonicité                                                                                                    | Oui                                                        | Oui*                                                             |  |  |
| Réjection en mode commun (50/60 Hz)                                                                                | 80 dB                                                      | 80 dB                                                            |  |  |
| Diaphonie entre les voies CC et CA 50/60 Hz                                                                        | > 70 dB                                                    | > 70 dB                                                          |  |  |
| Non linéarité                                                                                                    | 0,10 % de PE <sup>(1)</sup>                                | 0,10 % de PE <sup>(1)(2)</sup>                                   |  |  |
| <ul><li>(1) PE : Pleine échelle</li><li>(2) Avec erreur de résistance de conversion</li></ul>                      |                                                            |                                                                  |  |  |

**NOTE :** si aucun élément n'est connecté aux modules d'entrées/sorties analogiques BMX AMM 0600 et BMX AMM 0600H et si des voies sont configurées (plage de 4 à 20 mA ou 1 à 5 V), une rupture de câble déclenche la détection d'une erreur d'E/S.

### Caractéristiques générales des sorties

Caractéristiques générales des sorties des modules BMX AMM 0600 et BMX AMM 0600H :

| Type de sorties           | 2 sorties non isolées                                                              |
|---------------------------|------------------------------------------------------------------------------------|
| Configuration de la plage | Sélection de la plage de tension ou de courant auto-alimenté, par le micrologiciel |

# Plage de tension

La plage de tension des modules BMX AMM 0600 et BMX AMM 0600H présente les caractéristiques suivantes :

| Plage de variation nominale                                                                                              | +/- 10 V                                                   |
|----------------------------------------------------------------------------------------------------|------------------------------------------------------------|
| Plage de variation maximum                                                                                               | +/- 11,25 V                                                |
| Résolution de la tension                                                                                                 | 12 bits                                                    |
| Erreur de mesure pour le module standard :                                                                               |                                                            |
| <ul> <li>A 25 °C (77 °F)</li> <li>Maximum dans la plage de<br/>températures de 0 à 60 °C (-32 à<br/>140 °F)</li> </ul>   | 0,25 % de PE <sup>(1)</sup><br>0,60 % de PE <sup>(1)</sup> |
| Erreur de mesure pour le module renforcé :                                                                               |                                                            |
| <ul> <li>A 25 °C (77 °F)</li> <li>Maximum dans la plage de<br/>températures de -25 à 70 °C (-13 à<br/>158 °F)</li> </ul> | 0,25 % de PE <sup>(1)</sup><br>0,80 % de PE <sup>(1)</sup> |
| Dérive en température                                                                                                    | 100 ppm/°C                                                 |
| Monotonicité                                                                                                    | Oui                                                        |
| Réjection en mode commun (50/60 Hz)                                                                                      | 80 dB                                                      |
| Diaphonie entre les voies CC et CA<br>50/60 Hz                                                                           | > 70 dB                                                    |
| Non linéarité                                                                                                    | 0,1 % de PE                                                |
| Ondulation de sortie CC                                                                                                  | 2 mV eff. Sur BP 50 $\Omega$ < 25 MHz                      |
| Impédance de la charge                                                                                                   | 1 kΩ minimum                                               |
| Type de détection                                                                                                    | Courts-circuits et surcharges                              |
| (1) PE : Pleine échelle                                                                                                  |                                                            |

## Plage de courant

La plage de courant des modules BMX AMM 0600 et BMX AMM 0600H présente les caractéristiques suivantes :

| Plage de variation nominale                                                                                    | 0 à 20 mA / 4 à 20 mA                                      |
|----------------------------------------------------------------------------------------------------|------------------------------------------------------------|
| Courant maximum disponible                                                                                     | 24 mA                                                      |
| Résolution du courant                                                                                          | 11 bits                                                    |
| <ul> <li>Erreur de mesure :</li> <li>A 25 °C (77 °F)</li> <li>Maximum dans la plage de températures</li> </ul> | 0,25 % de PE <sup>(1)</sup><br>0,60 % de PE <sup>(1)</sup> |
| Dérive en température                                                                                          | 100 ppm/°C                                                 |
| Monotonicité                                                                                                   | Oui                                                        |
| Non linéarité                                                                                                  | 0,1 % de PE <sup>(1)</sup>                                 |
| Réjection en mode commun (50/60 Hz)                                                                            | 80 dB                                                      |
| Diaphonie entre les voies CC et CA<br>50/60 Hz                                                                 | > 70 dB                                                    |
| Ondulation de sortie CC                                                                                        | 2 mV eff. Sur BP 50 $\Omega$ < 25 MHz                      |
| Impédance de la charge                                                                                         | 600 Ω maximum                                              |
| Type de détection                                                                                              | Circuit ouvert <sup>(2)(3)</sup>                           |

(1) PE : Pleine échelle

(2) Le circuit ouvert est physiquement détecté par le module dans la plage 4 à 20 mA. Il est également détecté si la valeur d'intensité cible est différente de 0 mA dans la plage 0 à 20 mA.

(3) La détection de circuit ouvert est activée avec le paramètre de contrôle du câblage.

## Temps de réponse des sorties

Le délai maximum entre la transmission de la valeur de sortie sur le bus de l'automate et son positionnement effectif sur le bornier est inférieur à 2 ms :

- Durée du cycle interne = 1 ms pour les deux sorties
- Temps de réponse de la conversion numérique/analogique = 1 ms maximum pour un pas de 0 à 100 %.
# **Description fonctionnelle**

### Fonction

Le module d'E/S BMX AMM 0600 est équipé de quatre entrées analogiques non isolées et deux sorties analogiques non isolées. Cependant, les blocs d'entrées et de sorties sont isolés.

Le module BMX AMM 0600 propose la plage suivante, selon le choix effectué lors de la configuration :

- Plage d'entrées de tension : +/-10 V/0 à 10 V/0 à 5 V/1 à 5 V
- Plage d'entrées de courant : 0 à 20 mA/4 à 20 mA
- Plage de sorties de tension : +/- 10 V
- Plage de sorties de courant : 0 à 20 mA/4 à 20 mA

### Illustration

La figure ci-dessous représente le module BMX AMM 0600.

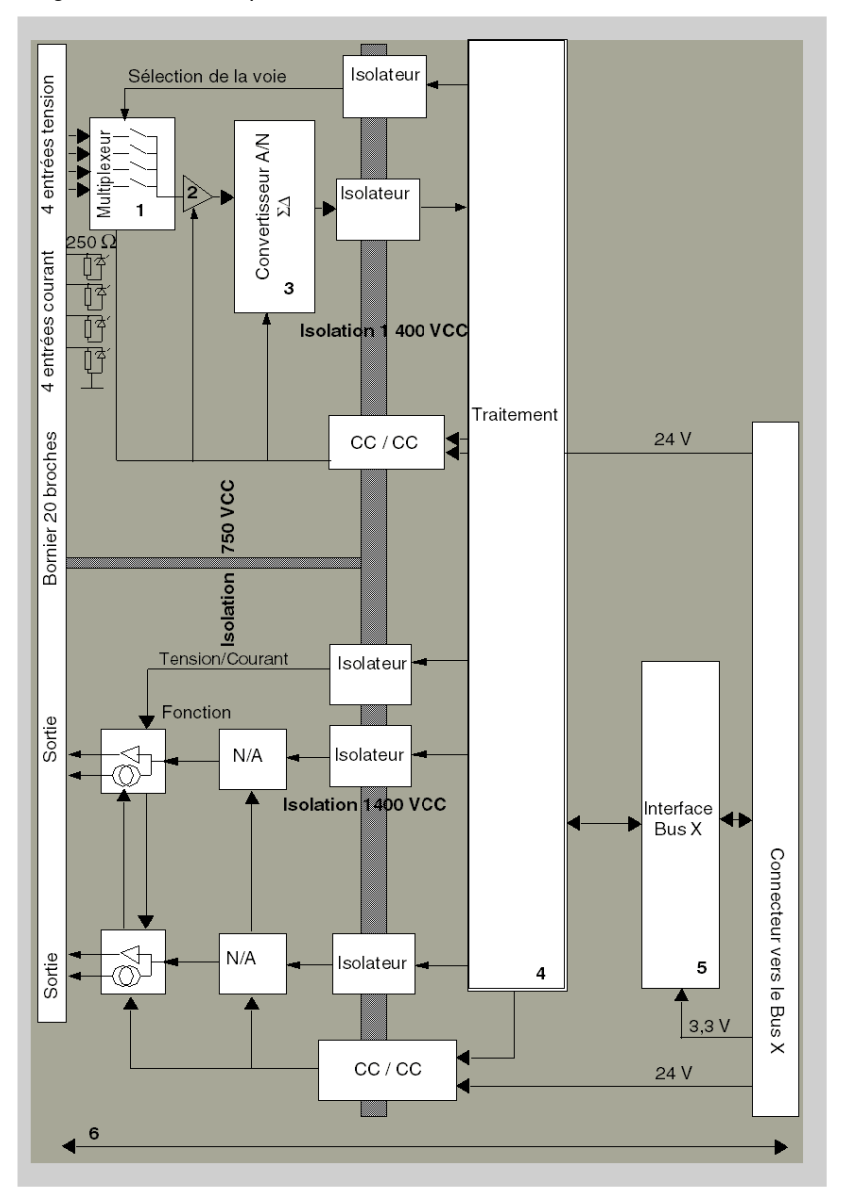

## Description

| Adresse | Processus                                                                                                    | Caractéristiques                                                                                                    |
|---------|----------------------------------------------------------------------------------------------------|----------------------------------------------------------------------------------------------------|
| 1       | Adaptation                                                                                                    | <ul> <li>Raccordement physique au processus à l'aide d'un bornier à vis<br/>20 broches</li> <li>Protection du module contre les pics de tension</li> </ul>                                                                                                    |
| 2       | Adaptation du signal                                                                                                    | Adaptation de la tension ou du courant par voie logicielle                                                                                                    |
| 3       | Conversion                                                                                                    | <ul> <li>Conversion effectuée sur 13 bits avec un signe de polarité</li> <li>Réalignement automatique et dynamique des données du programme par le convertisseur</li> </ul>                                                                                                    |
| 4       | Transformation des<br>données de l'application<br>en données exploitables<br>par le convertisseur<br>numérique/analogique | <ul> <li>Utilisation des paramètres d'étalonnage définis en usine</li> </ul>                                                                                                    |
| 5       | Communication avec<br>l'application                                                                                       | <ul> <li>Gestion des échanges avec l'UC</li> <li>Adressage topologique</li> <li>Réception, en provenance de l'application, des paramètres de configuration du module et des voies, ainsi que des consignes numériques provenant des voies</li> <li>Renvoi de l'état du module à l'application</li> </ul> |
| 6       | Surveillance du module et<br>renvoi de notifications<br>d'erreur à l'application                                          | <ul> <li>Test de dépassement de plage sur les voies</li> <li>Test de circuits ouverts ou de courts-circuits sur les sorties</li> <li>Test du chien de garde</li> <li>Fonctionnalités de repli programmables</li> </ul>                                                                                   |

### Fonctions d'entrée : synchronisation des mesures

La synchronisation des mesures dépend du cycle sélectionné lors de la configuration : normal ou rapide.

- En cycle normal, le temps du cycle de scrutation est fixe.
- En cycle rapide, seules les voies déclarées comme utilisées sont scrutées. Le temps du cycle de scrutation est donc proportionnel au nombre de voies utilisées.

La durée du cycle est fonction du cycle sélectionné.

| Module       | Cycle normal | Cycle rapide                                                |
|--------------|--------------|-------------------------------------------------------------|
| BMX AMM 0600 | 5 ms         | 1 ms + (1 ms x N)<br>où N est le nombre de voies utilisées. |

**NOTE :** le cycle du module n'est pas synchronisé avec le cycle automate. Au début de chaque cycle automate, les valeurs des voies sont prises en compte. Si le temps de cycle de la tâche MAST/FAST est inférieur au temps de cycle du module, certaines valeurs ne changent pas.

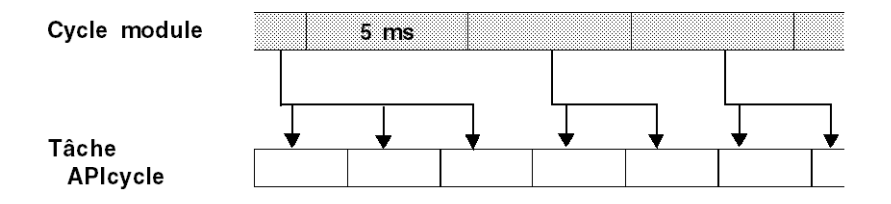

#### Fonctions d'entrée : contrôle de dépassement supérieur/inférieur

Le module BMX AMM 0600 permet à l'utilisateur de sélectionner l'une des 6 plages de tension ou de courant pour chaque entrée.

Cette option doit être configurée dans les fenêtres de configuration pour chaque voie. La détection des tolérances inférieure et supérieure est toujours active indépendamment du contrôle des dépassements/dépassements par valeur inférieure.

Selon la plage choisie, le module effectue un contrôle de dépassement supérieur ; il vérifie que la mesure est comprise entre un seuil inférieur et un seuil supérieur.

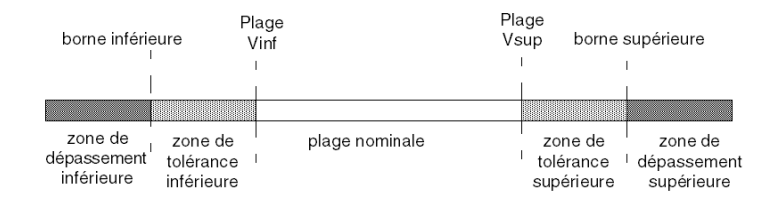

## Description:

| Désignation                    | Description                                                                                                    |
|--------------------------------|----------------------------------------------------------------------------------------------------|
| Plage nominale                 | Plage de mesures correspondant à la plage choisie.                                                                                             |
| Zone de tolérance supérieure   | varie entre les valeurs comprises entre la valeur maximale de la plage (par exemple, +10 V pour la plage +/-10 V) et la borne supérieure       |
| Zone de tolérance inférieure   | varie entre les valeurs comprises entre la valeur minimale de la<br>plage (par exemple, -10 V pour la plage +/-10 V) et la borne<br>inférieure |
| Zone de dépassement supérieure | Zone située au-delà de la borne supérieure.                                                                                                    |
| Zone de dépassement inférieure | Zone située en deçà de la borne inférieure.                                                                                                    |

Les valeurs des bornes de dépassement sont configurables indépendamment l'une de l'autre. Elles peuvent prendre des valeurs entières comprises entre les limites suivantes :

|                  | Plage               | Entrées                          | Entrées du BMX AMM 0600 |                                   |             |                   |                   |                                 |          |                                  |        |
|------------------|---------------------|----------------------------------|-------------------------|-----------------------------------|-------------|-------------------|-------------------|---------------------------------|----------|----------------------------------|--------|
|                  |                     | Zone de<br>dépasse<br>inférieure | ment<br>e               | Zone de<br>tolérance<br>inférieur | e           | Plage no          | minale            | Zone de<br>toléranc<br>supérieu | e<br>Jre | Zone de<br>dépasser<br>supérieur | nent   |
|                  | 0 à 10 V            | -1 250                           | -1,001                  | -1,000                            | -1          | 0                 | 10,000            | 10,001                          | 11,000   | 11,001                           | 11 250 |
| Unipo-<br>laire  | 0 à 5 V /<br>020 mA | -5,000                           | -1,001                  | -1,000                            | -1          | 0                 | 10,000            | 10,001                          | 11,000   | 11,001                           | 15,000 |
|                  | 15 V /              | -4,000                           | -801                    | -800                              | -1          | 0                 | 10,000            | 10,001                          | 10,800   | 10,801                           | 14,000 |
|                  | 420 mA              |                                  |                         |                                   |             |                   |                   |                                 |          |                                  |        |
| Bipo-<br>laire   | +/- 10 V            | -11 250                          | -11,001                 | -11,000                           | -<br>10,001 | -10,000           | 10,000            | 10,001                          | 11,000   | 11,001                           | 11 250 |
| Utilisa-<br>teur | +/- 10 V            | -32,768                          |                         |                                   |             | Person-<br>nalisé | Person-<br>nalisé |                                 |          |                                  | 32,767 |
|                  | 0 à 10 V            | -32,768                          |                         |                                   |             | Person-<br>nalisé | Person-<br>nalisé |                                 |          |                                  | 32,767 |

### Fonctions d'entrée : affichage des mesures

Les mesures sont affichées dans un format standard (en % avec deux décimales).

| Type de plage de valeurs                                                | Affichage                                   |
|-------------------------------------------------------------------------|---------------------------------------------|
| Plage unipolaire<br>0 à 10 V, 0 à 5 V, 1 à 5 V,<br>0 à 20 mA, 4 à 20 mA | de 0 à 10 000 (0 % at +100,00 %)            |
| Plage bipolaire<br>+/- 10 V, +/- 5 mV +/- 20 mA                         | de -10 000 à 10 000 (-100,00 % à +100,00 %) |

Il est également possible de définir la plage de valeurs dans laquelle sont exprimées les mesures, en choisissant :

- la borne inférieure correspondant au minimum de la plage : 0 % (ou -100,00 %).
- la borne supérieure correspondant au maximum de la plage (+100,00 %).

Ces bornes minimale et maximale doivent être des entiers compris entre -32 768 et +32 767.

Par exemple, supposons qu'un conditionneur indique une information de pression sur une boucle 4-20 mA, avec 4 mA correspondant à 3 200 millibars et 20 mA correspondant à 9 600 millibars. Vous pouvez alors choisir le format utilisateur, en définissant les bornes inférieure et supérieure suivantes :

3 200 pour 3 200 millibars comme borne inférieure,

9 600 pour 9 600 millibars comme borne supérieure.

Les valeurs transmises au programme varient entre 3 200 (= 4 mA) et 9 600 (= 20 mA).

### Fonctions d'entrée : filtrage de mesures

Le type de filtrage effectué est un filtrage de premier ordre. Le coefficient de filtrage est modifiable depuis une console de programmation ou par le programme.

La formule mathématique utilisée est la suivante :

 $Mesf(n) = \alpha \times Mesf(n-1) + (1-\alpha) \times Valb(n)$ 

où :

 $\alpha$  = efficacité du filtre,

Mesf(n) = mesure filtrée à l'instant n

Mesf(n-1) = mesure filtrée à l'instant n-1

Valg(n) = valeur brute à l'instant n

Vous pouvez configurer la valeur de filtrage parmi 7 possibilités (de 0 à 6). Cette valeur est modifiable, même lorsque l'application est en mode RUN.

**NOTE :** le filtrage est accessible en cycle rapide ou normal.

| Efficacité recherchée | Valeur à<br>choisir | α correspondant | Temps de réponse<br>du filtre à 63 % | Fréquence de coupure (Hz) |
|-----------------------|---------------------|-----------------|--------------------------------------|---------------------------|
| Pas de filtrage       | 0                   | 0               | 0                                    | 0                         |
| Peu de filtrage       | 1                   | 0.750           | 4 x T                                | 0,040 / T                 |
|                       | 2                   | 0.875           | 8 x T                                | 0.020 / T                 |
| Filtrage moyen        | 3                   | 0.937           | 16 x T                               | 0.010 / T                 |
|                       | 4                   | 0.969           | 32 x T                               | 0.005 / T                 |
| Filtrage fort         | 5                   | 0.984           | 64 x T                               | 0.0025 / T                |
|                       | 6                   | 0.992           | 128 x T                              | 0.0012 / T                |

Les valeurs de filtrage dépendent du cycle de configuration T (où T = temps de cycle de 5 ms en mode standard) :

### Fonctions d'entrée : alignement de capteur

L'alignement consiste à éliminer un décalage systématique observé avec un capteur donné, autour d'un point de marche donné. Cette opération permet de compenser une erreur liée au procédé. Pour cette raison, le remplacement d'un module ne nécessite pas un nouvel alignement. Par contre, le remplacement du capteur ou le changement du point de marche de ce capteur nécessite un nouvel alignement.

Les droites de conversion sont les suivantes :

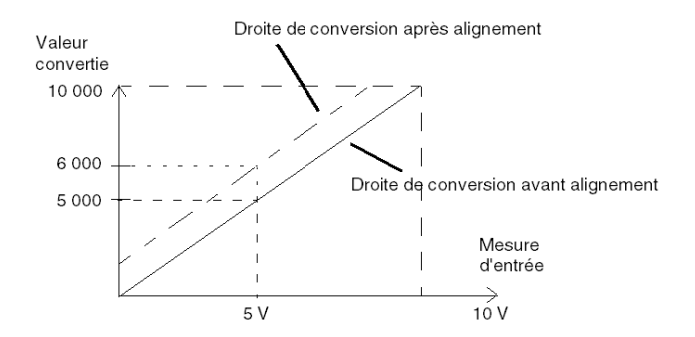

La valeur d'alignement est modifiable depuis une console de programmation, même si le programme est en mode RUN. Pour chaque voie d'entrée, vous pouvez :

- visualiser et modifier la valeur de mesure souhaitée,
- sauvegarder la valeur d'alignement,
- déterminer si la voie comporte déjà un alignement.

L'écart d'alignement peut également être modifié par programmation.

L'alignement s'effectue sur la voie en fonctionnement normal, sans influence sur les modes de fonctionnement de la voie du module.

L'écart maximum entre la valeur mesurée et la valeur souhaitée (alignée) ne doit pas excéder +/-1 500.

**NOTE :** pour aligner plusieurs voies analogiques sur les modules BMX /AMO/AMI/AMM/ART, nous vous recommandons de procéder voie par voie. Testez chaque voie après l'alignement avant de passer à la voie suivante pour appliquer correctement les paramètres.

### Fonctions de sortie : écriture de sorties

L'application doit fournir aux sorties, des valeurs au format standard :

- -10 000 à +10 000 pour la plage +/- 10 V
- 0 à + 10 000 dans les plages 0 à 20 mV et 4 à 20 mA

### Conversion numérique/analogique

La conversion numérique/analogique est effectuée sur :

12 bits dans les plages 0 à 20 mA/4 à 20 mA, et pour la plage +/- 10 V

### Fonctions de sortie : contrôle de dépassement

Le module BMX AMM 0600 permet de contrôler les dépassements sur des plages de tension et de courant.

La plage de mesure est divisée en trois parties.

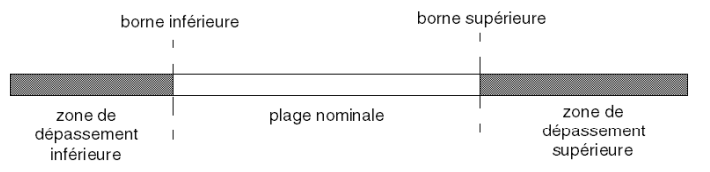

### Description:

| Désignation                    | Description                                        |
|--------------------------------|----------------------------------------------------|
| Plage nominale                 | Plage de mesures correspondant à la plage choisie. |
| Zone de dépassement supérieure | Zone située au-delà de la borne supérieure.        |
| Zone de dépassement inférieure | Zone située en deçà de la borne inférieure.        |

| Plage     | Sorties du BMX AMM 0600          |         |                |        |                               |        |
|-----------|----------------------------------|---------|----------------|--------|-------------------------------|--------|
|           | Zone de dépassement<br>inférieur |         | Plage nominale |        | Zone de dépassement supérieur |        |
| +/- 10 V  | -11 250                          | -11,001 | -11,000        | 11,000 | 11,001                        | 11 250 |
| 0 à 20 mA | -2 000                           | -1,001  | -1,000         | 11,000 | 11,001                        | 12 000 |
| 4 à 20 mA | -1 600                           | -801    | -800           | 10,800 | 10,801                        | 11 600 |

Les valeurs de dépassement des différentes plages sont les suivantes.

Vous pouvez également choisir l'indicateur pour un dépassement supérieur de la plage, un dépassement inférieur de la plage, ou les deux.

NOTE : La détection de dépassement (supérieur ou inférieur) de plage est facultative.

### Fonctions de sortie : repli/maintien ou réinitialisation à zéro des sorties

En cas d'erreur et selon la gravité de celle-ci, les sorties :

- passent en position Repli/Maintien individuellement ou ensemble,
- sont forcées à 0 (0 V ou 0 mA).

Comportements divers des sorties.

| Erreur                                                                          | Comportement des sorties de tension                   | Comportement des sorties de courant       |  |
|---------------------------------------------------------------------------------|-------------------------------------------------------|-------------------------------------------|--|
| Tâche en mode STOP ou<br>programme manquant                                     | Repli/Maintien (voie par voie)                        | Repli/Maintien (voie par voie)            |  |
| Interruption de la communication                                                |                                                       |                                           |  |
| Erreur de configuration                                                         | 0 V (toutes les voies)                                | 0 mA (toutes les voies)                   |  |
| Erreur interne dans le module                                                   |                                                       |                                           |  |
| Valeur de sortie hors plage<br>(dépassement inférieur/supérieur<br>de la plage) | Valeur saturée à la limite définie<br>(voie par voie) | Valeur saturée (voie par voie)            |  |
| Court-circuit ou circuit ouvert en sortie                                       | Court-circuit : Maintien (voie par voie)              | Circuit ouvert : Maintien (voie par voie) |  |
| Remplacement à chaud du module<br>(processeur en mode STOP)                     | 0 V (toutes les voies)                                | 0 mA (toutes les voies)                   |  |
| Rechargement du programme                                                       |                                                       |                                           |  |

Le repli ou le maintien à la valeur courante est sélectionné lors de la configuration du module. La valeur de repli est modifiable à l'aide du menu Mise au point de Control Expert ou via un programme.

# **AVERTISSEMENT**

### COMPORTEMENT INATTENDU DE L'EQUIPEMENT

La position de repli ne doit pas être la seule méthode de sécurité utilisée. Si une position non contrôlée risque de provoquer un danger, l'installation d'un système redondant est nécessaire.

Le non-respect de ces instructions peut provoquer la mort, des blessures graves ou des dommages matériels.

### Fonctions de sortie : comportement à la mise sous tension initiale et à la mise hors tension

Lorsque le module est mis sous ou hors tension, les sorties sont mises à 0 (0 V ou 0 mA).

### Fonctions de sortie : alignement d'actionneur

L'alignement consiste à éliminer un offset systématiquement observé avec un capteur donné, par rapport à un point de marche donné. Cette opération permet de compenser une erreur liée au processus. Le remplacement d'un module ne nécessite donc pas un nouvel alignement. En revanche, le remplacement du capteur ou le changement du point de marche de ce dernier requiert un nouvel alignement.

Les droites de conversion sont les suivantes :

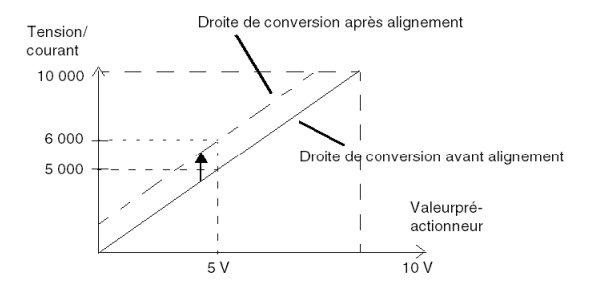

La valeur d'alignement est modifiable depuis une console de programmation, même si le programme est en mode RUN. Pour chaque voie de sortie, vous pouvez :

- visualiser et modifier la valeur cible initiale de la sortie ;
- sauvegarder la valeur d'alignement,
- déterminer si la voie comporte déjà un alignement.

L'offset maximum observé entre la valeur mesurée et la valeur corrigée (valeur alignée) ne doit pas excéder +/- 1,500.

**NOTE :** pour aligner plusieurs voies analogiques sur les modules BMX /AMO/AMI/AMM/ART, nous vous recommandons de procéder voie par voie. Testez chaque voie après l'alignement avant de passer à la voie suivante pour appliquer correctement les paramètres.

# Précautions de câblage

### Introduction

Afin de protéger le signal vis-à-vis des parasites extérieurs induits en mode série et des parasites en mode commun, il est conseillé de prendre les précautions ci-dessous.

### Blindage des câbles

Reliez le blindage du câble à la barre de terre. Clampez le blindage sur la barre de terre côté module. Utilisez le kit de connexion de blindage BMXXSP•••• *(voir page 51)* pour raccorder le blindage.

# **A** DANGER

## RISQUE D'ÉLECTROCUTION, D'EXPLOSION OU ÉCLAIR D'ARC ÉLECTRIQUE

Lors du montage/démontage des modules :

- vérifiez que le bornier est toujours raccordé à la barre de blindage,
- coupez la tension des capteurs et des pré-actionneurs.

### Le non-respect de ces instructions provoquera la mort ou des blessures graves.

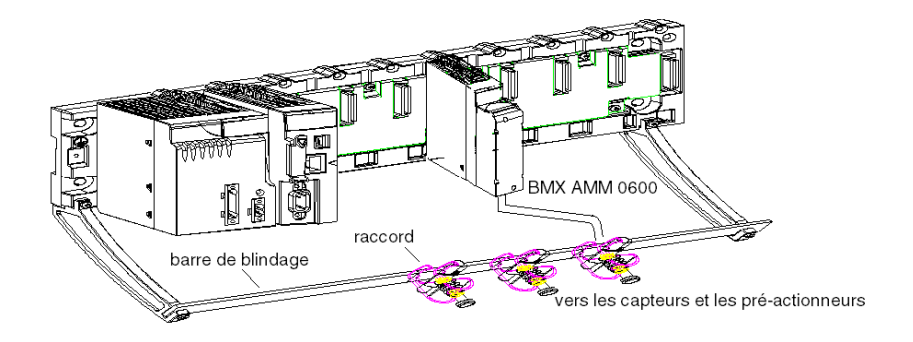

### Référence des capteurs par rapport à la terre

Pour assurer un bon fonctionnement de la chaîne d'acquisition, il est recommandé de prendre les précautions suivantes :

- les capteurs doivent être proches les uns des autres (quelques mètres),
- tous les capteurs doivent être référencés sur un même point qui est relié à la terre de l'automate.

### Utilisation des capteurs avec des entrées non isolées

Les entrées du module ne sont pas isolées entre elles et sont de type asymétrique. Elles n'admettent aucune tension de mode commun. Les capteurs sont connectés comme indiqué sur le schéma suivant :

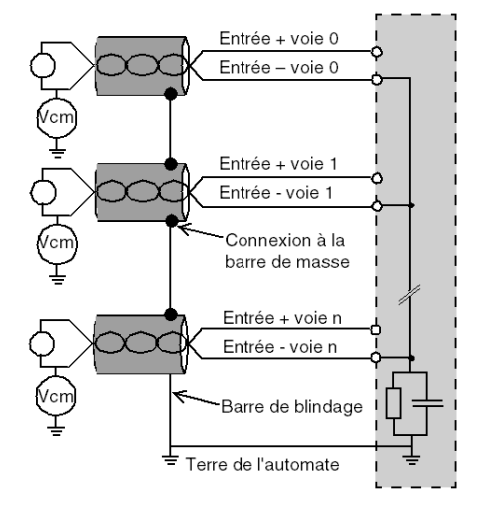

Si un ou plusieurs capteurs sont référencés par rapport à la terre, cela peut, dans certains cas, ramener un courant de terre éloigné sur le bornier et perturber les mesures. Il est donc **impératif** de respecter les règles suivantes :

- Utilisez des capteurs isolés de la mise à la terre si la distance des capteurs est > 30 mètres ou si les équipements liés à l'alimentation sont à proximité de l'automate.
- Le potentiel doit être inférieur à la tension basse autorisée : par exemple, 30 Veff ou 42,4 VCC entre les capteurs et le blindage.
- La mise à un potentiel de référence d'un point du capteur génère un courant de fuite. Il faut donc vérifier que l'ensemble des courants de fuite générés ne perturbe pas le système.

### Utilisation de pré-actionneurs référencés par rapport à la terre

Il n'y a pas de contrainte technique particulière pour référencer les pré-actionneurs à la terre. Pour des raisons de sécurité, il est cependant préférable d'éviter de ramener un potentiel de terre éloigné sur le bornier, celui-ci pouvant être très différent du potentiel de terre à proximité.

Des capteurs et d'autres périphériques peuvent être raccordés à un point de mise à la terre situé à une certaine distance du module. De telles références à la terre éloignée peuvent impliquer des différences de potentiel considérables par rapport à la terre locale. Des courants induits n'affectent pas la mesure ou l'intégrité du système.

# **A** DANGER

### **RISQUE D'ÉLECTROCUTION**

Vérifiez que les capteurs et autres périphériques ne sont pas exposés par des points de mise à la terre à un potentiel de tension supérieur aux limites acceptables.

Le non-respect de ces instructions provoquera la mort ou des blessures graves.

### Instructions relatives aux risques électromagnétiques

# **AVERTISSEMENT**

### FONCTIONNEMENT INATTENDU DE L'EQUIPEMENT

Respectez les instructions suivantes afin de réduire les perturbations électromagnétiques :

- Adaptez le filtrage programmable à la fréquence appliquée aux entrées.
- Utilisez le kit de connexion de blindage BMXXSP •••• (voir page 51) pour raccorder le blindage.
- Utilisez une alimentation 24 VCC pour capteurs ainsi qu'un câble blindé pour raccorder les capteurs au module.

Les perturbations électromagnétiques peuvent provoquer un fonctionnement inattendu de l'application.

Le non-respect de ces instructions peut provoquer la mort, des blessures graves ou des dommages matériels.

## Schéma de câblage

### Introduction

Le raccordement des actionneurs s'effectue à l'aide du bornier 20 broches.

### Illustration

Le raccordement du bornier, les capteurs et le câblage des actionneurs sont les suivants : Vue côté câblage

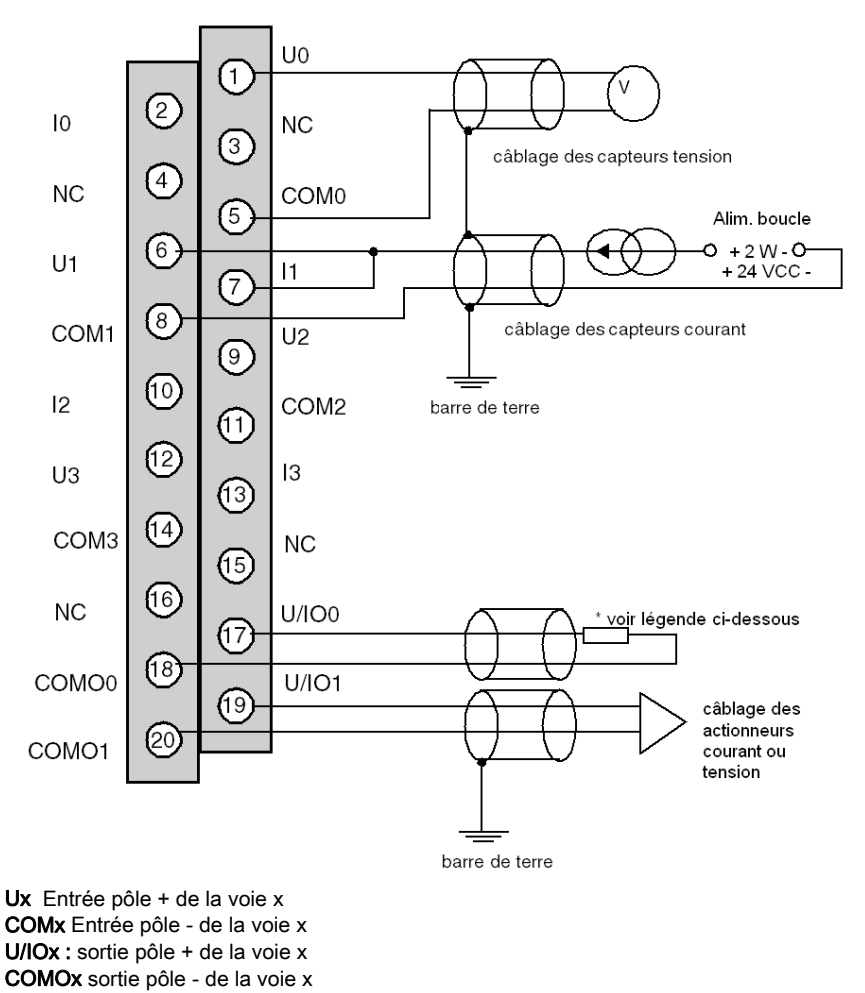

\* La boucle de courant est auto-alimentée par la sortie et ne nécessite pas de source externe.

# Partie II Mise en œuvre logicielle de modules analogiques

### Objet de cette partie

Cette partie présente la mise en œuvre des modules d'entrées/sorties analogiques avec le logiciel Control Expert.

### Contenu de cette partie

Cette partie contient les chapitres suivants :

| Chapitre | Titre du chapitre                                  | Page |
|----------|----------------------------------------------------|------|
| 11       | Présentation générale des modules analogiques      | 233  |
| 12       | Configuration des modules analogiques              | 235  |
| 13       | IODDT et DDT d'équipement pour modules analogiques | 257  |
| 14       | Mise au point des modules analogiques              | 281  |
| 15       | Diagnostic des modules analogiques                 | 289  |
| 16       | modules d'exploitation depuis une application      | 295  |

# Chapitre 11 Présentation générale des modules analogiques

## Présentation de la phase d'installation

### **Présentation**

L'installation du logiciel des modules métiers s'effectue à l'aide des différents éditeurs de Control Expert :

- en mode local ;
- en mode connecté.

Si vous ne disposez pas de processeur auquel vous pouvez vous connecter, Control Expert vous permet d'effectuer un test initial à l'aide du simulateur. Dans ce cas, l'installation est différente.

Il est recommandé de respecter l'ordre des phases d'installation. Toutefois, il est possible de modifier cet ordre (en commençant par la phase de configuration, par exemple).

### Phases d'installation en cas d'utilisation d'un processeur

Le tableau ci-dessous présente les différentes phases de l'installation à l'aide d'un processeur.

| Etape                                                          | Description                                                                                        | Mode                 |  |  |
|----------------------------------------------------------------|----------------------------------------------------------------------------------------------------|----------------------|--|--|
| Déclaration des<br>variables                                   | Déclaration des variables de type IODDT pour les modules métiers et les variables du projet        | Local <sup>(1)</sup> |  |  |
| Programmation                                                  | Programmation du projet                                                                            | Local <sup>(1)</sup> |  |  |
| Configuration                                                  | Déclaration des modules                                                                            | Local                |  |  |
|                                                                | Configuration des voies du module                                                                  |                      |  |  |
|                                                                | Saisie des paramètres de configuration                                                             |                      |  |  |
| Association                                                    | Association des variables IODDT aux voies configurées (éditeur de variables)                       | Local <sup>(1)</sup> |  |  |
| Génération                                                     | Génération du projet (analyse et édition des liens)                                                | Local                |  |  |
| Transfert                                                      | Transfert du projet vers l'automate                                                                | Connecté             |  |  |
| Réglage/Mise au point                                          | Mise au point du projet depuis les écrans de mise au point et les tables d'animation               | Connecté             |  |  |
|                                                                | Modification du programme et des paramètres de réglage                                             |                      |  |  |
| Documentation                                                  | Création d'un fichier de documentation et impression des diverses informations relatives au projet | Connecté             |  |  |
| (1) Ces phases peuvent également s'effectuer en mode connecté. |                                                                                                    |                      |  |  |

| Etape                                                          | Description                                                                | Mode     |  |  |
|----------------------------------------------------------------|----------------------------------------------------------------------------|----------|--|--|
| Fonctionnement/                                                | Affichage des diverses informations nécessaires à la supervision du projet | Connecté |  |  |
| Diagnostics                                                    | Diagnostics du projet et des modules                                       |          |  |  |
| (1) Ces phases peuvent également s'effectuer en mode connecté. |                                                                            |          |  |  |

### Phases d'installation en cas d'utilisation d'un simulateur

Le tableau ci-dessous présente les différentes phases de l'installation à l'aide d'un simulateur.

| Etape                        | Description                                                                                 | Mode                 |
|------------------------------|---------------------------------------------------------------------------------------------|----------------------|
| Déclaration des<br>variables | Déclaration des variables de type IODDT pour les modules métiers et les variables du projet | Local <sup>(1)</sup> |
| Programmation                | Programmation du projet                                                                     | Local <sup>(1)</sup> |
| Configuration                | Déclaration des modules                                                                     | Local                |
|                              | Configuration des voies du module                                                           |                      |
|                              | Saisie des paramètres de configuration                                                      |                      |
| Association                  | Association des variables IODDT aux modules configurés (éditeur de variables)               | Local <sup>(1)</sup> |
| Génération                   | Génération du projet (analyse et édition des liens)                                         | Local                |
| Transfert                    | Transfert du projet vers le simulateur                                                      | Connecté             |
| Simulation                   | Simulation du programme sans les entrées/sorties                                            | Connecté             |
| Réglage/Mise au point        | Mise au point du projet depuis les écrans de mise au point et les tables<br>d'animation     | Connecté             |
|                              | Modification du programme et des paramètres de réglage                                      |                      |
| (1) Ces phases p             | euvent également s'effectuer en mode connecté.                                              |                      |

### Configuration des modules

Les paramètres de configuration ne peuvent être modifiés qu'à partir du logiciel Control Expert.

Les paramètres de réglage peuvent être modifiés à partir du logiciel Control Expert (en mode de mise au point) ou de l'application.

# Chapitre 12 Configuration des modules analogiques

### Objet de ce chapitre

Ce chapitre présente la configuration d'un module d'entrées et de sorties analogiques.

### Contenu de ce chapitre

Ce chapitre contient les sous-chapitres suivants :

| Sous-chapitre | Sujet                                                             | Page |
|---------------|-------------------------------------------------------------------|------|
| 12.1          | Configuration des modules analogiques : présentation              | 236  |
| 12.2          | Paramètres des voies d'entrée et de sortie analogique             | 238  |
| 12.3          | Saisie des paramètres de configuration à l'aide de Control Expert | 243  |

# Sous-chapitre 12.1 Configuration des modules analogiques : présentation

# Description de l'écran de configuration d'un module analogique

a

## Ecran de configuration

|   | 🔀 \2.1\0.2 : BMX AMI 0810        |         |            |                              |          |        |                 |           |      |
|---|----------------------------------|---------|------------|------------------------------|----------|--------|-----------------|-----------|------|
| 2 | Ana 8 U/I In Isolated High Speed |         |            |                              |          |        |                 |           |      |
| Γ | BMX AMI 0810                     | Config  | juration   |                              |          |        |                 |           |      |
|   | Voie 0                           | 11411-4 |            | Questiala                    | Diama    |        | <b>F</b> aballa |           | 14   |
|   | ···· 🖹 Voie 2                    | Othise  |            |                              | Plage    |        | Ecnelle         | <b>FI</b> | itre |
| 3 | Voie 3                           |         | MOD AN     |                              | +/- 10 V | Ť      | /0              | 0         | Ť    |
|   | Voie 4                           | 2       | MOD AN     | A 8 1.ANA CH IN[2].ANA.VALUE | +/- 10 V | ·<br>· | %               | 0         | · ·  |
| ĺ | Voie 5                           | 3 🗸     | <br>MOD_AN | A_8_1.ANA_CH_IN[3].ANA.VALUE | +/- 10 V | ~      | %               | 0         | ~    |
|   |                                  | 4 🗸     | MOD_AN     | A_8_1.ANA_CH_IN[4].ANA.VALUE | +/- 10 V | ~      | %               | 0         | ~    |
|   | ···· 🖹 Voie /                    | 5 🗸     | MOD_AN     | A_8_1.ANA_CH_IN[5].ANA.VALUE | +/- 10 V | ~      | %               | 0         | ~    |
| F |                                  | 6 🔽     | MOD_AN     | A_8_1.ANA_CH_IN[6].ANA.VALUE | +/- 10 V | ~      | %               | 0         | ~    |
|   | Tâche :                          | 7 🔽     | MOD_AN     | A_8_1.ANA_CH_IN[7].ANA.VALUE | +/- 10 V | ~      | %               | 0         | ~    |
| 1 | Cycle<br>Normal<br>Rapide        |         |            |                              |          |        |                 |           |      |

5

## Fenêtre de configuration de module

| Numéro | Elément                           | Fonction                                                                                                    |
|--------|-----------------------------------|----------------------------------------------------------------------------------------------------|
| 1      | Onglets                           | L'onglet au premier plan indique le mode utilisé (dans cet exemple, le mode Configuration des voies).                                                                                                    |
| 2      | Titre                             | <ul> <li>Rappelle l'intitulé abrégé du module.</li> <li>La même zone contient 3 voyants qui renseignent sur l'état du module en mode connecté :</li> <li>RUN indique l'état de fonctionnement du module.</li> <li>ERR signale une erreur détectée dans le module.</li> <li>I/O signale un événement provenant de l'extérieur du module ou une erreur d'application.</li> </ul>                                                                                                    |
| 3      | Sélection du<br>module            | <ul> <li>En cliquant sur le numéro de référence du module, vous pouvez afficher :</li> <li>L'onglet Présentation qui donne les caractéristiques de l'équipement.</li> <li>L'onglet Objets d'E/S ou l'onglet DDT d'équipement, en fonction du type de données d'E/S sélectionné lors de l'insertion du module ou requis. Ces onglets permettent d'effectuer une symbolisation préalable des objets d'entrée/sortie.</li> <li>L'onglet Défaut qui affiche l'état de l'équipement (en mode connecté).</li> </ul>                                                                                                    |
|        | Sélection de voie                 | <ul> <li>En cliquant sur le numéro de voie, vous pouvez afficher :</li> <li>L'onglet Configuration qui permet de configurer chaque voie.</li> <li>L'onglet Mise au point qui affiche l'état de la voie (en mode connecté).</li> </ul>                                                                                                    |
| 4      | Zone de<br>paramètres<br>généraux | <ul> <li>Permet le paramétrage des voies grâce à plusieurs champs :</li> <li>Tâche : définit la tâche via laquelle les échanges entre le processeur et le module seront effectués.</li> <li>Cycle : permet de définir le cycle de scrutation des entrées (disponible seulement pour certains modules analogiques).</li> <li>Réjection : à 50 ou 60 Hz (disponible seulement pour certains modules analogiques).</li> <li>Soudure froide voie 0 à 3 : permet de définir la compensation de soudure froide en fonction du matériel utilisé pour les voies 0 à 3 (disponible seulement pour certains modules analogiques).</li> </ul> |
| 5      | Zone de configuration             | Permet de définir les paramètres de configuration des différentes voies. Cette<br>zone comprend différentes rubriques, dont l'affichage dépend du module<br>analogique que vous avez sélectionné.<br>La colonne <b>Symbole</b> affiche le symbole associé à la voie lorsqu'il a été défini<br>par l'utilisateur (avec l'éditeur de variables).                                                                                                    |

Le tableau ci-dessous présente les différents éléments de l'écran :

# Sous-chapitre 12.2 Paramètres des voies d'entrée et de sortie analogique

### Objet de ce sous-chapitre

Ce sous-chapitre présente les différents paramètres de voies d'entrée et de sortie pour un module analogique.

### Contenu de ce sous-chapitre

Ce sous-chapitre contient les sujets suivants :

| Sujet                                         | Page |
|-----------------------------------------------|------|
| Paramètres des modules d'entrées analogiques  | 239  |
| Paramètres des modules de sorties analogiques | 242  |

# Paramètres des modules d'entrées analogiques

## Présentation

L'écran de configuration des modules d'entrées analogiques contient des paramètres spécifiques aux voies.

### Référence

Les paramètres suivants sont disponibles pour chaque module d'entrée analogique (ceux en gras sont utilisés dans la configuration par défaut).

| Paramètre                                                          | BMX AMI 0410                                                                                    | BMX AMI 0800                                                                                  | BMX AMI 0810                                                                                  |  |  |
|--------------------------------------------------------------------|-------------------------------------------------------------------------------------------------|-----------------------------------------------------------------------------------------------|-----------------------------------------------------------------------------------------------|--|--|
| Nombre de voies d'entrée                                           | 4                                                                                               | 8                                                                                             | 8                                                                                             |  |  |
| Voie utilisée <sup>(1)</sup>                                       | Actif / Inactif                                                                                 | Actif / Inactif                                                                               | Actif / Inactif                                                                               |  |  |
| Cycle de scrutation                                                | <b>Normal</b><br>Fast                                                                           | <b>Normal</b><br>Fast                                                                         | <b>Normal</b><br>Fast                                                                         |  |  |
| Plage                                                              | <b>+/-10 V</b><br>0 à 0,10 V<br>0 à 5 V / 0 à 20 mA<br>1 à 5 V / 4 à 20 mA<br>+/- 5 V +/- 20 mA | <b>+/-10 V</b><br>0 à 10 V<br>0 à 5 V / 0 à 20 mA<br>1 à 5 V / 4 à 20 mA<br>+/- 5 V +/- 20 mA | <b>+/-10 V</b><br>0 à 10 V<br>0 à 5 V / 0 à 20 mA<br>1 à 5 V / 4 à 20 mA<br>+/- 5 V +/- 20 mA |  |  |
| Filtre                                                             | <b>0</b> à 6                                                                                    | <b>0</b> à 6                                                                                  | <b>0</b> à 6                                                                                  |  |  |
| Affichage                                                          | % / Utilisateur                                                                                 | % / Utilisateur                                                                               | % / Utilisateur                                                                               |  |  |
| Tâche associée à la voie                                           | MAST / FAST                                                                                     | MAST / FAST                                                                                   | MAST / FAST                                                                                   |  |  |
| Groupe de voies affectées<br>par la modification de la<br>tâche    | 2 voies contiguës                                                                               | 2 voies contiguës                                                                             | 2 voies contiguës                                                                             |  |  |
| Réjection                                                          | -                                                                                               | -                                                                                             | -                                                                                             |  |  |
| Contrôle du câblage (1)                                            | -                                                                                               | -                                                                                             | -                                                                                             |  |  |
| Compensation de la soudure froide : voies 0 à 3                    | Sans objet                                                                                      | Sans objet                                                                                    | Sans objet                                                                                    |  |  |
| Contrôle de dépassement de la plage inférieure <sup>(1)</sup>      | Actif / Inactif                                                                                 | Actif / Inactif                                                                               | Actif / Inactif                                                                               |  |  |
| Contrôle de dépassement<br>de la plage supérieure <sup>(1)</sup>   | Actif / Inactif                                                                                 | Actif / Inactif                                                                               | Actif / Inactif                                                                               |  |  |
| Dépassement de la plage<br>de seuil inférieur <sup>(1)</sup>       | -11 400                                                                                         | -11 400                                                                                       | -11 400                                                                                       |  |  |
| Dépassement de la plage<br>de seuil supérieur <sup>(1)</sup>       | 11 400                                                                                          | 11 400                                                                                        | 11 400                                                                                        |  |  |
| (1) Ce paramètre est disponible sous la forme d'une case à cocher. |                                                                                                 |                                                                                               |                                                                                               |  |  |

| Paramètre                                                       | BMX AMM 0600                                                        | BMX ART 0414                                                                                                    | BMX ART 0814                                                                                                    |
|-----------------------------------------------------------------|---------------------------------------------------------------------|----------------------------------------------------------------------------------------------------|----------------------------------------------------------------------------------------------------|
| Nombre de voies d'entrée                                        | 4                                                                   | 4                                                                                                    | 8                                                                                                    |
| Voie utilisée (1)                                               | Actif / Inactif                                                     | Actif / Inactif                                                                                                    | Actif / Inactif                                                                                                    |
| Cycle de scrutation                                             | <b>Normal</b><br>Fast                                               | -                                                                                                    | -                                                                                                    |
| Plage                                                           | +/-10 V<br>0 à 0,10 V<br>0 à 5 V / 0 à 20 mA<br>1 à 5 V / 4 à 20 mA | Thermo K<br>Thermocouple B<br>Thermo J<br>Thermo J<br>Thermo L<br>Thermo N<br>Thermo R<br>Thermo S<br>Thermo T<br>Thermo U<br>0 à 400 Ohms<br>0 à 4000 Ohms<br>0 à 4000 Ohms<br>Pt100 IEC/DIN<br>Pt1000 IEC/DIN<br>Pt1000 US/JIS<br>Pt1000 US/JIS<br>Pt1000 US/JIS<br>Cu10 cuivre<br>Ni100 IEC/DIN<br>Ni1000 IEC/DIN<br>+/- 40 mV<br>+/- 80 mV<br>+/- 640 mV<br>+/- 1,28 V | Thermo K<br>Thermocouple B<br>Thermo J<br>Thermo J<br>Thermo L<br>Thermo N<br>Thermo R<br>Thermo S<br>Thermo T<br>Thermo U<br>0 à 400 Ohms<br>0 à 4000 Ohms<br>0 à 4000 Ohms<br>Pt100 IEC/DIN<br>Pt1000 IEC/DIN<br>Pt1000 US/JIS<br>Pt1000 US/JIS<br>Pt1000 US/JIS<br>Cu10 cuivre<br>Ni100 IEC/DIN<br>Ni1000 IEC/DIN<br>+/- 40 mV<br>+/- 80 mV<br>+/- 640 mV<br>+/- 1,28 V |
| Filtre                                                          | <b>0</b> à6                                                         | <b>0</b> à6                                                                                                    | <b>0</b> à6                                                                                                    |
| Affichage                                                       | % / Utilisateur                                                     | <b>1/10 °C</b> / 1/10 °F /<br>% / Utilisateur                                                                                                    | <b>1/10 °C</b> / 1/10 °F /<br>% / Utilisateur                                                                                                    |
| Tâche associée à la voie                                        | MAST / FAST                                                         | MAST                                                                                                    | MAST                                                                                                    |
| Groupe de voies affectées<br>par la modification de la<br>tâche | 2 voies contiguës                                                   | 2 voies contiguës                                                                                                    | 2 voies contiguës                                                                                                    |
| Réjection                                                       | -                                                                   | <b>50 Hz</b> / 60 Hz                                                                                                    | <b>50 Hz</b> / 60 Hz                                                                                                    |
| Contrôle du câblage (1)                                         | -                                                                   | Actif / Inactif                                                                                                    | Actif / Inactif                                                                                                    |
| (1) Ce paramètre est dispor                                     | ible sous la forme d'u                                              | ine case à cocher.                                                                                                    |                                                                                                    |

| Paramètre                                                          | BMX AMM 0600    | BMX ART 0414                                 | BMX ART 0814                                                                                      |  |
|--------------------------------------------------------------------|-----------------|----------------------------------------------|---------------------------------------------------------------------------------------------------|--|
| Compensation de la soudure froide : voies 0 à 3                    | Sans objet      | <ul> <li>Interne par<br/>TELEFAST</li> </ul> | <ul> <li>Interne par<br/>TELEFAST</li> </ul>                                                      |  |
|                                                                    |                 | <ul> <li>Externe par<br/>PT100</li> </ul>    | <ul> <li>Externe par<br/>PT100</li> </ul>                                                         |  |
|                                                                    |                 |                                              | <ul> <li>Utilisation des<br/>valeurs CJC<br/>des voies 4/7<br/>pour les voies<br/>0/3.</li> </ul> |  |
| Contrôle de dépassement de la plage inférieure <sup>(1)</sup>      | Actif / Inactif | Actif / Inactif                              | Actif / Inactif                                                                                   |  |
| Contrôle de dépassement de la plage supérieure <sup>(1)</sup>      | Actif / Inactif | Actif / Inactif                              | Actif / Inactif                                                                                   |  |
| Dépassement de la plage<br>de seuil inférieur <sup>(1)</sup>       | -11 250         | -2 680                                       | -2 680                                                                                            |  |
| Dépassement de la plage<br>de seuil supérieur <sup>(1)</sup>       | 11 250          | 13 680                                       | 13 680                                                                                            |  |
| (1) Ce paramètre est disponible sous la forme d'une case à cocher. |                 |                                              |                                                                                                   |  |

# Paramètres des modules de sorties analogiques

## Présentation

L'écran de configuration du module de sortie analogique contient des paramètres spécifiques aux voies.

### Référence

Le tableau ci-dessous répertorie les paramètres disponibles (la configuration par défaut est indiquée en gras).

| Module                                                                       | BMX AMO 0210                                         | BMX AMO 0410                                       | BMX AMO 0802                                       | BMX AMM 0600                                       |
|------------------------------------------------------------------------------|------------------------------------------------------|----------------------------------------------------|----------------------------------------------------|----------------------------------------------------|
| Nombre de voies de sortie                                                    | 2                                                    | 4                                                  | 8                                                  | 2                                                  |
| Plage                                                                        | <b>+/-10 V</b><br>0 à 20 mA<br>4 à 20 mA             | <b>+/-10 V</b><br>0 à 20 mA<br>4 à 20 mA           | <b>0 à 20 mA</b><br>4 à 20 mA                      | <b>+/-10 V</b><br>0 à 20 mA<br>4 à 20 mA           |
| Tâche associée à la voie                                                     | MAST / FAST                                          | MAST / FAST                                        | MAST / FAST                                        | MAST / FAST                                        |
| Groupe de voies<br>affectées par la<br>modification de la tâche              | Toutes les voies                                     | Toutes les voies                                   | Toutes les voies                                   | Toutes les voies                                   |
| Repli                                                                        | <b>Repli à 0</b> / Maintien /<br>Repli à la valeur   | <b>Repli à 0</b> / Maintien /<br>Repli à la valeur | <b>Repli à 0</b> / Maintien /<br>Repli à la valeur | <b>Repli à 0</b> / Maintien /<br>Repli à la valeur |
| Contrôle de<br>dépassement de la<br>plage inférieure <sup>(1)</sup>          | Actif / Inactif                                      | Actif / Inactif                                    | Actif / Inactif                                    | Actif / Inactif                                    |
| Contrôle de<br>dépassement de la<br>plage supérieure <sup>(1)</sup>          | Actif / Inactif                                      | Actif / Inactif                                    | Actif / Inactif                                    | Actif / Inactif                                    |
| Contrôle de câblage                                                          | Actif / Inactif                                      | Actif / Inactif                                    | Actif / Inactif                                    | Actif / Inactif                                    |
| <ul><li>(1) Ce paramètre est dis</li><li>(2) La fonction de contro</li></ul> | sponible sous la forme o<br>ôle du câblage détecte s | d'une case à cocher.<br>si un câble est coupé.     |                                                    |                                                    |

# Sous-chapitre 12.3 Saisie des paramètres de configuration à l'aide de Control Expert

### Objet de cette section

Cette section présente la saisie des différents paramètres de configuration des voies d'entrée et de sortie analogiques à l'aide du logiciel Control Expert.

**NOTE :** Les nœuds logiques sont conçus pour les communications entre les voies et l'UC. Chacun de ces nœuds inclut deux voies. Par conséquent, si vous modifiez la configuration de modules analogiques, les nouveaux paramètres sont appliqués aux deux voies du nœud logique et des messages Control Expert vous informent de ces modifications.

### Contenu de ce sous-chapitre

Ce sous-chapitre contient les sujets suivants :

| Sujet                                                                   | Page |
|-------------------------------------------------------------------------|------|
| Sélection de la gamme d'un module d'entrées/sorties analogiques         | 244  |
| Sélection d'une tâche associée à une voie analogique                    | 245  |
| Sélection du cycle de scrutation des entrées                            | 246  |
| Sélection du format d'affichage d'une voie d'entrée tension ou courant  | 247  |
| Sélection du format d'affichage d'une voie d'entrée thermocouple ou RTD | 249  |
| Sélection de la valeur de filtrage des voies d'entrée                   | 250  |
| Sélection de l'utilisation des voies d'entrée                           | 251  |
| Sélection de la fonction de contrôle de dépassement                     | 252  |
| Sélection de la compensation de soudure froide                          | 254  |
| Sélection du mode de repli des sorties analogiques                      | 256  |

# Sélection de la gamme d'un module d'entrées/sorties analogiques

### Présentation

Ce paramètre définit la gamme de la voie d'entrée ou de sortie.

Suivant le type de module, la plage d'entrées ou de sorties peut être :

- une tension
- un courant
- un thermocouple
- une RTD

### Procédure

La procédure pour définir la plage de valeurs affectée aux voies d'un module analogique est la suivante :

| Etape | Procédure                                                                                                    |
|-------|----------------------------------------------------------------------------------------------------|
| 1     | Accédez à l'écran de configuration du module souhaité.                                                                                              |
| 2     | Dans la colonne Plage, cliquez sur la flèche du menu déroulant de la voie à configurer.<br><b>Résultat</b> : La liste déroulante suivante apparaît. |
| 3     | Choisissez la gamme souhaitée.                                                                                                    |
| 4     | Validez la modification en cliquant sur <b>Edition → Valider</b>                                                                                    |

# Sélection d'une tâche associée à une voie analogique

### Vue d'ensemble

Ce paramètre définit la tâche dans laquelle se fait l'acquisition des entrées et la mise à jour des sorties.

Suivant le type de module, la tâche est définie pour un ensemble de 2 ou 4 voies consécutives.

Les choix possibles sont les suivants :

- la tâche MAST,
- la tâche FAST.

NOTE : les modules BMX ART 0414/0814 fonctionnent uniquement dans la tâche Mast.

# **AVERTISSEMENT**

### COMPORTEMENT IMPREVU DE L'EQUIPEMENT

Vous ne devez pas affecter à la tâche **FAST** plus de 2 modules analogiques, avec 4 voies utilisées pour chacun. Au-delà, des problèmes système risquent d'apparaître.

Le non-respect de ces instructions peut provoquer la mort, des blessures graves ou des dommages matériels.

### Procédure

La procédure pour définir le type de tâche affectée aux voies d'un module analogique est la suivante :

| Etape | Action                                                                                                    |
|-------|----------------------------------------------------------------------------------------------------|
| 1     | Accédez à l'écran de configuration du module souhaité.                                                                                                    |
| 2     | Cliquez, pour la voie ou le groupe de voies souhaité, sur le bouton du menu<br>déroulant <b>Tâche</b> de la zone <b>Paramètres Généraux</b> .<br><b>Résultat</b> : la liste déroulante ci-après apparaît : |
| 3     | Choisissez la tâche souhaitée.                                                                                                    |
| 4     | Validez la modification en cliquant sur <b>Edition → Valider</b> .                                                                                                    |

# Sélection du cycle de scrutation des entrées

### Présentation

Ce paramètre définit le cycle de scrutation des entrées des modules analogiques.

Le cycle de scrutation des entrées peut être :

- Normal : les voies sont échantillonnées suivant le temps précisé dans les caractéristiques du module.
- **Rapide** : seules les entrées déclarées **Utilisée** sont échantillonnées. Le temps de cycle dépend du nombre de voies utilisées et du temps de scrutation d'une voie.

La mise à jour des registres d'entrées s'effectue en début du cycle de la tâche à laquelle le module est affecté.

**NOTE :** Les paramètres **Normal/Rapide** et **Utilisée** ne sont pas modifiables en mode connecté si le projet a été transféré vers l'automate avec les valeurs par défaut de ces paramètres (cycle normal et toutes les voies utilisées).

### Procédure

Le tableau ci-dessous présente la procédure pour définir le cycle de scrutation affecté aux entrées d'un module analogique :

| Etape | Action                                                                                                    |
|-------|----------------------------------------------------------------------------------------------------|
| 1     | Accédez à l'écran de configuration du module souhaité.                                                                                                    |
| 2     | Cochez, pour le groupe de voies d'entrée, la case souhaitée ( <b>Normal</b> ou <b>Rapide</b> )<br>du champ <b>Cycle</b> de la zone <b>Paramètres généraux</b> .<br><b>Résultat</b> : Le cycle de scrutation choisi sera donc affecté aux voies. |
| 3     | Validez la modification en cliquant sur <b>Edition → Valider</b> .                                                                                                    |

# Sélection du format d'affichage d'une voie d'entrée tension ou courant

### **Présentation**

Ce paramètre définit le format d'affichage de la mesure d'une voie d'un module analogique dont la plage est configurée en tension ou en courant.

Le format d'affichage peut être :

- normalisé (%...) :
  - plage unipolaire : 0 à +10 000
  - plage bipolaire : -10 000 à +10 000
- défini par l'utilisateur (Utilisateur)

### **Procédure**

Le tableau ci-dessous donne la procédure pour définir l'échelle d'affichage affectée à une voie d'un module analogique.

| Etape | Action                                                                                                    |
|-------|----------------------------------------------------------------------------------------------------|
| 1     | Accédez à l'écran de configuration du module souhaité.                                                                                                    |
| 2     | Cliquez dans la cellule de la colonne <b>Echelle</b> de la voie à paramétrer.<br><b>Résultat</b> : une flèche apparaît.                                                                             |
| 3     | Cliquez sur la flèche dans la cellule de la colonne <b>Echelle</b> de la voie à paramétrer.<br><b>Résultat</b> : la boîte de dialogue <b>Paramètres voie</b> apparaît.                              |
|       | Parametres voie 0       X         Echelle       Affichage         0%->      10000         100%->       10000         Dépassements                                                                   |
|       | <b>Remarque</b> : la modification du format d'affichage ne concerne que la zone <b>Echelle</b> . La zone <b>Dépassements</b> permet de modifier le contrôle de dépassement <i>(voir page 252)</i> . |
| 4     | Saisissez les valeurs à affecter à la voie dans les deux cases <b>Affichage</b> de la zone <b>Echelle</b> .                                                                                         |

| Etape | Action                                                                                                    |
|-------|----------------------------------------------------------------------------------------------------|
| 5     | Validez le choix en refermant la boite de dialogue.<br><b>Remarque</b> : si vous avez sélectionné les valeurs par défaut (affichage<br>normalisé), la cellule correspondante dans la colonne <b>Echelle</b> indique %<br>Sinon, elle indique <b>Utilisateur</b> (affichage défini par l'utilisateur). |
| 6     | Validez la modification en cliquant sur <b>Edition → Valider</b> .                                                                                                    |

# Sélection du format d'affichage d'une voie d'entrée thermocouple ou RTD

### **Présentation**

Ce paramètre définit le format d'affichage de la mesure d'une voie d'un module analogique dont la plage est configurée en thermocouple ou en RTD.

Le format d'affichage peut être en degrésCelsius ou en degré Fahrenheit, avec signalement éventuel de court-circuit ou de circuit ouvert.

### **Procédure**

La procédure de définition de l'échelle d'affichage affectée à une voie de module analogique dont la plage est configurée en thermocouple ou en RTD est la suivante :

| Etape | Action                                                                                                    |
|-------|----------------------------------------------------------------------------------------------------|
| 1     | Accédez à l'écran de configuration du module souhaité.                                                                                                    |
| 2     | Cliquez dans la cellule de la colonne <b>Echelle</b> de la voie à paramétrer.<br><b>Résultat</b> : Une flèche apparaît.                                                                                                    |
| 3     | Cliquez sur la flèche dans la cellule de la colonne <b>Echelle</b> de la voie à paramétrer.<br>Résultat : La boîte de dialogue <b>Paramètres voie</b> apparaît.                                                                                                    |
|       | Paramétres voie 0       Image: Contrôle défaut filene         Plage de température :       o ° Q         de -2 700 à 13 720 1/10 °C       o ° P         Echelle       o ° C         Image: Contrôle défaut filene       o ° Q         O ° Q       o ° Q         O ° D       o ° Q         O ° D       o ° Q         Image: Contrôlé       o ° Q         Paramétres: Contrôlé       o ° Q         Paramétres: Contrôlé       o ° Q         Imérieur:       -268C         Inférieur:       -268C         Imérieur:       13680         Gontrôlé       Contrôlé |
| 4     | Cochez la case Contrôle défaut filerie si vous souhaitez activer cette fonction.                                                                                                    |
| 5     | Choisissez l'unité de température en cochant °C ou °F.                                                                                                    |
| 6     | Cochez la case Normalisée pour un affichage normalisé.                                                                                                    |
| 7     | Validez votre choix en refermant la boite de dialogue.                                                                                                    |
| 8     | Validez la modification en cliquant sur <b>Edition → Valider</b> .                                                                                                    |

# Sélection de la valeur de filtrage des voies d'entrée

### Présentation

Ce paramètre définit le type de filtrage de la voie d'entrée sélectionnée des modules analogiques (voir *Filtrage des mesures, page 68*).

Les valeurs de filtrage disponibles sont :

- 0: Pas de filtrage
- 1 et 2 : Peu de filtrage
- 3 et 4 : Filtrage moyen
- 5 et 6 : Filtrage fort

NOTE : le filtrage est pris en compte aussi bien en cycle de scrutation rapide que normal.

### Procédure

Le tableau ci-dessous présente la procédure à suivre pour définir la valeur de filtrage affectée aux voies d'entrée des modules analogiques :

| Etape | Action                                                                                                    |
|-------|----------------------------------------------------------------------------------------------------|
| 1     | Accédez à l'écran de configuration du module souhaité.                                                                                            |
| 2     | Dans la colonne <b>Filtre</b> , cliquez sur la flèche du menu déroulant de la voie à configurer.<br><b>Résultat</b> : Le menu déroulant apparaît. |
| 3     | Choisissez la valeur de filtrage à affecter à la voie sélectionnée.                                                                               |
| 4     | Validez la modification en cliquant sur <b>Edition → Valider</b> .                                                                                |

## Sélection de l'utilisation des voies d'entrée

### Vue d'ensemble

Une voie est déclarée comme étant « Utilisée » dans une tâche lorsque les valeurs mesurées sont « remontées » dans la tâche affectée à la voie en question.

Lorsqu'une voie est inutilisée, la ligne correspondante est grisée, la valeur 0 est remontée au programme d'application et les indications d'état sur cette voie (dépassement plage, etc.) sont inactives.

### Instructions

Le tableau ci-dessous présente la procédure à suivre pour modifier l'utilisation d'une voie :

| Etape | Action                                                                                                 |
|-------|----------------------------------------------------------------------------------------------------|
| 1     | Accédez à l'écran de configuration du module souhaité.                                                 |
| 2     | Cochez la case de la colonne <b>Utilisée</b> de la voie à paramétrer pour sélectionner ou non la voie. |
| 3     | Validez la modification en cliquant sur <b>Edition → Valider</b> .                                     |

# Sélection de la fonction de contrôle de dépassement

### Présentation

Le contrôle de dépassement se définit par une limite inférieure contrôlée ou non et par une limite supérieure contrôlée ou non.

### Procédure

La procédure pour modifier les paramètres de contrôle de dépassement affectés à une voie d'un module analogique est la suivante :

| Etape | Action                                                                                                    |
|-------|----------------------------------------------------------------------------------------------------|
| 1     | Accédez à l'écran de configuration du module souhaité.                                                                                                    |
| 2     | Cliquez dans la cellule de la colonne <b>Echelle</b> de la voie à paramétrer.<br><b>Résultat</b> : une flèche apparaît.                                             |
| 3     | Cliquez sur la flèche dans la cellule de la colonne <b>Echelle</b> de la voie à paramétrer. <b>Résultat</b> : la boîte de dialogue <b>Paramètres voie</b> apparaît. |
|       | Paramétres voie 0       XX         Echelle       Afichage         0%->       _10000         100%->       10000         Dépassements                                 |
| 4     | Cochez la case <b>Contrôlé</b> du champ <b>Dépassement inférieur</b> pour indiquer une limite de dépassement inférieur.                                             |
| 5     | Cochez la case <b>Contrôlé</b> du champ <b>Dépassement supérieur</b> pour indiquer une limite de dépassement supérieur.                                             |
| 6     | Validez le choix en refermant la boîte de dialogue                                                                                                    |
| 7     | Validez la modification en cliquant sur <b>Edition → Valider</b> .                                                                                                  |
# Indications de dépassement

Lorsque le contrôle de dépassement est demandé, les indications sont signalées par les bits suivants :

| Nom du bit   | Indication (quand = 1)                                                                                                    |
|--------------|----------------------------------------------------------------------------------------------------|
| %IWr.m.c.1.5 | La valeur lue est dans la zone de tolérance inférieure.                                                                                                    |
| %IWr.m.c.1.6 | La valeur lue est dans la zone de tolérance supérieure.                                                                                                    |
| %IWr.m.c.2.1 | <ul> <li>Si le contrôle de dépassement est demandé, ce bit signale que la valeur lue est dans l'une des zones de dépassement :</li> <li>%MWr.m.c.3.6 signale un dépassement inférieur</li> <li>%MWr.m.c.3.7 signale un dépassement supérieur</li> </ul> |
| %lr.m.c.ERR  | Erreur voie.                                                                                                    |

# Sélection de la compensation de soudure froide

# Présentation

Cette fonction est disponible sur les modules d'entrées analogiques BMX ART 0414/814. Elle est exécutée par TELEFAST ou par une sonde Pt100. Par défaut, une compensation interne est proposée par TELEFAST.

### Module BMX ART 0414/0814

La procédure pour modifier la compensation de soudure froide du module BMX ART 0414/0814 est la suivante :

| Etape | Action                                                                                                    |
|-------|----------------------------------------------------------------------------------------------------|
| 1     | Accédez à l'écran de configuration du module souhaité.                                                                       |
| 2     | Cochez la case Interne par TELEFAST, Externe par Pt100 ou Température du bloc de voies 4-7 du champ Soudure froide Voie 0-3. |
| 3     | Validez la modification en cliquant sur <b>Edition → Valider</b> .                                                           |

| 0.1 : BMX ART 0414         |   |                         |         |          |   |         | _      |            |
|----------------------------|---|-------------------------|---------|----------|---|---------|--------|------------|
| 8 ent. ana. TC/RTD isolées |   |                         |         |          |   |         |        |            |
|                            |   |                         |         |          |   |         |        |            |
|                            |   |                         |         |          |   |         |        |            |
| BMX ART 814                | Ð | Configura               | tion    |          |   |         |        |            |
| Voie 1                     |   |                         |         |          |   |         |        |            |
| Voie 2                     |   | litilisée               | Symbole | Plane    |   | Echelle | Filtre |            |
| Voie 4                     |   |                         | oymbole | Thermo K | • | 1/10 C  | 0      | - <b>.</b> |
| Voie 5                     | 1 | V                       |         | Thermo K |   | 1/10 C. | 0      | <b>v</b>   |
|                            | 2 | V                       |         | Thermo K | • | 1/10 C  | 0      | <b>_</b>   |
| MAST                       | 3 | $\overline{\mathbf{V}}$ |         | Thermo K | V | 1/10 C. | 0      | •          |
| South the fields CHO 2     | 4 |                         |         | Thermo K | • | 1/10 C. | 0      | •          |
|                            | 5 | $\overline{\mathbf{V}}$ |         | Thermo K | • | 1/10 C. | 0      | •          |
| DT 100 externs             | 6 | $\overline{\mathbf{v}}$ |         | Thermo K | ▼ | 1/10 C. | 0      | •          |
| Température des voies 4-7  | 7 | $\checkmark$            |         | Thermo K | ¥ | 1/10 C. | 0      | ▼          |
|                            |   |                         |         |          |   |         |        |            |
|                            |   |                         |         |          |   |         |        |            |
| C PT 100 externe           |   |                         |         |          |   |         |        |            |
| Délection                  |   |                         |         |          |   |         |        |            |
| 50 Hz                      |   |                         |         |          |   |         |        |            |
| 60 Hz                      |   |                         |         |          |   |         |        |            |
|                            |   |                         |         |          |   |         |        |            |

# Sélection du mode de repli des sorties analogiques

### Présentation

Ce paramètre définit le comportement des sorties lors du passage en mode STOP de l'automate ou sur une erreur de communication.

Les comportements possibles sont :

- **Repli** : les sorties sont définies sur une valeur paramétrable comprise entre -10 000 et +10 000 (0 par défaut).
- Maintien de la valeur : les sorties restent dans l'état où elles se trouvaient avant le passage de l'automate en mode STOP.

#### Procédure

Le tableau ci-dessous présente la procédure à suivre pour définir le mode de repli affecté aux sorties des modules analogiques :

| Etape | Action                                                                                                    |
|-------|----------------------------------------------------------------------------------------------------|
| 1     | Accédez à l'écran de configuration du module souhaité.                                                                                                    |
| 2     | Cochez la case dans la cellule de la colonne <b>Repli</b> de la sortie à paramétrer.                                                                                                    |
| 3     | Saisissez dans la cellule correspondante de la colonne <b>Valeur de repli</b> la valeur<br>souhaitée.<br><b>Résultat</b> : Le mode de repli choisi sera donc affecté à la sortie sélectionnée.                        |
| 4     | Pour sélectionner le mode <b>Maintien</b> , décochez la case dans la cellule de la colonne <b>Repli</b> de la voie à paramétrer.<br><b>Résultat</b> : Le maintien de la valeur sera affecté à la sortie sélectionnée. |
| 5     | Validez la modification en cliquant sur <b>Edition → Valider</b> .                                                                                                    |

# Chapitre 13 IODDT et DDT d'équipement pour modules analogiques

#### Objet de ce chapitre

Ce chapitre présente les différents objets langage, IODDT et DDT d'équipement associés aux modules d'E/S analogiques.

Afin d'éviter que plusieurs échanges explicites se produisent simultanément sur la même voie, la valeur du mot EXCH\_STS (%MWr.m.c.0) de l'IODDT associé à la voie doit être testée avant d'appeler toute EF utilisant cette voie.

# Contenu de ce chapitre

Ce chapitre contient les sujets suivants :

| Sujet                                                                       | Page |
|-----------------------------------------------------------------------------|------|
| Description détaillée des objets IODDT de type T_ANA_IN_BMX                 | 258  |
| Description détaillée des objets IODDT de type T_ANA_IN_T_BMX               | 261  |
| Description détaillée des objets IODDT de type T_ANA_OUT_BMX                | 264  |
| Description détaillée des objets IODDT de type T_ANA_IN_GEN                 | 267  |
| Description détaillée des objets de l'IODDT de type T_ANA_OUT_GEN           | 268  |
| Informations détaillées sur les objets langage de l'IODDT de type T_GEN_MOD | 269  |
| DDT d'équipement analogique                                                 | 270  |
| Description de l'octet MOD_FLT                                              | 277  |
| Mode de forçage des E/S distantes Ethernet d'un équipement analogique       | 278  |

# Description détaillée des objets IODDT de type T\_ANA\_IN\_BMX

### Présentation

Les tableaux ci-dessous présentent les objets IODDT de type T\_ANA\_IN\_BMX qui s'appliquent aux modules BME AHI 0812, BMX AMI 0410, BMX AMI 0800 et BMX AMI 0810 ainsi qu'aux entrées du module mixte BMX AMM 600.

# Mesure d'entrée

L'objet de mesure des entrées analogiques est le suivant :

| Symbole standard | Туре | Accès | Signification               | Adresse    |
|------------------|------|-------|-----------------------------|------------|
| VALUE            | INT  | R     | Mesure d'entrée analogique. | %IWr.m.c.0 |

#### Bit d'erreur %Ir.m.c.ERR

Le bit d'erreur %Ir.m.c.ERR est le suivant :

| Symbole standard | Туре | Accès | Signification                                   | Adresse     |
|------------------|------|-------|-------------------------------------------------|-------------|
| CH_ERROR         | BOOL | R     | Bit d'erreur détectée pour une voie analogique. | %lr.m.c.ERR |

### Mot d'état mesure MEASURE\_STS

La signification des bits du mot d'état mesure MEASURE STS (%IWr.m.c.1) est la suivante :

| Symbole standard | Туре | Accès | Signification                                | Adresse       |
|------------------|------|-------|----------------------------------------------|---------------|
| CH_ALIGNED       | BOOL | L     | Voie alignée.                                | %IWr.m.c.1.0  |
| CH_FORCED        | BOOL | L     | Voie forcée.                                 | %IWr.m.c.1.1  |
| LOWER_LIMIT      | BOOL | L     | Mesure dans la zone de tolérance inférieure. | %IWr.m.c.1.5  |
| UPPER_LIMIT      | BOOL | L     | Mesure dans la zone de tolérance supérieure. | %IWr.m.c.1.6  |
| INT_OFFSET_ERROR | BOOL | L     | Erreur d'offset interne détectée.            | %IWr.m.c.1.8  |
| INT_REF_ERROR    | BOOL | L     | Erreur de référence interne détectée.        | %IWr.m.c.1.10 |
| POWER_SUP_ERROR  | BOOL | L     | Non utilisé.                                 | %IWr.m.c.1.11 |
| SPI_COM_ERROR    | BOOL | L     | Erreur de communication SPI détectée.        | %IWr.m.c.1.12 |

# Indicateur d'éxécution d'échange explicite : EXCH\_STS

La signification des bits de contrôle d'échange de la voie  $\tt EXCH\_STS$  (%MWr.m.c.0) est la suivante :

| Symbole standard | Туре | Accès | Signification                                | Adresse      |
|------------------|------|-------|----------------------------------------------|--------------|
| STS_IN_PROGR     | BOOL | L     | Lecture des mots d'état de la voie en cours. | %MWr.m.c.0.0 |
| CMD_IN_PROGR     | BOOL | L     | Echange de paramètres de commande en cours.  | %MWr.m.c.0.1 |
| ADJ_IN_PROGR     | BOOL | L     | Echange de paramètres de réglage en cours.   | %MWr.m.c.0.2 |

# Compte rendu d'échange explicite : EXCH\_RPT

La signification des bits de compte rendu EXCH\_RPT (%MWr.m.c.1) est la suivante :

| Symbole standard | Туре | Accès | Signification                                                | Adresse       |
|------------------|------|-------|--------------------------------------------------------------|---------------|
| STS_ERR          | BOOL | L     | Erreur de lecture détectée sur les mots d'état de la voie.   | %MWr.m.c.1.0  |
| CMD_ERR          | BOOL | L     | Erreur détectée lors d'un échange de paramètres de commande. | %MWr.m.c.1.1  |
| ADJ_ERR          | BOOL | L     | Erreur détectée lors d'un échange de paramètres de réglage.  | %MWr.m.c.1.2  |
| RECONF_ERR       | BOOL | L     | Erreur détectée lors de la reconfiguration de la voie.       | %MWr.m.c.1.15 |

# Etat standard voie : CH\_FLT

Le tableau ci-dessous présente la signification des bits du mot d'état CH\_FLT (%MWr.m.c.2). La lecture est effectuée par un READ\_STS (IODDT\_VAR1).

| Symbole standard | Туре | Accès | Signification                                                               | Adresse      |
|------------------|------|-------|-----------------------------------------------------------------------------|--------------|
| SENSOR_FLT       | BOOL | L     | Erreur détectée de connexion de capteur.                                    | %MWr.m.c.2.0 |
| RANGE_FLT        | BOOL | L     | Erreur détectée de valeur hors plage.                                       | %MWr.m.c.2.1 |
| CH_ERR_RPT       | BOOL | R     | Erreur de voie détectée compte rendu.                                       | %MWr.m.c.2.2 |
| INTERNAL_FLT     | BOOL | L     | Voie inutilisable.                                                          | %MWr.m.c.2.4 |
| CONF_FLT         | BOOL | L     | Configurations matérielle et logicielle différentes.                        | %MWr.m.c.2.5 |
| COM_FLT          | BOOL | L     | Problème détecté lors de la communication avec l'automate.                  | %MWr.m.c.2.6 |
| APPLI_FLT        | BOOL | L     | Erreur détectée dans l'application (erreur de réglage ou de configuration). | %MWr.m.c.2.7 |
| NOT_READY        | BOOL | R     | Voie non prête.                                                             | %MWr.m.c.3.0 |
| CALIB_FLT        | BOOL | L     | Erreur d'étalonnage détectée.                                               | %MWr.m.c.3.2 |
| INT_OFFS_FLT     | BOOL | L     | Erreur d'offset d'étalonnage interne détectée.                              | %MWr.m.c.3.3 |

| Symbole standard | Туре | Accès | Signification                                                 | Adresse      |
|------------------|------|-------|---------------------------------------------------------------|--------------|
| INT_REF_FLT      | BOOL | L     | Erreur détectée de référence d'étalonnage<br>interne.         | %MWr.m.c.3.4 |
| INT_SPI_PS_FLT   | BOOL | L     | Erreur détectée de liaison série interne ou<br>d'alimentation | %MWr.m.c.3.5 |
| RANGE_UNF        | BOOL | L     | Voie recalée ou dépassement de valeur<br>inférieure.          | %MWr.m.c.3.6 |
| RANGE_OVF        | BOOL | L     | Voie alignée ou dépassement de valeur supérieure.             | %MWr.m.c.3.7 |

### Contrôle des commandes

Le tableau ci-dessous présente la signification du bit du mot d'état COMMAND\_ORDER (%MWr.m.c.4). La lecture est effectuée par un READ\_STS :

| Symbole standard | Туре | Accès | Signification                  | Adresse       |
|------------------|------|-------|--------------------------------|---------------|
| FORCING_ORDER    | BOOL | R/W   | Commande de forçage/déforçage. | %MWr.m.c.4.13 |

#### Paramètres

Le tableau ci-dessous indique la signification des mots d'état %MWr.m.c.5, %MWr.m.c.8 et %MWr.m.c.9. Les requêtes utilisées sont celles associées aux paramètres (READ\_PARAM et WRITE PARAM):

| Symbole standard  | Туре | Accès | Signification                                                                                                    | Adresse     |
|-------------------|------|-------|----------------------------------------------------------------------------------------------------|-------------|
| CMD_FORCING_VALUE | INT  | R/W   | Valeur de forçage à appliquer.                                                                                                    | %MWr.m.c.5  |
| FILTER_COEFF      | INT  | R/W   | Valeur du coefficient du filtre.                                                                                                    | %MWr.m.c.8  |
| ALIGNMENT_OFFSET  | INT  | R/W   | Valeur d'offset de l'alignement.                                                                                                    | %MWr.m.c.9  |
|                   |      |       | <b>NOTE :</b> Offset = Valeur cible - valeur<br>mesurée. Par exemple, pour obtenir la<br>valeur 3000 alors que la valeur mesurée est<br>2400, vous devez définir un offset (décalage)<br>de 600. |             |
| THRESHOLD0        | INT  | Aucun | Réservé pour évolution.                                                                                                    | %MWr.m.c.10 |
| THRESHOLD1        | INT  | Aucun | Réservé pour évolution.                                                                                                    | %MWr.m.c.11 |

**NOTE**: Pour forcer une voie, vous devez utiliser l'instruction WRITE\_CMD (%MWr.m.c.5) et régler le bit %MWr.m.c.4.13 sur 1.

**NOTE :** pour déforcer une voie et l'utiliser normalement, vous devez régler le bit %MWr.m.c.4.13 sur 0.

# Description détaillée des objets IODDT de type T\_ANA\_IN\_T\_BMX

### Présentation

Les tableaux ci-dessous décrivent les objets IODDT de type <code>T\_ANA\_IN\_T\_BMX</code> applicables aux modules d'entrées analogiques **BMX ART 0414/0814**.

# Mesure d'entrée

L'objet qui mesure les entrées analogiques est le suivant :

| Symbole standard | Туре | Accès | Signification               | Adresse    |
|------------------|------|-------|-----------------------------|------------|
| VALUE            | INT  | R     | Mesure d'entrée analogique. | %IWr.m.c.0 |

### Bit d'erreur %Ir.m.c.ERR

Le bit d'erreur %Ir.m.c.ERR est le suivant :

| Symbole standard | Туре | Accès | Signification                       | Adresse     |
|------------------|------|-------|-------------------------------------|-------------|
| CH_ERROR         | BOOL | R     | Bit d'erreur de la voie analogique. | %lr.m.c.ERR |

### Mot d'état mesure MEASURE\_STS

La signification des bits du mot d'état de la mesure MEASURE STS (%IWr.m.c.1) est la suivante :

| Symbole standard | Туре | Accès | Signification                                | Adresse       |
|------------------|------|-------|----------------------------------------------|---------------|
| CH_ALIGNED       | BOOL | L     | Voie alignée.                                | %IWr.m.c.1.0  |
| CH_FORCED        | BOOL | L     | Voie forcée.                                 | %IWr.m.c.1.1  |
| LOWER_LIMIT      | BOOL | L     | Mesure dans la zone de tolérance inférieure. | %IWr.m.c.1.5  |
| UPPER_LIMIT      | BOOL | L     | Mesure dans la zone de tolérance supérieure. | %IWr.m.c.1.6  |
| INT_OFFSET_ERROR | BOOL | L     | Erreur d'offset interne.                     | %IWr.m.c.1.8  |
| INT_REF_ERROR    | BOOL | L     | Erreur de référence interne.                 | %IWr.m.c.1.10 |
| POWER_SUP_ERROR  | BOOL | L     | Non utilisé.                                 | %lWr.m.c.1.11 |
| SPI_COM_ERROR    | BOOL | L     | Erreur de communication SPI.                 | %IWr.m.c.1.12 |

### Compensation de soudure froide

La valeur de compensation de la soudure froide est la suivante :

| Symbole standard | Туре | Accès | Signification                                          | Adresse    |
|------------------|------|-------|--------------------------------------------------------|------------|
| CJC_VALUE        | INT  | R     | Valeur de compensation de la soudure froide (1/10 °C). | %IWr.m.c.2 |

## Indicateur d'éxécution d'échange explicite : EXCH\_STS

La signification des bits de contrôle d'échange de la voie EXCH\_STS (%MWr.m.c.0) est la suivante :

| Symbole standard | Туре | Accès | Signification                                | Adresse      |
|------------------|------|-------|----------------------------------------------|--------------|
| STS_IN_PROGR     | BOOL | L     | Lecture des mots d'état de la voie en cours. | %MWr.m.c.0.0 |
| CMD_IN_PROGR     | BOOL | L     | Echange de paramètres de commande en cours.  | %MWr.m.c.0.1 |
| ADJ_IN_PROGR     | BOOL | L     | Echange de paramètres de réglage en cours.   | %MWr.m.c.0.2 |

### Compte rendu d'échange explicite : EXCH\_RPT

La signification des bits de compte rendu EXCH\_RPT (%MWr.m.c.1) est la suivante :

| Symbole standard | Туре | Accès | Signification                                       | Adresse       |
|------------------|------|-------|-----------------------------------------------------|---------------|
| STS_ERR          | BOOL | L     | Erreur de lecture des mots d'état de la voie.       | %MWr.m.c.1.0  |
| CMD_ERR          | BOOL | L     | Erreur lors d'un échange de paramètres de commande. | %MWr.m.c.1.1  |
| ADJ_ERR          | BOOL | R     | Erreur lors de l'échange de paramètres de réglage.  | %MWr.m.c.1.2  |
| RECONF_ERR       | BOOL | R     | Erreur lors de la reconfiguration de la voie.       | %MWr.m.c.1.15 |

### Etat standard voie : CH\_FLT

Le tableau ci-dessous présente la signification des bits du mot d'état CH\_FLT (%MWr.m.c.2). La lecture est effectuée par un READ\_STS (IODDT\_VAR1).

| Symbole standard      | Туре | Accès | Signification                                                      | Adresse      |
|-----------------------|------|-------|--------------------------------------------------------------------|--------------|
| SENSOR_FLT            | BOOL | L     | Erreur de connexion au capteur.                                    | %MWr.m.c.2.0 |
| RANGE_FLT             | BOOL | R     | Erreur de dépassement de valeur<br>inférieure/supérieure de plage. | %MWr.m.c.2.1 |
| CH_ERR_RPT            | BOOL | L     | Compte rendu d'erreur de voie.                                     | %MWr.m.c.2.2 |
| INTERNAL_FLT          | BOOL | L     | Voie inutilisable.                                                 | %MWr.m.c.2.4 |
| CONF_FLT              | BOOL | L     | Configurations matérielle et logicielle différentes.               | %MWr.m.c.2.5 |
| COM_FLT               | BOOL | L     | Défaut de communication avec l'automate.                           | %MWr.m.c.2.6 |
| APPLI_FLT             | BOOL | L     | Erreur dans l'application (erreur de réglage ou de configuration). | %MWr.m.c.2.7 |
| NOT_READY             | BOOL | R     | Voie non prête.                                                    | %MWr.m.c.3.0 |
| COLD_JUNCTION_F<br>LT | BOOL | L     | Erreur de compensation de soudure froide.                          | %MWr.m.c.3.1 |
| CALIB_FLT             | BOOL | L     | Erreur d'étalonnage.                                               | %MWr.m.c.3.2 |
| INT_OFFS_FLT          | BOOL | L     | Erreur d'offset d'étalonnage interne.                              | %MWr.m.c.3.3 |
| INT_REF_FLT           | BOOL | L     | Erreur de référence d'étalonnage interne.                          | %MWr.m.c.3.4 |

| Symbole standard | Туре | Accès | Signification                                      | Adresse      |
|------------------|------|-------|----------------------------------------------------|--------------|
| INT_SPI_PS_FLT   | BOOL | L     | Erreur de liaison série ou d'alimentation interne. | %MWr.m.c.3.5 |
| RANGE_UNF        | BOOL | L     | Dépassement de valeur inférieure de plage.         | %MWr.m.c.3.6 |
| RANGE_OVF        | BOOL | L     | Dépassement de valeur supérieure de plage.         | %MWr.m.c.3.7 |

### Contrôle des commandes

Le tableau ci-dessous présente la signification du bit du mot d'état COMMMAND\_ORDER (%MWr.m.c.4). La lecture est effectuée par un READ\_STS :

| Symbole standard | Туре | Accès | Signification                  | Adresse       |
|------------------|------|-------|--------------------------------|---------------|
| FORCING_UNFOR    | BOOL | R/W   | Commande de forçage/déforçage. | %MWr.m.c.4.13 |
| CING_ORDER       |      |       |                                |               |

### **Paramètres**

Le tableau ci-dessous présente la signification des mots d'état %MWr.m.c.5, %MWr.m.c.8 et %MWr.m.c.9. Les requêtes utilisées sont celles associées aux paramètres (READ\_PARAM et WRITE PARAM).

| Symbole standard  | Туре | Accès | Signification                                                                                                    | Adresse    |
|-------------------|------|-------|----------------------------------------------------------------------------------------------------|------------|
| CMD_FORCING_VALUE | INT  | R/W   | Valeur de forçage à appliquer.                                                                                                    | %MWr.m.c.5 |
| FILTER_COEFF      | INT  | R/W   | Valeur du coefficient du filtre.                                                                                                    | %MWr.m.c.8 |
| ALIGNMENT_OFFSET  | INT  | R/W   | Valeur d'offset de l'alignement.                                                                                                    | %MWr.m.c.9 |
|                   |      |       | <b>NOTE :</b> Offset = Valeur cible - valeur mesurée.<br>Par exemple, si vous souhaitez voir une valeur<br>de 3 000 alors que la valeur mesurée est 2 400,<br>vous devez définir un offset de 600. |            |

**NOTE**: Pour forcer une voie, vous devez utiliser l'instruction WRITE\_CMD (%MWr.m.c.5) et régler le bit %MWr.m.c.4.13 sur 1.

**NOTE :** pour déforcer une voie et l'utiliser normalement, vous devez régler le bit %MWr.m.c.4.13 sur 0.

# Description détaillée des objets IODDT de type T\_ANA\_OUT\_BMX

### Présentation

Les tableaux ci-après décrivent les objets IODDT de type T\_ANA\_OUT\_BMX qui s'appliquent aux modules de sorties analogiques BME AHO 0412, BMX AMO 0210, BMX AMO 0410 et BMX AMO 0802 ainsi qu'aux sorties du module mixte BMX AMM 600.

### Valeur de la sortie

L'objet de mesure de sortie analogique est le suivant :

| Symbole standard | Туре | Accès | Signification                   | Adresse    |
|------------------|------|-------|---------------------------------|------------|
| VALUE            | INT  | L     | Mesure des sorties analogiques. | %QWr.m.c.0 |

#### Bit d'erreur %Ir.m.c.ERR

Le bit d'erreur %Ir.m.c.ERR est le suivant :

| Symbole standard | Туре | Accès | Signification                       | Adresse     |
|------------------|------|-------|-------------------------------------|-------------|
| CH_ERROR         | BOOL | R     | Bit d'erreur de la voie analogique. | %lr.m.c.ERR |

### Forçage de la valeur

Le bit de forçage de la valeur est le suivant :

| Symbole standard | Туре | Accès | Signification         | Adresse    |
|------------------|------|-------|-----------------------|------------|
| FORCING_VALUE    | INT  | L     | Forçage de la valeur. | %IWr.m.c.0 |

#### Indicateur du forçage de voie

La signification des bits de contrôle de forçage de la voie (%IWr.m.c.1) est la suivante :

| Symbole standard | Туре | Accès | Signification       | Adresse      |
|------------------|------|-------|---------------------|--------------|
| CHANNEL_FORCED   | BOOL | R     | Forçage de la voie. | %MWr.m.c.1.1 |

### Indicateur d'éxécution d'échange explicite : EXCH\_STS

La signification des bits de contrôle d'échange de la voie EXCH\_STS (%MWr.m.c.0) est la suivante :

| Symbole standard | Туре | Accès | Signification                                | Adresse      |
|------------------|------|-------|----------------------------------------------|--------------|
| STS_IN_PROGR     | BOOL | R     | Lecture des mots d'état de la voie en cours. | %MWr.m.c.0.0 |
| CMD_IN_PROGR     | BOOL | R     | Echange de paramètres de commande en cours.  | %MWr.m.c.0.1 |
| ADJ_IN_PROGR     | BOOL | R     | Echange de paramètres de réglage en cours.   | %MWr.m.c.0.2 |

# Rapport d'échange explicite : EXCH\_RPT

La signification des bits de compte rendu EXCH\_RPT (%MWr.m.c.1) est la suivante :

| Symbole standard | Туре | Accès | Signification                                                | Adresse       |
|------------------|------|-------|--------------------------------------------------------------|---------------|
| STS_ERR          | BOOL | R     | Erreur de lecture détectée sur les mots d'état de la voie.   | %MWr.m.c.1.0  |
| CMD_ERR          | BOOL | R     | Erreur détectée lors d'un échange de paramètres de commande. | %MWr.m.c.1.1  |
| ADJ_ERR          | BOOL | R     | Erreur détectée lors d'un échange de paramètres de réglage.  | %MWr.m.c.1.2  |
| RECONF_ERR       | BOOL | R     | Erreur détectée lors de la reconfiguration de la voie.       | %MWr.m.c.1.15 |

# Etat standard voie : CH\_FLT

Le tableau ci-dessous présente la signification des bits du mot d'état CH\_FLT (%MWr.m.c.2). La lecture est effectuée par un READ\_STS (IODDT\_VAR1).

| Symbole standard | Туре | Accès | Signification                                                         | Adresse      |
|------------------|------|-------|-----------------------------------------------------------------------|--------------|
| ACT_WIRE_FLT     | BOOL | R     | Circuit ouvert ou court-circuit sur le câble de l'actionneur.         | %MWr.m.c.2.0 |
| RANGE_FLT        | BOOL | R     | Erreur détectée de valeur hors plage.                                 | %MWr.m.c.2.1 |
| SHORT_CIRCUIT    | BOOL | R     | Court-circuit.                                                        | %MWr.m.c.2.2 |
| CAL_PRM_FLT      | BOOL | R     | Paramètres d'étalonnage non configurés.                               | %MWr.m.c.2.3 |
| INTERNAL_FLT     | BOOL | R     | Voie inutilisable.                                                    | %MWr.m.c.2.4 |
| CONF_FLT         | BOOL | R     | Configurations matérielle et logicielle différentes.                  | %MWr.m.c.2.5 |
| COM_FLT          | BOOL | R     | Problème détecté lors de la communication avec<br>l'automate.         | %MWr.m.c.2.6 |
| APPLI_FLT        | BOOL | R     | Erreur d'application détectée (erreur de réglage ou de configuration) | %MWr.m.c.2.7 |
| ALIGNED_CH       | BOOL | R     | Voies alignées.                                                       | %MWr.m.c.3.0 |
| INT_CAL_FLT      | BOOL | R     | Paramètres d'étalonnage non définis.                                  | %MWr.m.c.3.2 |
| INT_PS_FLT       | BOOL | R     | Erreur d'alimentation interne détectée.                               | %MWr.m.c.3.3 |
| INT_SPI_FLT      | BOOL | R     | Erreur de liaison série détectée.                                     | %MWr.m.c.3.4 |
| RANGE_UNF        | BOOL | R     | Dépassement plage par valeur inférieure.                              | %MWr.m.c.3.6 |
| RANGE_OVF        | BOOL | R     | Dépassement plage par valeur supérieure.                              | %MWr.m.c.3.7 |

### Contrôle des commandes

Le tableau ci-dessous présente la signification du bit du mot d'état COMMAND\_ORDER (%MWr.m.c.4). La lecture est effectuée par un READ STS :

| Symbole standard        | Туре | Accès | Signification                  | Adresse       |
|-------------------------|------|-------|--------------------------------|---------------|
| FORCING_UNFORCING_ORDER | BOOL | R/W   | Commande de forçage/déforçage. | %MWr.m.c.4.13 |

#### Paramètres

Le tableau suivant présente la signification des mots %MWr.m.c.5 à %MWr.m.c.8. Les requêtes utilisées sont celles associées aux paramètres (READ PARAM et WRITE PARAM).

| Symbole standard  | Туре | Accès | Signification                  | Adresse    |
|-------------------|------|-------|--------------------------------|------------|
| CMD_FORCING_VALUE | INT  | R/W   | Valeur de forçage à appliquer. | %MWr.m.c.5 |
| FALLBACK          | INT  | R/W   | Valeur de repli.               | %MWr.m.c.7 |
| ALIGNMENT         | INT  | R/W   | Valeur de l'alignement.        | %MWr.m.c.8 |

**NOTE**: Pour forcer une voie, vous devez utiliser l'instruction WRITE\_CMD (%MWr.m.c.5) et régler le bit %MWr.m.c.4.13 sur 1.

**NOTE :** pour déforcer une voie et l'utiliser normalement, vous devez régler le bit %MWr.m.c.4.13 sur 0.

# Description détaillée des objets IODDT de type T\_ANA\_IN\_GEN

### **Présentation**

Les tableaux ci-après présentent les objets de IODDT de type T\_ANA\_IN\_GEN qui s'appliquent aux modules d'entrées BME AHI 0812, BMX AMI 0410, BMX AMI 0800 et BMX AMI 0810, aux entrées du module mixte BMX AMM 600 ainsi qu'au module d'entrées analogiques BMX ART 0414/0814.

### Mesure d'entrée

L'objet de mesure des entrées analogiques est le suivant :

| Symbole standard | Туре | Accès | Signification               | Adresse    |
|------------------|------|-------|-----------------------------|------------|
| VALUE            | INT  | L     | Mesure d'entrée analogique. | %IWr.m.c.0 |

### Bit d'erreur %Ir.m.c.ERR

Le bit d'erreur %Ir.m.c.ERR est le suivant :

| Symbole standard | Туре | Accès | Signification                                   | Adresse     |
|------------------|------|-------|-------------------------------------------------|-------------|
| CH_ERROR         | BOOL | R     | Bit d'erreur détectée pour une voie analogique. | %lr.m.c.ERR |

# Description détaillée des objets de l'IODDT de type T\_ANA\_OUT\_GEN

### Présentation

Les tableaux ci-après présentent les objets IODDT de type T\_ANA\_OUT\_GEN qui s'appliquent aux modules de sorties analogiques BME AHO 0412, BMX AMO 0210, BMX AMO 0410 et BMX AMO 0802 et aux sorties du module mixte BMX AMM 600.

# Mesure d'entrée

L'objet de mesure de sortie analogique est le suivant :

| Symbole standard | Туре | Accès | Signification                   | Adresse    |
|------------------|------|-------|---------------------------------|------------|
| VALUE            | INT  | R     | Mesure des sorties analogiques. | %IWr.m.c.0 |

#### Bit d'erreur %Ir.m.c.ERR

Le bit d'erreur %Ir.m.c.ERR est le suivant :

| Symbole standard | Туре | Accès | Signification                                      | Adresse     |
|------------------|------|-------|----------------------------------------------------|-------------|
| CH_ERROR         | BOOL | R     | Bit d'erreur détectée pour une voie<br>analogique. | %lr.m.c.ERR |

# Informations détaillées sur les objets langage de l'IODDT de type T\_GEN\_MOD

### **Présentation**

Les modules Modicon X80 sont associés à un IODDT de type T\_GEN\_MOD.

#### **Observations**

De manière générale, la signification des bits est donnée pour l'état 1 de ce bit. Dans les cas spécifiques, chaque état du bit est expliqué.

Certains bits ne sont pas utilisés.

#### Liste d'objets

Le tableau ci-dessous présente les différents objets de l'IODDT.

| Symbole standard | Туре | Accès | Signification                                                                      | Adresse         |
|------------------|------|-------|------------------------------------------------------------------------------------|-----------------|
| MOD_ERROR        | BOOL | L     | Bit erreur détectée module                                                         | %lr.m.MOD.ERR   |
| EXCH_STS         | INT  | R     | Mot de commande d'échange de module                                                | %MWr.m.MOD.0    |
| STS_IN_PROGR     | BOOL | L     | Lecture des mots d'état du module en cours                                         | %MWr.m.MOD.0.0  |
| EXCH_RPT         | INT  | R     | Mot de compte rendu de l'échange                                                   | %MWr.m.MOD.1    |
| STS_ERR          | BOOL | L     | Evénement lors de la lecture des mots d'état du<br>module                          | %MWr.m.MOD.1.0  |
| MOD_FLT          | INT  | R     | Mot d'erreurs internes détectées du module                                         | %MWr.m.MOD.2    |
| MOD_FAIL         | BOOL | L     | module inutilisable                                                                | %MWr.m.MOD.2.0  |
| CH_FLT           | BOOL | L     | Voie(s) inutilisable(s)                                                            | %MWr.m.MOD.2.1  |
| BLK              | BOOL | L     | Bornier incorrectement câblé                                                       | %MWr.m.MOD.2.2  |
| CONF_FLT         | BOOL | L     | Anomalie de configuration matérielle ou logicielle                                 | %MWr.m.MOD.2.5  |
| NO_MOD           | BOOL | L     | Module absent ou inopérant                                                         | %MWr.m.MOD.2.6  |
| EXT_MOD_FLT      | BOOL | L     | Mot d'erreurs internes détectées du module (extension Fipio uniquement)            | %MWr.m.MOD.2.7  |
| MOD_FAIL_EXT     | BOOL | L     | Erreur interne détectée, module hors service (extension Fipio uniquement)          | %MWr.m.MOD.2.8  |
| CH_FLT_EXT       | BOOL | L     | Voie(s) inutilisable(s) (extension Fipio<br>uniquement)                            | %MWr.m.MOD.2.9  |
| BLK_EXT          | BOOL | L     | Bornier incorrectement câblé (extension Fipio uniquement)                          | %MWr.m.MOD.2.10 |
| CONF_FLT_EXT     | BOOL | L     | Anomalie de configuration matérielle ou logicielle<br>(extension Fipio uniquement) | %MWr.m.MOD.2.13 |
| NO_MOD_EXT       | BOOL | L     | Module manquant ou hors service (extension Fipio uniquement)                       | %MWr.m.MOD.2.14 |

# DDT d'équipement analogique

#### Introduction

Cette rubrique décrit les Control ExpertDDT d'équipement analogique . La dénomination par défaut de l'instance est décrite dans la section Règle de dénomination par défaut des instances de DDT d'équipement *(voir EcoStruxure™ Control Expert, Langages de programmation et structure, Manuel de référence)*.

Le nom du DDT d'équipement contient les informations suivantes :

- Plate-forme :
  - O U pour structure unifiée entre Modicon X80 et Quantum
- Type d'équipement (ANA pour analogique)
- Fonction (STD pour standard)
  - O STD pour standard
  - O TEMP pour température
- Sens :
  - O IN
  - o OUT
- Nombre maximum de voies (2, 4, 8)

Exemple : pour un module Modicon X80 avec 4 entrées standard et 2 sorties, le type DDT d'équipement est T\_U\_ANA\_STD\_IN\_4\_OUT\_2

### Limite des paramètres de réglage

Dans Quantum EIO et M580 RIO, les paramètres de réglage ne sont pas modifiables dans l'application automate pendant le fonctionnement (READ\_PARAM, WRITE\_PARAM, SAVE\_PARAM et RESTORE\_PARAM non pris en charge).

Les paramètres d'entrée analogique concernés sont les suivants :

• FILTER\_COEFF

Valeur du coefficient du filtre

ALIGNMENT\_OFFSET
 Valeur d'offset de l'alignement

Les paramètres de sortie analogique concernés sont les suivants :

• FALLBACK

Valeur de repli

ALIGNMENT
 Valeur de l'alignement

# Liste des DDT d'équipements implicites

Le tableau suivant fournit la liste des DDT d'équipement et leurs modules X80 :

| Type du DDT d'équipement | Equipements Modicon X80                      |
|--------------------------|----------------------------------------------|
| T_U_ANA_STD_IN_4         | BMX AMI 0410                                 |
| T_U_ANA_STD_IN_8         | BME AHI 0812<br>BMX AMI 0800<br>BMX AMI 0810 |
| T_U_ANA_STD_OUT_2        | BMX AMO 0210                                 |
| T_U_ANA_STD_OUT_4        | BME AHO 0412<br>BMX AMO 0410                 |
| T_U_ANA_STD_OUT_8        | BMX AMO 0802                                 |
| T_U_ANA_STD_IN_4_OUT_2   | BMX AMM 0600                                 |
| T_U_ANA_TEMP_IN_4        | BMX ART 0414                                 |
| T_U_ANA_TEMP_IN_8        | BMX ART 0814                                 |

# Description des DDT d'équipements implicites

Le tableau suivant décrit les bits des mots d'état <code>T\_U\_ANA\_STD\_IN\_x</code> et <code>T\_U\_ANA\_STD\_OUT\_y</code> :

| Symbole standard | Туре                               | Signification                                                             | Accès   |
|------------------|------------------------------------|---------------------------------------------------------------------------|---------|
| MOD_HEALTH       | BOOL                               | 0 = le module a détecté une<br>erreur                                     | Lecture |
|                  |                                    | 1 = le module fonctionne<br>correctement                                  |         |
| MOD_FLT          | BYTE                               | Octet d'erreurs internes<br>détectées <i>(voir page 277)</i> du<br>module | Lecture |
| ANA_CH_IN        | ARRAY [0x-1] of T_U_ANA_STD_CH_IN  | Tableau de structure                                                      | -       |
| ANA_CH_OUT       | ARRAY [0y-1] of T_U_ANA_STD_CH_OUT | Tableau de structure                                                      | _       |

Le tableau suivant indique les bits du mot d'état  ${\tt T\_U\_ANA\_STD\_IN\_x\_OUT\_x}$  :

| Symbole standard | Туре | Signification                                                             | Accès   |
|------------------|------|---------------------------------------------------------------------------|---------|
| MOD_HEALTH       | BOOL | 0 = le module a détecté une<br>erreur                                     | Lecture |
|                  |      | 1 = le module fonctionne<br>correctement                                  |         |
| MOD_FLT          | BYTE | Octet d'erreurs internes<br>détectées <i>(voir page 277)</i> du<br>module | Lecture |

| Symbole standard | Туре                                 | Signification        | Accès |
|------------------|--------------------------------------|----------------------|-------|
| ANA_CH_IN        | ARRAY [0x-1] of T_U_ANA_STD_CH_IN    | Tableau de structure | -     |
| ANA_CH_OUT       | ARRAY [xx+y-1] of T_U_ANA_STD_CH_OUT | Tableau de structure | -     |

Le tableau suivant indique les bits du mot d'état  ${\tt T}$   ${\tt U}$  ANA TEMP IN  ${\tt x}$  :

| Symbole standard | Туре                                | Signification                                                             | Accès   |
|------------------|-------------------------------------|---------------------------------------------------------------------------|---------|
| MOD_HEALTH       | BOOL                                | 0 = le module a détecté une<br>erreur                                     | Lecture |
|                  |                                     | 1 = le module fonctionne<br>correctement                                  |         |
| MOD_FLT          | BYTE                                | Octet d'erreurs internes<br>détectées <i>(voir page 277)</i> du<br>module | Lecture |
| ANA_CH_IN        | ARRAY [[0x-1] of T_U_ANA_TEMP_CH_IN | Tableau de structure                                                      | -       |

Le tableau suivant décrit les bits du mot d'état de structure T U ANA STD CH IN[0..x-1]:

| Symbole standard  | Туре             | Bit    | Signification                  | Accès                                          |         |
|-------------------|------------------|--------|--------------------------------|------------------------------------------------|---------|
| FCT_TYPE          | WORD             | -      | 0 = la voie n'est pas utilisée | Lecture                                        |         |
|                   |                  |        |                                | 1 = la voie est utilisée                       |         |
| CH_HEALTH         |                  | BOOL   | -                              | 0 = une erreur est détectée sur<br>la voie     | Lecture |
|                   |                  |        |                                | 1 = la voie fonctionne<br>correctement         |         |
| CH_WARNING        |                  | BOOL   | -                              | Non utilisé                                    | -       |
| ANA               |                  | STRUCT | -                              | T_U_ANA_VALUE_IN                               | Lecture |
| MEASURE_STS [INT] | CH_ALIGNED       | BOOL   | 0                              | Voie alignée                                   | Lecture |
|                   | LOWER_LIMIT      | BOOL   | 5                              | Mesure dans la zone de<br>tolérance inférieure | Lecture |
|                   | UPPER_LIMIT      | BOOL   | 6                              | Mesure dans la zone de<br>tolérance supérieure | Lecture |
|                   | INT_OFFSET_ERROR | BOOL   | 8                              | Erreur d'offset interne détectée               | Lecture |
| IN_REF_ERROR      |                  | BOOL   | 10                             | Erreur de référence interne détectée           | Lecture |
|                   | POWER_SUP_ERROR  | BOOL   | 11                             | Non utilisé                                    | Lecture |
|                   | SPI_COM_ERROR    | BOOL   | 12                             | Erreur de communication SPI détectée           | Lecture |

| Symbole standard | Туре   | Signification                              | Accès   |
|------------------|--------|--------------------------------------------|---------|
| FCT_TYPE         | WORD   | 0 = la voie n'est pas utilisée             | Lecture |
|                  |        | 1 = la voie est utilisée                   |         |
| CH_HEALTH        | BOOL   | 0 = une erreur est détectée sur la<br>voie | Lecture |
|                  |        | 1 = la voie fonctionne correctement        |         |
| ANA              | STRUCT | T_U_ANA_VALUE_OUT                          | Lecture |

Le tableau suivant indique les bits du mot d'état T U ANA STD CH OUT[0..y-1] :

Le tableau suivant décrit les bits des mots d'état de structure T U ANA VALUE IN[0..x-1] et T\_U\_ANA\_VALUE\_OUT[0..y-1]:

| Symbole standard                                                                                                    | Туре | Bit | Signification                               | Accès                  |
|----------------------------------------------------------------------------------------------------|------|-----|---------------------------------------------|------------------------|
| VALUE                                                                                                    | INT  | -   | si FORCE_CMD = 1 alors VALUE = FORCED_VALUE | Lecture <sup>(1)</sup> |
|                                                                                                    |      |     | si FORCE_CMD = 0 alors VALUE = TRUE_VALUE   |                        |
| FORCED_VALUE                                                                                                    | INT  | -   | Valeur forcée de la voie                    | Lecture / écrit<br>ure |
| FORCE_CMD                                                                                                    | BOOL | -   | 0 = commande Déforcer                       | Lecture / écrit        |
|                                                                                                    |      |     | 1 = commande Forcer                         | ure                    |
| FORCE_STATE                                                                                                    | BOOL | -   | 0 = la valeur n'est pas forcée              | Lecture                |
|                                                                                                    |      |     | 1 = la valeur est forcée                    |                        |
| TRUE_VALUE <sup>(2)</sup>                                                                                                    | INT  | -   | Valeur réelle de la voie (du capteur)       | Lecture                |
| <ol> <li>La valeur VALUE du mot de structure T_U_ANA_VALUE_OUT est accessible en lecture/écriture.</li> <li>La valeur TRUE_VALUE du mot T_U_ANA_VALUE_OUT est celle calculée à partir de l'application.</li> </ol> |      |     |                                             |                        |

La valeur TRUE\_VALUE du mot T\_U\_ANA\_VALUE\_OUT est celle calculée à partir de l'application.

Le tableau suivant indique les bits du mot d'état de structure  $T\_U\_ANA\_TEMP\_CH\_IN[0..x-1]$ :

| Symbole standard | Туре   | Bit | Signification                                         | Accès   |
|------------------|--------|-----|-------------------------------------------------------|---------|
| FCT_TYPE         | WORD   | -   | 0 = la voie n'est pas utilisée                        | Lecture |
|                  |        |     | 1 = la voie est utilisée                              |         |
| CH_HEALTH        | BOOL   | -   | 0 = une erreur est détectée sur la voie               |         |
|                  |        |     | 1 = la voie fonctionne correctement                   |         |
| CH_WARNING       | BOOL   | -   | Non utilisé                                           | -       |
| ANA              | STRUCT | -   | T_U_ANA_VALUE_IN                                      | Lecture |
| MEASURE_STS      | INT    | -   | Etat de mesure                                        | Lecture |
| CJC_VALUE        | INT    | -   | Valeur de compensation de la soudure froide (1/10 °C) | Lecture |

### Utilisation et description des DDT pour l'échange explicite

Le tableau suivant indique le type de DDT utilisé pour les variables connectées au paramètre EFB dédié pour effectuer un échange explicite :

| DDT                                                                                                    | Description                                                                                                    |                                                                                                    |  |  |  |  |
|----------------------------------------------------------------------------------------------------|----------------------------------------------------------------------------------------------------|----------------------------------------------------------------------------------------------------|--|--|--|--|
| T_M_ANA_STD_CH_STS                                                                                                    | Structure permettant de lire<br>l'état des voies d'un module<br>analogique.                                       | Suivant l'emplacement du module d'E/S,<br>le DDT peut être connecté au paramètre<br>de sortie STS de l'EFB :                                                                                                    |  |  |  |  |
| T_M_ANA_STD_CH_IN_STS                                                                                                    | Structure permettant de lire<br>l'état des voies d'un module<br>de sortie analogique.                             | <ul> <li>READ_STS_QX lorsque le module se<br/>trouve dans Quantum EIO.</li> <li>READ_STS_MX lorsque le module se</li> </ul>                                                                                                    |  |  |  |  |
| T_M_ANA_STD_CH_OUT_STS                                                                                                    | Structure permettant de lire<br>l'état des voies d'un module<br>de sortie analogique.                             | des stations RIO M580.                                                                                                    |  |  |  |  |
| T_M_ANA_TEMP_CH_STS                                                                                                    | Structure permettant de lire<br>l'état des voies d'un module<br>d'entrée des températures<br>analogique.          |                                                                                                    |  |  |  |  |
| T_M_ANA_STD_CH_IN_PRM                                                                                                    | Structure des paramètres de<br>réglage d'une voie d'un<br>module d'entrée analogique<br>dans un rack local M580.  | <ul> <li>Il est possible de connecter le DDT au<br/>paramètre de sortie PARAM de l'EFB :</li> <li>READ_PARAM_MX pour lire les<br/>paramètres du module.</li> </ul>                                                                     |  |  |  |  |
| T_M_ANA_STD_CH_OUT_PRM                                                                                                    | Structure des paramètres de<br>réglage d'une voie d'un<br>module de sortie analogique<br>pour un rack local M580. | <ul> <li>WRITE_PARAM_MX pour écrire les<br/>paramètres du module.</li> <li>SAVE_PARAM_MX pour enregistrer<br/>les paramètres du module.</li> <li>RESTORE_PARAM_MX pour<br/>restaurer les nouveaux paramètres du<br/>module.</li> </ul> |  |  |  |  |
| <b>NOTE :</b> il est possible de gérer l'adresse de voie ciblée (ADDR) avec l'EF ADDMX (connecter le paramètre de sortie OUT au paramètre d'entrée ADDR des fonctions de communication) |                                                                                                    |                                                                                                    |  |  |  |  |

**NOTE** : Pour plus d'informations sur les éléments EF et EFB, reportez-vous aux documents *EcoStruxure* <sup>TM</sup> *Control Expert - Gestion des E/S - Bibliothèque de blocs* et *EcoStruxure* <sup>TM</sup> *Control Expert - Communication - Bibliothèque de blocs*. Le tableau suivant montre la structure des DDT T\_M\_ANA\_STD\_CH\_STS, T\_M\_ANA\_ST-D\_CH\_IN\_STS, T\_M\_ANA\_STD\_CH\_OUT\_STS et T\_M\_ANA\_TEMP\_CH\_STS :

| Symbole standard                                                                                                    | Туре                          | Bit  | Signification | Accès                                                                                             |         |
|----------------------------------------------------------------------------------------------------|-------------------------------|------|---------------|---------------------------------------------------------------------------------------------------|---------|
| CH_FLT [INT]                                                                                                    | SENSOR_FLT                    | BOOL | 0             | Anomalies de capteur détectées                                                                    | Lecture |
|                                                                                                    | RANGE_FLT                     | BOOL | 1             | Anomalie de plage détectée                                                                        | Lecture |
|                                                                                                    | CH_ERR_RPT                    | BOOL | 2             | Rapport d'erreur de voie détectée                                                                 | Lecture |
|                                                                                                    | INTERNAL_FLT                  | BOOL | 4             | Erreur interne détectée :<br>Module hors service                                                  | Lecture |
|                                                                                                    | CONF_FLT                      | BOOL | 5             | Anomalie de configuration<br>détectée : différentes<br>configurations logicielle et<br>matérielle | Lecture |
|                                                                                                    | COM_FLT                       | BOOL | 6             | Problème de communication avec l'automate (PLC)                                                   | Lecture |
|                                                                                                    | APPLI_FLT                     | BOOL | 7             | Anomalie d'application détectée                                                                   | Lecture |
|                                                                                                    | COM_FLT_ON_EVT <sup>(1)</sup> | BOOL | 8             | Erreur de communication<br>détectée sur l'événement                                               | Lecture |
|                                                                                                    | OVR_ON_CH_EVT <sup>(1)</sup>  | BOOL | 9             | Erreur de débordement<br>détectée sur un événement<br>de la CPU                                   | Lecture |
|                                                                                                    | OVR_ON_CH_EVT <sup>(1)</sup>  | BOOL | 10            | Erreur de débordement<br>détectée sur un événement<br>de la voie                                  | Lecture |
| <ul> <li>(1) Disponible uniquement avec T_M_ANA_STD_CH_IN_STS et T_M_ANA_STD_CH_OUT_STS.</li> <li>(2) Uniquement disponible avec T_M_ANA_TEMP_CH_STS.</li> </ul> |                               |      |               |                                                                                                   |         |

| Symbole standard                                                                                                    |                                  |      | Bit | Signification                                              | Accès   |
|----------------------------------------------------------------------------------------------------|----------------------------------|------|-----|------------------------------------------------------------|---------|
| CH_FLT_2 [INT]                                                                                                    | NOT_READY                        | BOOL | 0   | Voie non prête                                             | Lecture |
|                                                                                                    | COLD_JUNCTION_FLT <sup>(2)</sup> | BOOL | 1   | Erreur détectée de<br>compensation de la soudure<br>froide | Lecture |
|                                                                                                    | CALIB_FLT                        | BOOL | 2   | Anomalie d'étalonnage détectée                             | Lecture |
|                                                                                                    | INT_OFFS_FLT                     | BOOL | 3   | Erreur d'offset interne<br>détectée                        | Lecture |
|                                                                                                    | IN_REF_FLT                       | BOOL | 4   | Anomalie de référence<br>interne détectée                  | Lecture |
|                                                                                                    | INT_SPI_PS_FLT                   | BOOL | 5   | Erreur d'alimentation ou de liaison série interne détectée | Lecture |
|                                                                                                    | RANGE_UNF                        | BOOL | 6   | Voie recalée ou<br>soupassement de plage                   | Lecture |
|                                                                                                    | RANGE_OVF                        | BOOL | 7   | Voie alignée ou dépassement de valeur de plage             | Lecture |
| <ul> <li>(1) Disponible uniquement avec T_M_ANA_STD_CH_IN_STS et T_M_ANA_STD_CH_OUT_STS.</li> <li>(2) Uniquement disponible avec T_M_ANA_TEMP_CH_STS.</li> </ul> |                                  |      |     |                                                            |         |

Le tableau suivant montre la structure du DDT T\_M\_ANA\_STD\_CH\_IN\_PRM :

| Symbole standard | Туре | Bit | Signification                   | Accès                |
|------------------|------|-----|---------------------------------|----------------------|
| FILTERCOEFF      | INT  | -   | Valeur du coefficient du filtre | Lecture/écritu<br>re |
| ALIGNMENT_OFFSET | INT  | -   | Valeur d'offset de l'alignement | Lecture/écritu<br>re |
| THRESHOLD0       | INT  | -   | Réservé pour évolution.         | -                    |
| THRESHOLD1       | INT  | -   | Réservé pour évolution.         | -                    |

Le tableau suivant montre la structure du DDT T\_M\_ANA\_STD\_CH\_OUT\_PRM :

| Symbole standard | Туре | Bit | Signification          | Accès                |
|------------------|------|-----|------------------------|----------------------|
| FALLBACK         | INT  | -   | Valeur de repli        | Lecture/écritu<br>re |
| ALIGNMENT        | INT  | -   | Valeur de l'alignement | Lecture/écritu<br>re |

# Description de l'octet MOD\_FLT

# Octet MOD\_FLT dans le DDT d'équipement

Structure de l'octet MOD\_FLT :

| Bit | Symbole  | Description                                                                                                    |
|-----|----------|----------------------------------------------------------------------------------------------------|
| 0   | MOD_FAIL | <ul> <li>1 : Détection d'erreur interne ou de défaillance de module.</li> <li>0 : Aucune erreur détectée</li> </ul>                                                                                      |
| 1   | CH_FLT   | <ul> <li>1: Voies inopérantes</li> <li>0: Voies opérationnelles</li> </ul>                                                                                                    |
| 2   | BLK      | <ul> <li>1 : Détection d'erreur de bornier</li> <li>0 : Aucune erreur détectée</li> </ul> NOTE : Ce bit peut pe pas être géré                                                                            |
| 3   | -        | <ul> <li>1 : Module en auto-test.</li> <li>0 : Le module n'est pas en auto-test.</li> <li>NOTE : Ce bit peut ne pas être géré.</li> </ul>                                                                |
| 4   | _        | Non utilisé.                                                                                                    |
| 5   | CONF_FLT | <ul> <li>1 : Détection d'erreur de configuration matérielle ou logicielle.</li> <li>0 : Aucune erreur détectée</li> </ul>                                                                                |
| 6   | NO_MOD   | <ul> <li>1 : Module manquant ou inopérant.</li> <li>0 : Module opérationnel.</li> </ul>                                                                                                    |
|     |          | <b>NOTE :</b> Ce bit est géré uniquement par les modules situés dans un rack distant avec un module adaptateur BME CRA 312 10. Les modules situés dans le rack local ne gèrent pas ce bit qui reste à 0. |
| 7   | -        | Non utilisé.                                                                                                    |

# Mode de forçage des E/S distantes Ethernet d'un équipement analogique

#### Introduction

Les valeurs des E/S des modules analogiques Modicon X80 peuvent être forcées grâce à la valeur DDT de l'équipement.

**NOTE** : les valeurs des modules TOR Modicon X80 sont forcées à l'aide du mécanisme EBOOL, consultez le chapitre *Mode de forçage* (voir EcoStruxure <sup>™</sup> Control Expert, Modes de fonctionnement). Les modules BMEAH•0•12 ne sont pas concernés.

Le forçage des valeurs d'entrée et de sortie sur un automate en cours d'exécution peut avoir des conséquences graves sur le fonctionnement d'une machine ou d'un procédé. Seules les personnes conscientes des implications de la logique de contrôle et des conséquences des E/S forcées sur la machine ou le procédé doivent tenter d'utiliser cette fonction.

# **AVERTISSEMENT**

# FONCTIONNEMENT IMPREVU DE L'EQUIPEMENT

Vous devez connaître le procédé, l'équipement contrôlé et le nouveau comportement dans Control Expert avant de tenter de forcer les entrées ou sorties analogiques.

Le non-respect de ces instructions peut provoquer la mort, des blessures graves ou des dommages matériels.

### Structure de T\_U\_ANA\_VALUE\_•• dans les équipements analogiques Modicon X80

Le tableau ci-dessous montre le contenu d'un DDT d'équipements analogiques *(voir page 270)* utilisé pour forcer une valeur :

| Symbole standard | Туре | Signification                                                                                                    |
|------------------|------|----------------------------------------------------------------------------------------------------|
| VALUE            | INT  | Valeur de la voie. Elle représente la valeur utilisée dans<br>l'application. FORCED_VALUE ou TRUE_VALUE,<br>selon FORCED_STATE.          |
| FORCED_VALUE     | INT  | Valeur appliquée à une sortie ou interprétée comme une<br>entrée pendant le forçage. Si FORCED_STATE = 1,<br>alors VALUE = FORCED_VALUE. |
| FORCE_CMD        | BOOL | Paramètre utilisé pour forcer ou déforcer une entrée ou une sortie analogique.                                                           |
| FORCED_STATE     | BOOL | Etat de forçage :<br>• 0 : valeur non forcée<br>• 1 : valeur forcée                                                                      |
| TRUE_VALUE       | INT  | Valeur réelle de l'entrée ou de la sortie analogique, quel que soit l'état de la commande de forçage.                                    |

### Forçage d'une valeur avec les tables d'animation

Pour forcer une valeur de DDT dans une table d'animation, procédez comme suit :

| Etape | Action                                                                                                    |
|-------|----------------------------------------------------------------------------------------------------|
| 1     | Sélectionnez la voie analogique choisie.                                                                                                    |
| 2     | Réglez le paramètre FORCED_VALUE de la voie sélectionnée sur la valeur choisie. Pour plus d'informations sur le réglage d'une valeur, reportez-vous au chapitre <b>Mode de modification</b> (voir EcoStruxure <sup>™</sup> Control Expert, Modes de fonctionnement). |
| 3     | Réglez le paramètre FORCE_CMD sur 1.                                                                                                    |
| 4     | <ul> <li>Résultat :</li> <li>Vérifiez que le forçage est appliqué : FORCED_STATE doit être égal à 1.</li> <li>VALUE = FORCED_VALUE</li> </ul>                                                                                                    |

# Déforçage d'une valeur avec les tables d'animation

Pour déforcer une valeur de DDT dans une table d'animation, procédez comme suit :

| Etape | Action                                                                                                    |
|-------|----------------------------------------------------------------------------------------------------|
| 1     | Sélectionnez la voie analogique choisie.                                                                                                  |
| 2     | Réglez le paramètre FORCE_CMD sur 0.                                                                                                    |
| 3     | <ul> <li>Résultat :</li> <li>Vérifiez que le forçage est libéré : FORCED_STATE doit être égal à 0.</li> <li>VALUE = TRUE_VALUE</li> </ul> |

# Chapitre 14 Mise au point des modules analogiques

# Objet de ce chapitre

Ce chapitre décrit la mise au point des modules analogiques.

# Contenu de ce chapitre

Ce chapitre contient les sujets suivants :

| Sujet                                                                      | Page |
|----------------------------------------------------------------------------|------|
| Présentation de la fonction de mise au point d'un module analogique        | 282  |
| Description de l'écran de mise au point d'un module analogique             |      |
| Sélection des valeurs de réglage des voies d'entrée et forçage des mesures |      |
| Modification des valeurs de réglage des voies de sortie                    |      |

# Présentation de la fonction de mise au point d'un module analogique

#### Introduction

Cette fonction n'est accessible qu'en mode connecté. Elle permet, pour chaque module d'entrée/sortie du projet :

- de visualiser les mesures,
- de visualiser les paramètres de chacune des voies (état de la voie, valeur du filtrage, etc.),
- d'accéder au diagnostic et au réglage de la voie sélectionnée (masquage de la voie, etc.).

La fonction donne également accès au diagnostic du module en cas d'événement.

### Procédure

La procédure pour accéder à la fonction Mise au point est la suivante :

| Etape | Action                                                               |
|-------|----------------------------------------------------------------------|
| 1     | Configurez le module.                                                |
| 2     | Transférez l'application dans l'automate.                            |
| 3     | Passez en mode connecté.                                             |
| 4     | Dans l'écran de configuration du rack, double-cliquez sur le module. |
| 5     | Sélectionnez l'onglet <b>Mise au point</b> .                         |

# Description de l'écran de mise au point d'un module analogique

# Vue d'ensemble

L'écran de mise au point affiche en temps réel la valeur et l'état de chacune des voies du module sélectionné.

# Illustration

La figure ci-dessous montre un exemple d'écran de mise au point.

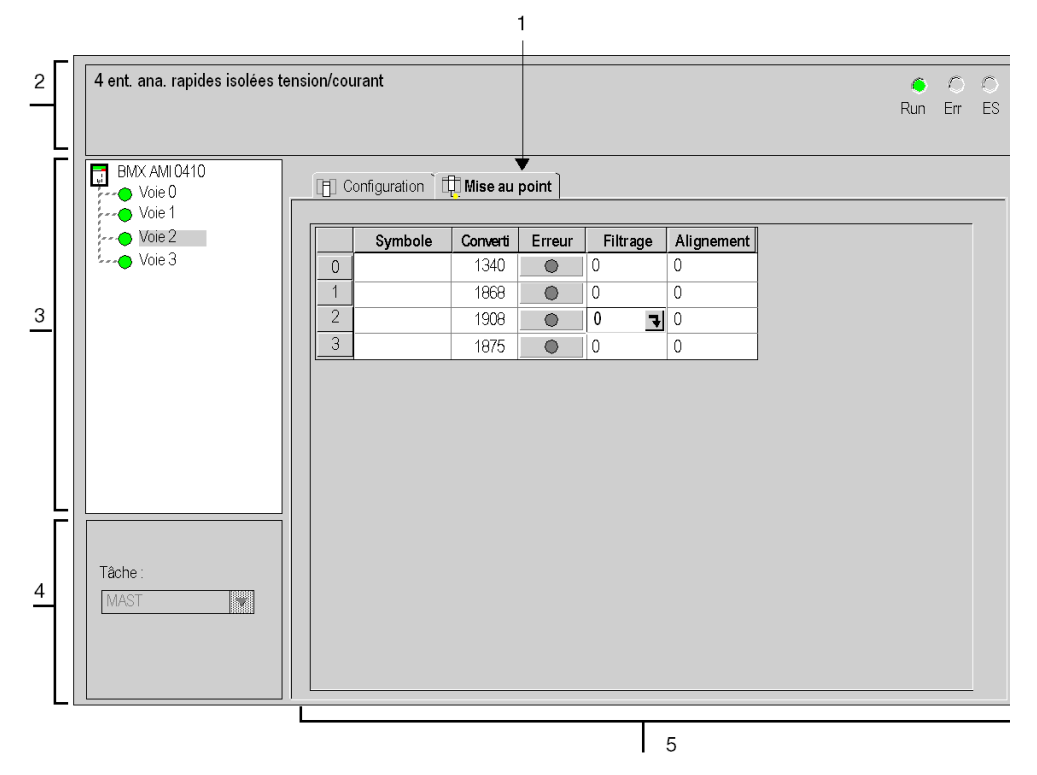

# Description

Le tableau ci-dessous présente les différents éléments de l'écran de mise au point et leurs fonctions.

| Adresse | Elément                                    | Fonction                                                                                                    |
|---------|--------------------------------------------|----------------------------------------------------------------------------------------------------|
| 1       | Onglets                                    | <ul> <li>L'onglet au premier plan indique le mode en cours (Mise au point pour cet exemple). Chaque mode peut être sélectionné par l'onglet correspondant. Les modes suivants sont disponibles :</li> <li>Mise au point, accessible uniquement en mode connecté</li> <li>Configuration</li> </ul>                                                                                                    |
| 2       | Zone <b>Module</b>                         | <ul> <li>Rappelle l'intitulé abrégé du module.</li> <li>La même zone contient 3 voyants qui renseignent sur l'état du module en mode connecté :</li> <li>RUN indique l'état de fonctionnement du module,</li> <li>ERR signale une erreur interne au module,</li> <li>E/S signale un événement externe au module ou un problème de l'application.</li> </ul>                                                                                                    |
| 3       | Zone <b>Voie</b>                           | <ul> <li>Permet :</li> <li>de choisir la voie,</li> <li>d'afficher le Symbole, nom de la voie défini par l'utilisateur (à l'aide de l'éditeur de variables).</li> </ul>                                                                                                    |
| 4       | Zone<br>Paramètres<br>généraux             | Rappelle la tâche <b>MAST</b> ou <b>FAST</b> configurée. Cette rubrique est figée.                                                                                                    |
| 5       | Zone de<br>visualisation<br>et<br>commande | <ul> <li>Affiche en temps réel la valeur et l'état de chacune des voies du module. La colonne symbole affiche le symbole associé à la voie lorsque celui-ci a été défini par l'utilisateur (à partir de l'éditeur de variables).</li> <li>Elle fournit un accès direct au diagnostic voie par voie lorsque celles-ci ne fonctionnent pas (signalé par le voyant de colonne erreur, qui passe au rouge).</li> <li>Accès au réglage des valeurs de filtrage, d'alignement et de repli des sorties.</li> <li>Diagnostic voie par voie lorsque celles-ci présentent une erreur (signalé par le voyant intégré au bouton d'accès au diagnostic, qui passe au rouge).</li> </ul> |

NOTE : les voyants et commandes non disponibles sont grisés.

# Sélection des valeurs de réglage des voies d'entrée et forçage des mesures

#### **Présentation**

Cette fonction permet de modifier les valeurs de filtrage, d'alignement et de forçage d'une ou de plusieurs voies d'un module analogique.

Les commandes disponibles sont :

- forcer
- filtrage ;
- alignement.

Pour aligner plusieurs voies analogiques sur les modules BMX AMO/AMI/AMM/ART, nous recommandons de procéder voie par voie. Essayez chaque voie après l'alignement avant de passer à la voie suivante, de façon à appliquer les paramètres correctement.

#### Procédure

Le tableau ci-dessous donne la marche à suivre pour changer les valeurs de filtrage, de forçage et d'alignement.

| Etape | Action pour une voie                                                                                                    |
|-------|----------------------------------------------------------------------------------------------------|
| 1     | Accédez à l'écran de mise au point.                                                                                                    |
| 2     | Sélectionnez la voie à modifier dans la zone de <b>visualisation</b> et double-cliquez sur la case correspondante.<br><b>Résultat</b> : La boite de dialogue <b>Régler la voie</b> apparaît. |
|       | Régler la voie 0     Ecran   Garme +/ 10V     Forçage   0   Forçage     0   Forcer     Déforcer     Filtre   0   Valider     Décalage   0   Valider     Réinit                               |

| Etape | Action pour une voie                                                                                                    |
|-------|----------------------------------------------------------------------------------------------------|
| 3     | Cliquez sur la zone de texte de la zone <b>Forcer</b> . Saisissez la valeur de forçage. Envoyez l'ordre de forçage par un clic sur le bouton <b>Forcer</b> .                                                                                                    |
| 4     | Cliquez sur le menu déroulant de la zone <b>Filtre</b> et définissez la nouvelle valeur de filtrage sélectionnée. Confirmez votre choix en cliquant sur <b>OK</b> .                                                                                                    |
| 5     | Dans la zone <b>Alignement</b> , cliquez sur la zone de texte et définissez la valeur cible.<br>Confirmez votre choix en cliquant sur <b>OK</b> .                                                                                                    |
| 6     | Refermez la boîte de dialogue <b>Régler la voie</b> .<br><b>Résultat</b> : La nouvelle valeur de filtrage, de forçage ou d'alignement apparaît donc dans la case correspondant à la voie sélectionnée dans la colonne <b>Filtre</b> , <b>Forçage</b> ou <b>Alignement</b> de la zone de <b>visualisation</b> . |

# Modification des valeurs de réglage des voies de sortie

# **Présentation**

Cette fonction permet de modifier les valeurs de forçage, de repli et d'alignement d'une ou plusieurs voies de sorties d'un module analogique.

Les commandes disponibles sont :

- forçage ;
- repli;
- alignement.

### Procédure

Le tableau ci-dessous donne la marche à suivre pour modifier les valeurs applicables aux voies de sorties :

| Étape | Action pour une voie                                                                                                    |
|-------|----------------------------------------------------------------------------------------------------|
| 1     | Accédez à l'écran de mise au point.                                                                                                    |
| 2     | Sélectionnez la voie dans la zone de <b>visualisation</b> et double-cliquez sur la case<br>correspondante.<br><b>Résultat :</b> La boite de dialogue <b>Régler la voie</b> apparaît.                                                                                                    |
|       | Régler la voie 0     Affichage   Plage +4-10 V   -10000 à 10000     Forçage   Image: Image - Image - Im |

| Étape | Action pour une voie                                                                                                    |
|-------|----------------------------------------------------------------------------------------------------|
| 3     | Cliquez sur la zone de texte située dans le champ <b>Forçage</b> de la boîte de dialogue <b>Régler la voie</b> . Saisissez la valeur de forçage. Envoyez l'ordre de forçage par un clic sur le bouton <b>Forcer</b> . |
| 4     | Cliquez sur la case située dans le champ <b>Valeur</b> de la boîte de dialogue <b>Repli</b> et tapez la nouvelle valeur de repli.<br>Validez cette nouvelle valeur en cliquant sur <b>OK</b> .                        |
| 5     | Cliquez sur la zone de texte située dans le champ <b>Alignement</b> de la boîte de dialogue <b>Régler la voie</b> et définissez la valeur cible. Confirmez votre choix en cliquant sur <b>OK</b> .                    |
| 6     | Refermez la boîte de dialogue <b>Régler la voie</b> .                                                                                                    |
# Chapitre 15 Diagnostic des modules analogiques

# Objet de ce chapitre

Ce chapitre décrit les diagnostics dans le cadre de la mise en œuvre des modules analogiques.

## Contenu de ce chapitre

Ce chapitre contient les sujets suivants :

| Sujet                                   | Page |
|-----------------------------------------|------|
| Diagnostic d'un module analogique       | 290  |
| Diagnostic détaillé par voie analogique | 292  |

# Diagnostic d'un module analogique

#### Vue d'ensemble

La fonction Diagnostic du module affiche, le cas échéant, les erreurs en cours, classées par catégorie :

- Erreur interne détectée :
  - o dysfonctionnement du module,
  - o erreur d'auto-test.
- Evénements externes :
  - o contrôle de l'écriture (câble rompu, surcharge ou court-circuit),
  - O dépassement par valeur inférieure/supérieure.
- Autres erreurs :
  - o erreur de configuration,
  - o module absent ou hors tension,
  - o voie inutilisable.

Une erreur dans un module se matérialise par le passage en rouge d'un certain nombre de voyants tels que :

- dans l'éditeur de configuration niveau rack :
  - o le voyant du numéro du rack,
  - o le voyant du numéro d'emplacement du module sur le rack.
- dans l'éditeur de configuration niveau module :
  - O les voyants Err et E/S selon le type d'erreur,
  - le voyant Voie dans la zone Voie.

# Procédure

Le tableau ci-dessous donne la marche à suivre pour accéder à l'écran Défaut du module.

| Etape | Action                                                                                                    |  |  |  |  |  |  |  |
|-------|----------------------------------------------------------------------------------------------------|--|--|--|--|--|--|--|
| 1     | Accédez à l'écran de mise au point du module.                                                                                                    |  |  |  |  |  |  |  |
| 2     | Cliquez sur la référence du module dans la zone de la voie et sélectionnez l'onglet <b>Défaut</b> .<br><b>Résultat</b> : la liste des erreurs du module apparaît.                                                                                                    |  |  |  |  |  |  |  |
|       | 4 ent. ana. rapides isolées tension/courant     Version : 1.00     ●     ●       Run     Err     ES                                                                                                    |  |  |  |  |  |  |  |
|       | BMX AMI0410                                                                                                    |  |  |  |  |  |  |  |
|       | Vore 0       Defaults internes       Defaults externes       Default voies         Defaults internes       Defaults externes       Default voies         Default voies       Default voies       Default voies         Remarque : il n'est pas possible d'accéder à l'écran de diagnostic du module en cas d'erreur de |  |  |  |  |  |  |  |
|       | <pre>configuration, de panne majeure ou d'absence du module. Le message suivant apparaît alors sur<br/>l'écran: " « Le module est absent ou différent de celui configuré à cette<br/>position. »</pre>                                                                                                    |  |  |  |  |  |  |  |

# Diagnostic détaillé par voie analogique

#### Vue d'ensemble

La fonction Diagnostic de la voie affiche, le cas échéant, les erreurs en cours classées par catégorie :

#### • Erreurs internes

- o voie inutilisable,
- o erreur d'étalonnage.

#### • Evénements externes

- o liaison de capteur,
- o dépassement de la plage par valeur supérieure/inférieure,
- o erreur de compensation de soudure froide.

#### • Autres erreurs

- o erreur de configuration,
- o perte de communication,
- o erreur d'application,
- o valeur hors de la plage (voie de sortie),
- o voie non prête.

Une erreur de voie est signalée dans l'onglet **Mise au point** lorsque le voyant de la colonne **Erreur** passe au rouge.

# Marche à suivre

Le tableau ci-dessous donne la marche à suivre pour accéder à l'écran Défaut de la voie.

| Etape | Action                                                                                                    |  |  |  |  |  |  |  |
|-------|----------------------------------------------------------------------------------------------------|--|--|--|--|--|--|--|
| 1     | Accédez à l'écran de mise au point du module.                                                                                                    |  |  |  |  |  |  |  |
| 2     | Pour déterminer la voie inutilisable, cliquez sur le bouton situé dans la colonne <b>Erreur</b> .<br><b>Résultat</b> : la liste des erreurs de la voie apparaît. |  |  |  |  |  |  |  |
|       | Erreur                                                                                                    |  |  |  |  |  |  |  |
|       | Défauts internes     Défauts externes         Autres céfauts                                                                                                    |  |  |  |  |  |  |  |
|       | OK                                                                                                    |  |  |  |  |  |  |  |
|       | <b>Remarque :</b> l'accès aux informations de diagnostic de la voie est également possible par programme (instruction READ_STS).                                 |  |  |  |  |  |  |  |

# Chapitre 16 modules d'exploitation depuis une application

## Objet de ce chapitre

Ce chapitre explique comment exploiter les modules d'entrées/sorties analogiques depuis une application.

## Contenu de ce chapitre

Ce chapitre contient les sous-chapitres suivants :

| Sous-chapitre | Sujet                            | Page |
|---------------|----------------------------------|------|
| 16.1          | Accès aux mesures et aux statuts | 296  |
| 16.2          | Compléments de programmation     | 303  |

# Sous-chapitre 16.1 Accès aux mesures et aux statuts

## Objet de ce sous-chapitre

Ce sous-chapitre indique comment configurer un module analogique pour avoir accès aux mesures d'entrée/sortie et aux différents statuts.

### Contenu de ce sous-chapitre

Ce sous-chapitre contient les sujets suivants :

| Sujet                                        | Page |
|----------------------------------------------|------|
| Adressage des objets des modules analogiques | 297  |
| Configuration des modules                    | 299  |

# Adressage des objets des modules analogiques

## Présentation

L'adressage des principaux objets bits et mots des modules analogiques d'entrées/sorties dépend :

- de l'adresse du rack,
- de la position physique du module dans le rack,
- du numéro de la voie du module.

**NOTE** : Vous pouvez accéder aux modules via des adresses topologiques ou de RAM d'état (*voir EcoStruxure™ Control Expert, Modes de fonctionnement*).

#### Description

L'adressage est défini de la manière suivante :

| %       | I, Q, M, K   | X, W, D, F | r    | m                     | с          | • | i    | • | j             |
|---------|--------------|------------|------|-----------------------|------------|---|------|---|---------------|
| Symbole | Type d'objet | Format     | Rack | Position<br>du module | N° de voie |   | Rang |   | Bit du<br>mot |

Le tableau ci-dessous décrit les différents éléments constituant l'adressage :

| Famille            | Elément | Signification                                                                                                    |
|--------------------|---------|----------------------------------------------------------------------------------------------------|
| Icône              | %       | -                                                                                                    |
| Type d'objet       | l<br>Q  | Image de l'entrée physique du module.<br>Image de la sortie physique du module.<br>Ces informations sont échangées de manière automatique à chaque cycle de la<br>tâche à laquelle elles sont attachées. |
|                    | М       | Variable interne.<br>Ces informations de lecture ou d'écriture sont échangées à la demande de l'application.                                                                                             |
|                    | К       | Constante interne.<br>Ces informations de configuration sont disponibles en lecture seulement.                                                                                                    |
| Format<br>(Taille) | x       | Booléen.<br>Pour les objets de type booléen, le X peut être omis.                                                                                                    |
|                    | W       | Simple longueur.                                                                                                    |
|                    | D       | Double longueur.                                                                                                    |
|                    | F       | Flottant.                                                                                                    |
| Adresse du<br>rack | r       | Adresse du rack.                                                                                                    |
| Position du module | m       | Numéro de position du module dans le rack.                                                                                                    |

| Famille    | Elément | Signification                                                                                                    |
|------------|---------|----------------------------------------------------------------------------------------------------|
| N° de voie | С       | N° de voie<br>0 à 127 ou MOD (MOD : canal réservé à la gestion du module et des paramètres<br>communs à tous les canaux). |
| Rang       | i       | Rang du mot.<br>0 à 127 ou ERR (ERR : indique une erreur dans le mot).                                                    |
| Bit du mot | j       | Position du bit dans le mot.                                                                                              |

# Exemples

Le tableau ci-dessous présente quelques exemples d'adressage d'objets analogiques :

| Objet         | Description                                                                                        |
|---------------|----------------------------------------------------------------------------------------------------|
| %I1.3.MOD.ERR | Information d'erreur du module d'entrées analogiques situé à la position 3 du rack 1.              |
| %I1.4.1.ERR   | Information d'erreur de la voie 1 du module d'entrées analogiques situé à la position 4 du rack 1. |
| %IW1.2.2      | Mot image de l'entrée analogique 2 du module situé en position 2 du rack 1.                        |
| %QW2.4.1      | Mot image de la sortie analogique 1 du module situé en position 4 du rack 2.                       |

# Configuration des modules

## Présentation

L'application utilisée comme exemple consiste à gérer le niveau de liquide dans une cuve. Le remplissage de la cuve se fait par l'intermédiaire d'une pompe et la vidange est gérée par une vanne. Les différents niveaux de la cuve sont mesurés par des capteurs disposés au-dessus de la cuve. Le remplissage de cette dernière ne doit pas excéder 100 litres.

Une fois la cuve pleine, la pompe s'arrête et l'opérateur commande manuellement la vidange.

Cette application nécessite l'utilisation d'un module d'entrées analogiques BMX AMI 0410 ainsi que d'un module de sorties analogiques BMX AMO 0210. Elle peut aussi nécessiter un module d'entrées/sorties BMX AMM 0600.

# Grafcet de gestion de la cuve

Le grafcet de l'application est le suivant :

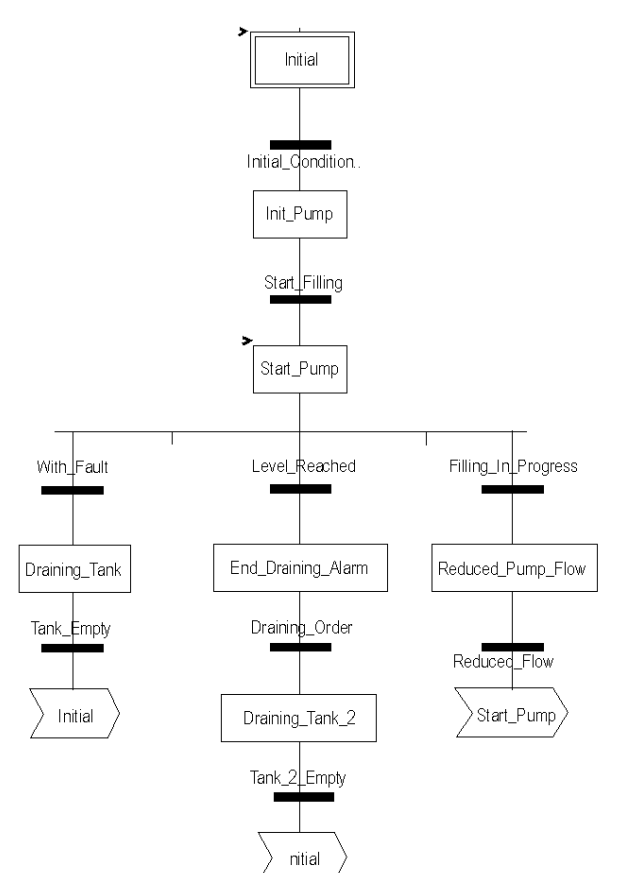

#### Exploitation des mesures

Nous allons configurer le module d'entrées analogiques BMX\_AMI\_0410 de façon à pouvoir récupérer le niveau de liquide dans la cuve.

| Etape | Action                                                                                                    |  |  |  |  |
|-------|----------------------------------------------------------------------------------------------------|--|--|--|--|
| 1     | Dans la fenêtre Navigateur du projet et dans Variables et instances FB, double-cliquez sur Variables élémentaires.                                                                                                    |  |  |  |  |
| 2     | Créez la variable Level de type INT.                                                                                                    |  |  |  |  |
| 3     | Dans la colonne Adresse, saisissez l'adresse associée à cette variable.<br>Dans cet exemple, nous considérons que le capteur est raccordé à la voie 0 du<br>module BMX AMI 0410. Ce module est, à son tour, raccordé à l'emplacement 1<br>du rack 0. Nous obtenons donc l'adresse suivante : %IW0.1.0.<br>Illustration : |  |  |  |  |
|       | Level INT %%IW0.1.0                                                                                                    |  |  |  |  |

Cette variable peut être exploitée pour vérifier si le niveau de liquide dans la cuve a atteint le niveau maximal.

Pour cela, la ligne de code ci-dessous peut être associée à la transition Level\_Reached du grafcet.

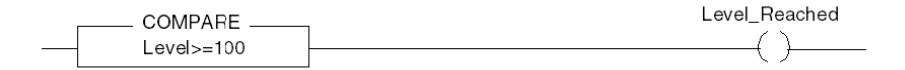

Si le niveau de liquide dans la cuve atteint ou excède le niveau maximal, la transition Level\_Reached est valide.

#### Exploitation des statuts

Nous allons programmer la transition  $\tt With\_fault$  de façon à pouvoir arrêter la pompe dans trois cas :

- le niveau maximum de liquide est atteint,
- la pompe a été arrêtée manuellement,
- la mesure se situe au-delà de la zone de tolérance supérieure.

Pour utiliser le bit qui servira à indiquer si la mesure se situe toujours dans la zone de tolérance supérieure (%IWr.m.c.1.6), il nous faut d'abord définir le format ainsi que l'échelle d'affichage de la voie utilisée.

| Etape | Action                                                                                                    |  |  |  |  |  |
|-------|----------------------------------------------------------------------------------------------------|--|--|--|--|--|
| 1     | Accédez à l'écran de configuration du module souhaité.                                                                                                    |  |  |  |  |  |
| 2     | Sélectionnez la plage 010 V (voir page 244) pour la voie 0.                                                                                                    |  |  |  |  |  |
| 4     | Accédez à la boîte de dialogue Paramètres <i>(voir page 247)</i> de la voie pour saisir les paramètres                                                                                                    |  |  |  |  |  |
|       | Paramètres voie 0       Xi         Echelle       Afichage         0%->       0         100%->       100         Dépassement       Dépassement         Inférieur:       0         Contrôlé       Supérieur:         Suivants :       La zone de tolérance supérieure sera comprise entre 100 et 110 litres. |  |  |  |  |  |
| 5     | Validez le choix en refermant la boîte de dialogue.                                                                                                    |  |  |  |  |  |
| 6     | Validez la modification par la commande Edition -> Valider.                                                                                                    |  |  |  |  |  |

#### Le code associé à la transition mise en défaut se présentera comme suit :

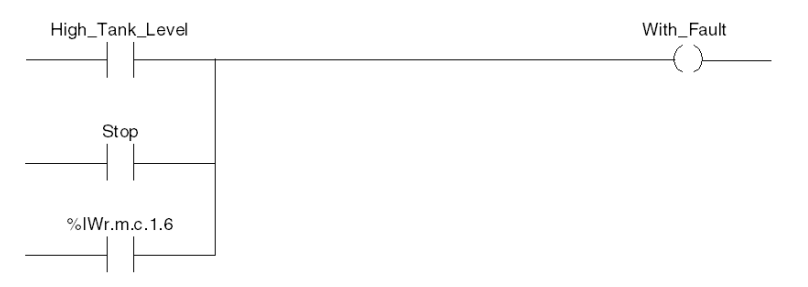

# Sous-chapitre 16.2 Compléments de programmation

## Objet de ce sous-chapitre

Ce sous-chapitre présente des compléments utiles à la programmation des applications utilisant des modules d'entrées/sorties analogiques.

## Contenu de ce sous-chapitre

Ce sous-chapitre contient les sujets suivants :

| Sujet                                                               | Page |
|---------------------------------------------------------------------|------|
| Présentation d'objets langage associés aux modules analogiques      | 304  |
| Objets langage à échange implicite associés aux modules analogiques | 305  |
| Objets langage à échange explicite associés aux modules analogiques | 306  |
| Gestion de l'échange et du compte rendu avec des objets explicites  | 309  |
| Objets langage associés à la configuration                          | 313  |

# Présentation d'objets langage associés aux modules analogiques

### Général

Les modules analogiques comportent différents IODDT.

Les IODDT sont prédéfinis par le constructeur. Ils contiennent des objets langage d'entrées/sorties appartenant à la voie d'un module analogique.

Il existe plusieurs types d'IODDT pour le module analogique :

- type T\_ANA\_IN\_BMX spécifique aux modules d'entrées analogiques tels que BME AHI 0812 et BMX AMI 0410, ainsi qu'aux entrées du module mixte BMX AMM 600
- type T\_ANA\_IN\_T\_BMX spécifique aux modules d'entrées analogiques tels que BMX ART 0414/0814
- type T\_ANA\_OUT\_BMX spécifique aux modules de sorties analogiques tels que BME AHO 0412 et BMX AMO 0210 et aux sorties du module mixte BMX AMM 600
- type T\_ANA\_IN\_GEN spécifique à tous les modules d'entrées analogiques tels que BME AHI 0812, BMX AMI 0410 et BMX ART 0414/0814, ainsi qu'aux entrées du module mixte BMX AMM 600

NOTE : Les variables IODDT peuvent être créées de deux manières :

- par l'intermédiaire de l'onglet Objets d'E/S ;
- par l'intermédiaire de l'éditeur de données.

#### Types objets langage

Dans chaque IODDT se trouve un ensemble d'objets langage permettant de commander les modules et de vérifier leur fonctionnement.

Il existe deux types d'objets langage :

- Les **objets à échanges implicites** sont échangés automatiquement à chaque cycle de la tâche affectée au module. Ils concernent les entrées/sorties du module (résultats de mesure, informations, commandes, etc.).
- Les objets à échanges explicites sont échangés à la demande de l'application, en utilisant des instructions d'échanges explicites. Ils permettent de paramétrer et de diagnostiquer le module.

# Objets langage à échange implicite associés aux modules analogiques

#### Présentation

Une interface intégrée ou l'ajout d'un module enrichit automatiquement le projet d'objets langage permettant de programmer cette interface ou ce module.

Ces objets correspondent aux images des entrées/sorties et informations logicielles du module ou de l'interface intégrée.

### Rappels

Les entrées (%I et %IW) du module sont mises à jour dans la mémoire automate en début de tâche, alors que l'automate en mode RUN ou STOP.

Les sorties (%Q et %QW) sont mises à jour en fin de tâche, uniquement lorsque l'automate est en mode RUN.

NOTE : Lorsque la tâche se produit en mode STOP, selon la configuration choisie :

- les sorties sont mises en position de repli (mode de repli) ;
- les sorties sont maintenues à leur dernière valeur (mode de maintien).

### Illustration

Le cycle de fonctionnement d'une tâche automate (exécution cyclique) se présente comme suit :

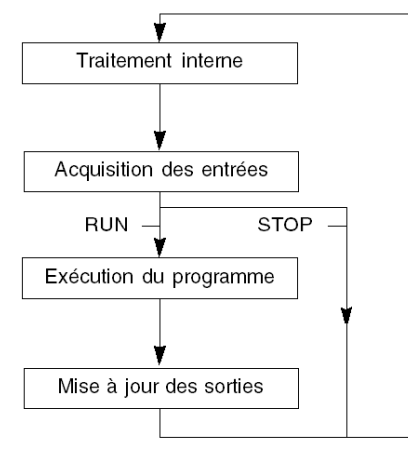

# Objets langage à échange explicite associés aux modules analogiques

#### Introduction

Les échanges explicites sont effectués sur demande du programme utilisateur à l'aide des instructions ci-dessous :

- READ\_STS : lecture des mots d'état,
- WRITE CMD: écriture des mots de commande,
- WRITE PARAM : écriture des paramètres de réglage,
- READ PARAM : lecture des paramètres de réglage,
- SAVE PARAM : enregistrement des paramètres de réglage,
- RESTORE\_PARAM : restitution des paramètres de réglage.

Ces échanges s'appliquent à un ensemble d'objets %MW de même type (état, commandes ou paramètres) appartenant à une voie.

**NOTE :** ces objets fournissent des informations sur le module (par exemple, type d'erreur d'une voie, etc.), permettent de le commander (par exemple, commutateur) et définissent ses modes opératoires (enregistrement et restitution des paramètres de réglage en cours d'application).

**NOTE** : vous ne pouvez pas envoyer les requêtes WRITE\_PARAM et RESTORE\_PARAM aux voies gérées par des nœuds logiques identiques en même temps. Le nœud logique ne peut traiter qu'une requête, l'autre génère une erreur. Pour éviter ce type d'erreur, vous devez gérer l'échange de chaque voie avec %MWr.m.c.0.x et %MWr.m.c.1.x.

#### Principe général d'utilisation des instructions explicites

Le schéma ci-dessous présente les différents types d'échanges explicites possibles entre le processeur et le module.

#### Processeur automate

#### Module analogique

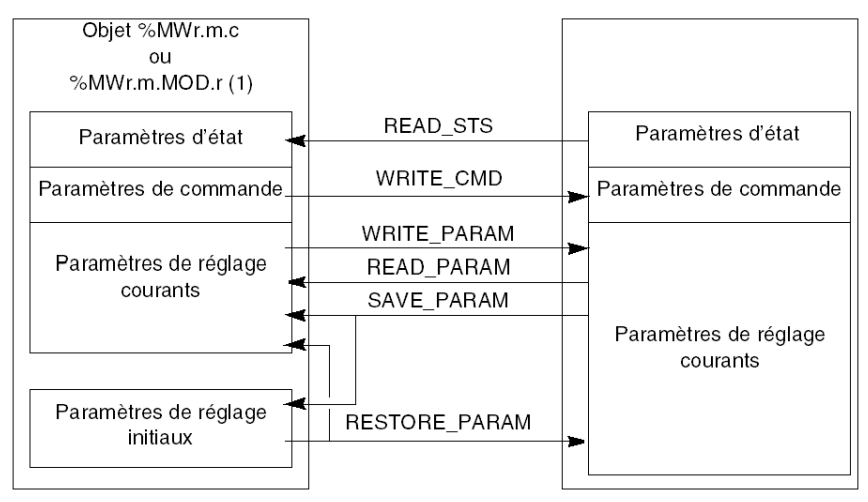

(1) Seulement avec les instructions READ\_STS et WRITE\_CMD.

#### Exemple d'utilisation d'instructions

#### Instruction READ\_STS :

l'instruction READ\_STS permet de lire les mots SENSOR\_FLT (%MWr.m.c.2) et NOT\_READY (%MWr.m.c.3). Il est ainsi possible de déterminer plus précisément les erreurs qui ont pu survenir lors du fonctionnement.

L'exécution d'une instruction READ\_STS sur toutes les voies risquerait de surcharger l'automate. Une méthode moins lourde consiste à tester le bit d'erreur de tous les modules à chaque cycle, puis les voies des modules en cause. Il suffit ensuite d'utiliser l'instruction READ\_STS sur l'adresse obtenue.

L'algorithme pourrait se présenter comme suit :

```
WHILE (%10.m.ERR <> 1) OR (m <= Nombre de modules) THEN
m=m+1
Boucle
END WHILE
```

```
WHILE (%I0.m.c.ERR <> 1) OR (c <= Nombre de voies) THEN
   c=c+1
   Boucle
END WHILE
READ STS (%I0.m.c)</pre>
```

#### Instruction WRITE\_PARAM :

l'instruction WRITE\_PARAM permet de modifier certains paramètres de configuration des modules en cours de fonctionnement.

Il suffit pour cela d'assigner les nouvelles valeurs aux objets concernés et d'utiliser l'instruction WRITE PARAM sur la voie désirée.

Ainsi, vous pouvez utiliser cette instruction pour modifier la valeur de repli par programmation (uniquement pour les modules analogiques de sortie). Assignez la valeur voulue au mot Fallback (%MWr.m.c.7), puis utilisez l'instruction WRITE PARAM.

# Gestion de l'échange et du compte rendu avec des objets explicites

### Vue d'ensemble

Lorsque les données sont échangées entre la mémoire automate et le module, la prise en compte par le module peut nécessiter plusieurs cycles de tâches. Pour gérer les échanges, tous les IODDT comportent deux mots :

- EXCH\_STS (%MWr.m.c.0): échange en cours
- EXCH\_RPT (%MWr.m.c.1) : compte rendu

**NOTE**: selon l'emplacement du module, la gestion des échanges explicites (%MW0.0.MOD.0.0, par exemple) ne sera pas détectée par l'application :

- Pour les modules en rack, les échanges explicites ont lieu immédiatement sur le Bus automate local et se terminent avant la fin de la tâche d'exécution. READ\_STS, par exemple, est toujours terminé lorsque l'application vérifie le bit %MW0.0.mod.0.0..
- Pour le bus interstation (Fipio, par exemple), les échanges explicites et la tâche d'exécution ne sont pas synchrones. La détection peut donc être effectuée par l'application.

### Illustration

L'illustration ci-dessous présente les différents bits significatifs pour la gestion des échanges :

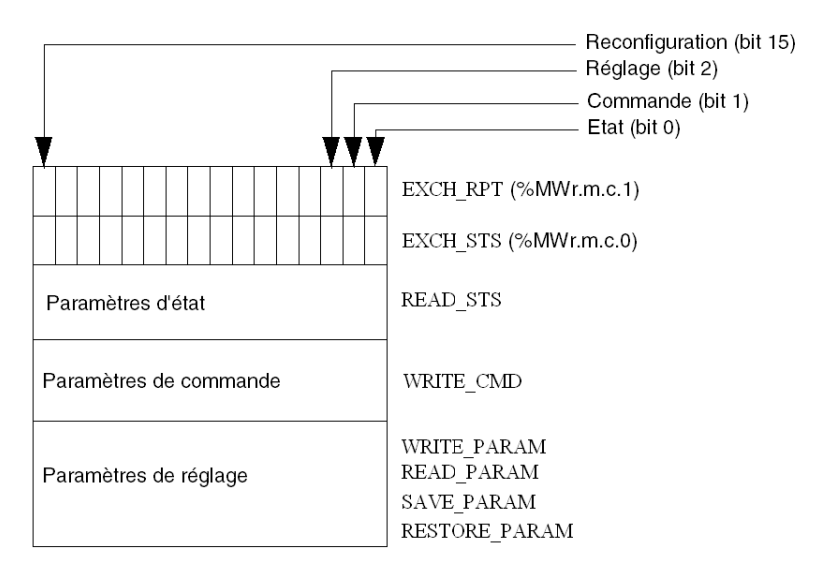

#### Description des bits significatifs

Chacun des bits des mots EXCH\_STS (%MWr.m.c.0) et EXCH\_RPT (%MWr.m.c.1) est associé à un type de paramètre :

- Les bits de rang 0 sont associés aux paramètres d'état :
  - le bit STS\_IN\_PROGR (%MWr.m.c.0.0) indique si une demande de lecture des mots d'état est en cours,
  - le bit STS\_ERR (%MWr.m.c.1.0) précise si une demande de lecture des mots d'état est acceptée par la voie du module.
- Les bits de rang 1 sont associés aux paramètres de commande :
  - le bit CMD\_IN\_PROGR (%MWr.m.c.0.1) indique si des paramètres de commande sont envoyés à la voie du module,
  - le bit CMD\_ERR (%MWr.m.c.1.1) précise si les paramètres de commande sont acceptés par la voie du module.
- Les bits de rang 2 sont associés aux paramètres de réglage :
  - le bit ADJ\_IN\_PROGR (%MWr.m.c.0.2) indique si des paramètres de réglage sont échangés avec la voie du module (par WRITE\_PARAM, READ\_PARAM, SAVE\_PARAM, RESTORE PARAM),
  - le bit ADJ\_ERR (%MWr.m.c.1.2) précise si les paramètres de réglage sont acceptés par le module. Si l'échange s'est correctement déroulé, le bit passe à 0.
- Les bits de rang 15 indiquent une reconfiguration sur la voie c du module depuis la console (modification des paramètres de configuration et démarrage à froid de la voie).
- Les bits r, m et c indiquent les emplacements suivants :
  - o le bit r représente le numéro du rack,
  - o le bit m représente la position du module dans le rack,
  - o le bit c représente le numéro de voie dans le module.

**NOTE** : les mots d'échange et de compte rendu existent aussi au niveau des modules EXCH\_STS (%MWr.m.MOD.0) et EXCH\_RPT (%MWr.m.MOD.1), selon les IODDT de type T\_ANA\_IN\_BMX, T\_ANA\_IN\_T\_BMX et T\_ANA\_OUT\_BMX.

#### Exemple

Phase 1 : émission de données à l'aide de l'instruction WRITE PARAM :

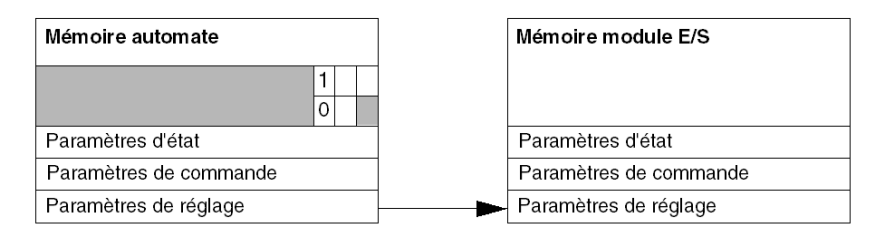

lorsque l'instruction est scrutée par le processeur automate, le bit Echange en cours est réglé sur 1 dans %MWr.m.c.

Phase 2 : analyse des données par le module d'entrée/sortie et compte rendu :

| Mémoire automate       | Mémoire module E/S     |
|------------------------|------------------------|
| 0                      |                        |
| Paramètres d'état      | Paramètres d'état      |
| Paramètres de commande | Paramètres de commande |
| Paramètres de réglage  | Paramètres de réglage  |

lorsque les données sont échangées entre la mémoire automate et le module, la prise en compte par le module est gérée par le bit ADJ\_ERR (%MWr.m.c.1.2) qui, suivant sa valeur, donne le compte rendu suivant :

- 0 : échange correct.
- 1 : erreur d'échange.

**NOTE :** il n'existe pas de paramètre de réglage au niveau du module.

### Indicateur d'exécution d'un échange explicite : EXCH\_STS

Le tableau ci-dessous présente les bits de contrôle des échanges explicites EXCH\_STS (%MWr.m.c.0):

| Symbole standard | Туре | Accès | Signification                                   | Adresse       |
|------------------|------|-------|-------------------------------------------------|---------------|
| STS_IN_PROGR     | BOOL | L     | Lecture des mots d'état de<br>la voie en cours. | %MWr.m.c.0.0  |
| CMD_IN_PROGR     | BOOL | L     | Echange de paramètres de commande en cours.     | %MWr.m.c.0.1  |
| ADJ_IN_PROGR     | BOOL | L     | Echange de paramètres de réglage en cours.      | %MWr.m.c.0.2  |
| RECONF_IN_PROGR  | BOOL | L     | Reconfiguration du module en cours.             | %MWr.m.c.0.15 |

**NOTE** : si le module n'est pas présent ou est déconnecté, les échanges par objets explicites (READ\_STS par exemple) ne sont pas envoyés au module (STS\_IN\_PROG (%MWr.m.c.0.0) = 0), mais les mots sont rafraîchis.

# Compte rendu d'échanges explicites : EXCH\_RPT

Le tableau ci-dessous présente les bits de compte rendu EXCH\_RPT (%MWr.m.c.1).

| Symbole standard | Туре | Accès | Signification                                                             | Adresse       |
|------------------|------|-------|---------------------------------------------------------------------------|---------------|
| STS_ERR          | BOOL | L     | Erreur de lecture des mots<br>d'état de la voie.<br>(1 = erreur)          | %MWr.m.c.1.0  |
| CMD_ERR          | BOOL | L     | Erreur lors d'un échange<br>de paramètres de<br>commande.<br>(1 = erreur) | %MWr.m.c.1.1  |
| ADJ_ERR          | BOOL | L     | Erreur lors d'un échange<br>de paramètres de réglage.<br>(1 = erreur)     | %MWr.m.c.1.2  |
| RECONF_ERR       | BOOL | L     | Erreur lors de la<br>reconfiguration de la voie.<br>(1 = erreur)          | %MWr.m.c.1.15 |

# Objets langage associés à la configuration

## Présentation

La configuration d'un module analogique est stockée dans les constantes de configuration (%KW).

Les paramètres r, m et c présents dans les tableaux ci-dessous représentent l'adressage topologique du module. Chaque paramètre a la signification suivante :

- r représente le numéro de rack
- **m** représente l'emplacement du module sur le rack
- c représente le numéro de voie

# Objets de configuration BME AHI 0812, BMX AMI 0410, BMX AMI 0800 et BMX AMI 0810 et entrées du BMX AMM 0600

Les objets du langage de contrôle de processus associés à la configuration des modules BME AHI 0812, BMX AMI 0410, BMX AMI 0800 et BMX AMI 0810 sont décrits ci-après :

| Adresses   | Description                                              | Signification des bits                                                                                                    |
|------------|----------------------------------------------------------|----------------------------------------------------------------------------------------------------|
| %KWr.m.c.0 | Configuration de la<br>plage de voies                    | Bits 0 à 5 : plage électrique (valeur hexadécimale)<br>Bit 7 : 0=plage électrique (toujours 0)                                                                                                    |
| %KWr.m.c.1 | Valeur minimale de<br>l'affichage<br>Echelle/Utilisateur | -                                                                                                    |
| %KWr.m.c.2 | Valeur maximale de<br>l'affichage<br>Echelle/Utilisateur | -                                                                                                    |
| %KWr.m.c.3 | Valeur négative de<br>dépassement de la<br>plage         | -                                                                                                    |
| %KWr.m.c.4 | Valeur positive de<br>dépassement de la<br>plage         | -                                                                                                    |
| %KWr.m.c.5 | Traitement de la configuration de la voie                | Bit 0 : 0=mode Mast, 1=mode Fast<br>Bit 1 : 0=voie désactivée, 1=voie activée<br>Bit 2 : 0=surveillance du capteur inactive,<br>1=surveillance du capteur active<br>Bit 7 : 0=échelle du constructeur, 1=échelle de<br>l'utilisateur<br>Bit 8 : seuil inférieur de dépassement de plage<br>activé<br>Bit 9 : seuil supérieur de dépassement de plage<br>activé |

# Objets de configuration BMX ART 0414/0814

Les objets de langage de contrôle de processus associés à la configuration des modules BMX ART 0414/0814 sont décrits ci-après :

| Adresses   | Description                                              | Signification des bits                                                                                                    |
|------------|----------------------------------------------------------|----------------------------------------------------------------------------------------------------|
| %KWr.m.c.0 | Configuration de la<br>plage de voies                    | Bits 0 à 5 : plage de températures (valeur<br>hexadécimale)<br>Bit 6 : plage de températures (0=°C, 1=°F)<br>Bit 7 : 1=plage de températures<br>Bit 8 : 0=réjection 50 Hz, 1=réjection 60 Hz                                                                                                    |
| %KWr.m.c.1 | Valeur minimale de<br>l'affichage<br>Echelle/Utilisateur | -                                                                                                    |
| %KWr.m.c.2 | Valeur maximale de<br>l'affichage<br>Echelle/Utilisateur | -                                                                                                    |
| %KWr.m.c.3 | Valeur négative de<br>dépassement de la<br>plage         | -                                                                                                    |
| %KWr.m.c.4 | Valeur positive de<br>dépassement de la<br>plage         | -                                                                                                    |
| %KWr.m.c.5 | Traitement de la configuration de la voie                | <ul> <li>Bit 0 : 0=mode standard (toujours 0)</li> <li>Bit 1 : 0=voie désactivée (en mode Fast uniquement), 1=voie activée</li> <li>Bit 2 : 0=surveillance du capteur inactive, 1=surveillance du capteur active</li> <li>Bits 3 à 6 : mode de configuration CJC pour les voies 0/3 :</li> <li>Bit 3=0 et Bit 4=0 : Int. Telefast,</li> <li>bit 3=1 et bit 4=0 : RTD ext.,</li> <li>bit 3=0 et bit 4=1 : CJC sur voies 4/7.</li> </ul> |
|            |                                                          | <ul> <li>Bits 3 à 6 : mode de configuration CJC pour les voies 4/7 :</li> <li>Bit 5=0 et Bit 6=0 : Int. Telefast,</li> <li>bit 5=1 et bit 6=0 : RTD ext.</li> </ul>                                                                                                    |
|            |                                                          | Bit 7 : 0=échelle du constructeur, 1=échelle de<br>l'utilisateur<br>Bit 8 : seuil inférieur de dépassement de plage<br>activé<br>Bit 9 : seuil supérieur de dépassement de plage<br>activé                                                                                                    |

# Objets de configuration BME AHO 0412, BMX AMO 0210, BMX AMO 0410 et BMX AMO 0802 et sorties de BMX AMM 0600

Les objets du langage de contrôle de processus associés à la configuration des modules BME AHO 0412, BMX AMO 0210, BMX AMO 0410 et BMX AMO 0802 sont décrits ci-après :

| Adresses   | Description                                              | Signification des bits                                                                                                    |
|------------|----------------------------------------------------------|----------------------------------------------------------------------------------------------------|
| %KWr.m.c.0 | Configuration de la<br>plage de voies                    | Bits 0 à 5 : plage électrique (valeur hexadécimale)Bit 8 : mode de repli (0=Repli, 1=Maintien)Bit 11 : contrôle du câblage de l'actionneur(0=désactivé, 1=activé)Bit 14 : dépassement de plage inférieure valide(0=désactivé, 1=activé)Bit 15 : dépassement de plage supérieure valide(0=désactivé, 1=activé) |
| %KWr.m.c.1 | Valeur minimale de<br>l'affichage<br>Echelle/Utilisateur | -                                                                                                    |
| %KWr.m.c.2 | Valeur maximale de<br>l'affichage<br>Echelle/Utilisateur | -                                                                                                    |
| %KWr.m.c.3 | Valeur négative de<br>dépassement                        | -                                                                                                    |
| %KWr.m.c.4 | Valeur positive de<br>dépassement                        | -                                                                                                    |

# Partie III Mise en route : exemple de mise en œuvre de module d'E/S analogiques

## Objet de cette partie

Cette partie présente un exemple de mise en œuvre de modules d'entrées/sorties analogiques.

## Contenu de cette partie

Cette partie contient les chapitres suivants :

| Chapitre | Titre du chapitre                                        | Page |
|----------|----------------------------------------------------------|------|
| 17       | Description de l'application                             | 319  |
| 18       | Installation de l'application à l'aide de Control Expert | 321  |
| 19       | Démarrage de l'application                               | 351  |
| 20       | Actions et transitions                                   | 359  |

# Chapitre 17 Description de l'application

# Vue d'ensemble de l'application

#### Vue d'ensemble

L'application décrite dans ce document permet de gérer le niveau de liquide dans une cuve. Le remplissage de la cuve se fait par l'intermédiaire d'une pompe et la vidange est gérée par une vanne.

Le niveau de la cuve est mesuré à l'aide d'un capteur à ultrasons placé sous la cuve.

Le volume de la cuve est indiqué sur un écran numérique.

Le niveau souhaité de liquide est défini par l'opérateur à l'aide d'un potentiomètre.

Les ressources de gestion du fonctionnement de l'application se trouvent sur un écran d'exploitation, qui indique l'état des divers capteurs et actionneurs ainsi que le niveau de la cuve.

Le niveau élevé de la cuve est défini via l'écran d'exploitation.

#### Illustration

La figure ci-dessous illustre l'écran d'exploitation final de l'application :

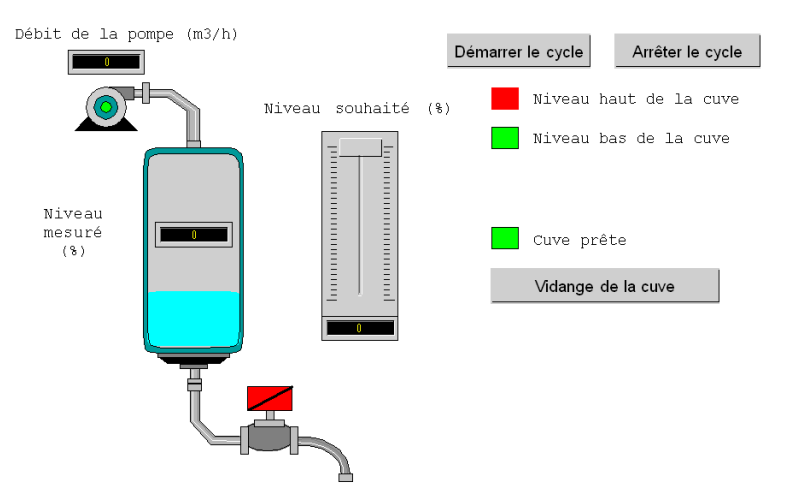

#### Mode de marche

Le mode de fonctionnement est le suivant :

- On utilise un potentiomètre pour définir le niveau souhaité.
- Le bouton Démarrer le cycle permet de commencer le remplissage.
- Une fois le niveau souhaité de la cuve atteint, la pompe s'arrête et le voyant **Cuve prête** s'allume.
- Le bouton Vidange de la cuve permet de commencer la vidange de la cuve.
- Une fois le niveau bas de la cuve atteint, la vanne se ferme. Le bouton **Démarrer le cycle** permet de recommencer le remplissage.
- Le bouton **Arrêter le cycle** permet d'interrompre le remplissage. Appuyez sur ce bouton pour régler le système sur un niveau sécurisé. La pompe s'arrête et la vanne s'ouvre jusqu'à ce que le niveau bas soit atteint (cuve vide). La vanne se ferme.
- La pompe a un débit variable, dont la valeur est uniquement accessible via l'écran d'exploitation. Plus le niveau de liquide augmente, plus le débit diminue. Le débit de la vanne est fixe.
- Un dispositif de sécurité doit être installé. Si le niveau supérieur est dépassé, un dispositif de sécurité est activé et le système est réglé en mode de sécurité intégrée. Puis, la pompe s'arrête et la vanne s'ouvre jusqu'à ce que le niveau bas soit atteint (cuve vide). La vanne se ferme.
- Pour le mode de sécurité intégrée, un message d'erreur doit être affiché.
- La durée d'ouverture et de fermeture de la vanne est surveillée, avec un message d'erreur qui s'affiche si l'une de ces étapes est dépassée.

# Chapitre 18 Installation de l'application à l'aide de Control Expert

## Objet du chapitre

Ce chapitre décrit la procédure à suivre pour créer l'application décrite. Les étapes à suivre pour créer les différents éléments de l'application sont présentées de façon générale, mais également de façon détaillée.

# Contenu de ce chapitre

Ce chapitre contient les sous-chapitres suivants :

| Sous-chapitre | Sujet                                | Page |
|---------------|--------------------------------------|------|
| 18.1          | Présentation de la solution utilisée | 322  |
| 18.2          | Développement de l'application       | 326  |

# Sous-chapitre 18.1 Présentation de la solution utilisée

## Objet de ce sous-chapitre

Ce sous-chapitre présente la solution utilisée pour développer l'application. Il décrit les choix technologiques effectués et indique le temps nécessaire pour créer l'application.

### Contenu de ce sous-chapitre

Ce sous-chapitre contient les sujets suivants :

| Sujet                                                    | Page |
|----------------------------------------------------------|------|
| Choix technologiques retenus                             | 323  |
| Différentes étapes du processus utilisant Control Expert | 324  |

# Choix technologiques retenus

#### Présentation

Il existe plusieurs manières d'écrire une application avec Control Expert. La méthode proposée permet de structurer l'application de façon à en faciliter sa création et sa mise au point.

## **Choix technologiques**

Le tableau ci-dessous répertorie les choix technologiques retenus pour l'application.

| Objets                                | Choix retenus                                                                                                    |
|---------------------------------------|----------------------------------------------------------------------------------------------------|
| Utilisation de la pompe               | Création d'un bloc fonction utilisateur (DFB) pour faciliter la gestion de la pompe en termes de saisie de programme et de rapidité de mise au point. Le langage de programmation utilisé pour élaborer ce DFB est un langage graphique à base de blocs fonctionnels (FBD). |
| Utilisation de la vanne               | Création d'un bloc fonction utilisateur (DFB) pour faciliter la gestion de la vanne en termes de saisie de programme et de rapidité de mise au point. Le langage de programmation utilisé pour élaborer ce DFB est un langage graphique à base de blocs fonctionnels (FBD). |
| Ecran de supervision                  | Utilisation d'éléments de la bibliothèque et de nouveaux objets.                                                                                                    |
| Programme de supervision<br>principal | Ce programme est développé à partir d'un diagramme<br>fonctionnel en séquences (SFC) aussi connu sous le nom de<br>GRAFCET. Les différentes sections sont réalisées en langage<br>à contacts (LD) et utilisent les différents DFB créés.                                    |
| Affichage des défauts                 | Utilisation du DFB ALRM_DIA pour contrôler l'état des<br>variables liées aux erreurs détectées.                                                                                                    |

NOTE : L'utilisation d'un bloc fonction DFB dans une application vous permet :

- de simplifier la conception et la saisie du programme,
- d'améliorer la lisibilité du programme,
- de faciliter la mise au point de l'application,
- de diminuer le volume de code généré.

# Différentes étapes du processus utilisant Control Expert

# Présentation

Le logigramme ci-dessous présente les différentes étapes à suivre pour créer l'application. Vous devez respecter un ordre chronologique afin de définir correctement tous les éléments de l'application.
# Description

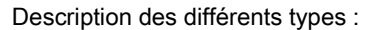

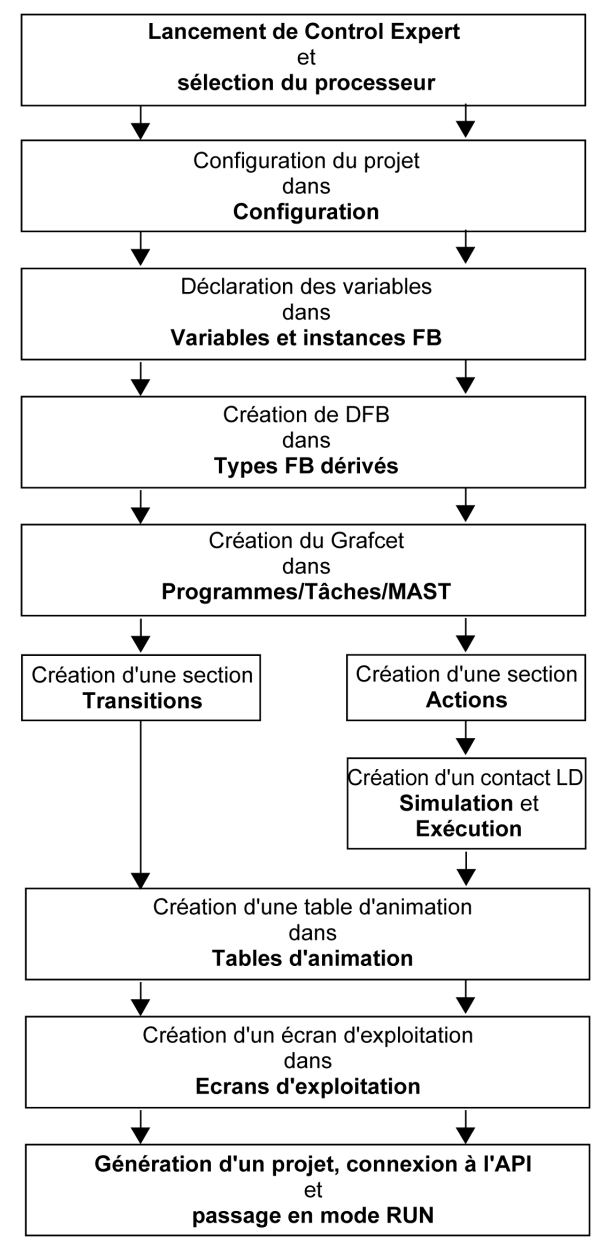

# Sous-chapitre 18.2 Développement de l'application

## Objet de cette section

Cette section décrit pas à pas la création de l'application à l'aide de Control Expert.

## Contenu de ce sous-chapitre

Ce sous-chapitre contient les sujets suivants :

| Sujet                                                                   | Page |
|-------------------------------------------------------------------------|------|
| Création du projet                                                      | 327  |
| Sélection du module analogique                                          | 328  |
| Déclaration des variables                                               | 329  |
| Création et utilisation des DFB                                         | 332  |
| Création du programme en langage SFC pour la gestion de la cuve         | 337  |
| Création d'un programme en langage LD pour l'exécution de l'application | 341  |
| Création d'un programme en LD pour la simulation de l'application       | 343  |
| Création d'une table d'animation                                        | 346  |
| Création de l'écran d'exploitation                                      | 347  |

# Création du projet

#### **Présentation**

Le développement d'une application sous Control Expert passe par la création d'un projet associé à un automate.

# Marche à suivre pour créer un projet

Le tableau ci-dessous présente la procédure à suivre pour créer le projet à l'aide de Control Expert :

| Etape | Action                                                                                                    |
|-------|----------------------------------------------------------------------------------------------------|
| 1     | Lancez le logiciel Control Expert.                                                                                                    |
| 2     | Cliquez sur Fichier, puis sur Nouveau pour sélectionner un automate.                                                                                                    |
|       | Nouveau projet                                                                                                    |
|       | Montrer toutes les versions                                                                                                    |
|       | Automate Version SE min Description                                                                                                    |
|       | Modicon M340     Annuler                                                                                                    |
|       | BMX P34 1000 02.10 CPU 340-10 Modbus                                                                                                    |
|       | BMX P34 2000 02.10 CPU 340-20 Modbus Aide                                                                                                    |
|       | BMX P34 2010 02.00 CPU 340-20 Modbus CANopen                                                                                                    |
|       | BMX P34 20102 02.10 CPU 340-20 Modbus CANopen2                                                                                                    |
|       | BMX P34 2020 02.10 CPU 340-20 Modbus Ethernet                                                                                                    |
|       | BMX P34 2030 02.00 CPU 340-20 Modbus CANopen                                                                                                    |
|       |                                                                                                    |
|       | Definition of the second second secon |
|       | Brow Quantum                                                                                                    |
|       | 😥 ··· Sécurité Quantum                                                                                                    |
|       | Options du projet                                                                                                    |
|       | Picnier de parametrage :                                                                                                    |
|       |                                                                                                    |
| 3     | Si vous voulez voir toutes les versions d'automates, cliquez sur la case Montrer toutes les versions.                                                                                                    |
| 4     | Choisissaz la processaur souhaitá parmi caux qui yous sont proposás                                                                                                    |
| 4     | Choisissez le processeur souriaite parmi ceux qui vous sont proposes.                                                                                                    |
| 5     | Pour créer un projet avec des paramètres spécifiques, cochez la case <b>Fichier de paramètres</b> et utilisez le bouton Parcourir pour trouver le fichier .XSO (fichier de paramètres de projet). Il est également possible d'en créer un.<br>Si la case <b>Fichier de paramètres</b> n'est pas cochée, les valeurs par défaut des paramètres de projet sont utilisées.                                                                                                    |
| 6     | Validez par OK.                                                                                                    |

# Sélection du module analogique

# Vue d'ensemble

Le développement d'une application analogique implique la sélection du module adéquat et une configuration appropriée.

## Sélection du module

Le tableau ci-dessous présente la procédure pour sélectionner le module analogique.

| Etape | Action                                                                                                    |
|-------|----------------------------------------------------------------------------------------------------|
| 1     | Dans le Navigateur du projet, double-cliquez sur Configuration, sur 0<br>:Bus automate, puis sur 0:BMX ••• ••• (où 0 est le numéro de rack) et<br>double-cliquez sur un emplacement.                                                                                                    |
| 2     | Dans la fenêtre Catalogue matériel, sélectionnez le module d'entrée<br>BMX AMI 0410, puis utilisez la fonction glisser/déplacer pour le positionner dans<br>la fenêtre Bus automate.                                                                                                    |
|       | Catalogue matériel                                                                                                    |
|       | Analogique     BMX AMI 0410     BMX AMI 0800     BMX AMI 0810     BMX AMI 0810     BMX AMO 0210     BMX AMO 0210     BMX AMO 0410     BMX AMO 0802     BMX ART 0414     BMX ART 0414     BMX ART 0814     Comptage     Ornptage     Ornptage     Arc K     Alimentation     Alimentation     BMX AMI OBSCLEAR     BMX AMI OBSCLEAR     BMX ART 0814     CANopen     BMX AMI OBSCLEAR     BMX ART 0814     CANopen     BMX AMI OBSCLEAR     Catalogue DTM |
| 3     | Effectuez la même procédure pour le module de sortie BMX AMO 0210.                                                                                                    |

# Déclaration des variables

#### **Présentation**

Toutes les variables utilisées dans les différentes sections du programme doivent être déclarées.

Les variables non déclarées ne peuvent pas être utilisées dans le programme.

**NOTE :** Pour plus d'informations, reportez-vous au chapitre *Editeur de données* (voir EcoStruxure <sup>™</sup> Control Expert, Modes de fonctionnement).

### Procédure de déclaration des variables

Le tableau ci-dessous présente la procédure de déclaration des variables d'application :

| Etape | Action                                                                                                    |
|-------|----------------------------------------------------------------------------------------------------|
| 1     | Double-cliquez sur Variables élémentaires dans le Navigateur de projet ou dans les Variables et instances FB.        |
| 2     | Dans la fenêtre Editeur de données, cochez la case de la colonne Nom et saisissez le nom de votre première variable. |
| 3     | Sélectionnez à présent un type de variable.                                                                          |
| 4     | Une fois toutes vos variables déclarées, vous pouvez fermer la fenêtre.                                              |

### Variables utilisées pour l'application

Le tableau ci-dessous présente le détail des variables utilisées dans l'application :

| Variable           | Туре  | Définition                                                  |
|--------------------|-------|-------------------------------------------------------------|
| Acquittement       | EBOOL | Acquittement d'une erreur (Etat 1).                         |
| Stop               | EBOOL | Cycle d'arrêt à la fin de la vidange (Etat 1).              |
| Valve_Opening_Cmd  | EBOOL | Ouverture de la vanne (Etat 1).                             |
| Motor_Run_Cmd      | EBOOL | Requête de démarrage des cycles de remplissage (Etat 1).    |
| Valve_Closing_Cmd  | EBOOL | Fermeture de la vanne (Etat 1).                             |
| Initiale_condition | EBOOL | Transition qui amorce la pompe.                             |
| Desired_Level      | REAL  | Niveau de liquide souhaité.                                 |
| Tank_ready         | BOOL  | La cuve est pleine et prête à être vidangée.                |
| Flow               | BOOL  | Variable intermédiaire utilisée pour simuler l'application. |
| Init_Flow          | REAL  | Débit initial de la pompe.                                  |
| Flow_Reduction     | BOOL  | Débit de la pompe après réduction.                          |
| Pump_Flow          | REAL  | Débit de la pompe.                                          |
| Valve_Flow         | REAL  | Débit de la vanne.                                          |
| Motor_Error        | EBOOL | Erreur renvoyée par le moteur.                              |

| Variable            | Туре  | Définition                                                            |
|---------------------|-------|-----------------------------------------------------------------------|
| Valve_Closure_Error | EBOOL | Erreur renvoyée par la vanne lors de sa fermeture.                    |
| Valve_Opening_Error | EBOOL | Erreur renvoyée par la vanne lors de son ouverture.                   |
| Lim_Valve_Closure   | EBOOL | Vanne en position fermée (Etat 1).                                    |
| Lim_Valve_Opening   | EBOOL | Vanne en position ouverte (Etat 1).                                   |
| Run                 | EBOOL | Requête de démarrage des cycles de remplissage (Etat 1).              |
| Nb_Stage            | REAL  | Numéro de l'étape de remplissage de la cuve.                          |
| Level               | REAL  | Niveau de liquide dans la cuve.                                       |
| Tank_low_level      | EBOOL | Le volume de la cuve est bas (Etat 1).                                |
| Tank_high_level     | EBOOL | Le volume de la cuve est élevé (Etat 1).                              |
| Etape               | REAL  | Valeur d'incrémentation de l'étape.                                   |
| Contactor_Return    | EBOOL | Erreur renvoyée par le contacteur dans le cas d'une erreur du moteur. |
| Valve_closure_time  | TIME  | Heure de fermeture de la vanne.                                       |
| Valve_opening_time  | TIME  | Heure d'ouverture de la vanne.                                        |
| Drain               | EBOOL | Commande de vidange                                                   |

**NOTE :** les types EBOOL peuvent être utilisés pour les modules d'E/S, contrairement aux types BOOL.

| Editeur de données                      |        |         |        |                         |
|-----------------------------------------|--------|---------|--------|-------------------------|
| Variables Types DDT Blocs fonction Type | es DFB |         |        |                         |
| Filtrage                                | ▼      | EDT 🗌   | DDT    | IODDT                   |
| Nom                                     | Type 👻 | Adres 🗸 | Valeur | Commentair <del>e</del> |
| Acknowledgement                         | EBOOL  |         |        |                         |
| Contactor_Return                        | EBOOL  |         |        |                         |
| Desired_Level                           | REAL   |         |        |                         |
| Jaar Drain                              | EBOOL  |         |        |                         |
| Flow                                    | BOOL   |         |        |                         |
| Flow_Reduction                          | BOOL   |         |        |                         |
| initiale_Condition                      | EBOOL  |         |        |                         |
| Init_Flow                               | REAL   |         | 1      |                         |
| Level                                   | REAL   |         |        |                         |
| Lim_Valve_Closure                       | EBOOL  |         |        |                         |
| Lim_Valve_Opening                       | EBOOL  |         |        |                         |
| Motor_Error                             | EBOOL  |         |        |                         |
| Motor_Run_Cmd                           | EBOOL  |         |        |                         |
| Nb_Stage                                | REAL   |         | 10     |                         |
| Pump_Flow                               | REAL   |         | 0.0    |                         |
| Run                                     | EBOOL  |         |        |                         |
| Stage                                   | REAL   |         | 0.0    |                         |
| Stop                                    | EBOOL  |         |        |                         |
| Tank_Low_Level                          | EBOOL  |         |        |                         |
| Tank_High_Level                         | EBOOL  |         |        |                         |
| Tank_Ready                              | BOOL   |         |        |                         |
| Valve_Closure_Cmd                       | EBOOL  |         |        |                         |
| Valve_Closure_Error                     | EBOOL  |         |        |                         |
| Valve_Closure_Time                      | TIME   |         |        |                         |
| Valve_Flow                              | REAL   |         | 1.0    |                         |
| Valve_Opening_Cmd                       | EBOOL  |         |        |                         |
| Valve_Opening_Error                     | EBOOL  |         |        |                         |
| Valve_Opening_Time                      | TIME   |         |        |                         |
|                                         |        |         |        |                         |
|                                         |        |         |        |                         |
| L                                       | 1      | 1       | -      |                         |

L'écran ci-dessous présente les variables d'application créées à l'aide de l'éditeur de données :

# Création et utilisation des DFB

#### **Présentation**

Les types DFB sont des blocs fonction programmables par l'utilisateur en langage ST, IL, LD ou FBD. Notre exemple utilise un moteur et une vanne DFB.

Nous utiliserons également un DFB à partir de la bibliothèque pour la surveillance des variables, en particulier, les variables « sécurité » pour les niveaux des cuves et les variables « erreur » renvoyées par la vanne. Vous pouvez visualiser l'état de ces variables dans la fenêtre Visualisation des diagnostics.

**NOTE** : des blocs fonction peuvent être utilisés pour structurer et optimiser votre application. Ils peuvent servir lorsqu'une séquence de programme est répétée plusieurs fois dans votre application ou pour régler une opération de programmation standard (par exemple, un algorithme qui contrôle un moteur).

Une fois le type de DFB créé, vous pouvez définir une instance de ce DFB via l'éditeur de variables ou lorsque la fonction est appelée dans l'éditeur de programmes.

**NOTE :** Pour plus d'informations, reportez-vous au chapitre *Blocs fonction utilisateur (DFB)* (voir EcoStruxure <sup>™</sup> Control Expert, Langages de programmation et structure, Manuel de référence).

#### Procédure de création d'un DFB

Le tableau ci-dessous présente la procédure de création des DFB de l'application :

| Etape | Action                                                                                                    |
|-------|----------------------------------------------------------------------------------------------------|
| 1     | Dans le Navigateur du projet, cliquez avec le bouton droit de la souris sur Types FB dérivés et sélectionnez Ouvrir.                                                                                                    |
| 2     | Dans la fenêtre Editeur de données, cochez la case de la colonne Nom, saisissez un nom pour votre DFB, puis appuyez sur Entrée pour valider. Le nom de votre DFB s'affiche avec le signe « Fonctionne » (DFB non analysé).                                                                                                    |
| 3     | Ouvrez la structure de votre DFB (voir la figure page suivante) et ajoutez les entrées, les sorties et d'autres variables spécifiques à votre DFB.                                                                                                    |
| 4     | Une fois les variables du DFB déclarées, procédez à l'analyse de votre DFB (le signe<br>« Fonctionne » doit disparaître). Pour analyser votre DFB, sélectionnez le DFB et cliquez dans<br>le menu Génération, puis sur Analyser. Vous avez créé les variables de votre DFB. Vous<br>devez maintenant créer la section associée. |
| 5     | Dans le Navigateur du projet, double-cliquez sur Types FB dérivés, puis sur votre DFB. Sous le nom de votre DFB, le champ Sections apparaît.                                                                                                    |
| 6     | Cliquez avec le bouton droit de la souris sur Sections, puis sélectionnez Nouvelle section.                                                                                                    |
| 7     | Donnez un nom à votre section puis choisissez le type de langage et validez par OK. Modifiez votre section à l'aide des variables déclarées à l'étape 3. Votre DFB peut maintenant être utilisé par le programme (Instance de DFB).                                                                                             |

# Variables utilisées par le moteur DFB

Le tableau ci-dessous présente les variables utilisées par le moteur DFB :

| Variable         | Туре   | Définition                                                                                            |
|------------------|--------|----------------------------------------------------------------------------------------------------|
| Run              | Entrée | Commande d'exécution du moteur.                                                                       |
| Stop             | Entrée | Commande d'arrêt du moteur.                                                                           |
| Contactor_Return | Entrée | Retour du contacteur dans le cas d'un problème d'exécution du moteur.                                 |
| Acknowledgement  | Entrée | Acquittement de la variable de sortie Motor_error.                                                    |
| Motor_Run_Cmd    | Sortie | Démarrage du moteur.                                                                                  |
| Motor_Error      | Sortie | Une alarme liée à un problème avec le moteur s'affiche dans la fenêtre Visualisation des diagnostics. |

#### Illustration des variables du moteur DFB déclarées dans l'éditeur de données

L'écran ci-dessous illustre les variables du moteur DFB utilisées dans cette application pour contrôler le moteur :

| Editeur d               | le données                           |                |           |             |          | _      | - 🗆 ×    |
|-------------------------|--------------------------------------|----------------|-----------|-------------|----------|--------|----------|
| Variables               | Types DDT                            | Blocs fonction | Types DFB |             |          |        |          |
| Filtrage                |                                      |                |           |             |          |        |          |
|                         | Nom                                  | *              |           |             |          |        |          |
| Nom                     |                                      |                | ▼ No      | Туре        | ✓ Valeur | Commen | <b>r</b> |
| Erre <mark>n</mark> : N | /loteur                              |                |           | <dfb></dfb> |          |        |          |
|                         | 🔰 <entrées></entrées>                |                |           |             |          |        |          |
|                         | 🔵 Run                                |                | 1         | BOOL        |          |        |          |
|                         | Stop                                 |                | 2         | BOOL        |          |        | _        |
|                         | Oontactor                            | Return         | 3         | BOOL        |          |        | _        |
|                         | Acknowled                            | lgement        | 4         | BOOL        |          |        | _        |
|                         | <b>1</b> 00                          |                |           |             |          |        | _        |
|                         | 🔰 <sorties></sorties>                |                |           |             |          |        | -        |
|                         | Motor_RUr                            | n_Cmd          | 1         | BOOL        |          |        | _        |
|                         | Motor_Erro                           | or             | 2         | BOOL        |          |        | _        |
|                         | Aller                                |                |           |             |          |        |          |
| i i i                   | <entrées p="" sorties<=""></entrées> | 3>             |           |             |          |        |          |
| É É.                    | <public></public>                    |                |           |             |          |        |          |
| ÷ •                     | <privé></privé>                      |                |           |             |          |        |          |
|                         | <sections></sections>                |                |           |             |          |        | <b>_</b> |

#### Principe de fonctionnement du moteur DFB

L'écran ci-dessous illustre le programme du moteur DFB écrit par l'application en langage FBD pour contrôler le moteur.

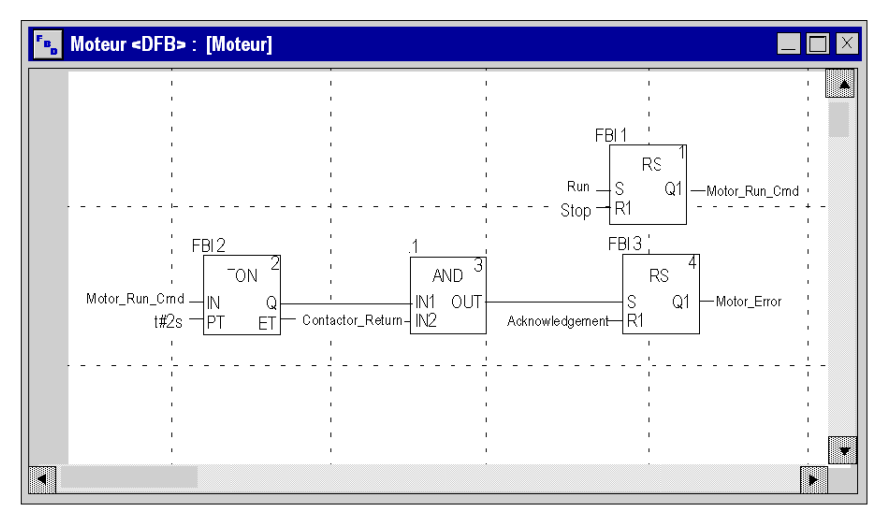

Lorsque Run = 1 et Stop = 0, le moteur peut être contrôlé (Motor\_Run\_Cmd = 1). L'autre partie permet de surveiller la variable Contactor\_return. Si Contactor\_return n'est pas réglée sur "1" une fois que deux secondes se sont écoulées au compteur TOR, la sortie Motor\_error passe à "1".

**NOTE :** Pour plus d'informations sur la création d'une section, reportez-vous au chapitre *Programmation (voir EcoStruxure* <sup>™</sup> *Control Expert, Modes de fonctionnement)* et sélectionnez le langage requis.

## Variables utilisées par la vanne DFB

Le tableau ci-dessous décrit les variables utilisées par la vanne DFB :

| Variable            | Туре   | Définition                                                                                                    |
|---------------------|--------|----------------------------------------------------------------------------------------------------|
| Valve_opening       | Entrée | Commande d'ouverture de la vanne.                                                                                 |
| Valve_closure       | Entrée | Commande de fermeture de la vanne.                                                                                |
| Lim_valve_opening   | Entrée | Etat de la limite de la vanne.                                                                                    |
| Lim_valve_closure   | Entrée | Etat de la limite de la vanne.                                                                                    |
| Acknowledgement     | Entrée | Acquittement des variables Valve_closure_error ou<br>Valve_opening_error.                                         |
| Valve_opening_cmd   | Sortie | Ouverture de la vanne.                                                                                            |
| Valve_closure_cmd   | Sortie | Fermeture de la vanne.                                                                                            |
| Valve_opening_error | Sortie | Une alarme liée à un problème d'ouverture de la vanne s'affiche<br>dans la fenêtre Visualisation des diagnostics. |
| Valve_closure_error | Sortie | Une alarme liée à un problème de fermeture de la vanne s'affiche dans la fenêtre Visualisation des diagnostics.   |

# Illustration des variables de la vanne DFB déclarées dans l'éditeur de données

L'écran ci-dessous illustre les variables de la vanne DFB utilisées dans cette application pour contrôler la vanne.

| Variables             | Types DDT Blocs fonction      | Ту | oes DFB |             |          |        |   |
|-----------------------|-------------------------------|----|---------|-------------|----------|--------|---|
| Filtrage —            | Nom *                         |    |         |             |          |        |   |
| Nom                   |                               | -  | No      | Туре        | ✓ Valeur | Commen | • |
| Ģ~~: <mark>I</mark> I | Vanne                         |    |         | <dfb></dfb> |          |        |   |
|                       | <pre></pre>                   |    |         |             |          |        |   |
|                       | Valve_opening                 |    | 1       | BOOL        |          |        |   |
|                       | Valve_closure                 |    | 2       | BOOL        |          |        |   |
|                       | Lim_valve_opening             |    | 3       | BOOL        |          |        |   |
|                       | Lim_valve_closure             |    | 4       | BOOL        |          |        |   |
|                       | Acknowledgement               |    | 5       | BOOL        |          |        |   |
|                       |                               |    |         |             |          |        |   |
|                       | sorties>                      |    |         |             |          |        |   |
|                       | Valve_opening_cmd             |    | 1       | BOOL        |          |        |   |
|                       | Valve_closure_cmd             |    | 2       | BOOL        |          |        |   |
|                       | Valve_opening_error           |    | 3       | BOOL        |          |        |   |
|                       | Valve closure error           |    | 4       | BOOL        |          |        |   |
|                       |                               |    |         |             |          |        |   |
| Ē.                    | <entrées sortes=""></entrées> |    |         |             |          |        |   |
|                       | <pre>&gt; </pre>              |    |         |             |          |        |   |
|                       | <br>                          |    |         |             |          |        |   |
| ; 🖻 🗠                 | spines                        |    |         | -           |          |        |   |

#### Principe de fonctionnement de la vanne DFB

L'écran ci-dessous illustre la vanne DFB écrite en langage FBD.

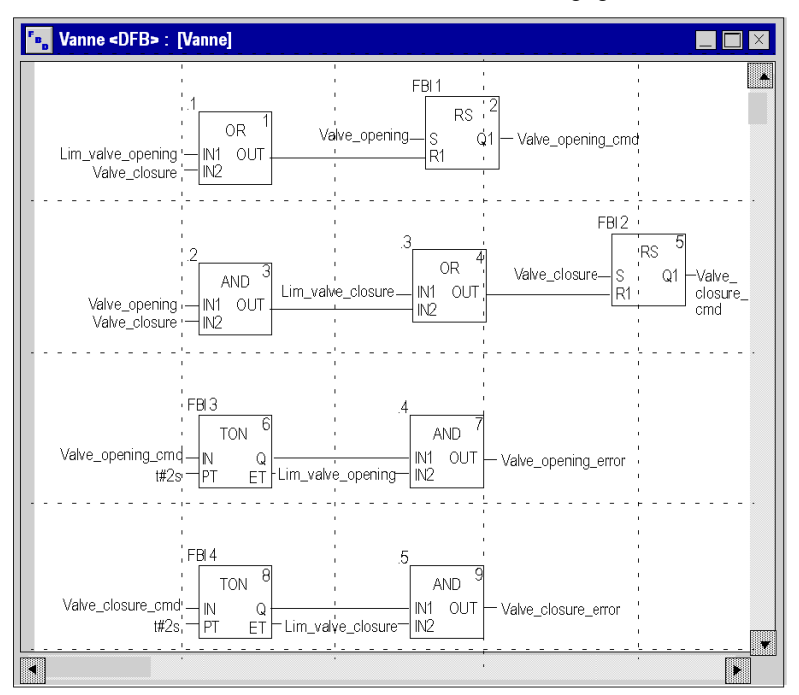

Ce DFB autorise la commande à ouvrir la vanne (Valve\_opening\_cmd) lorsque les entrées Valve\_closure et Lim\_valve\_opening sont réglées sur "0". Le principe est similaire pour la fermeture, avec un dispositif de sécurité supplémentaire si l'utilisateur demande l'ouverture et la fermeture de la vanne en même temps (l'ouverture est prioritaire).

Afin de surveiller les ouvertures et les fermetures, nous utilisons le temporisateur TON pour retarder le déclenchement d'une condition d'erreur. Une fois l'ouverture de la vanne activée (Valve\_opening\_cmd = 1), le temporisateur se déclenche. Si Lim\_valve\_opening ne passe pas à "1" en deux secondes, la variable de sortie Valve\_opening\_error passe à "1". Dans ce cas, un message s'affiche.

NOTE : l'heure du Pacifique doit être réglée en fonction de votre équipement.

**NOTE** : Pour plus d'informations sur la création d'une section, reportez-vous au chapitre *Programmation (voir EcoStruxure*<sup>™</sup> *Control Expert, Modes de fonctionnement)* et sélectionnez le langage requis.

# Création du programme en langage SFC pour la gestion de la cuve

#### **Présentation**

Le programme principal est écrit en langage SFC (Grafcet). Les différentes sections des étapes et des transitions de grafcet sont écrites en langage LD. Ce programme est décrit dans une tâche MAST et dépend de l'état d'une variable booléenne.

L'avantage principal du langage SFC est que son animation graphique nous permet de contrôler l'exécution d'une application en temps réel.

La tâche MAST décrit plusieurs sections :

- La section Tank\_management (voir page 338) (écrite en SFC), qui décrit le mode opératoire.
- La section **Execution** *(voir page 341)* (écrite en LD), qui exécute le démarrage de la pompe à l'aide du DFB moteur, ainsi que l'ouverture et la fermeture de la vanne.
- La section **Simulation** (*voir page 343*) (écrite en LD), qui simule l'application. Cette section doit être effacée dans le cas d'une connexion à un automate.

**NOTE**: L'animation des sections de type LD, SFC et FBD utilisées dans l'application nécessite d'être en mode connecté (*voir page 351*), avec l'automate en mode RUN

#### Illustration de la section Tank\_management

L'écran suivant présente l'application Grafcet :

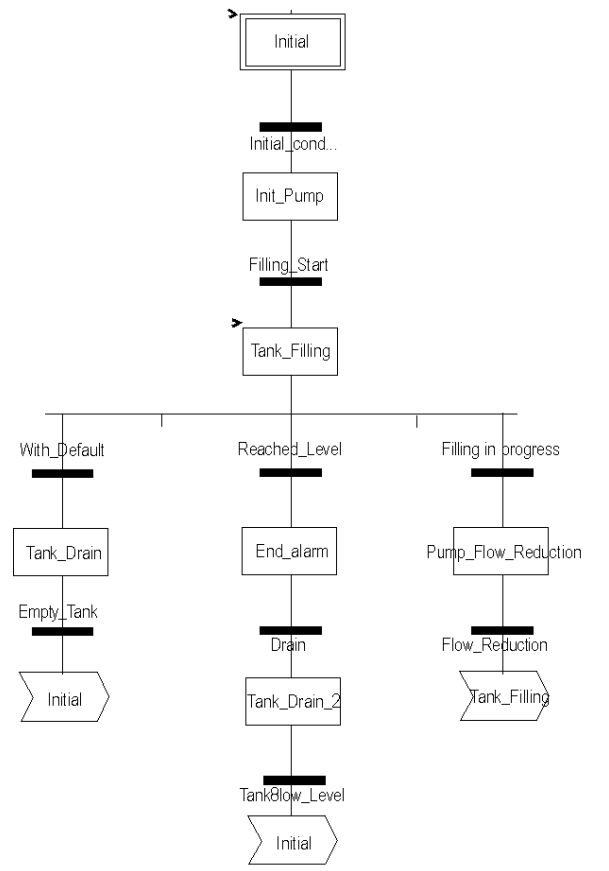

Pour les actions et transitions utilisées dans le grafcet, consultez le chapitre *Actions et transitions* (voir page 359).

**NOTE :** Pour plus d'informations sur la création d'une section SFC, reportez-vous au chapitre *Editeur SFC (voir EcoStruxure*<sup>™</sup> *Control Expert, Modes de fonctionnement).* 

## Description de la section Tank\_management

Le tableau suivant décrit les différentes étapes et transitions du Grafcet Tank\_management :

| Etape/Transition    | Description                                                                                                    |
|---------------------|----------------------------------------------------------------------------------------------------|
| Initial             | Etape initiale.                                                                                                    |
| Initial_condition   | Transition qui amorce la pompe. La transition est valide si les variables :<br>• Stop = 0,<br>• Run = 1,<br>• Tank_High_Level = 0,<br>• Lim_valve_closure = 1<br>• Desired_Leve I> 0                                       |
| Init_Pump           | Etape d'amorçage du débit de la pompe.                                                                                                    |
| Filling_Start       | Cette transition est active lorsque le débit de la pompe est initialisé.                                                                                                    |
| Tank_Filling        | Etape d'amorçage de la pompe et de remplissage de la cuve jusqu'à ce que le niveau le plus élevé soit atteint. Etape d'activation du moteur DFB dans la section Application. Ce dernier contrôle l'activation de la pompe. |
| Reached_Level       | Cette transition est active lorsque le niveau de la cuve souhaité est atteint.                                                                                                    |
| End_Alarm           | Etape où le voyant Tank ready (cuve prête) s'allume                                                                                                    |
| Drain               | Cette transition est active lorsque l'opérateur clique sur le bouton <b>Drain Tank</b> (Drain = 1).                                                                                                    |
| Tank_Drain_2        | Cette étape est identique à Tank_Drain.                                                                                                    |
| Tank_Low_Level      | Cette transition est active lorsque le niveau bas de la cuve est atteint (Tank_Low_Level = 1).                                                                                                    |
| With_fault          | Cette transition est active lorsque High_Safety_Alarm = 1 ou que le bouton<br>Stop_cycle a été activé (Stop_cycle = 1).                                                                                                    |
| Tank_Drain          | Etape d'activation de la valve DFB dans la section Application. Cette dernière contrôle l'ouverture de la vanne.                                                                                                    |
| Empty_Tank          | Cette transition est valide lorsque la cuve est vide (Tank_Low_Level = 1 et Pump_Flow = 0.0).                                                                                                    |
| Filling in progress | Cette transition est valide lorsque le remplissage de la cuve est en cours.                                                                                                    |
| Pump_Flow_Reduction | Etape qui réduit le débit de la pompe.                                                                                                    |
| Flow_Reduction      | Valeur du débit après réduction.                                                                                                    |

NOTE : Pour afficher toutes les étapes, actions et transitions de votre section SFC, cliquez sur

l'icône  $\frac{1}{2}$  en regard du nom de votre section SFC.

## Procédure à suivre pour créer une section SFC

Le tableau ci-dessous présente la procédure à suivre pour créer une section SFC pour l'application.

| Etape | Action                                                                                                    |
|-------|----------------------------------------------------------------------------------------------------|
| 1     | Dans le Navigateur de projet\Programme\Tâches, double-cliquez sur MAST.                                                                                                    |
| 2     | Faîtes un clic droit sur Section, puis choisissez Nouvelle section. Donnez un nom à votre section (Tank_management pour la section SFC), puis sélectionnez le langage SFC.               |
| 3     | Le nom de votre section s'affiche et peut à présent être édité en double-cliquant dessus.                                                                                                |
| 4     | Les outils d'édition SFC s'affichent dans la fenêtre. Vous pouvez les utiliser pour créer votre<br>Grafcet.<br>Vous pouvez par exemple, créer une étape avec une transition :            |
|       | <ul> <li>Pour créer une étape, cliquez sur , puis placez-la dans l'éditeur.</li> <li>Pour créer une transition cliquez sur , puis placez-la dans l'éditeur (généralement sous</li> </ul> |
|       | l'étape qui la précède).                                                                                                    |

# Création d'un programme en langage LD pour l'exécution de l'application

#### Présentation

Cette section commande la pompe et la vanne en utilisant les DFB créés (voir page 332).

#### Illustration de la section Exécution

La section ci-dessous fait partie de la tâche MAST. Aucune condition temporaire n'étant définie, elle doit donc être constamment exécutée :

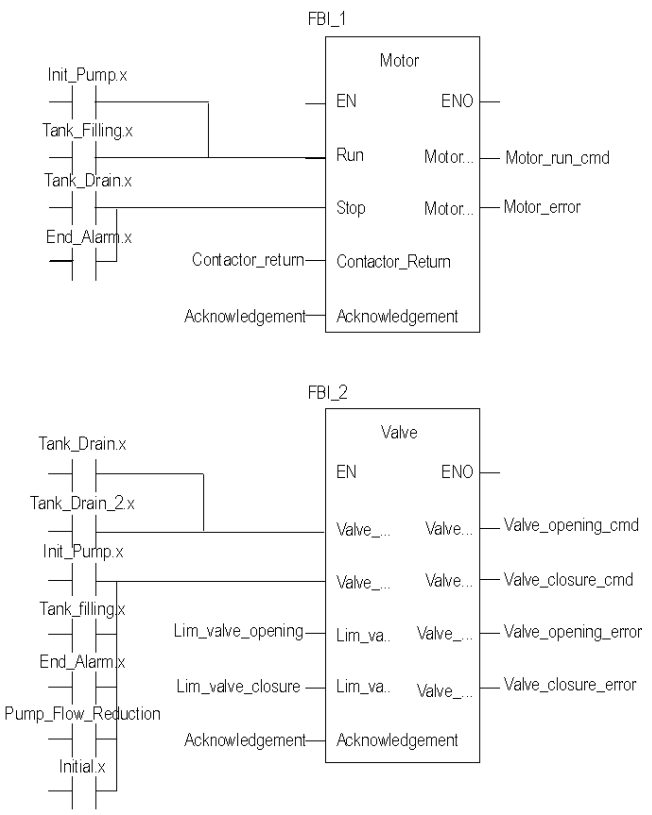

### Description de la section Application

Si l'étape Pompe est active, l'entrée Run du DFB du moteur est à 1. Motor\_run\_cmd passe à "1" et l'alimentation de la pompe est activée.

Les mêmes principes s'appliquent au reste de la section.

#### Procédure de création d'une section LD

Le tableau ci-dessous décrit la création d'une partie de la section Application :

| Etape | Action                                                                                                    |
|-------|----------------------------------------------------------------------------------------------------|
| 1     | Dans le Navigateur de projet\Programme\Tâches, double-cliquez sur MAST.                                                                                                    |
| 2     | Faîtes un clic droit sur Section, puis choisissez Nouvelle section. Nommez cette section<br>Application, puis sélectionnez le langage de type LD.<br>La fenêtre d'édition s'ouvre.                                                  |
| 3     | Pour créer le contact Init_Pump.x, cliquez sur $H$ , puis placez-le dans l'éditeur. Double-cliquez sur ce contact, puis écrivez le nom de l'étape avec un ".x" à la fin (signifiant une étape d'une section SFC) et validez par OK. |
| 4     | Vous devez instancier le moteur DFB pour l'utiliser. Faites un clic droit dans l'éditeur puis cliquez<br>sur Sélection de données et sur                                                                                            |

**NOTE :** Pour plus d'informations sur la création d'une section LD, reportez-vous au chapitre *Editeur LD (voir EcoStruxure*<sup>™</sup> *Control Expert, Modes de fonctionnement).* 

# Création d'un programme en LD pour la simulation de l'application

# Présentation

Cette section est utilisée pour une simulation d'application uniquement. Elle ne doit donc pas être utilisée si un automate est connecté.

#### Illustration de la section Simulation

La section ci-dessous fait partie de la tâche MAST. Aucune condition n'étant définie, elle doit donc être constamment exécutée :

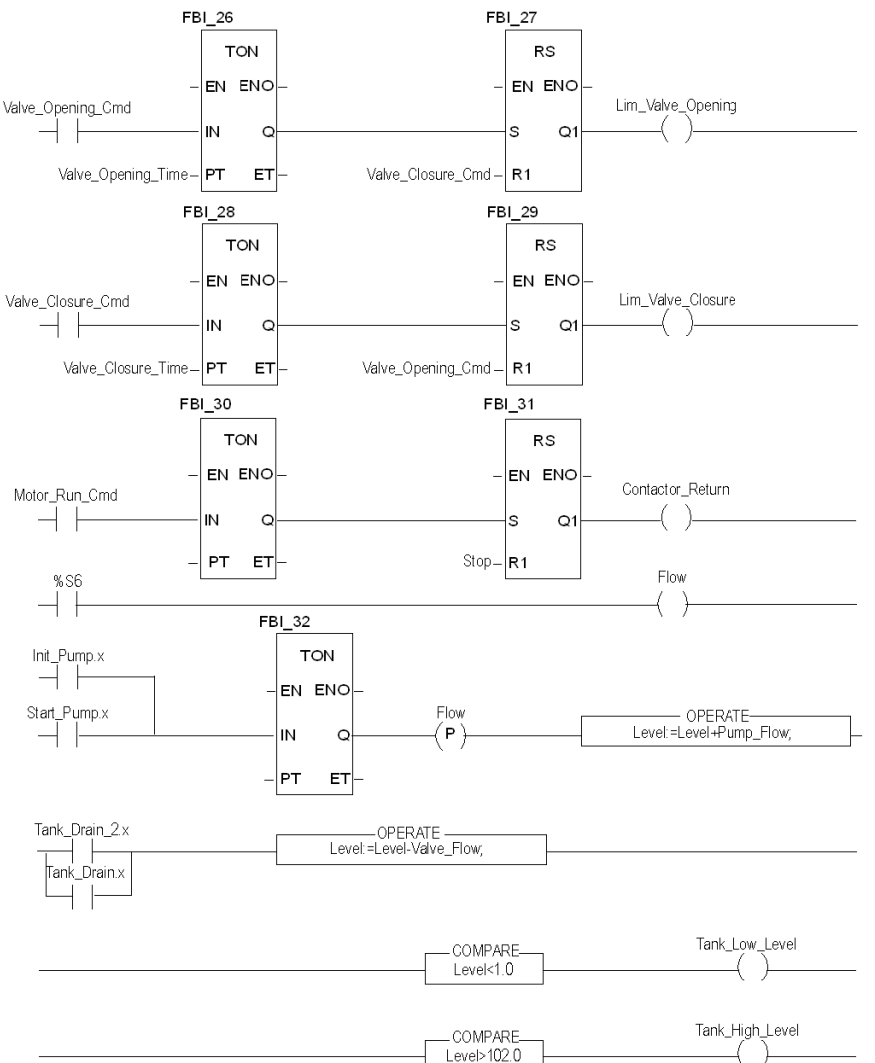

**NOTE** : Pour plus d'informations sur la création d'une section LD, reportez-vous au chapitre *Editeur LD (voir EcoStruxure*<sup>™</sup> *Control Expert, Modes de fonctionnement).* 

#### Description de la section Simulation

- La première ligne de l'illustration sert à simuler la valeur de la variable Lim\_valve\_opening. Si la commande d'ouverture de la vanne est spécifiée (Valve\_opening\_cmd = 1), un temporisateur TON est déclenché. Lorsque le temps PT est atteint, la sortie TON passe à "1" et incrémente à "1" la sortie Lim\_valve\_opening, sauf si la commande de fermeture de la vanne est spécifiée en même temps.
- Le même principe s'applique aux sorties Lim\_valve\_closure et Contactor\_return.
- La dernière partie de la section est utilisée pour la simulation du niveau de la cuve ainsi que pour le déclenchement de différents niveaux de la cuve. Pour cela, les blocs OPERATE et COMPARE sont utilisés.

# Création d'une table d'animation

#### **Présentation**

Une table d'animation est utilisée pour surveiller les valeurs des variables et pour modifier et/ou forcer ces valeurs. Seules les variables déclarées dans Variables et instances FB peuvent être ajoutées dans la table d'animation.

**NOTE** : Pour plus d'informations, consultez la section *Tables d'animation (voir EcoStruxure*<sup>™</sup> *Control Expert, Modes de fonctionnement).* 

#### Procédure de création d'une table d'animation

Le tableau ci-dessous présente la procédure à suivre pour créer une table d'animation.

| Etape | Action                                                                                                    |  |
|-------|----------------------------------------------------------------------------------------------------|--|
| 1     | Dans le Navigateur du projet, cliquez avec le bouton droit de la souris sur                                     |  |
|       | Tables d'animation.                                                                                             |  |
|       | La fenêtre d'édition s'ouvre.                                                                                   |  |
| 2     | Cliquez dans la première cellule de la colonne Nom, puis sur le bouton et ajoutez les variables de votre choix. |  |

#### Table d'animation créée pour l'application

L'écran ci-dessous représente la table d'animation utilisée par l'application :

| 📕 Table           |        |          |             |
|-------------------|--------|----------|-------------|
| Modifier Forcer   | ₹.£    | <u> </u> | *           |
| Nom               | Valeur | Туре 🔻   | Commentaire |
| z• Level          | 0      | REAL     |             |
| Stage             | 0,0    | REAL     |             |
| Pump_Flow         | 0,0    | REAL     |             |
| Lim_Valve_closure | 0      | EBOOL    |             |
| Valve_Closure_Cmd | 0      | EBOOL    |             |
| Valve_Opening_Cmd | 1      | EBOOL    |             |
| Lim_Valve_Opening | 0      | EBOOL    |             |
| Desired_Level     | 100,0  | REEL     |             |
| Nb_Stage          | 10,0   | REEL     |             |
| F                 | 1      | EBOOL    |             |
| free Stop         | 0      | EBOOL    |             |
|                   |        |          |             |

**NOTE :** La table d'animation est dynamique en mode connecté uniquement (affichage des valeurs des variables).

# Création de l'écran d'exploitation

#### Présentation

L'écran d'exploitation est utilisé pour animer les objets graphiques qui symbolisent l'application. Ces objets peuvent appartenir à la bibliothèque Control Expert ou être créés à l'aide de l'éditeur graphique.

**NOTE** : Pour plus d'informations, reportez-vous au chapitre *Ecrans d'exploitation* (voir EcoStruxure <sup>™</sup> Control Expert, Modes de fonctionnement).

# Illustration de l'écran d'exploitation

L'illustration ci-dessous représente l'écran d'exploitation de l'application :

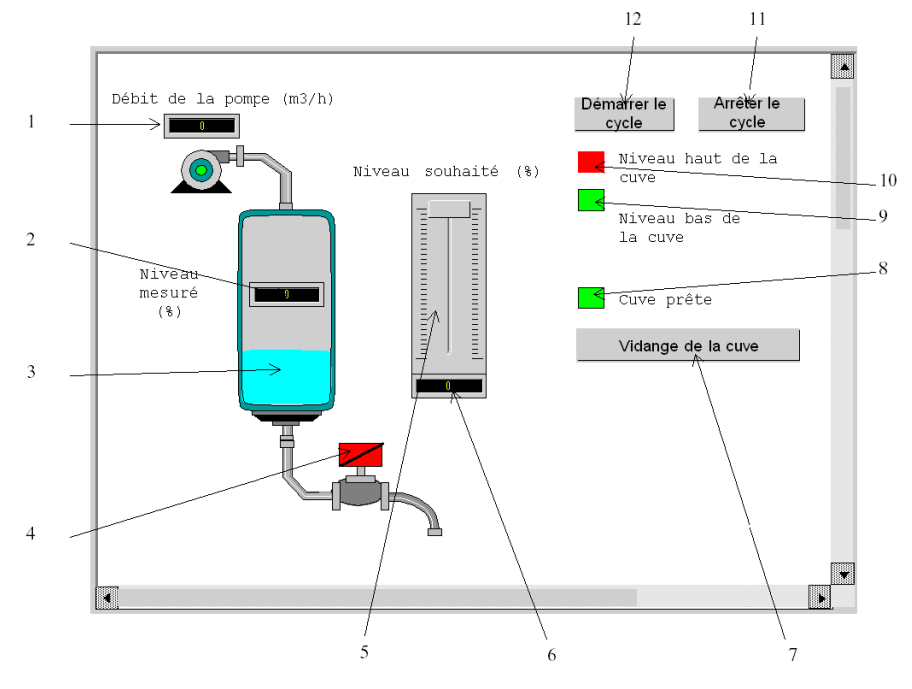

Les variables associées sont présentées dans le tableau suivant :

| N° | Description                         | Variable associée |
|----|-------------------------------------|-------------------|
| 1  | Indicateur de débit de la pompe     | Pump_Flow         |
| 2  | Indicateur du niveau mesuré         | Niveau            |
| 3  | Représentation du niveau de la cuve | Niveau            |
| 4  | Vanne                               | Lim_Valve_Closure |

| N° | Description                     | Variable associée |
|----|---------------------------------|-------------------|
| 5  | Indicateur d'échelle            | Desired_Level     |
| 6  | Indicateur du niveau souhaité   | Desired_Level     |
| 7  | Bouton de vidange de la cuve    | Drain             |
| 8  | Voyant "Cuve prête"             | Tank_Ready        |
| 9  | Voyant "Niveau bas de la cuve"  | Tank_Low_Level    |
| 10 | Voyant "Niveau haut de la cuve" | Tank_High_Level   |
| 11 | Bouton d'arrêt                  | Stop              |
| 12 | Bouton de démarrage             | Run               |

**NOTE :** pour animer les objets en mode connecté, vous devez cliquer sur le bouton *m*. En cliquant sur ce bouton, vous pouvez valider ce qui est écrit.

## Procédure de création d'un écran d'exploitation

Le tableau ci-dessous décrit la procédure permettant d'insérer et d'animer la cuve.

| Etape | Action                                                                                                    |
|-------|----------------------------------------------------------------------------------------------------|
| 1     | Dans le Navigateur de projet, faites un clic droit sur Ecrans d'exploitation et cliquez<br>sur Nouvel Ecran.<br>L'éditeur écran d'exploitation apparaît.                                                                                                    |
| 2     | <ul> <li>dans le menu Outils, sélectionnez Bibliothèque des écrans d'exploitation. La fenêtre s'ouvre. Double-cliquez sur Fluide, puis sur Cuve. Sélectionnez la cuve dynamique de l'écran d'exploitation, et faîtes un Copier (Ctrl + C) puis Coller (Ctrl + V) dans le dessin dans l'éditeur de l'écran d'exploitation (pour revenir sur votre écran, cliquez sur le menu Fenêtre, puis Ecran).</li> <li>La cuve se trouve à présent dans votre écran d'exploitation. Vous avez maintenant besoin d'une variable pour animer le niveau. Dans le menu Outils, cliquez sur Fenêtre des variables. La fenêtre apparaît sur la gauche et dans la colonne Nom se trouve le mot %MW0. Pour obtenir la partie animée de l'objet graphique (ici la cuve), il faut double-cliquer sur %MW0. Une partie de la cuve est sélectionnée. Cliquez avec le bouton droit de la souris sur cette partie, puis cliquez sur Caractéristiques. Sélectionnez l'onglet Animation et entrez la variable concernée en cliquant sur le bouton [] (à la place de %MW0). Dans votre application, cela correspond à Tank_vol.</li> <li>Vous devez définir les valeurs minimales et maximales de la cuve. Dans l'onglet Type d'animation, cliquez sur Bargraphe puis sur le bouton [] et rentrez les champs en fonction de la cuve.</li> <li>Validez par Appliquer et OK.</li> </ul> |
| 3     | Cliquez sur 🗄 pour sélectionner les autres lignes une par une et appliquez la même procédure.                                                                                                    |

| Etape | Action                                                                                                    |
|-------|----------------------------------------------------------------------------------------------------|
| 1     | Dans le Navigateur de projet, faites un clic droit sur Ecrans d'exploitation et cliquez                                                                                                    |
|       | Sur Nouvel Ecran.                                                                                                    |
|       | L'éditeur écran d'exploitation apparaît.                                                                                                    |
| 2     | Cliquez sur le bouton et positionnez le nouveau bouton sur l'écran d'exploitation. Double-<br>cliquez sur le bouton, puis, dans l'onglet Contrôle, cliquez sur le bouton e pour sélectionner<br>la variable Run. Cliquez sur OK pour valider. Saisissez ensuite le nom du bouton dans la zone<br>de texte. |

Le tableau ci-dessous présente la procédure à suivre pour créer le bouton Démarrer.

**NOTE** : dans Sélection d'instance, cochez la case IODDT, puis cliquez sur  $\blacksquare$  pour accéder à la liste des objets d'E/S.

# Chapitre 19 Démarrage de l'application

## Objet de ce chapitre

Ce chapitre présente la procédure à suivre pour démarrer l'application. Il décrit les différents types d'exécutions de l'application.

#### Contenu de ce chapitre

Ce chapitre contient les sujets suivants :

| Sujet                                         | Page |
|-----------------------------------------------|------|
| Exécution de l'application en mode Simulation | 352  |
| Exécution de l'application en mode standard   | 353  |

# Exécution de l'application en mode Simulation

#### Présentation

Il est possible de vous connecter au simulateur d'API, qui permet de tester une application sans raccordement à l'automate et autres équipements.

**NOTE :** Pour plus d'informations, reportez-vous au document EcoStruxure™ Control Expert, PLC Simulator

## Exécution de l'application

Le tableau ci-dessous présente la procédure à suivre pour lancer l'application en mode simulation :

| Etape | Action                                                                                                    |
|-------|----------------------------------------------------------------------------------------------------|
| 1     | Dans le menu Automate, cliquez sur Mode Simulation.                                                                                                    |
| 2     | Dans le menu Génération, cliquez sur Regénérer tout le projet. Votre projet est généré et prêt à être transféré au simulateur. Lors de la génération du projet, une fenêtre de résultats s'affiche. En cas d'erreur dans le programme, Control Expert en indique l'emplacement si vous double-cliquez sur la séquence mise en surbrillance. |
| 3     | Dans le menu Automate, cliquez sur Connexion. Vous êtes connecté au simulateur.                                                                                                    |
| 4     | Dans le menu Automate, cliquez sur Transfert du projet vers l'automate. La fenêtre<br>Transfert du projet vers l'automate s'ouvre. Cliquez sur Transférer. L'application<br>est transférée vers le simulateur d'automate.                                                                                                    |
| 5     | Dans l'Automate, cliquez sur Exécuter. La fenêtre Exécuter s'ouvre. Cliquez sur OK.<br>L'application est maintenant en cours d'exécution (en mode RUN) sur le simulateur d'automate.                                                                                                    |

# Exécution de l'application en mode standard

### Présentation

Pour travailler en mode standard, vous devez utiliser un automate et des modules d'E/S analogiques pour affecter des sorties aux différents capteurs et actionneurs.

Les variables utilisées en mode simulation doivent être modifiées. En mode standard, les variables doivent être affectées pour être associées aux E/S physiques.

NOTE : Pour plus d'informations sur l'adressage, reportez-vous au chapitre Instances de données

#### Câblage des entrées

Le capteur est connecté comme suit.

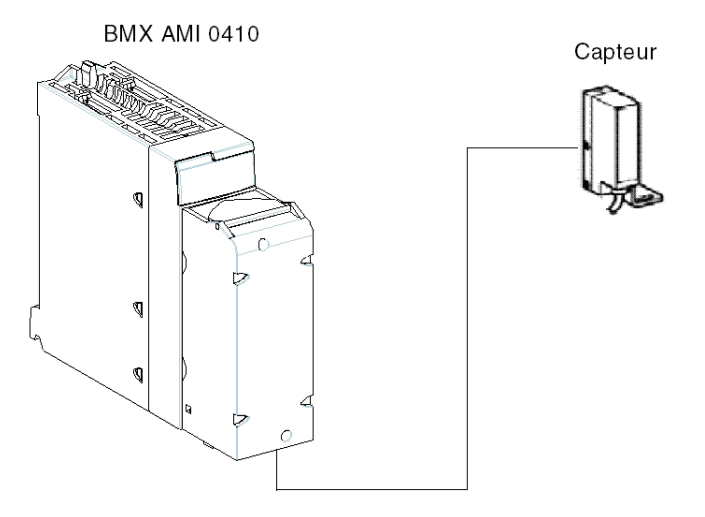

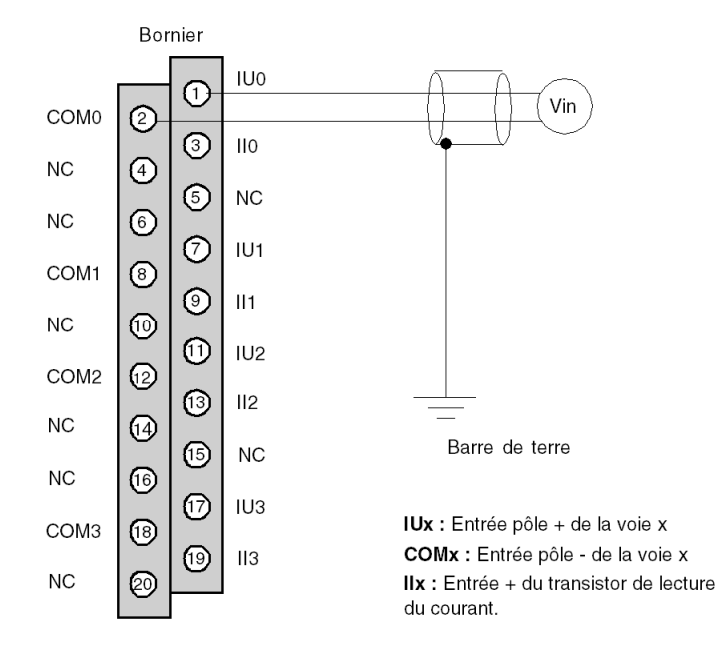

L'affectation du bornier 20 broches est la suivante.

# Câblage des sorties

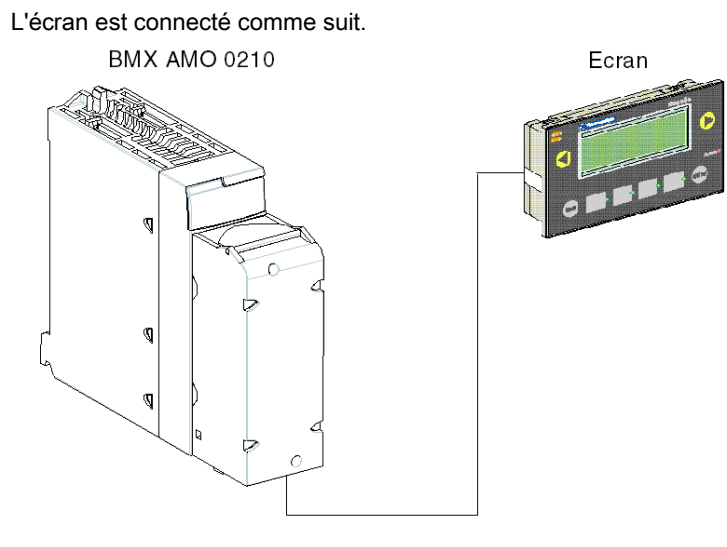

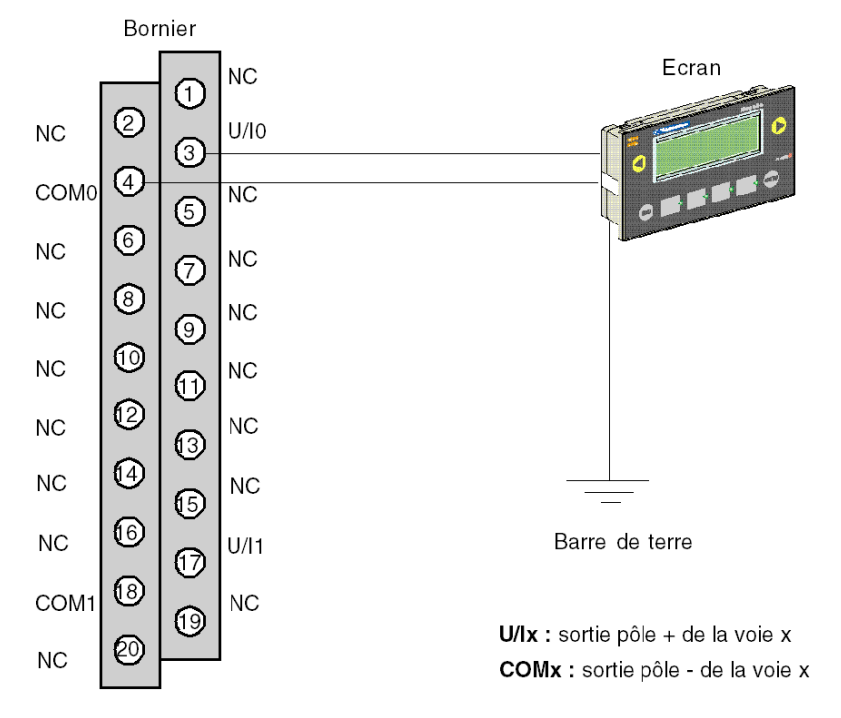

L'affectation du bornier 20 broches est la suivante.

# Configuration matérielle de l'application

Le tableau ci-dessous présente la procédure à suivre pour configurer l'application.

| Etape | Action                                                                                                    |
|-------|----------------------------------------------------------------------------------------------------|
| 1     | Dans la fenêtre Navigateur de projet, double-cliquez sur Configuration, puis sur 0:Bus X et sur 0:BMX XBP ••• (0 étant le numéro du rack).                                                                                                    |
| 2     | Dans le fenêtre Bus X choisissez un emplacement, par exemple 3, puis double-cliquez dessus.                                                                                                    |
| 3     | Insérez un module d'entrée analogique, tel que BMX AMI 0410. Le module apparaît sur le bus automate. Double-cliquez dessus.                                                                                                    |
| 4     | Dans la fenêtre 0.1 : BMX 0410, vous pouvez configurer la plage et l'échelle des voies utilisées.<br>Pour cette application, configurez la voie 0 sur la plage 0 à 10 V                                                                                                    |
| 5     | Cliquez sur la zone Echelle de la voie 0. Une fenêtre s'affiche.<br>Définissez les diverses valeurs comme illustré dans la figure ci-dessous :<br>01: BMX AMI 0410         Image: BMX AMI 0410         Image: BMX AMI 0410         Image: BMX AMI 0410         Image: BMX AMI 0410         Image: BMX AMI 0410         Image: BMX AMI 0410         Image: BMX AMI 0410         Image: BMX AMI 0410         Image: BMX AMI 0410         Image: BMX AMI 0410         Image: BMX AMI 0410         Image: BMX AMI 0410         Image: Box AMI 0410         Image: Box AMI 0410 <t< th=""></t<> |

#### Affectation de variables au module d'entrée

Le tableau ci-dessous présente la procédure à suivre pour l'adressage direct des variables.

| Etape | Action                                                                                                    |  |  |
|-------|----------------------------------------------------------------------------------------------------|--|--|
| 1     | Dans la fenêtre Navigateur du projet et dans Variables et instances FB, double-<br>cliquez sur Variables élémentaires.                                                                                                    |  |  |
| 2     | Dans la fenêtre Editeur de données, cochez la case dans la colonne Nom et saisissez un nom (par exemple, Sensor_value). Sélectionnez un type INT pour cette variable.                                                                               |  |  |
| 3     | Dans la colonne Adresse, entrez l'adresse de la valeur analogique associée à cette variable.<br>Pour cet exemple, associez la variable Sensor_value à la voie d'entrée analogique configurée<br>en saisissant l'adresse %IW0.1.0.<br>Illustration : |  |  |
|       | Sensor_value                                                                                                    |  |  |

**NOTE :** Recommencez la même procédure pour déclarer et configurer le module de sortie analogique BMX AMO 0210.

#### Conversion des valeurs d'entrée/de sortie

Dans cette application, le niveau et la valeur de la pompe sont de type REAL et les modules analogiques utilisent des entiers. De ce fait, les conversions Entier/Réel doivent être appliquées dans une tâche MAST.

L'écran ci-dessous illustre la section de conversion E/S, écrite en DFB, à l'aide du bloc fonction de la bibliothèque.

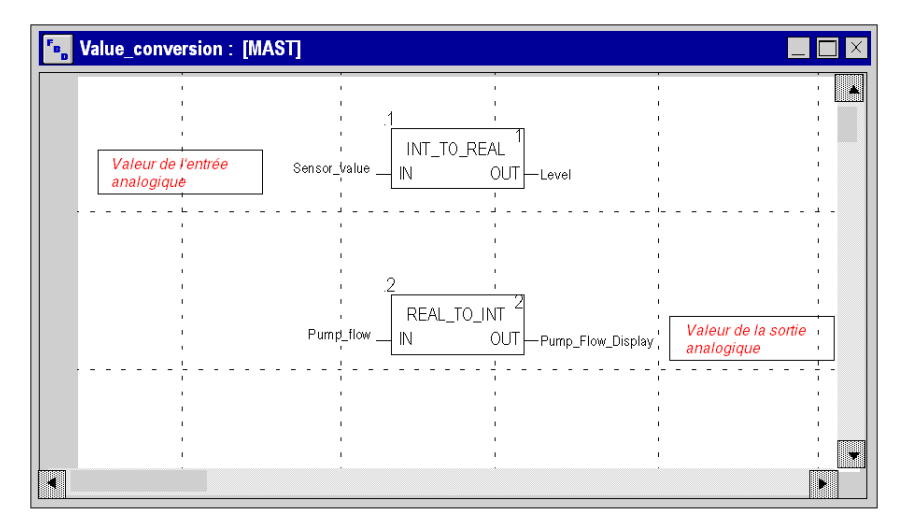

## Exécution de l'application

Le tableau ci-dessous présente la procédure à suivre pour lancer l'application en mode standard.

| Etape | Action                                                                                                    |
|-------|----------------------------------------------------------------------------------------------------|
| 1     | Dans le menu Automate, cliquez sur Mode Standard,                                                                                                    |
| 2     | Dans le menu Génération, cliquez sur Regénérer tout le projet. Votre projet est généré<br>et prêt à être transféré à l'automate. Lors de la génération du projet, une fenêtre de résultats<br>s'affiche. En cas d'erreur dans le programme, Control Expert indique son emplacement lorsque<br>vous cliquez sur la séquence mise en surbrillance. |
| 3     | Dans le menu Automate, cliquez sur Connexion. Vous êtes connecté à l'automate.                                                                                                    |
| 4     | Dans le menu Automate, cliquez sur Transfert du projet vers l'automate. La fenêtre<br>Transfert du projet vers l'automate s'ouvre. Cliquez sur Transférer. L'application<br>est transférée vers l'automate.                                                                                                    |
| 5     | Dans l'Automate, cliquez sur Exécuter. La fenêtre Exécuter s'ouvre. Cliquez sur OK.<br>L'application est maintenant en cours d'exécution (en mode RUN) sur l'automate.                                                                                                    |

# Chapitre 20 Actions et transitions

#### Objet de ce chapitre

Ce chapitre présente les actions et les transitions utilisées dans le grafcet (voir *Illustration de la section Tank\_management, page 338*)

#### Contenu de ce chapitre

Ce chapitre contient les sujets suivants :

| Sujet       | Page |
|-------------|------|
| Transitions | 360  |
| Actions     | 362  |

# **Transitions**

#### Présentation

Les tâches suivantes sont utilisées dans différentes transitions du grafcet.

## Transition FIlling\_Start

L'action associée à la transition Filling\_Start est la suivante :

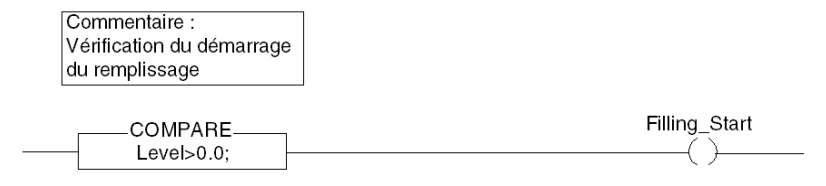

## Transition With\_Default

L'action associée à la transition With\_Default est la suivante :

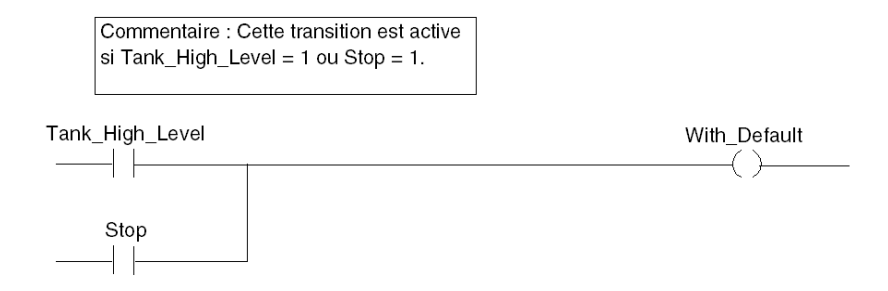
### **Transition Reached\_Level**

L'action associée à la transition Reached\_Level est la suivante :

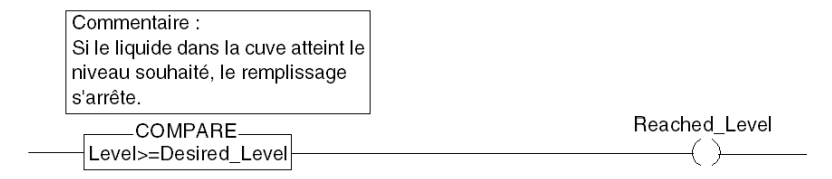

#### Transition Filling\_In\_Progress

L'action associée à la transition Filling\_In\_Progress est la suivante :

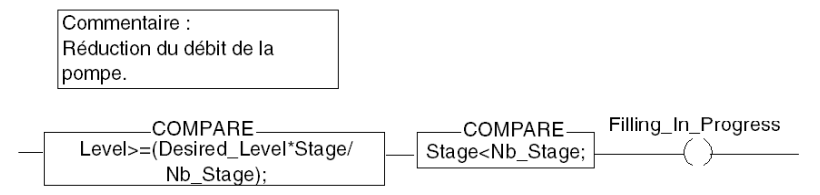

### Transition Empty\_Tank

L'action associée à la transition Empty\_Tank est la suivante :

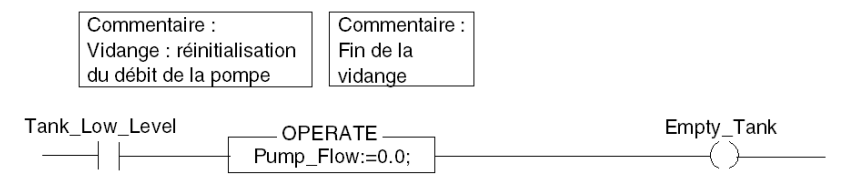

### Actions

### Présentation

Les nouvelles tâches sont utilisées dans différentes étapes du grafcet.

### **Etape Initial**

L'action associée à l'étape Initial est la suivante :

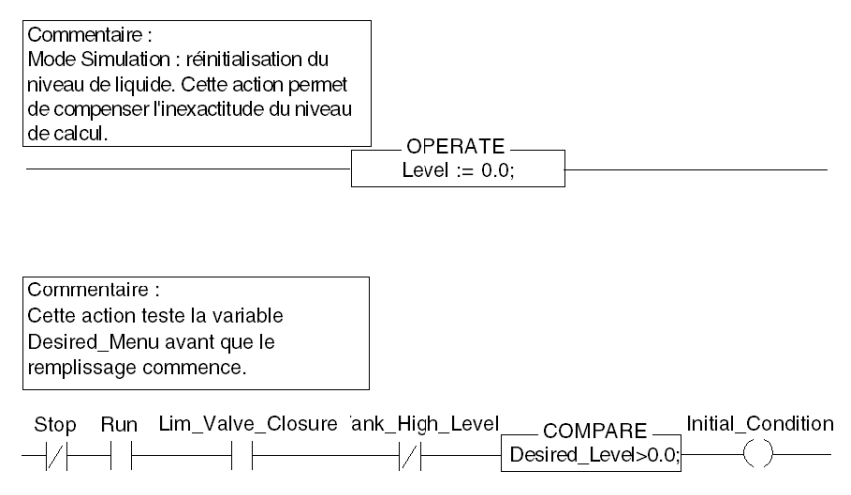

### Etape Init\_Pump

L'action associée à l'étape Init\_Pump est la suivante :

| Commentaire :         | Commentaire :                 |
|-----------------------|-------------------------------|
| Démarrage de la       | Initialisation de la variable |
| pompe                 | Stage                         |
| OPERATE               | OPERATE                       |
| Pump_Flow:=Init_Flow; | Stage := 1.0;                 |

### Etape End\_Alarm

L'action associée à l'étape End\_Alarm est la suivante :

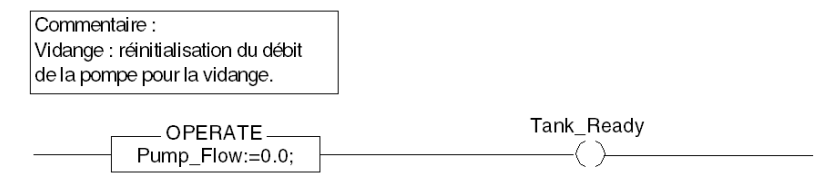

### Etape Pump\_Flow\_Reduction

L'action associée à l'étape Pump\_Flow\_Reduction est la suivante :

| Commentaire :                              | Commentaire :     |
|--------------------------------------------|-------------------|
| Réduction du débit. Le débit initial de la | Incrémentation du |
| pompe est divisé par le nombre d'étapes.   | nombre d'étapes   |
| OPERATE                                    | D);               |

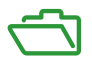

### Vue d'ensemble

Ces annexes contiennent des informations utiles pour la programmation de l'application.

### Contenu de cette annexe

Cette annexe contient les chapitres suivants :

| Chapitre | Titre du chapitre                                                               | Page |
|----------|---------------------------------------------------------------------------------|------|
| A        | Caractéristiques des plages RTD et thermocouples du module<br>BMX ART 0414/0814 | 367  |
| В        | Adressage topologique/de RAM d'état des modules                                 | 379  |

## Annexe A Caractéristiques des plages RTD et thermocouples du module BMX ART 0414/0814

### Objet de ce sous-chapitre

Ce sous-chapitre présente les caractéristiques des plages RTD et thermocouples du module analogique BMX ART 0414/0814.

### Contenu de ce chapitre

Ce chapitre contient les sujets suivants :

| Sujet                                                                           | Page |
|---------------------------------------------------------------------------------|------|
| Caractéristiques des plages RTD pour les modules BMX ART 0414/0814              | 368  |
| Caractéristiques des gammes de thermocouples BMX ART 0414/814 en degrés Celsius | 370  |
| Caractéristiques des plages thermocouples du module BMX ART 0414/0814 en degrés | 374  |
| Fahrenheit                                                                      |      |

### Caractéristiques des plages RTD pour les modules BMX ART 0414/0814

### Présentation

Le tableau ci-dessous présente les erreurs maximales, à 25 °C, des plages RTD Pt100, Pt1000 et Ni1000 :

| Tem       | pérature                 | RTD Pt100                        | RTD Pt1000                       | RTD Ni1000                  |  |  |  |  |  |  |
|-----------|--------------------------|----------------------------------|----------------------------------|-----------------------------|--|--|--|--|--|--|
| Réso      | olution de l'affichage   | 0,1 °C                           | 0,1 °C                           | 0,1 °C                      |  |  |  |  |  |  |
| Erreu     | ur max. à 25 °C (1)      |                                  |                                  |                             |  |  |  |  |  |  |
|           | -100 °C                  | 0,8 °C                           | 1,6 °C                           | 0,4 °C                      |  |  |  |  |  |  |
|           | 0°C                      | 0,8 °C                           | 1,6 °C                           | 0,5 °C                      |  |  |  |  |  |  |
| nen       | 100 °C                   | 0,8 °C                           | 1,6 °C                           | 0,7 °C                      |  |  |  |  |  |  |
| ner       | 200 °C                   | 1,0 °C                           | 2 °C                             | 0,6 °C                      |  |  |  |  |  |  |
| ctior     | 300 °C                   | 1,2 °C                           | 2,4 °C                           |                             |  |  |  |  |  |  |
| fon       | 400 °C                   | 1,3 °C                           | 2,8 °C                           |                             |  |  |  |  |  |  |
| it de     | 500 °C                   | 1,5 °C                           | 3,3 °C                           |                             |  |  |  |  |  |  |
| Poin      | 600 °C                   | 1,7 °C                           | 3,6 °C                           |                             |  |  |  |  |  |  |
| _         | 700 °C                   | 1,9°C                            | 4,1 °C                           |                             |  |  |  |  |  |  |
|           | 800 °C                   | 2,1 °C                           | 4,5 °C                           |                             |  |  |  |  |  |  |
| Dyna      | amique d'entrée          | -175 à 825 °C<br>-283 à 1 517 °F | -175 à 825 °C<br>-283 à 1 517 °F | -54 à 174 °C<br>-66 à 46 °F |  |  |  |  |  |  |
| Légende : |                          |                                  |                                  |                             |  |  |  |  |  |  |
| (1) T     | (1) Température ambiante |                                  |                                  |                             |  |  |  |  |  |  |

**NOTE**: Les valeurs de précision sont données pour des raccordements 3/4 fils et incluent les erreurs et dérives de la source de courant 1,13 mA (Pt100) ou 0,24 mA (Pt1000 ou Ni1000). L'effet d'auto-échauffement n'introduit aucune erreur significative sur la mesure, que la sonde soit dans l'air ou dans l'eau.

| Tem                | pérature                 | RTD Pt100                        | RTD Pt1000                       | RTD Ni1000                  |
|--------------------|--------------------------|----------------------------------|----------------------------------|-----------------------------|
| Réso               | lution de l'affichage    | 0,1 °C                           | 0,1 °C                           | 0,1 °C                      |
| Erreu              | ur maximale de 0 à 60 °C |                                  |                                  |                             |
|                    | -100 °C                  | 1 °C                             | 2 °C                             | 0.8                         |
|                    | <b>0°C</b>               | 1 °C                             | 2 °C                             | 0,9°C                       |
| nent               | 100 °C                   | 1 °C                             | 2 °C                             | 1,1 °C                      |
| ner                | 200 °C                   | 1,2 °C                           | 2,4 °C                           | 1,3 °C                      |
| ctio               | 300 °C                   | 1,5 °C                           | 3 °C                             |                             |
| fon                | 400 °C                   | 1,8 °C                           | 3,6 °C                           |                             |
| t de               | 500 °C                   | 2 °C                             | 4 °C                             |                             |
| Poin               | 600 °C                   | 2,3 °C                           | 4,6 °C                           |                             |
|                    | 700 °C                   | 2,5 °C                           | 5 °C                             |                             |
|                    | 800 °C                   | 2, °C                            | 5,6 °C                           |                             |
| Dynamique d'entrée |                          | -175 à 825 °C<br>-283 à 1 517 °F | -175 à 825 °C<br>-283 à 1 517 °F | -54 à 174 °C<br>-66 à 46 °F |

Le tableau ci-dessous présente les erreurs maximales (entre 0 et 60 °C) des plages RTD Pt100, Pt1000 et Ni1000 :

**NOTE :** Les valeurs de précision sont données pour des raccordements 4 fils et incluent les erreurs et dérives de la source de courant 1,13 mA (Pt100) ou 0,24 mA (Pt1000 ou Ni1000). L'effet d'auto-échauffement n'introduit aucune erreur significative sur la mesure, que la sonde soit dans l'air ou dans l'eau.

On peut déduire l'erreur à une température T donnée par extrapolation linéaire des erreurs définies à 25 °C et à 60 °C suivant la formule :

 $\boldsymbol{\varepsilon}_T = \boldsymbol{\varepsilon}_{25} + \left|T - 25\right| \times [\boldsymbol{\varepsilon}_{60} - \boldsymbol{\varepsilon}_{25}] / 35$ 

### Normes de référence :

- RTD Pt100/Pt1000 : NF C 42-330 juin 1983 et CEI 751, deuxième édition 1986.
- RTD Ni1000 : DIN 43760 septembre 1987.

# Caractéristiques des gammes de thermocouples BMX ART 0414/814 en degrés Celsius

### Présentation

Les tableaux suivants indiquent les erreurs de mesure pour les thermocouples B, E, J, K, N, R, S et T, **en degrés Celsius**.

- Les valeurs de précision fournies ci-dessous s'appliquent quel que soit le type de compensation de soudure froide (TELEFAST ou Pt100 classe A).
- La précision est calculée d'après une température de soudure froide de 25 °C.
- La résolution est fournie à un point de marche médian.
- Les valeurs de précision tiennent compte :
  - o des erreurs électriques affectant le système d'acquisition des voies d'entrée et la compensation de soudure froide, des erreurs logicielles et des erreurs d'interchangeabilité sur les capteurs de compensation de soudure froide.
  - o Les erreurs liées au capteur du thermocouple sont ignorées.

### Thermocouples B, E, J et K

Le tableau ci-dessous indique les valeurs d'erreur maximale des thermocouples B, E, J et K à 25  $^\circ\text{C}.$ 

| Température |                          | Thermod | Thermocouple B |        | Thermocouple E |                | Thermocouple J |        | Thermocouple K |  |
|-------------|--------------------------|---------|----------------|--------|----------------|----------------|----------------|--------|----------------|--|
| Erre        | our maximale à 25 °C (1) | TFAST   | Pt100          | TFAST  | Pt100          | TFAST          | Pt100          | TFAST  | Pt100          |  |
|             | -200 °C                  |         |                | 3,7 °C | 2,5 °C         |                |                | 3,7 °C | 2,5 °C         |  |
|             | -100 °C                  |         |                | 2,6 °C | 2,4 °C         | 2,6 °C         | 2,4 °C         | 2,6 °C | 2,4 °C         |  |
|             | 0°C                      |         |                | 2,5 °C | 2,3 °C         | 2,5 °C         | 2,3 °C         | 2,5 °C | 2,3 °C         |  |
|             | 100 °C                   |         |                | 2,6 °C | 2,4 °C         | 2,6 °C         | 2,4 °C         | 2,6 °C | 2,4 °C         |  |
|             | 200 °C                   | 3,5 °C  | 3,4 °C         | 2,6 °C | 2,4 °C         | 2,6 °C         | 2,4 °C         | 2,6 °C | 2,5 °C         |  |
|             | 300 °C                   | 3,2 °C  | 3,0 °C         | 2,7 °C | 2,5 °C         | 2,7 °C         | 2,5 °C         | 2,6 °C | 2,4 °C         |  |
|             | 400 °C                   | 3,0 °C  | 2,8 °C         | 2,7 °C | 2,5 °C         | 2,7 °C         | 2,5 °C         | 2,7 °C | 2,5 °C         |  |
|             | 500 °C                   | 3,0 °C  | 2,8 °C         | 2,8 °C | 2,6 °C         | 2,8 °C         | 2,6 °C         | 2,8 °C | 2,6 °C         |  |
|             | 600 °C                   | 3,0 °C  | 2,8 °C         | 2,8 °C | 2,6 °C         | 2,8 °C         | 2,6 °C         | 2,8 °C | 2,6 °C         |  |
|             | 700 °C                   | 3,0 °C  | 2,8 °C         | 2,8 °C | 2,6 °C         | 2,8 °C         | 2,6 °C         | 2,9 °C | 2,7 °C         |  |
|             | 800 °C                   | 3,0 °C  | 2,8 °C         | 2,9 °C | 2,7 °C         |                |                | 2,9 °C | 2,7 °C         |  |
|             | 900 °C                   | 3,0 °C  | 2,8 °C         | 2,9 °C | 2,7 °C         |                |                | 3,0 °C | 2,8 °C         |  |
|             | 1 000 °C                 | 3,0 °C  | 2,8 °C         |        |                |                |                | 3,0 °C | 2,8 °C         |  |
|             | 1 100 °C                 | 3,0 °C  | 2,8 °C         |        |                |                |                | 3,1 °C | 2,9 °C         |  |
|             | 1 200 °C                 | 3,0 °C  | 2,8 °C         |        |                |                |                | 3,2 °C | 3,0 °C         |  |
|             | 1 300 °C                 | 3,0 °C  | 2,8 °C         |        |                |                |                | 3,3 °C | 3,1 °C         |  |
| Ð           | 1 400 °C                 | 3,1 °C  | 2,9 °C         |        |                |                |                |        |                |  |
| arch        | 1 500 °C                 | 3,1 °C  | 2,9 °C         |        |                |                |                |        |                |  |
| Ë<br>e      | 1 600 °C                 | 3,1 °C  | 2,9 °C         |        |                |                |                |        |                |  |
| ntd         | 1 700 °C                 | 3,2 °C  | 3,0 °C         |        |                |                |                |        |                |  |
| Poi         | 1 800 °C                 | 3,3 °C  | 3,1 °C         |        |                |                |                |        |                |  |
| Dyr         | amique d'entrée          | 1 7101  | 7 790 °C       | -2 400 | 9 700 °C       | -7 7707 370 °C |                | -      |                |  |
|             | •                        |         |                |        |                |                |                | 23 100 | 13 310 °C      |  |
| Lég         | ende :                   |         |                |        |                |                |                |        |                |  |

(1) TFAST : compensation interne via TELEFAST.

PT100 : compensation externe via 3 fils Pt100.

Normes de référence : IEC 584-1, 1re édition, 1977 et IEC 584-2, 2e édition, 1989.

### Thermocouples L, N, R et S

Le tableau ci-dessous indique les valeurs d'erreur maximale des thermocouples L, N, R et S à 25  $^\circ\text{C}.$ 

| Température |                         | Thermocouple L |          | Thermocouple N |          | Thermocouple R |        | Thermocouple S |        |
|-------------|-------------------------|----------------|----------|----------------|----------|----------------|--------|----------------|--------|
| Erre        | ur maximale à 25 °C (1) | TFAST          | Pt100    | TFAST          | Pt100    | TFAST          | Pt100  | TFAST          | Pt100  |
|             | -200 °C                 |                |          | 3,7 °C         | 2,5 °C   |                |        |                |        |
|             | -100 °C                 |                |          | 2,6 °C         | 2,4 °C   |                |        |                |        |
|             | 0°C                     | 2,5 °C         | 2,3 °C   | 2,5 °C         | 2,3 °C   | 2,5 °C         | 2,3 °C | 2,5 °C         | 2,3 °C |
|             | 100 °C                  | 2,6 °C         | 2,4 °C   | 2,6 °C         | 2,4 °C   | 2,6 °C         | 2,4 °C | 2,6 °C         | 2,4 °C |
|             | 200 °C                  | 2,6 °C         | 2,4 °C   | 2,6 °C         | 2,4 °C   | 2,6 °C         | 2,4 °C | 2,6 °C         | 2,4 °C |
|             | 300 °C                  | 2,6 °C         | 2,4 °C   | 2,6 °C         | 2,4 °C   | 2,6 °C         | 2,4 °C | 2,6 °C         | 2,4 °C |
|             | 400 °C                  | 2,7 °C         | 2,5 °C   | 2,7 °C         | 2,5 °C   | 2,7 °C         | 2,5 °C | 2,7 °C         | 2,5 °C |
|             | 500 °C                  | 2,7 °C         | 2,5 °C   | 2,7 °C         | 2,5 °C   | 2,7 °C         | 2,5 °C | 2,7 °C         | 2,5 °C |
|             | 600 °C                  | 2,8 °C         | 2,6 °C   | 2,8 °C         | 2,6 °C   | 2,8 °C         | 2,6 °C | 2,7 °C         | 2,5 °C |
|             | 700 °C                  | 2,8 °C         | 2,6 °C   | 2,8 °C         | 2,6 °C   | 2,8 °C         | 2,6 °C | 2,8 °C         | 2,6 °C |
|             | 800 °C                  | 2,9 °C         | 2,7 °C   | 2,9 °C         | 2,7 °C   | 2,8 °C         | 2,6 °C | 2,8 °C         | 2,6 °C |
|             | 900 °C                  | 2,9 °C         | 2,7 °C   | 2,9 °C         | 2,7 °C   | 2,9 °C         | 2,7 °C | 2,9 °C         | 2,7 °C |
|             | 1 000 °C                |                |          | 3,0 °C         | 2,8 °C   | 2,9 °C         | 2,7 °C | 2,9 °C         | 2,7 °C |
|             | 1 100 °C                |                |          | 3,0 °C         | 2,8 °C   | 2,9 °C         | 2,7 °C | 3,0 °C         | 2,8 °C |
|             | 1 200 °C                |                |          | 3,1 °C         | 2,9 °C   | 3,0 °C         | 2,8 °C | 3,0 °C         | 2,8 °C |
| Ð           | 1 300 °C                |                |          |                |          | 3,0 °C         | 2,8 °C | 3,1 °C         | 2,9 °C |
| arch        | 1 400 °C                |                |          |                |          | 3,1 °C         | 2,9 °C | 3,1 °C         | 2,9 °C |
| Ë<br>e      | 1 500 °C                |                |          |                |          | 3,1 °C         | 2,9 °C | 3,2 °C         | 3,0 °C |
| nt d        | 1 600 °C                |                |          |                |          | 3,2 °C         | 3,0 °C | 3,2 °C         | 3,0 °C |
| Poi         | 1 700 °C                |                |          |                |          | 3,2 °C         | 3,0 °C | 3,2 °C         | 3,0 °C |
| Dyn         | amique d'entrée         | -1 740         | 8 740 °C | -              |          | -9016 240 °C   |        | -9016 240 °C   |        |
|             |                         |                |          |                | 2 620 °C |                |        |                |        |

#### Légende :

(1) TFAST : compensation interne via TELEFAST.

PT100 : compensation externe via 3 fils Pt100.

### Normes de référence :

- Thermocouple L : DIN 43710, édition de décembre 1985.
- Thermocouple N : IEC 584-1, 2e édition, 1989 et IEC 584-2, 2e édition, 1989.
- Thermocouple R : IEC 584-1, 1re édition, 1977 et IEC 584-2, 2e édition, 1989.
- Thermocouple S : IEC 584-1, 1re édition, 1977 et IEC 584-2, 2e édition, 1989.

### Thermocouples T et U

Le tableau ci-dessous indique les valeurs d'erreur maximale des thermocouples T et U à 25 °C.

| Tem                         | pérature | Thermocouple T |        | Thermocouple U |        |  |
|-----------------------------|----------|----------------|--------|----------------|--------|--|
| Erreur maximale à 25 °C (1) |          | TFAST          | Pt100  | TFAST          | Pt100  |  |
|                             | -200 °C  | 3,7 °C         | 2,5 °C |                |        |  |
|                             | -100 °C  | 3,6 °C         | 2,4 °C |                |        |  |
|                             | 0°C      | 3,5 °C         | 2,3 °C | 2,5 °C         | 2,3 °C |  |
|                             | 100 °C   | 2,6 °C         | 2,4 °C | 2,6 °C         | 2,4 °C |  |
| Ð                           | 200 °C   | 2,6 °C         | 2,4 °C | 2,6 °C         | 2,4 °C |  |
| arch                        | 300 °C   | 2,6 °C         | 2,4 °C | 2,6 °C         | 2,4 °C |  |
| e Ü                         | 400 °C   | 2,7 °C         | 2,5 °C | 2,7 °C         | 2,5 °C |  |
| ntd                         | 500 °C   |                |        | 2,7 °C         | 2,5 °C |  |
| Poi                         | 600 °C   |                |        | 2,7 °C         | 2,5 °C |  |
| Dynamique d'entrée          |          | -2 5403 840 °C |        | -1 8105 810 °C |        |  |
| Lége                        | nde :    |                |        |                |        |  |

(1) TFAST : compensation interne via TELEFAST.

PT100 : compensation externe via 3 fils Pt100.

### Normes de référence :

- Thermocouple U : DIN 43710, édition de décembre 1985.
- Thermocouple T : IEC 584-1, 1re édition, 1977 et IEC 584-2, 2e édition, 1989.

## Caractéristiques des plages thermocouples du module BMX ART 0414/0814 en degrés Fahrenheit

### Introduction

Les tableaux qui suivent présentent les erreurs de la chaîne de mesure des différents thermocouples B, E, J, K, N, R, S et T **en degré Fahrenheit**.

- Les précisions ci-dessous sont valables pour tous les types de compensation de soudure froide : TELEFAST ou Pt100 classe A.
- La température de soudure froide considérée dans le calcul de précision est égale à 77 °F.
- La résolution est donnée avec un point de fonctionnement en milieu de plage.
- Les précisions incluent :
  - les erreurs électriques sur la chaîne d'acquisition des voies d'entrée et de compensation de soudure froide, les erreurs logicielles, les erreurs d'interchangeabilité sur les capteurs de compensation de soudure froide.
  - O L'erreur du capteur thermocouple n'est pas prise en compte.

### Thermocouples B, E, J et K

Le tableau ci-dessous présente les valeurs d'erreur de précision maximum pour les thermocouples B, E, J et K à 77 °F :

| Те                      | npérature              | Thermocouple B |          | Thermocouple E |           | Thermocouple J |           | Thermocouple K |           |
|-------------------------|------------------------|----------------|----------|----------------|-----------|----------------|-----------|----------------|-----------|
| Erreur max. à 77 °F (1) |                        | TFAST          | Pt100    | TFAST          | Pt100     | TFAST          | Pt100     | TFAST          | Pt100     |
|                         | -300 °F                |                |          | 6,7 °F         | 4,5 °F    |                |           | 6,7 °F         | 4,5 °F    |
|                         | -100 °F                |                |          | 4,7 °F         | 4,3 °F    | 4,7 °F         | 4,3 °F    | 4,7 °F         | 4,3 °F    |
|                         | 0 °F                   |                |          | 4,5 °F         | 4,1 °F    | 4,5 °F         | 4,1 °F    | 4,5 °F         | 4,1 °F    |
|                         | 200 °F                 |                |          | 4,7 °F         | 4,3 °F    | 4,7 °F         | 4,3 °F    | 4,7 °F         | 4,3 °F    |
|                         | 400 °F                 | 6,3 °F         | 6,1 °F   | 4,7 °F         | 4,3 °F    | 4,7 °F         | 4,3 °F    | 4,7 °F         | 4,3 °F    |
|                         | 600 °F                 | 5,8 °F         | 5,4 °F   | 4,9 °F         | 4,5 °F    | 4,9 °F         | 4,5 °F    | 4,9 °F         | 4,5 °F    |
|                         | 700 °F                 | 5,4 °F         | 5,0 °F   | 4,9 °F         | 4,5 °F    | 4,9 °F         | 4,5 °F    | 4,9 °F         | 4,5 °F    |
|                         | 900 °F                 | 5,4 °F         | 5,0 °F   | 5,0 °F         | 4,7 °F    | 5,0 °F         | 4,7 °F    | 5,0 °F         | 4,7 °F    |
|                         | 1 100 °F               | 5,4 °F         | 5,0 °F   | 5,0 °F         | 4,7 °F    | 5,0 °F         | 4,7 °F    | 5,0 °F         | 4,7 °F    |
|                         | 1 300 °F               | 5,4 °F         | 5,0 °F   | 5,0 °F         | 4,7 °F    | 5,0 °F         | 4,7 °F    | 5,2 °F         | 4,9 °F    |
|                         | 1 500 °F               | 5,4 °F         | 5,0 °F   | 5,2 °F         | 4,9 °F    |                |           | 5,2 °F         | 4,9 °F    |
|                         | 1 700 °F               | 5,4 °F         | 5,0 °F   | 5,2 °F         | 4,9 °F    |                |           | 5,4 °F         | 5,0 °F    |
|                         | 1 800 °F               | 5,4 °F         | 5,0 °F   |                |           |                |           | 5,4 °F         | 5,0 °F    |
|                         | 2 000 °F               | 5,4 °F         | 5,0 °F   |                |           |                |           | 5,4 °F         | 5,0 °F    |
| Ħ                       | 2 200 °F               | 5,4 °F         | 5,0 °F   |                |           |                |           | 5,4 °F         | 5,0 °F    |
| Iemei                   | 2 400 °F               | 5,4 °F         | 5,0 °F   |                |           |                |           | 5,4 °F         | 5,0 °F    |
| Dune                    | 2 600 °F               | 5,6 °F         | 5,2 °C   |                |           |                |           |                |           |
| nctic                   | 2 700 °F               | 5,6 °F         | 5,2 °C   |                |           |                |           |                |           |
| e foi                   | 2 900 °F               | 5,6 °F         | 5,2 °C   |                |           |                |           |                |           |
| ntd                     | 3 100 °F               | 5,8 °F         | 5,4 °F   |                |           |                |           |                |           |
| Poi                     | 3 200 °F               | 6,0 °F         | 5,6 °F   |                |           |                |           |                |           |
| Dy                      | Dynamique d'entrée 3 3 |                | 2 000 °F | -3 990 à 1     | 17 770 °F | -2 870 à 1     | 13 950 °F | -3 830 à 2     | 24 270 °F |
| Lég                     | gende :                |                |          |                |           |                |           |                |           |
|                         |                        |                |          |                |           |                |           |                |           |

(1) TFAST : compensation interne par TELEFAST.

PT100 : compensation externe par Pt100 3 fils.

### Thermocouples L, N, R et S

Le tableau ci-dessous présente les valeurs d'erreur de précision maximum pour les thermocouples L, N, R et S à 77 °F :

| Tei   | npérature            | Thermoco   | Thermocouple L |            | Thermocouple N |                  | Thermocouple R |                  | Thermocouple S |  |
|-------|----------------------|------------|----------------|------------|----------------|------------------|----------------|------------------|----------------|--|
| Err   | eur max. à 77 °F (1) | TFAST      | Pt100          | TFAST      | Pt100          | TFAST            | Pt100          | TFAST            | Pt100          |  |
|       | -300 °F              |            |                | 6,7 °F     | 4,5 °F         |                  |                |                  |                |  |
|       | -100 °F              |            |                | 4,7 °F     | 4,3 °F         |                  |                |                  |                |  |
|       | 0 °F                 | 4,5 °F     | 4,1 °F         | 4,5 °F     | 4,1 °F         | 4,5 °F           | 4,1 °F         | 4,5 °F           | 4,1 °F         |  |
|       | 200 °F               | 4,7 °F     | 4,3 °F         | 4,7 °F     | 4,3 °F         | 4,7 °F           | 4,3 °F         | 4,7 °F           | 4,3 °F         |  |
|       | 400 °F               | 4,7 °F     | 4,3 °F         | 4,7 °F     | 4,3 °F         | 4,7 °F           | 4,3 °F         | 4,7 °F           | 4,3 °F         |  |
|       | 600 °F               | 4,7 °F     | 4,3 °F         | 4,7 °F     | 4,3 °F         | 4,7 °F           | 4,3 °F         | 4,7 °F           | 4,3 °F         |  |
|       | 700 °F               | 4,9 °F     | 4,5 °F         | 4,9 °F     | 4,5 °F         | 4,9 °F           | 4,5 °F         | 4,9 °F           | 4,5 °F         |  |
|       | 900 °F               | 4,9 °F     | 4,5 °F         | 4,9 °F     | 4,5 °F         | 4,9 °F           | 4,5 °F         | 4,9 °F           | 4,5 °F         |  |
|       | 1 100 °F             | 5,0 °F     | 4,7 °F         | 5,0 °F     | 4,7 °F         | 5,0 °F           | 4,7 °F         | 4,9 °F           | 4,5 °F         |  |
|       | 1 300 °F             | 5,0 °F     | 4,7 °F         | 5,0 °F     | 4,7 °F         | 5,0 °F           | 4,7 °F         | 5,0 °F           | 4,7 °F         |  |
|       | 1 500 °F             | 5,2 °F     | 4,9 °F         | 5,2 °F     | 4,9 °F         | 5,2 °F           | 4,9 °F         | 5,2 °F           | 4,9 °F         |  |
|       | 1 700 °F             | 5,2 °F     | 4,9 °F         | 5,2 °F     | 4,9 °F         | 5,2 °F           | 4,9 °F         | 5,2 °F           | 4,9 °F         |  |
|       | 1 800 °F             |            |                |            |                | 5,2 °F           | 4,9 °F         | 5,2 °F           | 4,9 °F         |  |
| Ħ     | 2 000 °F             |            |                |            |                | 5,2 °F           | 4,9 °F         | 5,4 °F           | 5,0 °F         |  |
| me    | 2 200 °F             |            |                |            |                | 5,4 °F           | 5,0 °F         | 5,4 °F           | 5,0 °F         |  |
|       | 2 400 °F             |            |                |            |                | 5,4 °F           | 5,0 °F         | 5,6 °F           | 5,2 °F         |  |
| nctic | 2 600 °F             |            |                |            |                | 5,6 °F           | 5,2 °F         | 5,6 °F           | 5,2 °F         |  |
| e fo  | 2 700 °F             |            |                |            |                | 5,6 °F           | 5,2 °F         | 5,8 °F           | 5,4 °F         |  |
| int d | 2 900 °F             |            |                |            |                | 5,8 °F           | 5,4 °F         | 5,8 °F           | 5,4 °F         |  |
| Poi   | 3,000 °F             |            |                |            |                | 5,8 °F           | 5,4 °F         | 5,8 °F           | 5,4 °F         |  |
| Dy    | namique d'entrée (2) | -2 800 à 1 | 6 040 °F       | -3 860 à 2 | 3 040 °F       | -160 à 29 950 °F |                | -160 à 29 950 °F |                |  |

Légende :

(1) TFAST : compensation interne par TELEFAST.

PT100 : compensation externe par Pt100 3 fils.

(2) Compensation interne : température ambiante = 68 °F. Compensation externe : température ambiante = 86 °F.

### Thermocouples T et U

Le tableau ci-dessous présente les valeurs d'erreur de précision maximum pour les thermocouples T et U à 77 °F.

| Température             |          | Thermocouple T    |        | Thermocouple U     |        |  |
|-------------------------|----------|-------------------|--------|--------------------|--------|--|
| Erreur max. à 77 °F (1) |          | TFAST             | Pt100  | TFAST              | Pt100  |  |
|                         | -300 °F  | 6,7 °F            | 4,5 °F |                    |        |  |
|                         | -100 °F  | 6,5 °F            | 4,3 °F |                    |        |  |
| ¥                       | 0 °F     | 6,3 °F            | 4,1 °F | 4,5 °F             | 4,1 °F |  |
| Iemei                   | 200 °F   | 4,7 °F            | 4,3 °F | 4,7 °F             | 4,3 °F |  |
| une                     | 400 °F   | 4,7 °F            | 4,3 °F | 4,7 °F             | 4,3 °F |  |
| nctic                   | 600 °F   | 4,7 °F            | 4,3 °F | 4,7 °F             | 4,3 °F |  |
| e fo                    | 700 °F   | 4,9 °F            | 4,5 °F | 4,9 °F             | 4,5 °F |  |
| ntd                     | 900 °F   |                   |        | 4,9 °F             | 4,5 °F |  |
| Poi                     | 1 100 °F |                   |        | 4,9 °F             | 4,5 °F |  |
| Dynamique d'entrée (2)  |          | -4 250 à 7 230 °F |        | -2 930 à 10 770 °F |        |  |
| Légende :               |          |                   |        |                    |        |  |

(1) TFAST : compensation interne par TELEFAST. PT100 : compensation externe par Pt100 3 fils.

## Annexe B Adressage topologique/de RAM d'état des modules

### Adressage topologique ou RAM d'état des modules analogiques Modicon X80

### **Modules analogiques**

Avec le micrologiciel 2.4 ou une version ultérieure, vous pouvez accéder aux modules par le biais des adresses topologiques ou de RAM d'état. Voir la section présentant *l'onglet Mémoire (voir EcoStruxure™ Control Expert, Modes de fonctionnement).* 

Le tableau ci-dessous contient les objets de modules analogiques Modicon X80 qui peuvent être affectés à des adresses topologiques ou de RAM d'état.

| Référence du module | Adresse topologique                                                          | Adresse de RAM d'état                                                                                                    |
|---------------------|------------------------------------------------------------------------------|----------------------------------------------------------------------------------------------------|
| BME AHI 0812        | %IW rack.slot.channel, channel [0,7]                                         | -%IWStart address à %IWStart address + 7                                                                                                    |
| BME AHO 0412        | %QW rack.slot.channel, channel [0,3]                                         | -%MWStart address à %MWStart address + 3                                                                                                    |
| BMX AMI 0410        | %IW rack.slot.channel, channel [0,3]                                         | -%IWStart address à %IWStart address + 3                                                                                                    |
| BMX AMI 0800        | %IW rack.slot.channel, channel [0,7]                                         | -%IWStart address à %IWStart address + 7                                                                                                    |
| BMX AMI 0810        | %IW rack.slot.channel, channel [0,7]                                         | -%IWStart address à %IWStart address + 7                                                                                                    |
| BMX AMM 0600        | %IW rack.slot.channel, channel [0,3]<br>%QW rack.slot.channel, channel [4,5] | -%IWStart address à %IWStart address + 3<br>et<br>-%MWStart address à %MWStart address + 1                                                           |
| BMX AMO 0210        | %QW rack.slot.channel, channel [0,1]                                         | -%MWStart address à %MWStart address + 1                                                                                                    |
| BMX AMO 0410        | %QW rack.slot.channel, channel [0,3]                                         | -%MWStart address à %MWStart address + 3                                                                                                    |
| BMX AMO 0802        | %QW rack.slot.channel, channel [0,7]                                         | -%MWStart address à %MWStart address + 7                                                                                                    |
| BMX ART 0414        | %IW rack.slot.channel, channel [0,3]                                         | -Valeur : -%IWStart address à %IWStart address + 3<br>-Soudure froide : -%IWStart address + 4                                                        |
| BMX ART 0814        | %IW rack.slot.channel, channel [0,7]                                         | -%IWStart address à %IWStart address + 7<br>-Soudure froide, voies 0-3 : -%IWStart address + 8<br>-Soudure froide, voies 4-7 : -%IWStart address + 9 |

Pour plus d'informations, reportez-vous à la section *Conversion spéciale pour les modules d'E/S Compact (voir EcoStruxure* ™ *Control Expert, Convertisseur d'applications Concept, Manuel utilisateur).* 

## Glossaire

## !

### %I

| Selon la norme CEI, %I | indique un | objet langage o | de type | entrée TOR. |
|------------------------|------------|-----------------|---------|-------------|
|                        |            | ,               |         |             |

### %М

Selon la norme CEI, %M indique un objet langage de type bit mémoire.

### %MW

Selon la norme CEI, %MW indique un objet langage de type mot mémoire.

### %Q

Selon la norme CEI, %Q indique un objet langage de type sortie TOR.

### В

### BIT

Unité binaire pour une quantité d'informations pouvant représenter deux valeurs distinctes (ou états distincts) : 0 ou 1.

### BOOL

BOOL est l'abréviation du type booléen. Il s'agit de l'élément de données de base en informatique. Une variable de type BOOL a pour valeur 0 (FALSE) ou 1 (TRUE).

Un bit extrait de mot est de type BOOL, par exemple %MW10.4.

### BYTE

Lorsque 8 bits sont regroupés, on parle alors de BYTE (octet). La saisie d'un BYTE s'effectue soit en mode binaire, soit en base 8.

Le type BYTE est codé sur un format 8 bits qui, au format hexadécimal, va de 16#00 à 16#FF.

## С

### CEI 61131-3

Norme internationale : commandes de logique programmable

Partie 3 : langages de programmation.

## D

### DFB

DFB est l'acronyme de « Derived Function Block » (bloc fonction dérivé).

Les types DFB sont des blocs fonction programmables par l'utilisateur en langage ST, IL, LD ou FBD.

L'utilisation de ces types DFB dans une application permet :

- de simplifier la conception et la saisie du programme ;
- d'accroître la lisibilité du programme ;
- de faciliter sa mise au point ;
- de diminuer le volume du code généré.

## Ε

#### EBOOL

EBOOL est l'abréviation du type Extended BOOLean (booléen étendu). Il permet de gérer les fronts montants ou descendants ainsi que le forçage.

Une variable de type EBOOL occupe un octet en mémoire.

#### Ecran d'exploitation

Editeur intégré à Control Expert et utilisé pour faciliter le fonctionnement d'un processus automatisé. L'utilisateur contrôle et surveille l'opération d'installation et, en cas de problème, peut intervenir rapidement.

#### EFB

Abréviation de « Elementary Function Block » (bloc fonction élémentaire).

Il s'agit d'un bloc, utilisé dans un programme, qui réalise une fonction logicielle prédéfinie.

Les EFB présentent des états et des paramètres internes. Même si les entrées sont identiques, les valeurs des sorties peuvent différer. Par exemple, un compteur comporte une sortie qui indique que la valeur de présélection est atteinte. Cette sortie est mise à 1 lorsque la valeur en cours est égale à la valeur de présélection.

### F

### FBD

FBD est l'acronyme de « Function Block Diagram » (langage en blocs fonction).

FBD est un langage de programmation graphique qui fonctionne comme un logigramme. En complément des blocs logiques simples (ET, OU, etc.), chaque fonction ou bloc fonction du programme est représenté sous cette forme graphique. Pour chaque bloc, les entrées se situent à gauche et les sorties à droite. Les sorties des blocs peuvent être liées aux entrées d'autres blocs afin de former des expressions complexes.

## I

### IL

IL est l'abréviation d'« Instruction List » (liste d'instructions).

Ce langage est une suite d'instructions simples.

Il est très proche du langage d'assemblage utilisé pour programmer les processeurs.

Chaque instruction est composée d'un code instruction et d'un opérande.

### Instance DFB

Une instance de type DFB se produit lorsqu'une instance est appelée depuis un éditeur de langage.

L'instance possède un nom et des interfaces d'entrée et de sortie ; les variables publiques et privées sont dupliquées (une duplication par instance, le code n'étant pas dupliqué).

Un type DFB peut comporter plusieurs instances.

### Instancier

Instancier un objet consiste à allouer un espace en mémoire dont la taille dépend du type de l'objet à instancier. Lorsqu'un objet est instancié, cela prouve qu'il existe et qu'il peut être manipulé par le programme.

### INT

INT est l'abréviation du format single INTeger (entier simple) (codé sur 16 bits).

Les limites inférieure et supérieure sont les suivantes : -(2 puissance 31) et (2 puissance 31) - 1.

Exemple :

-32768, 32767, 2#1111110001001001, 16#9FA4.

## L

### LD

LD est l'acronyme de « Ladder Diagram » (langage à contacts).

LD est un langage de programmation, représentant les instructions à exécuter sous forme de schémas graphiques très proches d'un schéma électrique (contacts, bobines, etc.).

## 0

### **Objets SFC**

Un objet SFC est une structure de données représentant les propriétés d'état d'une action ou d'une transition d'un graphe séquentiel.

## R

### REAL

Le type REAL (réel) est un type codé sur 32 bits.

Les plages de valeurs possibles sont illustrées en gris dans la figure suivante :

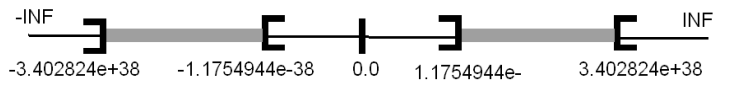

Lorsque le résultat d'un calcul est :

- entre -1.175494e-38 et 1.175494e-38 on le considère comme unDEN ;
- inférieur à -3,402824e+38, le symbole -INF (pour infini) s'affiche ;
- supérieur à +3,402824e+38, le symbole INF (pour plus infini) s'affiche ;
- indéfini (racine carrée d'un nombre négatif), le symbole NAN s'affiche.

## S

### Section

Module programmable appartenant à une tâche pouvant être écrit dans le langage choisi par le programmeur (FBD, LD, ST, IL ou SFC).

Une tâche peut être composée de plusieurs sections, l'ordre d'exécution des sections au sein de la tâche correspondant à l'ordre dans lequel elles sont créées. Cet ordre peut être modifié.

### SFC

SFC est l'acronyme de « Sequential Function Chart » (diagramme fonctionnel en séquence).

Le langage SFC permet de représenter graphiquement et de façon structurée le fonctionnement d'un automatisme séquentiel. Cette description graphique du comportement séquentiel de l'automatisme et des différentes situations qui en découlent s'effectue à l'aide de symboles graphiques simples.

#### Sous-programmes

Module programmable appartenant à une tâche (MAST, FAST) pouvant être écrit dans le langage choisi par le programmeur (FBD, LD, ST ou IL).

Un sous-programme ne peut être appelé que par une section ou un autre sous-programme appartenant à la tâche dans laquelle il est déclaré.

### ST

ST est l'abréviation de Structured Text language (langage littéral structuré).

Le langage littéral structuré est un langage élaboré proche des langages de programmation informatiques. Il permet de structurer des suites d'instructions.

#### Structure

Vue dans le navigateur de projet qui représente la structure du projet.

## Т

### Tâche

Ensemble de sections et de sous-programmes, exécutés de façon cyclique ou périodique pour la tâche MAST, ou périodique pour la tâche FAST.

Une tâche possède un niveau de priorité, et des entrées et des sorties de l'automate lui sont associées. Ces E/S sont actualisées en conséquence.

### Tâche maître

Tâche principale du programme.

Elle est obligatoire et est utilisée pour effectuer le traitement séquentiel de l'automate.

### TIME

Le type TIME exprime une durée en millisecondes. Codé sur 32 bits, ce type permet d'obtenir des durées de 0 à (2 puissance 32)-1 millisecondes.

### V

### Variable

Entité mémoire du type BOOL, WORD, DWORD, etc., dont le contenu peut être modifié par le programme lors de l'exécution.

### Variable affectée

Variable dont la position dans la mémoire de l'automate peut être connue. Par exemple, la variable Water pressure est associée au repère %MW102. Water pressure est dite localisée.

### Variable non localisée

Variable dont la position dans la mémoire de l'automate ne peut pas être connue. Une variable à laquelle aucune adresse n'a été affectée est dite non localisée.

### Vue fonctionnelle

Vue permettant d'afficher la partie du programme de l'application via les modules fonctionnels créés par l'utilisateur (voir la définition relative au module fonctionnel).

## W

### WORD

Le type WORD est codé sur 16 bits et est utilisé pour effectuer des traitements sur des chaînes de bits.

Ce tableau donne les limites inférieure/supérieure des bases qui peuvent être utilisées :

| Base         | Limite inférieure | Limite supérieure |
|--------------|-------------------|-------------------|
| Hexadécimale | 16#0              | 16#FFFF           |
| Octale       | 8#0               | 8#177777          |
| Binaire      | 2#0               | 2#111111111111111 |

### Exemples de représentation

| Données         | Représentation dans l'une des bases |
|-----------------|-------------------------------------|
| 000000011010011 | 16#D3                               |
| 10101010101010  | 8#125252                            |
| 000000011010011 | 2#11010011                          |

## Index

### Α

ABE-7CPA410. 76 ABE7CPA02, 99, 126, 208 ABE7CPA03. 99 ABE7CPA21. 176. 192 ABE7CPA31, 99, 126 ABE7CPA31E, 99, 126 ABE7CPA412, 158 accessoires de mise à la terre, 51 BMXXSP0400. 51 BMXXSP0600. 51 BMXXSP0800, 51 BMXXSP1200. 51 STBXSP3010. 51 STBXSP3020, 51 adressage topologique ou RAM d'état E/S analogiques X80, 379 alignement d'actionneur BMXAMM0600, 226 BMXAMO0210. 172 BMXAMO0410, 188 BMXAMO0802. 204 alignement de capteur BMXAMI0810, 120 BMXAMM0600, 223 alignement des capteurs BMXAMI0410, 69 BMXAMI0800, 92

## B

BMWFTB2020, 24 BMXAMI0410, 59 BMXAMI0800, 81 BMXAMI0810, 109 BMXAM00210, 163 BMXAMO0210, 179 BMXAMO0802, 195 BMXART0414, 135 BMXART0814, 135 BMXFCA150, 77, 177, 193 BMXFCA152. 159 BMXFCA300, 77, 177, 193 BMXFCA302, 159 BMXFCA500, 77, 177, 193 BMXFCA502, 159 BMXFCW301S, 37 BMXFCW501S. 37 BMXFTA150, 100, 127 BMXFTA152, 208 BMXFTA300, 100, 127 BMXFTA302, 208 BMXFTA502. 208 BMXFTB2000. 24 BMXFTB2010, 24 BMXFTB2800. 27 BMXFTB2820. 27 BMXFTW301S, 31 BMXFTW308S, 34 BMXFTW501S, 31 BMXFTW508S, 34 BMXXSP0400, 51 BMXXSP0600, 51 BMXXSP0800, 51 BMXXSP1200. 51 borniers, 27 codage, 46 borniers 20 broches installation, 41 borniers 28 broches installation. 45

## С

cadencement BMXAMI0410, 66 BMXAMI0800, 88 BMXAMI0810, 116 capteur, alignement BMXRT0814, 149 certifications, 54 compensation de soudure froide, BMXART0814, configuration des entrées analogiques, configuration des sorties analogiques , connecteur de type FCN installation, cycles de scrutation entrées analogiques,

## D

dépassement par valeur inférieure, surveillance BMXAMI0410, BMXAMI0800, dépassement, surveillance BMXAMI0410, BMXAMI0800, diagnostic, entrées analogiques, diagnostic, sorties analogiques,

### Ε

E/S analogiques X80 adressage topologique ou RAM d'état, *379* 

## F

filtrage d'entrée analogique BMXAMI0810, *119* filtrage d'entrées analogiques BMXAMI0600, *222* filtrage de l'entrée analogique BMXAMI0410, *68* BMXAMI0800, *91* filtrage, entrées analogiques BMXART0814, *147* forçage E/S analogiques X80, *278* 

## G

gammes de thermocouples BMX ART 0814, 370

IODDT, 257

## Μ

mise au point des entrées analogiques, *281* mise au point des sorties analogiques , *281* mise en oeuvre logicielle modules d'exploitation, *295* mise en route, *317* actions et transitions, *359* MOD\_FLT, *277* mode de repli des sorties analogiques, *171*, *187, 203, 225* modules analogiques X80, *22* 

### Ν

normes, 54

0

objets langage, 257

## Ρ

plages TRD BMXART0814, 368 précautions de câblage BMXAMI0410, 71 BMXAMI0800, 94 BMXAMI0810, 121 BMXAM0600, 227 BMXAM00210, 173 BMXAM00210, 189 BMXAM00802, 205 BMXART0814, 150 programmation, 303

### R

raccordement, *22* roue de détrompage, *46* roue de manipulation, *46* 

## S

STBXMP7800, 46 STBXSP3010. 51 STBXSP3020, 51 structure de données de voie pour modules analogiques T\_ANA\_OUT\_GEN, 268 structure des données de voie pour modules analogiques T ANA IN BMX, 258 T\_ANA\_IN\_T\_BMX, 261 structure des données de voie pour tous les modules T\_GEN\_MOD, 269 structure des données des voies pour les entrées analogiques T ANA IN GEN, *267* structure des données des voies pour les modules analogiques T ANA OUT BMX, 264 surveillance de dépassement BMXAMM0600, 224 BMXAMO0210, 170 BMXAMO0410, 186 BMXAMO0802, 202 surveillance de dépassement inférieur BMXAMM0600. 220 surveillance de dépassement supérieur BMXAMM0600. 220 surveillance des dépassements par valeur inférieure BMXAMI0810. 117 surveillance des dépassements par valeur supérieure BMXAMI0810, 117 synchronisation BMXAMM0600, 220

## Т

T\_ANA\_IN\_BMX, T\_ANA\_IN\_GEN, T\_ANA\_IN\_T\_BMX, T\_ANA\_OUT\_BMX, T\_ANA\_OUT\_GEN, T\_GEN\_MOD, 269 T M ANA STD CH IN PRM, 274 T\_M\_ANA\_STD\_CH\_IN\_STS, 274 T M ANA STD CH OUT PRM. 274 T M ANA STD CH OUT STS, 274 T\_M\_ANA\_STD\_CH\_STS, 274 T\_M\_ANA\_TEMP\_CH\_STS, 274 T\_U\_ANA\_STD\_IN\_4, 270 T\_U\_ANA\_STD\_IN\_4\_OUT\_2, 270 T\_U\_ANA\_STD\_IN\_8, 270 T U ANA STD OUT 2, 270 T U ANA STD OUT 4. 270 T\_U\_ANA\_STD\_OUT\_8, 270 T U ANA TEMP IN 4, 270 T\_U\_ANA\_TEMP\_IN\_8, 270 TELEFAST raccordement au BMXAMI0410, 76 raccordement au BMXAMI0800. 99 raccordement au BMXAMI0810, 126 raccordement au BMXAMO0210. 176 raccordement au BMXAMO0410. 192 raccordement au BMXAMO0802, 208 raccordement au BMXART0414, 158 raccordement au BMXART0814, 158

## V

valeurs de mesure, 303